## OPTICAL PRINTER CONTROL SYSTEMS USER'S MANUAL VER. K2.21/TC

June 2024

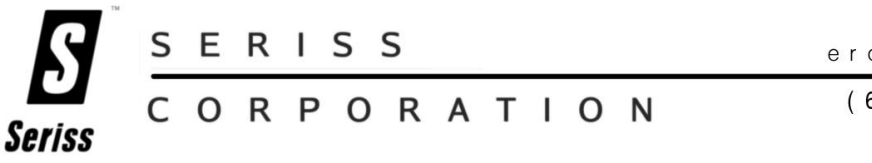

erco@seriss.com

(626) 576-0010

© Copyright 1997,2007 Greg Ercolano. All rights reserved. © Copyright 2008,2024 Seriss Corporation. All rights reserved.

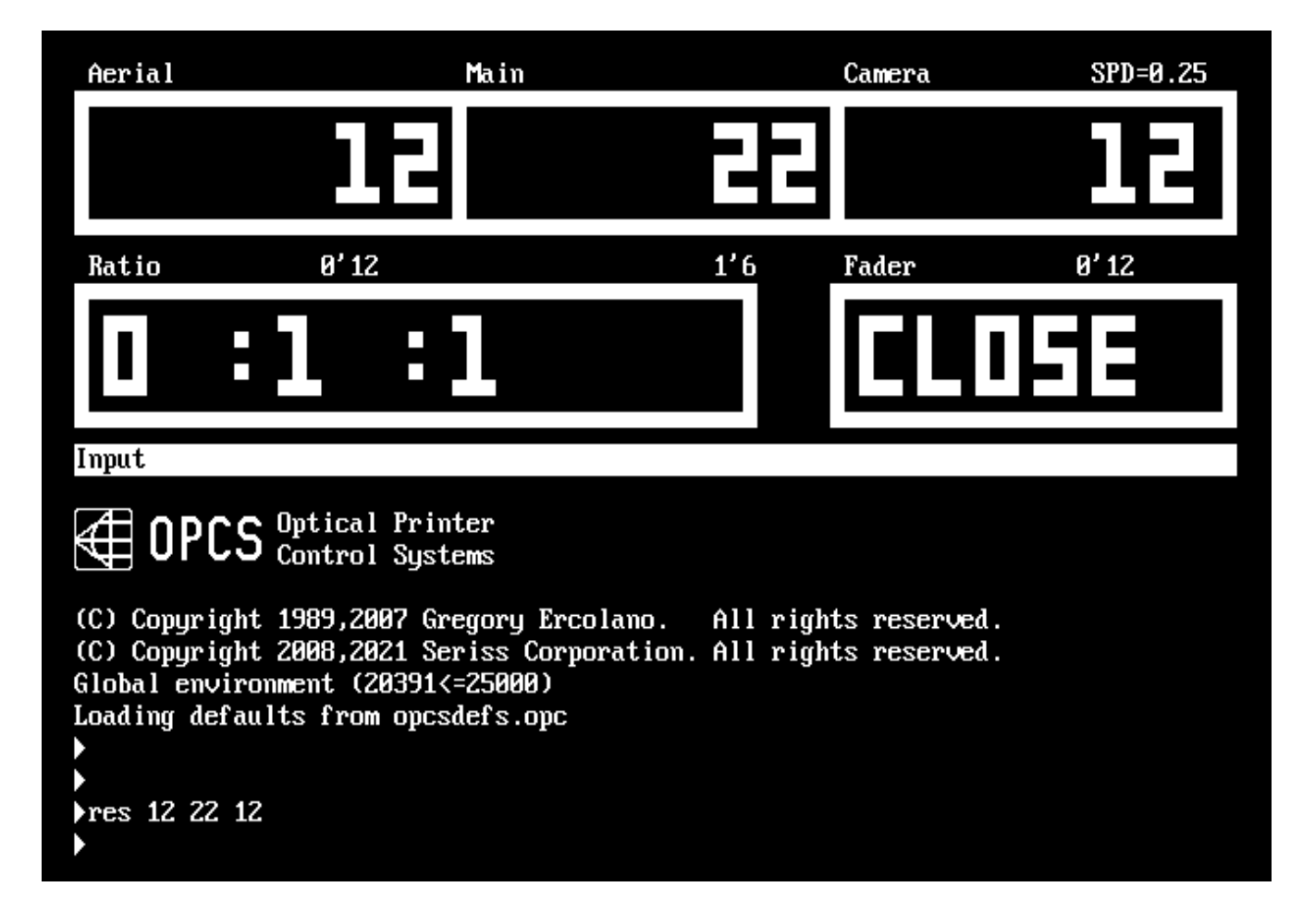

**OPCS** screenshot.

# OPERATOR'S QUICK REFERENCE

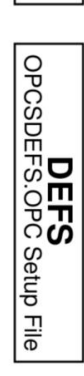

eo

Operator Commands

OPCS

MISC Miscellaneous Docs

### quickref(DOCS)

NAME

quickref - OPCS quick reference for camera operators

\_\_\_\_\_

OPCS QUICK REFERENCE 

FILM MOVEMENTS

There are two things to remember about the movements that are typical when the OPCS system is idle:

- 1) The projectors show the SEATED IMAGE that's ABOUT TO BE SHOT
- 2) The camera is UNSEATED with the shutter closed

This way, you can look through the viewer and see the pinned, seated, in-focus projector image that is about to be shot.

Unexposed film in the camera should be unseated, the camera shutter being closed and not exposing film.

ORDER OF OPERATION

It is important to be familiar with the order of how the system executes shooting operations:

- >> 1) Motors seek positions FIRST. (for feeds, fades, dissolves)
- >> 2) Camera exposes film SECOND.
- >> 3) Projectors advance THIRD.
- >> 4) Wedge/filter wheels are moved LAST. (autofilt)

If a fade, feed or dissolve is pending, these will move to positions first.

If the camera is told to shoot, it will shoot AFTER feed/fade/dx's have moved to position.

After the camera exposes the image in the projector gate(s), the projector(s) advance to their new positions.

Before a step print, remember that the image in the projector's >> gate is ABOUT TO BE SHOT. The camera always shoots first, and >> >> the projectors advance after.

If there are any pending autofilt commands, these will move LAST. This way, before a wedge, you are looking at a projector image through the filter wheel position that has no filter in it, making it easier to look through the viewer before shooting a wedge.

> © Copyright 1997,2007 Greg Ercolano. All rights reserved. © Copyright 2008,2024 Seriss Corporation. All rights reserved.

ALLSTOP The allstop key stops running motors at the nearest frame, without affecting exposure, and prompts for ABORT or CONTINUE: >> CONTINUE: The shot continues shooting as if nothing happened. >> ABORT: Shooting stops, giving you a new command prompt.

WINDOFF WITH SHUTTER CLOSED

If someone has setup '**seekcap yes**' in your opcsdefs.opc file, the following will cap the shutter and run off the frames at the camera's slewing speed, and then return the fader to its previous position:

seek 100 # caps fader, runs off 100 frms on camera at # slew speed, and returns fader to previous # position.

This is the equivalent, more obvious way, but does not use the 'slew' speed for the camera:

**cls cam 100 opn** # Close fader, wind cam 100x, open fader

STARTING A NEW SHOT

Before starting a shot, you will probably want to reset your counters, roll off some black on the camera, and send the projectors out to their starting frames to prep for the first shot. Here's an actual typical example as typed in by a camera operator:

| load                | <pre># operator loads camera &amp; projectors</pre>  |
|---------------------|------------------------------------------------------|
| res 0 0 0           | <pre># resets all counters to zero</pre>             |
| seek >120 >120 >100 | <pre># send projectors to start, winds off</pre>     |
|                     | # 100 frames of black on camera.                     |
| rat 1 1 1 spd .25   | <pre># Setup a default ratio and camera speed.</pre> |
| opn                 | <pre># Make sure shutter is open, and that no</pre>  |
|                     | <pre># fades or dissolves are pending.</pre>         |

The above commands can be put into a file, since it is done each time the operator starts a shot. See RUNCMD(OPCSDEFS) for defining new commands, and RUN(OPCS) for making and executing scripts. An example of making the above into a command would be:

1. Add the following to your OPCSDEFS.OPC file:

runcmd newshot newshot.run 2

- 2. Enter 'ldefs opcsdefs.opc' to make sure the RUNCMD takes effect.
- 3. Make a file called NEWSHOT.RUN with the following commands:

load res 0 0 0 seek \$1 \$2 >100 rat 1 1 1 spd .25 opn You should now be able to type the following at the OPCS prompt, which will automatically run the LOAD command, reset counters, run the projectors out to their starting frames, etc:

### newshot >120 >120

### HOLDS

- - - - -To hold on a frame currently in the projector's gate, use the CAM command. Note you can specify frames, feet/frames, or absolute frame positions: cam 12 # run camera 12 frames cam 4'2 # run camera 4 feet 2 frames cam >12 # run camera TO frame 12 on the counter # run camera TO 4 feet 2 frames on the counter cam >4'2 STRAIGHT PRINTS \_ \_ \_ \_ \_ \_ \_ \_ \_ \_ \_ \_ \_ \_ \_ \_ \_ \_ To do a straight print, you can do it the slow way, or the fast and efficient way... do 12 cam 1 pro 1 # SLOW WAY: straight print 12x do 12 cam 1 pro -1 # SLOW WAY: straight reverse print 12x # FAST WAY: straight print 12x rat 1 1 rep 12 # FAST WAY: straight reverse print 12x rat 1 -1 rep 12 STEP PRINTS - - - - - - - - - - - -To do a step print of any kind, it is recommended you use RAT and REP: # FAST MOTION: 12x step print of every other rat 2 1 rep 12 # projector frame SLOW MOTION: 12x step print on twos rat 1 2 # rep 6 Note REP 6 because camera shoots 2x each time # # REVERSE MOTION: 12x reverse print rat -1 1 rep 12

### CYCLES

Sometimes it is desirable to cycle projector frames rather than do a simple hold. Here is a back and forth cycle (1,2,3,2,1,2...):

do 12 rat 1 1 rep 3 pro -1 rat -1 1 rep 2

Here is a cycle of selected projector frames (3,6,8,6,3...):

do 12 pro >3 cam 1 pro >6 cam 1 pro >8 cam 1 pro >6 cam 1

© Copyright 1997,2007 Greg Ercolano. All rights reserved. © Copyright 2008,2024 Seriss Corporation. All rights reserved. FADES/DISSOLVES

- 1) fdi 12 cam 12
- 2) rat 1 1 dxo 12 rep 12
- 3) do 12 <u>dxo 4 cam 4 seek 8 -4 dxi 4 cam 4</u> ^These commands repeat 12 times from left to right.

The first example sets up and shoots a 12x fade-in in on a still projector image.

The second example sets up and shoots a 12x dissolve out of a moving projector image.

The last example does (12) 4-frame cross dissolves on every 8th projector image, having the effect of 'weaving' still frames from an otherwise slow-motion moving projector image. Here's a break down of the command:

do 12 dxo 4 cam 4 seek 8 -4 dxi 4 cam 4

|||||Shoot 4x dissolve in||Projector advances 8, camera backwinds 8.||(note: fader is closed after DXO 4 CAM 4||finished executing, so it's OK to backwind)Shoot 4x dissolve out.Shoot 4x dissolve out.Repeat all commands to the right 12 times. One execution would doa single cross dissolve. 'do 12' will do 12 cross dissolves.

EXPOSURE WEDGES

You can use the SPD command to easily do exposure wedges. To do a wedge the hard way, you can make a small script out of the following commands:

 spd
 .20
 cam
 1

 spd
 .30
 cam
 1

 spd
 .40
 cam
 1

 spd
 .50
 cam
 1

 spd
 .60
 cam
 1

 spd
 .60
 cam
 1

 spd
 .60
 cam
 1

 spd
 .70
 cam
 1

 spd
 .80
 cam
 1

 spd
 .90
 cam
 1

 spd
 1.0
 cam
 1

This shoots a 9 frame wedge of the camera speeds between .20 and 1.0 at .10 increments.

There is a shorthand way to achieve the same, using the 'relative offset' feature in the SPD command:

### spd .20 do 9 cam 1 spd +.10

NOTE: When done executing, the current speed speed will be left at 1.1, even though it won't have been shot as part of the wedge.

FILTER WEDGES If you have a filter wheel, you can automate wedging the filter wheel using the AUTOFILT command. For instance, the most efficient way to shoot a simple 20x wedge on the filter wheel: autofilt on cam 20 Or, in long hand, and somewhat slower to shoot: home autofilt # home the filter wheel do 20 cam 1 go h 100 # shoot 20x, filter +100 pulses each frm COMBINATION WEDGE To shoot a combination exposure and filter wedge, you can do the following to wedge both the exposure (1.0 thru 0.2 on .10 increments) and the full 20x on the filter wheel: spd 1.0 do 8 autofilt on cam 20 spd -.1 To break this down: spd 1.0 - start the exposure speed at 1.0 - repeat the following commands 8 times do 8 **autofilt on** - home the filter wheel, and enable auto-wedging cam 20 - shoot 20x; filter wheel will move each frame spd -.1 - subtract .1 from exposure speed You can setup scripts to do several operations automatically. Experienced operators can setup a complicated printing operation as a script file, so another operator can shoot it without knowing the intricate details involved. This also lets you re-run the script later if a reshoot is necessary. CREATING SCRIPT FILES You can either use a text editor to create a script of OPCS commands, or you can use the LOG command to have the software save commands to a file as you execute them. If you use the LOG command to create a file, you can use a text editor to make corrections or modifications afterwards. # Start a command log to the file 'myfile.log' log myfile.log # Commands executed in the OPCS software from # here on will be saved to the file.

log off # This closes the logfile, and turns off
 # command logging. Note: if you quit the
 # OPCS software, it will automatically close
 # and save any log files that were in progress.

© Copyright 1997,2007 Greg Ercolano. All rights reserved. © Copyright 2008,2024 Seriss Corporation. All rights reserved. EXECUTING SCRIPTS

Once you have a script file, you can run it by executing:

run myfile.log # run the commands in the script

While the script runs, the filename is shown in the runbar, along with the line number its currently executing.

You may find that at a certain point, you want the script to pause so the operator can change filters, or do some other manual operation before continuing. Use the PSE command for this. Consider this excerpt from a script:

| fdo 12 cam 12 cam 24 | <pre># fade out and hold black</pre> |
|----------------------|--------------------------------------|
| seek >1878 -         | # find Scene 4A                      |

# HEY YOU! Wake up, and insert the ND 60 filter for Scene 4A
@ pse

rat 2 1 rep 400 # fast motion of guy running

When this script executes, the 'HEY YOU' comment will appear on the screen, and PSE will stop with a prompt:

# HEY YOU! Wake up, and insert the ND 60 filter for Scene 4A
\* FILE PAUSE \*
RETURN to continue, SPACEBAR to abort: \_\_\_\_\_

... The operator can then insert the filter, and continue the shot.

While a script is running, the operator can hit ALLSTOP, which will pause the script wherever it happens to be at the time, allowing the option of continuing or aborting.

The operator may decide to ABORT the running script to execute other commands before continuing or to fix a problem. When a script is aborted, the software displays the line number at which the script was stopped. To start the script up from the same place, the operator can supply the 'stopped at' line number to the RUN command:

STOPPED AT LINE 33 IN 'MYSCRIPT.RUN' # operator aborts script
run myscript.run 33 # continue script where left off

See the man page on 'run' for more on this.

### SCRIPT TIPS

To use scripts effectively, here are some tips:

#### COMMENTS

Scripts are great when you write them, but you'll never remember what they do days later just by looking at them. 'What the hell did I set this up to do?' comes to mind. PUT COMMENTS IN YOUR SCRIPTS so you (and others) know what it does. A quick one liner comment at the top of your script at least. Use brief comments to describe lines or blocks of lines that you think might need description.

### AVOID LONG LINES

Cramming lots of commands needlessly into long lines is best avoided when writing scripts. If nothing else, to make it easy to see what's going on. Also, it makes it easier to restart a script at a particular line.

There's nothing wrong with putting several operations on one line, if they're all related.

### MODULARIZE: SMALL SCRIPTS

It's often a good idea to break a long shot into separate scripts, and then make a 'main script' that calls all the smaller ones.

Also, if you find yourself copying blocks of commands over and over into different places in a file, it's probably better to put these commands into a script, and then call that script. This avoids typos, and can simplify things greatly.

### KEEP ORIGINALS

If you are going to use a script from another scene, make a copy, and then modify the copy. Never modify your original script if it was used for a shot that may need a reshoot in the future.

### SAVE YOUR FILES ON FLOPPIES

Hard disks are great, but when they crash, you can lose the whole works, unless you have backups on floppies. Learn how to format floppies, and copy files to/from them. Keep related shots together on one floppy. You can even make subdirectories on floppies to keep shots separate. STANDARDIZE RECORD KEEPING Come up with some sort of standard for keeping track of files for your shots. Since filenames can have up to 8 letters (plus 3 letter extensions), you don't have much flexibility, and can end up with cryptic insanity such as: ILM057T2.RUN # insane file name

| | | | | 'Take 2' | Shot or scene number 3 letter job name

A better technique is to use subdirectories, allowing you the freedom to use any filenames you want (since people tend to make their own names for files anyway):

ILM\SHOT05A\DXTEST.RUN # first take ILM\SHOT05A\DXTEST2.RUN # second take ILM\SHOT05A\FINAL.RUN # final shot used | | | | | Any filenames appropriate | Shot directory Job directory

The OPCS software supports motion control to the extent that you can either specify moving motors with the GO(OPCS) command, or by an ascii file containing columns of numbers that represent absolute positions using the FEED(OPCS) command. Channels can be moved by hand and 'key frames' can be created using the JOG(OPCS) command.

OPCS does not have any curve editors or graphing programs built into it. However, OPCS does come with some external commands that help you create FEED(OPCS) files. These external commands can be made to look like they're part of OPCS using RUNCMD(OPCSDEFS) and DOSCMD(OPCSDEFS).

You can also generate FEED(OPCS) files by either use existing 3rd party software (like Kuper) or your own custom C programs. FEED files are simple ascii files, which you can even create using a text editor.

OPCS does \*NOT\* support streaking. See below, STREAKING.

PANS

----

Pans are relatively straight forward. They usually involve one or more axes that simply move to a position before shooting.

/\* DOCUMENTATION IN PROGRESS \*/
Show examples of how to create and shoot pans.

ZOOMS

Zooms are somewhat more complicated than simple pans by two peculiarities:

- 1) Follow focus
- 2) Exposure compensation

Regarding #1, focus is usually achieved by moving the lens, and having the camera move relative to it. See INTERP(OPCSDEFS) for how to configure auto-focus.

For manual control of focus, you can run the focus channel separately using either FEED(OPCS) or go(OPCS). Simply specifying the focus channel for movement will override auto-focus.

Regarding #2, as you zoom into the film frame, light is lost. This is because the same amount of light for 1:1 spreads out the more you zoom in. Exposure speed can compensate for the lost light by slowing the exposure.

Exposure can either be auto-compensated with SPDINTERP(OPCSDEFS) or by manual specification in a FEED(OPCS) file by specifying a column of numbers to the special channel 'x'.

/\* DOCUMENTATION IN PROGRESS \*/
Show examples of how to create and shoot zooms.

### STREAKING

----

OPCS does \*NOT\* support streaking. It never will. This is advertised in the FAQ, and is adamantly underlined.

If you want streaking capabilities, that is a whole other bag of worms which is best handled by dedicated motion control software, such as that supplied by Kuper Controls. OPCS does not purport to be a full on motion control system, and streaking is where the line is drawn. 

### NEW COMMAND LINE EDITING (K2.00 AND UP)

-----

In OPCS version K2.00 and higher, line editing and a command history have been added to make it easier to retype and edit commands.

More like a text editor or word processor, you can interactively edit commands, using LEFT/RIGHT arrow to move back into a long line to make changes, Delete characters, insert characters, etc:

> Up Arrow -- previous line in command history (^P) Dn Arrow -- next line in command history (^N) Lt Arrow -- move reverse one char on current line (^B) Rt Arrow -- move forward one char on current line  $(^F)$ Backspace -- backspace and delete (^H) Delete -- delete character (^D) Home -- move to start of current line (^A) End -- move to end of current line (^E) Ctrl-Home -- jump to top of command history Ctrl-End -- jump to bottom of command history (current line) Ctrl-Left -- word left Ctrl-Right -- word right ^K -- clear to end of line ^U -- clear current line (hit again to 'undo') ^V -- enter next character literally ESC -- clear current line (hit again to 'undo') F3 -- re-type last command F4 -- re-run last command (F3 + Enter)

### OPERATOR PREFERENCES

The following OPCSDEFS.OPC commands can be set up to the operator's taste. You will not 'mess anything up' if you change these commands, they are only for the operator to play with, and will not effect motors, running speeds, etc.

#### bigcounters [on or off]

If you prefer the large screen counters set 'bigcounters on'. If you would rather have more screen space to see commands and files, you may want to try 'bigcounters off'.

### leadingzeroes [on or off]

If you don't like all the leading zeroes in the counter displays, you can turn them off with 'leadingzeroes off'.

### pro2display [on or off]

If you have a single headed printer, you will probably prefer not to have the unwanted 'projector 2' counter on the screen. You can turn it off by setting 'pro2display off'. However, if you have an aerial head, you will want this setting 'on'. If you want to change these values permanently, alter the OPCSDEFS.OPC file. If you just want to try them out with out having them be a permanent change, you can use the LDEFS command to read commands from the keyboard:

| ldefs con       | # t | зуре | t | his  | at   | the | 0P(  | CS pr | omp | t    |
|-----------------|-----|------|---|------|------|-----|------|-------|-----|------|
| bigcounters off | # t | ry a | а | dif1 | fere | ent | set  | ting  |     |      |
| ^Z              | ¥ ( | type | е | cont | rol  | l-z | and  | hit   | ret | urn) |
|                 | ¥ B | Back | i | n OF | ۶CS, | bi  | g co | ounte | ers | off. |

### SPECIAL COMMAND USAGE: THE CALCULATOR

At any time in the OPCS software, you can do calculator entries. Simply form a math expression that is encapsulated in parentheses. Do this on an empty OPCS command line. When you hit return, the answer will be displayed:

| (20*(12+8+9+54)) | # | type | this   | in   | to  | add | up | your | hours. |
|------------------|---|------|--------|------|-----|-----|----|------|--------|
| 1660.0000        | # | Resu | lt dis | spla | aye | d   |    |      |        |

If you are in DOS, there is a 'calc' command that will let you do the same thing:

| C:\USR\OPCS>calc | # | run CALC from DOS               |  |  |  |
|------------------|---|---------------------------------|--|--|--|
| (34+sqrt(47))    | # | type in a math expression       |  |  |  |
| 40.855655        | # | Result                          |  |  |  |
| (3+4+5)          | # | keep entering commands          |  |  |  |
| 12.000000        | # | Result                          |  |  |  |
| ^C               | # | Type CONTROL-C to return to DOS |  |  |  |
| C:\USR\OPCS>     | # | (back in DOS)                   |  |  |  |

These are the math functions allowed currently for math expressions:

| /*** MATH<br>sqrt()<br>sin()<br>asin()<br>radians() | FUNCTIONS<br>log()<br>cos()<br>acos()<br>degrees() | ***/<br>exp()<br>tan()<br>atan()                    |     |      |         |
|-----------------------------------------------------|----------------------------------------------------|-----------------------------------------------------|-----|------|---------|
| /*** NUMER<br>-12<br>+34<br>0x3ff                   | RIC EXPRESS<br># nega<br># pos<br># hex            | IONS ***/<br>ative 12<br>itive 34<br>representation | for | 1023 | decimal |

GETTING HELP Use the MAN command to get general and specific documentation. The '-k' flag tells MAN to be general, and look for anything related to the argument that follows. In the following examples, case is important (i.e. upper/lower case):

man -k OPCS:# list OPCS commandsman -k OPCSDEFS:# list opcsdefs commandsman -k OPCS# list OPCS related commandsman -k# list everything MAN knows about

Any if the above will display a long list of commands, followed by simple one line descriptions of each command. With this list, you can then zero in on any of the commands to get more complete documentation...

man cam # specific docs on the CAM command

Often there are 'non-standard' utilities in the \bin directory. These can USUALLY be documented with the 'man' command. (e.g. HOME.EXE is documented with 'man home') These utilities are useful, and should be used by anyone willing to learn them.

PUSH BUTTON SHOOTING - THE 'KEY' COMMAND

-----

The 'KEY' command allows the operator to use buttons to control the camera, projector and fader much like the mechanical printer controls that many people are used to.

The function keys across the top of the keyboard are windoff buttons. Number keys (below the function keys) control ratio shooting, counter resets, fade/dissolve setups, fader open/close, etc.

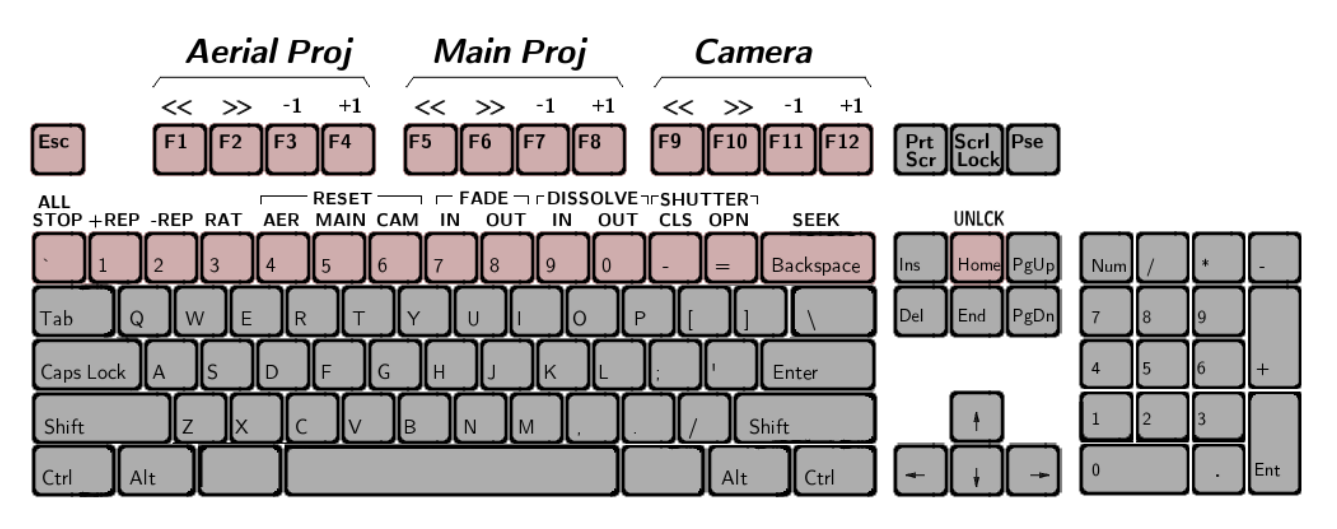

© Copyright 1997,2007 Greg Ercolano. All rights reserved. © Copyright 2008,2024 Seriss Corporation. All rights reserved. If you don't have a keyboard template which shows which keys do what, refer to the man pages on KEY(OPCS), and make your own. It is best to have some sort of template on the keyboard.

Hitting ESC or Q will exit the 'KEY' mode so you can execute any of the other OPCS commands.

The following shows common operations the cameraman wants to do, showing the keystrokes that do them. 'Operation' is the label on the keyboard template, 'Key to hit' is the actual keyboard key to hit.

Only in cases where "Then type:" is specified, it is assumed you should always hit ENTER after typing the specified values. [Space] is used to denote hitting the spacebar.

COUNTERS

To reset the camera counter to zero:

Operation Key to hit RES CAM | 6 | Then type: 0 [Enter]

For the main projector, same thing, but hit '5'. For the aerial projector, hit '4'.

To set the counters to other values, type the desired value. To set the camera counter to 100:

| Operation | Key to hit    |            |           |     |
|-----------|---------------|------------|-----------|-----|
| RES CAM   | <br>  6  <br> | Then type: | 100 [Ente | er] |

WINDOFF WITH SHUTTER CLOSED

-----

The following shows how to cap the shutter, windoff some frames on the camera, then open the shutter again:

| Operation | Key to hit |                                |
|-----------|------------|--------------------------------|
| CLS       | =          |                                |
| Then:     |            |                                |
| CAM FWD   | <br>  F9   | (Camera runs while F9 pressed) |
| Then:     |            |                                |
| OPN       | <br>  -    |                                |

© Copyright 1997,2007 Greg Ercolano. All rights reserved. © Copyright 2008,2024 Seriss Corporation. All rights reserved.

Windoff 100 frames on the camera, shutter automatically caps: Operation Key to hit \_ \_ \_ \_ \_ \_ \_ \_ \_ \_ -----Then type: 100 [Enter] SEEK | BACKSPACE | ----Windoff camera out to frame #304, shutter automatically caps: Key to hit Operation - - - - - - - - - -----------| BACKSPACE | Then type: >304 [Enter] SEEK . . . . . . . . . . . Send aerial to frame #200, main to #100, and windoff 50x on camera: **Operation** Key to hit ------------| BACKSPACE | Then type: >200 [Space] >100 [Space] 50 SEEK [Enter] -----STRAIGHT PRINTS For a 1:1 step print with ONLY main projector (single projector system): Operation Key to hit - - - - - - - - ------- - -| 3 | Then type: 1 [Space] 1 [Enter] RAT - - -Then: - - -REP+ | 1 | - - -...same thing, but on an aerial system: Operation Key to hit ---------- - -RAT | 3 | Then type: 0 [Space] 1 [Space] 1 [Enter] - - -Then: - - -REP+ | 1 | - - -

For a 1:1:1 step print on an aerial system:

```
Operation
                   Key to hit
                   ----
      - - - - - - - - - -
                    - - -
             RAT
                   | 3 |
                                   Then type: 1 [Space] 1 [Space] 1 [Enter]
                    - - -
    Then:
                    - - -
            REP+
                    | 1 |
                    - - -
STEP PRINTS
For a 2:1 step print:
      Operation
                   Key to hit
      - - - - - - - - - -
                   ----
                    - - -
                   | 3 |
                                   Then type: 2 [Space] 1 [Enter]
            RAT
                    - - -
    Then:
                    - - -
            REP+
                   | 1 |
                     - - -
For a 2:2:1 step print:
                    - - -
                                   Then type: 2 [Space] 2 [Space] 1 [Enter]
             RAT
                   | 3 |
                    - - -
    Then:
                    - - -
                   | 1 |
           REP+
                     - - -
FADES/DISSOLVES
For a 24 frame fade in on a held projector frame:
                   Key to hit
      Operation
       - - - - - - - - - -
                    - - - - - - - - - - -
                    - - -
                                   Then type: 24 [Enter]
             FDI
                   | 7 |
                    - - -
    Then:
                    - - - -
     CAMERA FWD
                   | F9 |
                     - - - -
```

For a 24 frame fade in on a straight print, make sure your ratio is currently 1:1 (See STRAIGHT PRINTS) then:

Operation Key to hit ----FDI | 7 | Then type: 24 [Enter] ---Then: REP+ | 1 | ---

(REVISION 3.00 OR LATER) To set up a fade in, hit the FADE IN button, and enter the number of frames for the fade. When you run the camera, the fade will take place. Fade outs and dissolves are set up the same way. You can cancel a fade by hitting the FADER OPEN or FADER CLOSE buttons.

NOVICE'S GUIDE TO DOS COMMANDS

-----

Note that to run a DOS command, you should precede the command with a '!' when you are in the OPCS software. Or, if you prefer, you can set up more DOSCMD(OPCSDEFS) entries in your OPCSDEFS.OPC file so you can type in certain DOS commands without the need for using '!'.

### format a:

Be careful with the DOS 'format' command.. If you don't supply any arguments to format, it will often default to formatting the hard disk! An easy mistake to make.

The DIR command is how to get directory listings:

| dir |               | # | list | files in the current directory       |
|-----|---------------|---|------|--------------------------------------|
| dir | *.run         | # | list | files that end in .run               |
| dir | m*.*          | # | list | all files that start with 'm'        |
| dir | ilm/scn4a/*.* | # | list | all files in the ilm/scn4a directory |
| dir | a:            | # | list | files on floppy drive                |

Most versions of DOS support sorting of file listings. Dos 6.0 supports these:

dir /on# sort by namedir /ox# sort by extensiondir /od# sort by date (oldest first)dir /os# sort by size

See 'dir /?' for a list of all the options dir supports.

COPY FILES The copy command has two arguments: a source and a destination. If the destination is not supplied, the current drive is assumed to be the destination. copy \*.run a: # copy files ending in .run to floppy copy ".run a:# copy files ending in .run to rtoppycopy a:\*.run .# copy files ending in .run FROM floppycopy myfile.pos save.pos# make a copy of myfile.pos to save.pos DELETE FILES - - - - - - - - - - - - -When you delete files, they don't come back, so BE CAREFUL. Especially BE CAREFUL WHEN DOING WILDCARD DELETES! # deletes 'junk.pos' from disk del junk.pos # deletes 'junk.pos' from disk
del a:crap.jnk # deletes crap.jnk from floppy disk del junk.pos del crap\*.\* # deletes files that start with 'crap'
del \*.\* # deletes All ETLES - Watch out! del \*.\* # deletes ALL FILES - Watch out! MAKING SUB DIRECTORIES mkdir fred # makes a subdir 'fred' in the current dir mkdir fred\jobs # makes a subdir 'jobs' in 'fred' mkdir a:save # makes a 'save' subdir on the floppy CHANGING INTO/OUT OF SUBDIRECTORIES cd fred# go into 'fred' directorycd jobs# go into 'jobs' directorycd ..# go back one to 'fred'cd# tells you what directory you are in REMOVING SUB DIRECTORIES del fred\job\\*.\* # clean out JOB directory of all files first rmdir fred\job # removes JOB directory (FRED remains) rmdir fred # removes FRED directory SEARCHING FOR FILES ------The 'whereis' command will search the entire hard disk for filenames you supply as an argument, and shows the full pathname to any matching files. Examples: whereis opcsdefs.opc # searches for all OPCSDEFS.OPC files whereis foo\*.\* # searches for all files starting with "foo"

HARD DISK BACKUPS -----You should definitely refer to your DOS manual for this one. See the docs on BACKUP and RESTORE commands. But here are a few examples: HOW TO BACKUP THE C: DRIVE ----mkdir a:\opcs xcopy /s c:\opcs a:\opcs HOW TO RESTORE THE C: DRIVE FROM BACKUPS cd \ mkdir \opcs xcopy /s a:\opcs c:\opcs a: LOOKING AT TEXT FILES type myfile.pos # Type out myfile.pos in one blast more myfile.pos # View the file a page at a time HOW TO EDIT THE HIDDEN C:\MSDOS.SYS FILE The MSDOS.SYS file lets you disable Windows 95/Windows 98 from starting, so you can boot straight into DOS. But to edit the file, you have to turn off its hidden system attributes, then turn them back on when done: # Remove system/hidden/readonlv attrib -S -H -R c:\msdos.sys edit c:\msdos.sys # Edit file, make changes **attrib +S +H +R c:\msdos.sys** # Restore system/hidden/readonly The recommended contents of the MSDOS.SYS file to ensure only DOS boots (and not Windows) for OPCS is: ; FORMAT [Options] BootGUI=0 Logo=0 BootDelay=0 OPCS BOOT INSTALL This text describes the boot process for OPCS, when the machine starts up. This assumes general familiarity with IBM PCs and DOS terminology. It is assumed you have: o An IBM PC with ISA or EISA slots o An RTMC card or A800 card plugged into one of the ISA slots o 512K or more of system memory. o A hard disk with MS-DOS 6.xx, Win95, or Win98 installed o For Win95/Win98: configured to boot into DOS mode (BootGUI=0) o AUTOEXEC.BAT and CONFIG.SYS configured as described below

CONFIG.SYS ------Your C:\CONFIG.SYS should at minimum have these (or similar) settings:

DEVICE=C:\WINDOWS\HIMEM.SYS DEVICE=C:\WINDOWS\COMMAND\ANSI.SYS DEVICE=C:\OPCS\BIN\OPCSBOLD.SYS FILES=10 BUFFERS=20

HIMEM.SYS is optional but recommended. ANSI.SYS is required but might be in a different directory. Values for FILES/BUFFERS are minimum. OPCSBOLD.SYS is required if 'nixie' counters are used.

AUTOEXEC.BAT ------Your C:\AUTOEXEC.BAT should have at minimum these settings:

### set PATH=\OPCS\BIN;%PATH% set MANPATH=c:/OPCS/MAN/MAP

..and at least one of the following drivers should be started, depending on which stepper motor pulse generator card you have installed in the machine's ISA slot:

A800DRV.COM - for the a800 card RTMC48.COM - for the RTMC48 or Kuper Industrial card MDRIVE.COM - for the RTMC16 card

If started with no command line flags, the drivers assume the cards are using the default jumper settings (usually baseaddr=300, IRQ=5).

If your jumper settings are different than the defaults, be sure to specify the appropriate command line options that match your card's jumper settings.

Invoke the driver with the "-help" flag to see the driver's command line options, e.g.

a800drv -help rtmc48 -help mdrive -help

If a driver doesn't show a help screen, that driver ONLY supports the default jumper settings.

For example, if your A800 card has default settings, you can just put:

### a800drv

.. in your AUTOEXEC.BAT.

If, however, your A800 card has the BaseAddr set to 340, instead of the default 300, then you'd have to start the driver with:

a800drv -b340 -i5

| IRQ5 BaseAddr 340

### ORIGIN

Gregory Ercolano, Topanga, California 04/12/00

This page intentionally left blank.

# OPERATOR COMMANDS

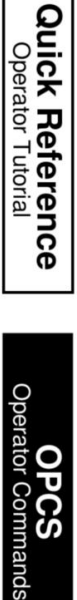

DEFS OPCSDEFS.OPC Setup File

MISC Miscellaneous Docs

INTRO(OPCS)

INTRO(OPCS)

### Optical Printer Control System

OPCS MANUAL SECTIONS OPCS - The operator commands reference and main application OPCSDEFS - The config file (OPCSDEFS.OPC) commands DOCS - General docs on hardware, support tools, tutorials, etc.

### INTRODUCTION

If you're new to the OPCS software, start with:

'man quickref' -- The operator's tutorial. See QUICKREF(DOCS)
 'man -k OPCS:' -- List all OPCS commands (see OPCS COMMANDS below)
 'man syntax' -- List all config file commands
 'man syntax' -- General syntax of the OPCS commands
 'man math' -- How to use OPCS's built-in online calculator

You can quickly list all the OPCS commands by running the '?' inside OPCS. For any commands you don't remember, just run 'man' followed by the command from that list to see the docs. (e.g. 'man cam', 'man pro', 'man fdi', etc.)

What follows is a list of all OPCS commands with a one line description of each, which at the time of this writing is:

| !        | - | execute a system command (bang)                             |
|----------|---|-------------------------------------------------------------|
| #        | - | the # comment character (comment)                           |
| autofilt | - | enable/disable the auto-wedging filter wheel                |
| calc     | - | calculator usage/shortcuts                                  |
| cam      | - | shoot frames on just the camera                             |
| check    | - | check counter values for specific channels                  |
| chk      | - | check pro/cam/shu counters against arguments                |
| cls      | - | close the fader                                             |
| custom   | - | recommended custom commands implemented by local            |
| do       | - | repeat commands several times                               |
| dxi      | - | set up a dissolve in                                        |
| dxo      | - | set up a dissolve out                                       |
| feed     | - | feed new posns to motors every frame                        |
| fdi      | - | set up a fade in                                            |
| fdo      | - | set up a fade out                                           |
| go       | - | position motors go to new positions                         |
| jog      | - | jog 'positioning' motors interactively                      |
| key      | - | use keys to run motors                                      |
| load     | - | unseats projectors for loading film                         |
| ldefs    | - | load a motor definitions file                               |
| lineup   | - | (CUSTOM) seat camera for lineups                            |
| load     | - | (CUSTOM) unseat projectors for film loading                 |
| log      | - | log all entered commands to a file                          |
| motors   | - | enable/disable motors for script debugging                  |
| opn      | - | open the fader                                              |
| pro      | - | shoot frames only on the main projector                     |
| pro1     | - | shoot frames only on the main projector (#1)                |
| pro2     | - | shoot frames only on the aerial projector (#2)              |
| pse      | - | will pause a running script                                 |
| rat      | - | change the current pro/cam ratio                            |
| rep      | - | shoot the current pro/cam ratio                             |
| run      | - | run an OPCS script file                                     |
| res      | - | reset/preset the projector/camera counters                  |
| reset    | - | reset any channels to certain values                        |
| seek     | - | <pre>seek to positions quickly on camera/projector(s)</pre> |
| shu      | - | move the fader to a position                                |
| show     | - | display current positions for all 8 motors                  |
| spd      | - | change the camera's rotation speed                          |
| unlock   | - | (CUSTOM) unlock motors for manual adjustment                |
| velrep   | - | load and run a .vrp file (velocity repeat)                  |

For more details on how the OPCS application itself, see 'man opcs', which describes OPCS briefly:

- > Command line editing hotkeys
- > Environment variables
- > Common error messages

SEE ALSO

| OPCS(DOCS) -     | OPCS main program                      |            |
|------------------|----------------------------------------|------------|
| SYNTAX(DOCS) -   | General syntax of OPCS commands        |            |
| A800(DOCS) -     | Notes on the A800 stepper motor contro | ol board   |
| RTMC48(DOCS) -   | Notes on the RTMC48 stepper motor cont | trol board |
| CENTENT(DOCS) -  | Centent driver wiring                  |            |
| QUICKREF(DOCS) - | Camera operator quick reference        | * * *      |
| OPCSETUP(DOCS) - | OPCS hardware/software setup details   | * * *      |
| OPCSHARD(DOCS) - | OPCS hardware                          | * * *      |
| VERSION(DOCS) -  | OPCS version history                   |            |
|                  |                                        |            |

ORIGIN

Gregory Ercolano, Los Feliz California 08/17/20

|                                                                              | auto                                                              | filt(OPCS)                                                     |                                                                        |
|------------------------------------------------------------------------------|-------------------------------------------------------------------|----------------------------------------------------------------|------------------------------------------------------------------------|
| AUTOFILT(OPCS) Op                                                            | tical Printer                                                     | Control System                                                 | AUTOFILT(OPCS)                                                         |
| NAME<br>autofilt - enable/                                                   | disable the au                                                    | uto-wedging filter                                             | - wheel                                                                |
| USAGE<br>autofilt [-nohome]                                                  | [on off]                                                          |                                                                |                                                                        |
| EXAMPLES<br>autofilt on                                                      | # Enables a<br># sends the                                        | auto-filter wheel<br>e filter wheel to                         | movement,<br>home position.                                            |
| autofilt off                                                                 | # Disables<br># sends fil                                         | auto filter wheel<br>lter wheel to home                        | e position.                                                            |
| autofilt                                                                     | # Prints if                                                       | f autofilt mode is                                             | S ON or OFF                                                            |
| autofilt -nohome o                                                           | <b>n</b> # Enables a<br># does NOT                                | auto-filter wheel<br>home or reset cou                         | movement,<br>Inter to zero.                                            |
| DESCRIPTION<br>Sets up the filter<br>finishes shooting<br>after each exposur | wheel to move<br>a frame. The f<br>e, while the s                 | e automatically ea<br>Filter wheel begir<br>shutter is closinç | ach time the camera<br>as moving immediately<br>J.                     |
| To shoot a 20x wed                                                           | ge:                                                               |                                                                |                                                                        |
| autofilt on c                                                                | am 20 autofi                                                      | lt off                                                         |                                                                        |
| Both 'autofilt on'<br>to its home positi<br>counter. This beha               | and 'autofilt<br>on (it invokes<br>vior can be di                 | t off' automatical<br>s 'home autofilt')<br>isabled with the - | ly send the filter wheel<br>and zeroes the channel's<br>nohome option. |
| OPERATION<br>'autofilt on' will                                              | do the follow                                                     | wing:                                                          |                                                                        |
| > Executes 'ho<br>to home the                                                | me autofilt' (<br>wheel to a pos                                  | (unless -nohome is<br>sition that has NC                       | s specified)<br>D FILTER.                                              |
| > Zeroes the f                                                               | ilter wheel ch                                                    | nannel's counter                                               |                                                                        |
| > Like fades/d<br>(CAM, REP, e<br>advancing th<br>SEEK(OPCS) o               | issolves, comm<br>tc) will first<br>e filter wheel<br>r GO(OPCS). | mands that involve<br>t expose the filte<br>l. The filter will | e exposing the camera<br>er in the gate BEFORE<br>NOT move during      |

### SETUP NOTES

It is assumed the filter wheel speeds have been configured to move to the next filter position quickly enough so that it stops before the camera begins exposing the next frame. See FILTER(OPCSDEFS) for a full technical description.

### SEE ALSO

FILTER(OPCSDEFS) - define channel to control a filter wheel

### ORIGIN

Version K1.12e+ Gregory Ercolano, Venice California 04/10/98

's

!(OPCS) !(OPCS) Optical Printer Control System !(OPCS) NAME ! - execute a DOS command USAGE ! [DOS command] - or -[OPCS cmds] ! [DOS cmd] ! [OPCS cmds] ! [DOS cmd] ... EXAMPLES ! del /y junk.foo # delete the file junk.foo ! dir \*.run ! cam 5 pro 3 # run 'dir \*.run', then shoot DESCRIPTION Execute a single command in MS-DOS without leaving the OPCS software. All characters to the right of the '!', up to the end of line, or '#', or another '!', are passed to DOS for execution. To allow several DOS commands on a single line, or DOS calls mixed with OPCS commands, you can make repeated use of the '!' character to switch back and forth within a single line: ! <DOS-command> ! <OPCS-command> ! <DOS-command> ... Example: ! copy \*.pos a: ! cam 12 pro 12 ! dir a: The above runs 'copy \*.pos a:' in DOS, then runs the CAM and PRO commands in OPCS, then runs the "dir a:" command in DOS again. Not only can you run DOS commands, but you can run DOS batch scripts (.BAT), perl scripts, or other C programs such as the HOME(DOCS) program. OTHER EXAMPLES !copy a:test . # Copy the file 'fred' from the A: drive to # the current directory. !command # Run a DOS shell..'exit' returns to OPCS SEE ALSO DOSCMD(OPCSDEFS) - define DOS commands that don't need the '!' prefix ORIGIN Adapted after Unix utilities like vi(1) and ed(1).

#### cam(OPCS)

CAM(OPCS)

CAM(OPCS) Optical Printer Control System NAME cam - shoot frames on the camera USAGE cam [value] # run camera so many frames fwd or reverse **EXAMPLES** cam 12# run camera 12 frames forwardcam -12# run camera 12 frames in reversecam 54'11# run camera 54 feet 11 framescam >0# run camera T0 counter frame zerocam >-32# run camera T0 counter frame -32cam >34'8# run camera T0 counter 34 ft 8 frmscam >(108/(10+2))# run camera 9 frames (See SYNTAX(0PCS)) DESCRIPTION This command will shoot the specified frames on the camera using the current shutter speed set by SPD(OPCS). The current shutter speed is always displayed at the top/right of the screen. Negative numbers will shoot in reverse. So -100 will run the camera in reverse 100 frames. Values can also be specified as feet/frames (e.g. 2'15), or as a mathematical expression (as shown above). If the value is preceded by '>', this indicates the camera should "go to" the absolute camera frame counter value. For fast windoffs that don't involve exposing film, use SEEK(OPCS) which uses the camera's slewing speed and caps the fader before moving the camera. FADE/DX If there are any pending fades or dissolves, the fader will FIRST move to its next position before the camera exposes a frame. FEED If FEED(OPCS) is enabled, the motors will /first/ move to position before the camera exposes a frame. (Similar to fade/dx) AUTOFILT If AUTOFILT(OPCS) is enabled, the camera will first expose the filter in the gate before moving the filter wheel. (Like the projector, what you see in the gate before shooting is what's about to be shot) ALLSTOP Hitting the ALLSTOP key (usually the (`) key) will halt the motors at the nearest frame. ALLSTOP is safe during shooting; it will not affect exposure, and always leaves the shutter closed after stopping. The allstop key can be redefined by ALLSTOP(OPCSDEFS).

### BUCKLE/VIEWER

The camera WILL NOT RUN if the buckle is tripped. When exposing film, it also won't run if the viewer is open. If either condition occurs while the camera is shooting, the motors will stop with an error at the nearest frame, similar to ALLSTOP.

If 'hardware no' is in effect, the buckle/viewer state is ignored, so that the OPCS software can run on remote computers that are not physically connected to an optical printer.

TENSION MOTORS

Before the camera or projector move, the appropriate tension motors are enabled, to ensure take-ups are in correct modes for film motion.

COUNTER OVERFLOWS

The software internally manages frame numbers in 32-bits, and therefore can handle values in the range of +/-2 billion.

However, the frame counter /display/ has a limited number of characters it can display, causing it to 'clock over' like the odometer of a car.

For 'bigcounters yes' (See BIGCOUNTERS(OPCSDEFS)), the limit is 6 digits, i.e. -99,999 thru 999,999.

For 'bigcounters nixie', in K2.10 and up supports 8 digits, i.e. -9,999,999 thru 99,999,999.

In these cases where the counter overflows, it 'clocks over' to zero. In version K2.10 and up, a hash flag appears at the left of the counter display, warning of counter overflow, e.g.:

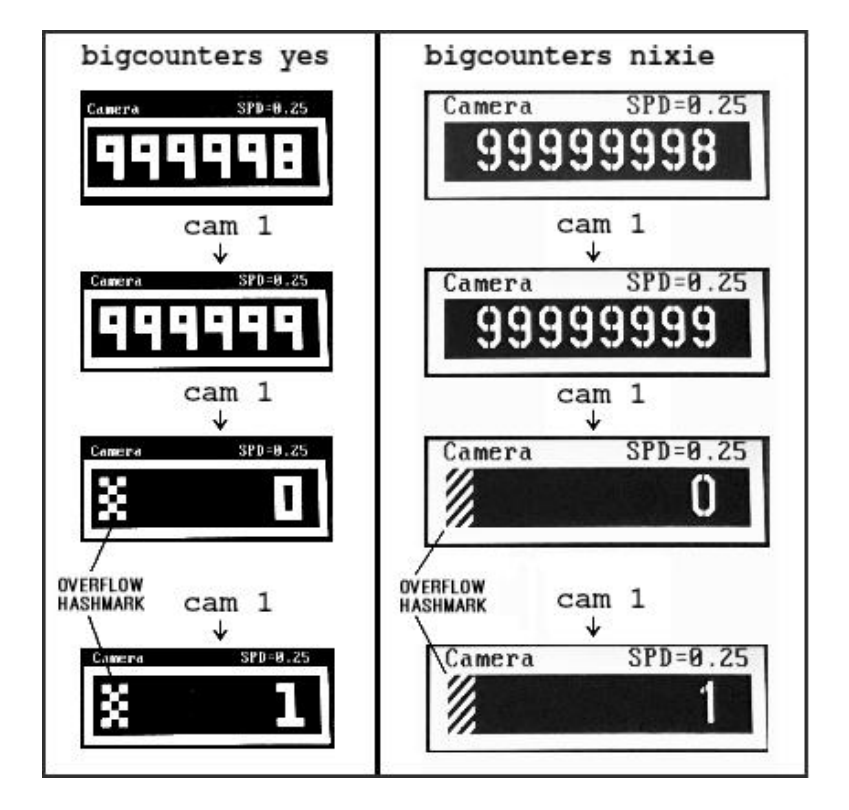

.. or in "ASCII art", that would be:

| ####################################### |     |    |    |  |  |
|-----------------------------------------|-----|----|----|--|--|
| #### ## ##                              |     |    | ## |  |  |
| ### ## ##                               | ### | ## | ## |  |  |
| ## ## ## #                              | ##  | ## | ## |  |  |
| ## ## ##                                | ##  | ## | ## |  |  |
| #### ## ##                              | ##  | ## | ## |  |  |
| ### ## ##                               | ##  | ## | ## |  |  |
| ## ## ## #                              | ##  | ## | ## |  |  |
| ## ## ##                                | ### | ## | ## |  |  |
| #### ## ##                              |     |    | ## |  |  |
| *****                                   |     |    |    |  |  |

Similarly, negative underflows (counts below zero) clock to zero displaying a negative sign prefix.

For 'bigcounters yes', counter progression works this way, where '//' represents the hashmark:

| Actual Frame                     | 'bigcounter yes        | ' Di   | splay          |          |            |       |                      |
|----------------------------------|------------------------|--------|----------------|----------|------------|-------|----------------------|
| -100,002<br>-100,001<br>-100,000 | // -2<br>// -1<br>// 0 | <<br>< | wraps<br>wraps | to<br>to | -2,<br>-1, | shows | hashmark<br>hashmark |
| -99,999                          | -99,999                | <      | wraps          | 10       | -0,        | SHOWS | i nashilar k         |
| -1                               | -1                     |        |                |          |            |       |                      |
| 0<br>1                           | -<br>0<br>1            |        |                |          |            |       |                      |
| :<br>999,998                     | :<br>999,998           |        |                |          |            |       |                      |
| 999,999<br>1,000,000             | 999,999<br>// 0        | <      | wraps          | to       | 0,         | shows | hashmark             |
| 1,000,001<br>:                   | // 1                   | <      | wraps          | ιO       | т,         | SHOWS | nasnillar k          |

For 'bigcounters nixie', in version K2.10 and up, counter progression works this way:

Actual Frame 'bigcounters nixie' Display

| :           |           | :        | _ | wrane | to | 2   | chowe | bachmark      |
|-------------|-----------|----------|---|-------|----|-----|-------|---------------|
| -10,000,002 |           | <u>ک</u> |   | wraps | 10 | -2, | SHOWS | h a shiilar k |
| -10,000,001 | // -      | 1        | < | wraps | το | -1, | SNOWS | s nasnmark    |
| -10,000,000 | // -      | 0        | < | wraps | to | -0, | shows | s hashmark    |
| -9,999,999  | -9,999,99 | 9        |   | -     |    |     |       |               |
| -9,999,998  | -9,999,99 | 8        |   |       |    |     |       |               |
| :           |           | :        |   |       |    |     |       |               |
| -1          | -         | 1        |   |       |    |     |       |               |
| Θ           |           | 0        |   |       |    |     |       |               |
| 1           |           | 1        |   |       |    |     |       |               |
| :           |           | :        |   |       |    |     |       |               |
| 99,999,998  | 99,999,99 | 8        |   |       |    |     |       |               |
| 99,999,999  | 99,999,99 | 9        |   |       |    |     |       |               |
| 100,000,000 | 11        | 0        | < | wraps | to | 0,  | shows | hashmark      |
| 100,000,001 | 11        | 1        | < | wraps | to | 1,  | shows | hashmark      |
| 100,000,002 | //        | 2        | < | wraps | to | 2,  | shows | hashmark      |
| •           |           | :        |   | •     |    | •   |       |               |

This 'clock over' behavior is only true of the display; internally the software still keeps track of the /actual/ positions, so commands like 'cam >2000000' will still work correctly.

Note that 'bigcounters small' and 'bigcounters mocon' does not clip digits at all, and can display the full capabilities of 32bit values.

| > | Use | 'bigcounters | small' | to maximize operator's screen history          |
|---|-----|--------------|--------|------------------------------------------------|
|   |     |              |        | (21 lines of screen history)                   |
| > | Use | 'bigcounters | mocon' | to monitor all channels for mocon moves.       |
|   |     |              |        | (18 lines of screen history)                   |
| > | Use | 'bigcounters | nixie' | for normal printing and medium sized counters. |
|   |     |              |        | (14 lines of screen history)                   |
| > | Use | 'bigcounters | large' | for normal printing and largest counters.      |
|   |     |              |        | (12 lines of screen history)                   |

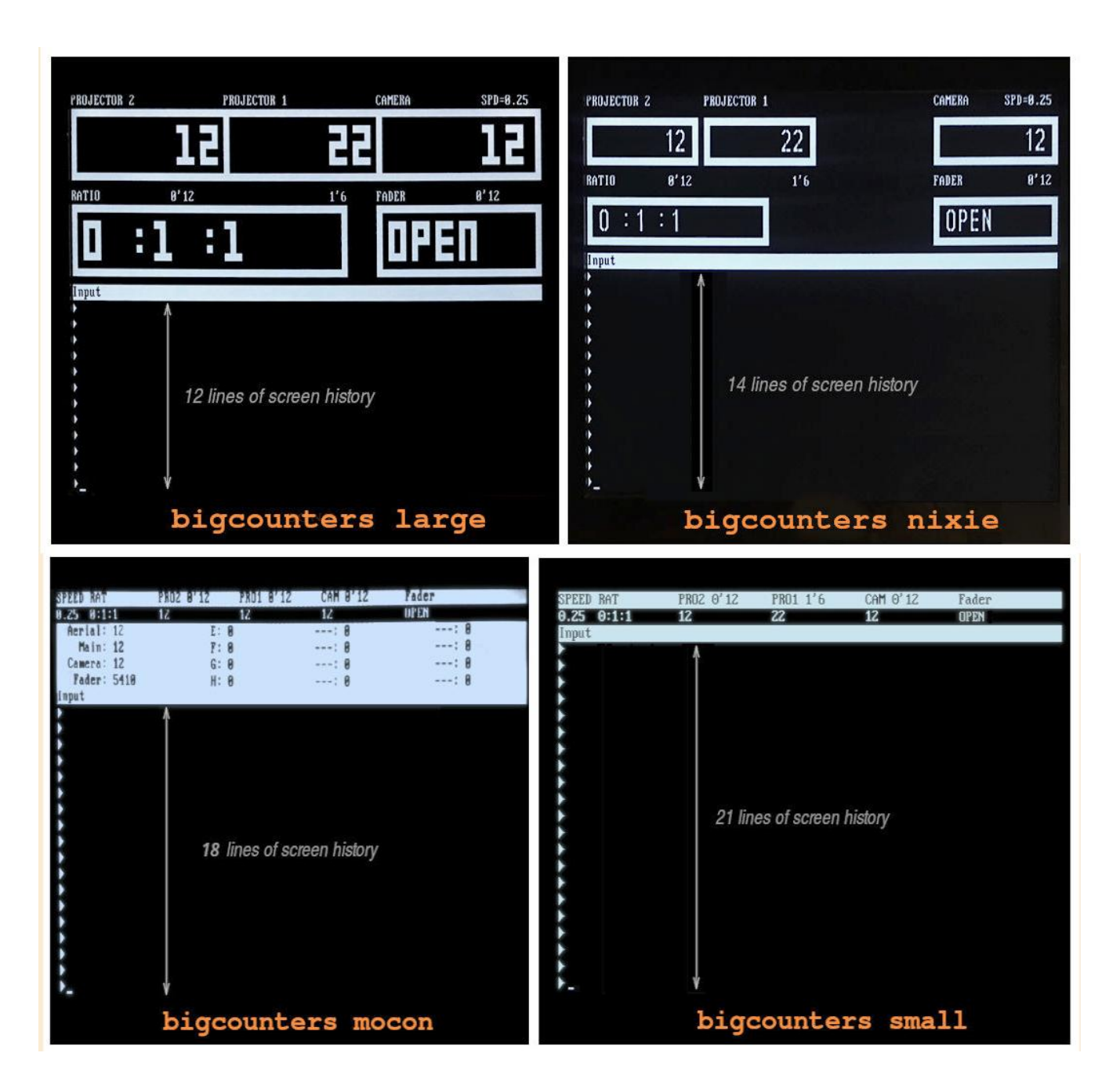

SEE ALSO -- Operator Commands (OPCS) --PRO / CAM - run frames on the projector / camera tandem shooting (interlock) RAT, REP - reset computer's pro/cam counters to new values RES CHK - check if the pro/cam/shu counters are at certain values SEEK - run the camera/projector at slewing speeds - feed motion control moves to motors every camera frame FEED VELREP - special purpose velocities for tandem shoots (eg. YCM) AUTOFILT - enable/disable the auto-wedging filter wheel SHU - send the fader shutter to absolute position in degrees OPN, CLS - open/close the fader shutter DXI, DXO - set up a dissolve FDI, FDO - set up a fade MATH(DOCS) - math expressions (for use in frame specifications) SYNTAX(OPCS) - online calculator and OPCS math expression syntax MOTORS - enable/disable motor hardware for debugging scripts -- Setup/Definitions (OPCSDEFS) --- configure exposure speed interpolations SPDINTERP - configure camera's default exposure and slewing speeds SPD - configure camera's maximum accelerations and velocities RAMP MRP - configure 'maximum ramp pulses' for shutter motors - configure 'pulses per revolution' for a motor PPR BIGCOUNTERS - enable/disable the large counter display - configure the 'frames-per-foot' (16mm, 35mm, Vista..) FPF BUCKLE, VIEWER - configure buckle/viewer sensor's ports and bitmasks TENSION - configure tension motors - define the ALLSTOP key ALLSTOP - enable/disable using printer hardware HARDWARE

### HISTORY

This command was in the first version of OPCS (Apple ][+).

### ORIGIN

Gregory Ercolano, Los Feliz California 12/18/89

### check(OPCS)

CHECK(OPCS) Optical Printer Control System CHECK(OPCS) NAME check - check counter values for specific channels USAGE check <chans> <val[,val..]> Where: <chans> is either a single channel letter, or a list of channel letters with no spaces, e.g. "abcd" <val[,val..]> is either a single value, or a comma separated list of counter values, one for every channel in <chans> **EXAMPLES** check f 1000 -- check f channel's counter is 1000 check fg 1000,2000 -- check f counter is 1000 and g is 2000 DESCRIPTION "check" verifies counter values are where they should be. Useful in RUN(OPCS) scripts to help catch errors during in script programming and shooting. If a check fails, an error warns of the discrepancy, prompting the operator with an ABORT/CONTINUE option. It's expected that for each of the <chans> specified, the exact same number of counter values are specified in the comma separated <val> list that follows. Counter values must be comma delimited, and can either be numeric, math expressions, or feet/frame format. Example: check ab (150-10),13'4 -- check if a's counter is 140 and if b's counter is 13'4 check a (pro) -- check if counter for aerial (a) has the same value as main (pro) check ab (cam+5),(cam+5) -- check if aerial (a) and main (b) counters are the same as cam's Note in OPCS the 'a' channel is the aerial projector, 'b' is the main projector, 'c' is camera, and 'd' is the fader shutter. Other channel assignments depend on your local configuration. HISTORY Early OPCS versions only managed cam/pro/shu, so CHK(OPCS) was designed for that. Motion control channels were later added, so the newer CHECK(OPCS) was added, allowing \*any\* motor channel to be checked. CHK(OPCS) is kept for backwards compatibility. SEE ALSO CHK(OPCS) - older command that only checks frame counters and fader RUN(OPCS) - run an OPCS script file MOTORS(OPCS) - enable/disable motors for debugging scripts ORIGIN Gregory Ercolano, Altadena California 05/28/20
# chk(OPCS)

| CHK(OPCS)                            | Optical Printer Contr                                                                                                    | ol System                                        | CHK(OPCS)                |
|--------------------------------------|----------------------------------------------------------------------------------------------------|--------------------------------------------------|--------------------------|
| NAME<br>chk                          | - check if the pro/cam/fader cou                                                                                          | inters are at certa                              | in values                |
| USAGE<br>chk<br>chk                  | [pro] [cam] [fader]                                                                                                    | e single head print<br>dual headed print         | er<br>er                 |
| EXAMPLES<br>chk                      | <b>10 13'12 0</b><br>   <br>    Check if fader is clo<br>  Check if camera counter re<br>Check if projector counter reads | osed<br>eads 13 feet 12 fra<br>5 '10'            | umes                     |
| DESCRIPTI<br>"chk"<br>Usefu<br>progr | ON<br>verifies counter values are whe<br>l in RUN(OPCS) scripts to help c<br>amming and shooting.                         | ere they should be.<br>atch errors during        | ) in script              |
| If a<br>the o                        | check fails, an error warns of t<br>perator with an ABORT/CONTINUE c                                                      | he discrepancy, pr<br>option.                    | ompting                  |
| Argum<br>Argum                       | ents can be either in frames or<br>ents can also be selectively byp                                                       | in feet/frames for<br>passed with '-', ex        | mat.<br>ample:           |
| C<br>C                               | <b>hk 170</b> # check if fade<br><b>hk 120</b> # check if pro2                                                            | er at 170 degrees<br>2 counter at frame          | 120                      |
| EXAMPLE<br>Assum<br>comma            | ing the counters read: PRO=34, C<br>nd is executed from a running sc                                                      | CAM=12, SHU=0, and<br>cript:                     | the following            |
| С                                    | hk 34 10 170                                                                                                    |                                                  |                          |
| al                                   | l running scripts will stop, and                                                                                          | I the following mes                              | sage printed:            |
| С<br>С<br>Н                          | HK: Camera not at 10 frames<br>HK: Fader not at 170 degrees<br>it any key to continue (ALLSTOF                            | P TO ABORT)                                      |                          |
| HISTORY<br>CHK(O<br>CHECK<br>inclu   | PCS) is the old command limited<br>(OPCS) is the newer command whic<br>ding motion control channels.                      | to only checking c<br>ch can check <b>any</b> ch | am/pro/fader.<br>hannels |
| SEE ALSO<br>CHECK<br>RUN(O<br>MOTOR  | (OPCS) - newer command that c<br>PCS) - run an OPCS script f<br>S(OPCS) - enable/disable motor                            | an check all count<br>ile<br>s for debugging sc  | ers<br>ripts             |
| ORIGIN<br>Grego                      | ry Ercolano, Los Feliz Californi                                                                                          | a 11/29/89                                       |                          |

#### comment(OPCS)

Optical Printer Control System

## COMMENT(OPCS)

NAME

'#' - the comment marker

## USAGE

# [comment text]

## EXAMPLE

#### DESCRIPTION

The pound sign '#' is used as a delimiter for comment text. All text to the right of '#' up to the end of the line will be ignored by the OPCS command parser. This allows you to place text comments into run scripts without fear of having the comment executed as a command.

'#' can appear as the first character on a line, or after the last command on a line.

## cam 12 pro 12 # Comment text can be anything

## BUGS

None.

#### ORIGIN

Adapted after examples set in such UNIX utilities as SH, CSH, and many others. # is a standard way of delimiting comments under UNIX. UNIX is a trademark of AT&T.

NAME

custom - custom commands configured by the local site engineer

**OVERVIEW** 

These are recommended custom commands, which are best implemented by the local site's engineer during setup, using RUNCMD(OPCSDEFS).

These are commands not built into OPCS, but rather added on during loading of the OPCSDEFS.OPC file, and assigned to scripts.

TYPICAL CUSTOM COMMANDS

**load** - Unseat projectors for loading **lineup** - Seat camera for lineups **unlock** - Unlock motors for manual adjustment vcm - Y/C/M shooting

For more, see the scripts in the RUN directory, e.g. .\RUN\LOAD.RUN For example, the 'ycm' custom command is implemented as three files:

ycm.run -- YCM 'runcmd' script ycm.hlp -- YCM script's help file (describes command, args) ycm.vrp -- YCM script's velrep file (velocities for YCM shooting)

There are example versions of these commands that come as part of the software, but you can define your own too. The RUNCMD definitions are in the opcsdefs.opc file (commented out), and the associated '.run' files are in the work\run\\* directory.

Simply edit the opcsdefs.opc file, and uncomment or create the commands you need, and modify the .run scripts to suit your needs.

Most of the 'example' commands come with man pages and/or .hlp files. Please refer to those for more information.

Custom commands that have man pages are: LOAD(OPCS) - unseat projectors for film loading LINEUP(OPĆS) - seat the camera for lineups UNLOCK(OPCS) - unlock motors for manual adjustment

## SEE ALSO

RUNCMD(OPCSDEFS) - define your own OPCS command as a RUN script DOSCMD(OPCSDEFS) - define DOS commands that don't need the '!' prefix HOME(DOCS) - external command to home the motors

## ORIGIN

Gregory Ercolano, Venice California 04/12/98

Optical Printer Control System

DO(OPCS)

do - repeat commands

USAGE

NAME

do [count] [commands]
do until (expr) [commands]

EXAMPLES

do 12 <u>rep 15 pro -5</u>

^These commands repeat 12 times from left to right.

#### DESCRIPTION

Repeats commands. Commands that follow the DO command up to the end of line are repeatedly executed the number of times specified by [count].

If 'DO UNTIL (expr)' is used, looping continues until (expr) is true.

DO commands can be nested within a line. That is to say, 2 DO commands can appear on the same line:

## do 4 <u>seek 10</u> <u>do 8 rep 1 pro -1</u>

These loop 32 times; the 'DO 4' loop executes the 'DO 8' loop 4 times.

These loop 4 times

In the case of **do until (expr)**, usually (expr) is a conditional expression that compares one of the counters to a value, e.g.:

do until (cam=12) .. # until cam counter is 12
do until (cam>=12) .. # until cam counter greater than or equal to 12
do until (pro>200) .. # until main projector counter greater than 200

#### EXAMPLES

Run three 5 frame cycles of a moving projector image:

Run twelve 4x cross dissolves on every 8th projector image, effectively 'weaving' still frames of a moving projector image:

do 12 dxo 4 cam 4 cam -4 pro 8 dxi 4 cam 4 ^ These repeat 12 times

Run a script file 7 times:

 Shoot a 12x wedge, allowing camera operator to manually load ND filters into the projector's filter holder for each frame:

do 12 <u>pse cam 1</u>

ORIGIN

Gregory Ercolano, Los Feliz California 12/16/89

DXI(OPCS), DXO(OPCS) Optical Printer Control System DXI(OPCS), DXO(OPCS)

NAME

dxi/dxo - set up an automated dissolve in/out

USAGE

dxi [-x] frames # set up a 'dissolve in'
dxo [-x] frames # set up a 'dissolve out'

The -x option overrides the error message that warns you about doing a dissolve when the shutter isn't fully open/closed. This allows you to do dissolves from any fader position.

#### EXAMPLES

dxi 12 # Set up a 12 frame 'dissolve in' dxi -x 12 # 12x dissolve, regardless of current fader position

### DESCRIPTION

Sets up a dissolve. Once set, whenever the camera is told to expose frames (with CAM(OPCS), REP(OPCS), etc), the fader will automatically move to the proper position before exposing each frame.

Dissolves can operate on either still or moving images, depending on the command used for exposing film;

1) Setup and shoot a 12x "dissolve in" on a held projector image:

<u>dxi 12</u> <u>cam 12</u> | | | Shoot 12x dissolve in on frozen projector frame. | Set up 12x dx in

2) Setup and shoot 12x "dissolve in" as a straight print:

## <u>rat 1 1 dxi 12 rep 12</u>

Shoot 12x dissolve in on moving projector image

Set up 12x dissolve in

Set up a straight print for the 'rep' command

3) Setup and shoot a 24x 'lap dissolve' between two moving projector images. (Assumes 'rat 1 1' in effect for straight print):

dxo 24 rep 24 seek >5500 -24 dxi 24 rep 24 Shoot 24x dissolve in as straight print Setup 24x dissolve in Backwind camera -24x, projector seeks x5500 Shoot 24x dissolve out (straight print) Set up 24x dissolve out Commands can be 'all on one line' as shown above, or separate: dxo 24 # Setup 24x dx out rep 24 # Shoot 24x dx out as straight print # Backwind cam -24x, pro goes to frame #5500 seek >5500 -24 dxi 24 # Setup 24x dx in # Shoot 24x dx in as straight print rep 24 Note: seek >5500 -24 is effectively the same as cam -24 pro >5500 though the latter may be slower to execute. 4) Shoot (12) 4 frame dissolves between every 8th projector image: do 12 dxo 4 cam 4 seek -4 pro 8 dxi 4 cam 4 These commands repeat 12 times from left to right. ...which 'weaves' still frames from a slow-motion moving projector image. Dissolves remain in effect until all frames of the dissolve have shot. Any of the following commands will cancel an in-progress dissolve: opn, cls, shu, dxi 0, dxo 0. A status message near the fader's counter shows the remaining frames left for an in-progress dissolve. If the -x flag is NOT supplied, the fader: o Must be fully OPEN before executing DXO o Must be fully CLOSED before executing DXI ..otherwise an error is shown. The only exception is if the -x flag is supplied, preventing these warnings, shooting the new dissolve based on the fader's \*current\* position.

NOTES

It's hard to see such errors in large '.run' scripts, so test with 'motors off' to find such problems quickly.

#### DISSOLVE-SPECIFIC INSTALLATION NOTES

When setting up a new system, shoot extensive cross-dissolve tests to make sure the INTERP(OPCSDEFS) values for your fader are correct.

If interp values aren't accurate or there's mechanical slop in the shutter (see SLOP(OPCSDEFS)), you will see bumps in exposure. Test with different length lap-dissolves, and project on a large screen. Fine tuning SLOP and INTERP are essential for accurate dissolves.

## SEE ALSO

OPCS CommandsCAM(OPCS)- shoot camera (fades/dissolves too)OPN(OPCS), CLS(OPCS)- open/close fader shutterSHU(OPCS)- move fader to an absolute position in degreesDXI(OPCS), DXO(OPCS)- set up dissolve in/outFDI(OPCS), FDO(OPCS)- set up fade in/out

**OPCSDEFS** Commands

FLOG(OPCSDEFS) - set Fader LOGarithmic curve for custom fades FRANGE(OPCSDEFS) - set fade/dx's degrees range (for Hicon film stocks) INTERP(OPCSDEFS) - set interpolation positions (fader, focus, etc) SLOP(OPCSDEFS) - correct for slop in a motor (fader, focus, etc)

<u>General</u>

MATH(DOCS)- math expressions (for use in frame specifications)SYNTAX(DOCS)- online calculator and OPCS math expression syntax

## ORIGIN

Gregory Ercolano, Los Feliz California 11/29/89

fdi/fdo(OPCS) FDI(OPCS), FDO(OPCS) Optical Printer Control System FDI(OPCS), FDO(OPCS) NAME fdi/fdo - set up an automated fade in/out USAGE fdi [-x] frames # set up a 'fade in' fdo [-x] frames # set up a 'fade out' The -x option overrides the error message that warns you about doing a fade when the shutter isn't fully open/closed. This allows you to do fades from any fader position. EXAMPLES fdi 24 # Set up a 24 frame fade in fdi -x 24 # 24x fade, regardless of current fader position DESCRIPTION Sets up a fade. Once set, whenever the camera is told to expose frames (with CAM(OPCS), REP(OPCS), etc), the fader will automatically move to the proper position before exposing each frame. Fades are based on a logarithmic curve that can be customized with FLOG(OPCSDEFS). Fades can operate on either still or moving images, depending on the command used for exposing film; # fade in on held image 1) fdi 12 cam 12 2) rat 1 1 fdi 12 rep 12 # fade in on moving image 3) rat 1 2 fdi 12 rep 6 # fade in with step print #1 sets up and shoots a 12 frame fade-in on a still projector image. #2 sets up and shoots a 12 frame fade-in on a moving projector image. #3 sets up and shoots a 12 frame fade-out on a moving projector image on twos (step print). Fades remain in effect until all frames of the fade have been shot. A fade can be canceled midway using any one of these commands: opn, cls, shu, fdi 0, fdo 0. The following effectively shoots the exact same thing: > fdi 12 cam 12 > fdi 12 cam 6 cam 6

NOTES

- > fdi 0, fdo 0 or a SHU(OPCS) command with any value will cancel any pending fade or dissolve.
- > A status message near the fader's counter shows how many frames are left to go for the fade.
- > Normally, the fader must be:

o OPEN before executing FDO o CLOSED before executing FDI

..otherwise an error is shown. The only exception is if the -x flag is supplied, preventing these warnings, shooting the new fade based on the fader's \*current\* position.

#### Below are some common errors:

fdi 12 cam 11 <u>fdo 12</u> cam 12 ^bombs here: only 11x into a 12x FDI.

**opn** <u>fdi 12</u> cam 12 ^bombs here: fader is already open

It's hard to see such errors in large '.run' scripts, so it's advised to test scripts with 'motors off' to find such problems quickly, without wasting film or waiting for motors to move.

## SEE ALSO

| <u>OPCS Commands</u> |   |                                               |
|----------------------|---|-----------------------------------------------|
| CAM(OPCS)            | - | shoot camera (fades/dissolves too)            |
| OPN(OPCS), CLS(OPCS) | - | open/close fader shutter                      |
| SHU(OPCS)            | - | move fader to an absolute position in degrees |
| DXI(OPCS), DXO(OPCS) | - | set up dissolve in/out                        |
| FDI(OPCS), FDO(OPCS) | - | set up fade in/out                            |
|                      |   |                                               |

OPCSDEFS Commands

```
FLOG(OPCSDEFS) - set Fader LOGarithmic curve for custom fades
FRANGE(OPCSDEFS) - set fade/dx's degrees range (for Hicon film stocks)
INTERP(OPCSDEFS) - set interpolation positions (fader, focus, etc)
SLOP(OPCSDEFS) - correct for slop in a motor (fader, focus, etc)
```

<u>General</u>

```
MATH(DOCS)- math expressions (for use in frame specifications)SYNTAX(DOCS)- online calculator and OPCS math expression syntax
```

## ORIGIN

Gregory Ercolano, Los Feliz California 11/29/89

## feed(OPCS)

| FEED(OPCS)            | Optical Pi                                                                        | rinter Control System                                                                              | FEED(OPCS)              |
|-----------------------|-----------------------------------------------------------------------------------|----------------------------------------------------------------------------------------------------|-------------------------|
| NAME<br>feed          | - feed motion contro                                                              | l moves to motors every camera                                                                     | frame                   |
| USAGE<br>feed<br>feed | [chans] [file]<br>off                                                             | <pre># start feeding motors from fi # disable feeding</pre>                                        | ile                     |
|                       | <b>[chans]</b> declares spec:<br>file, and should cons:<br>Asterisk (*) can be us | ific channels to be used from t<br>ist of combined channel letters<br>sed to specify ALL channels. | :he<br>\$ (ie. 'efgh'), |
|                       | <b>[file]</b> specifies the r<br>for the channels.                                | name of the file containing the                                                                    | e positions             |
|                       | [off] tells FEED to ca                                                            | ancel any FEEDs in progress.                                                                       |                         |
| EXAMPLE<br>feed       | efgh zoomfile.pos                                                                 | <pre># Specify motion control file # control the e,f,g,h channels</pre>                            | to<br>S.                |
| feed                  | off                                                                               | <pre># cancel any motion control fi # that may currently be in pro</pre>                           | iles<br>ogress.         |
| feed                  | <pre>* zoomfile.pos</pre>                                                         | <pre># all channels from file # (note: abc chans are ignored</pre>                                 | (1                      |
|                       |                                                                                   |                                                                                                    |                         |

#### DESCRIPTION

FEED sets up per-frame motion control for situations such as zooms and pans to be automatically controlled by an ASCII file containing columns of numbers that represent absolute positions.

When FEED has been given a file, any command that shoots a frame on the camera (such as **cam** or **rep**) will first read the next positions from the file, send the motors to their new positions, and then shoot the frame. This will continue until the end of the FEED file is reached, at which point the FEED file is automatically turned off.

The file will be read one line at a time for each frame exposed. When the end of the file is reached, the feed command is disabled, and the file is closed.

FEED files can be disabled prematurely by specifying **feed off**, canceling any FEED that is in effect, closing the file.

FEED is functionally similar to the FDI/FDO commands in that FEED does not actually shoot any frames, but sets things up so that when commands such as **cam** or **rep** are used, the motors move to the positions JUST BEFORE the camera shoots each frame.

## POSITION FILES (xxx.pos)

Position files can be created in a text editor by typing in the values manually (see 'FEED FILE FORMAT' below), or by using external programs to generate the numbers (e.g. 'ease.exe' for generating ease-in/outs)

The file contains white space delimited columns of numbers. Each line in the file corresponds to a frame on the camera. Each white-space delimited column corresponds to a motor axis or 'channel'; the first column being channel 'a', the second 'b', and so on.

Lines that start with '#' are ignored, so that comments can be included within the file for readability.

Example:

| # | zoom. | pos | file |   |      |   |     |     |   |   |       |   |
|---|-------|-----|------|---|------|---|-----|-----|---|---|-------|---|
| # | а     | b   | С    | d | е    | f | g   | h   | i |   |       |   |
|   | 0     | 0   | 0    | 0 | Θ    | Θ | 505 | 100 | 0 | < | frame | 1 |
|   | 0     | 0   | 0    | 0 | 112  | Θ | 505 | 201 | 0 | < | frame | 2 |
|   | 0     | 0   | Θ    | 0 | 340  | Θ | 505 | 302 | 0 | < | frame | 3 |
|   | 0     | 0   | 0    | 0 | 652  | Θ | 505 | 403 | 0 | < | frame | 4 |
|   | 0     | 0   | Θ    | 0 | 1034 | Θ | 505 | 504 | 0 | < | frame | 5 |
|   | 0     | 0   | Θ    | 0 | 1480 | Θ | 505 | 605 | 0 | < | frame | 6 |
|   | 0     | 0   | Θ    | 0 | 1982 | Θ | 505 | 706 | 0 | < | frame | 7 |

In this case the 'e', 'g' and 'h' channels have moves programmed into them; 'e' has a ramp, 'g' has a holding position of '505', and 'h' has a linear ramp. The rest of the channels are zero.

So to use just the 'e' channel from this file, the operator would use:

#### feed e zoom.pos rep 20

..this will set up and shoot the motion control move; each time the camera exposes a frame, the 'e' channel will move to the next position specified in the file under the 'e' column.

For more info on the position file format, see 'POSITION FILE FORMAT' below.

SPECIAL CHANNELS

Currently, FEED ignores channels ABC, even if specified. These correspond to the Aerial, Main, and Camera respectively, and are only controlled by shooting commands (PRO2, PRO, CAM, etc)

FEED is only for the positioning non-shutter motors.

Like the GO(OPCS) command, if you have zoom and follow focus channels configured on your system, FEED will do auto-follow focus ONLY if the focus channel is specified to FEED. The file need not contain any relevant values for the focus channel, but the channel must be specified in order to do a follow focus zoom.

Typically channels are assigned this way:

- a aerial projector (if any)
- b main projector
- c camera
- d fader (if any)
- e zoom, usually the lens
- f focus, usually the camera body
- g filter wheel (if any)

Only the a/b/c/d channels must be assigned as shown; if there's a fader, it must be on the 'd' channel, the camera must be on 'c'.

The other channels (e/f/g/h..) can be assigned to any axis you like; the above are just recommendations.

## FOLLOW FOCUS

In order for follow focus to work, the follow focus channel (f) must be specified to FEED. The values in the file for that channel will be ignored if INTERP is configured for followfocus, and can therefore be all zeroes.

The INTERP command will control the motor movement for this channel, automatically slaving the position of the focus to the positions on the zoom (e), based on the interpolations.

If the focus channel is not specified to FEED, zooms will move without moving the focus channel. In the following example, 'e' is the zoom, and 'f' is focus, with the 'f' channel slaved to the zoom with an INTERP command (not shown):

| feed ef zoom.pos | # | DO follow focus during zooms   |   |
|------------------|---|--------------------------------|---|
| feed e zoom.pos  | # | DON'T follow focus during zoom | S |

If you want to specify your OWN focus positions in the FEED file, simply disable the INTERP(OPCSDEFS) command for the focus channel:

! echo interp f - 0 0 0 > foo.foo ! ldefs foo.foo

This disables interpolation slaving for the focus channel, so that it can be run like a normal channel, using the values from the file for the positions.

POSITION FILE FORMAT

Position files are simple ascii files. They can be created with text editors, custom programs, or with software that comes with OPCS to create position files (e.g. ease.exe, gr.exe, etc).

- Lines whose first character starts with '#' are ignored. These are comment lines, and are not parsed by FEED(OPCS).
- o Each line in the file is considered a 'frame'.
- o Each line should have no more than 256 characters.
- o Each number on the line represents an ABSOLUTE POSITION for that channel's motor. There is no way to represent RELATIVE positioning in a FEED file currently.
- o The channels are always (ABCDEFGH..) respectively from left to right. Even though the software always ignores values for the 'abc' channels, some value (usually zeroes) must be there.
- o Numbers are normally ASCII signed integers, although can be floating point values for channels such as the fader, to specify floating point 'degrees'.

Here is a sample file that has a 5 frame zoom programmed into the 'e' channel:

| # | Т | EST | .P0 | S |    |   |   |   |
|---|---|-----|-----|---|----|---|---|---|
| # | А | В   | С   | D | Е  | F | G | Н |
|   | 0 | 0   | 0   | 0 | 10 | 0 | 0 | 0 |
|   | 0 | 0   | 0   | 0 | 25 | 0 | 0 | 0 |
|   | 0 | 0   | 0   | 0 | 45 | 0 | 0 | 0 |
|   | 0 | 0   | 0   | 0 | 60 | 0 | 0 | 0 |
|   | 0 | 0   | 0   | 0 | 65 | 0 | 0 | 0 |

Although values must be specified in the A,B and C columns, they are automatically ignored by the OPCS software to avoid screwing up the camera and projector positions which are better controlled by other commands such as CAM, PRO and REP.

To use the above file:

feed ef test.pos # Start 'feed'ing numbers from test.pos
cam 5 # Shoot all 5 frames in the file

Note that you can use any shooting command, including RAT and REP to shoot the frames. The rule to remember is new positions are fed to the motors BEFORE the camera ever shoots a frame.

SEE ALSO

GO(OPCS) - Move motors some distance or to new positions INTERP(OPCSDEFS) - configure channel position interpolations

ORIGIN

Gregory Ercolano, Los Feliz California 01/10/91

#### go(OPCS)

GO(OPCS) GO(OPCS) Optical Printer Control System NAME go - Move motors in steps or to absolute step positions USAGE go [chans] [distance[,distance,...]] go [chans] [>position[,>position,...]] EXAMPLES qo d -10 # channel d goes -10 steps from where it is go efgh >0 # channels EFGH go TO position 0 # e goes 120, f goes 130, and g goes TO 0 go efg 120,130,>0 go ef 120 # ef go 120 steps from where they are DESCRIPTION Mostly for moving 'linear' motors such as zoom, follow-focus, etc. Lets you move more than one channel at a time, each channel having its own relative steps or absolute position, or all sharing one. CAVEATS 1. When using GO to move shutter channels (cam, pro..), frame counters will retain their frame counts, since GO moves steps, not frames. 2. Using GO on channels with interpolations are handled specially: 2a. When channels are slaved with INTERP, e.g. focus (f) slaved to zoom (e), specify BOTH channels to GO so they move together, one slaved to the other. Otherwise they will be moved separately. e.g. # 'e' moves 12000 steps, and slave 'f' moves qo ef 12000 # to maintain focus. # 'e' moves 12000 steps. (f does not move) go e 12000 go f 12000 # 'f' moves +12000 steps (e does not move) qo f >-30000 # 'f' moves to -30000 (e does not move) 2b. Alternatively, with a SINGLE CHANNEL interpolation (such as fader), relative positions will move the channel in STEPS. Only when absolute positions are specified (e.g. >170) will interpolations be used, e.g.: #'d' moves 10 STEPS. Relative positioning go d 10 # of the fader always works in STEPS. #'d' moves to 170 DEGREES. Absolute positioning ao d >170 of the fader always works in DEGREES. SEE ALSO SHOW(OPCS) - show current positions for all motors JOG(OPCS) - interactively jog a positioning motor INTERP(OPCSDEFS) - set interpolation positions (fader, focus, etc) - math expressions MATH(DOCS) SYNTAX(OPCS) - Online calculator and OPCS math expression syntax ORIGIN Gregory Ercolano, Los Feliz California 09/04/90

NAME

| jc    | og - | - jog  | motors | interact | ively | У    |            |          |
|-------|------|--------|--------|----------|-------|------|------------|----------|
| USAGE |      |        |        |          |       |      |            |          |
| jc    | bg   |        |        | #        | ≠ jog | any  | channels   |          |
| jc    | og   | [chann | nels]  | #        | ≠ jog | only | / specific | channels |

EXAMPLES

| jog f | # | jog | the | 'f' channel with the numeric | keypad |
|-------|---|-----|-----|------------------------------|--------|
| jog   | # | jog | ANY | channels with numeric keypad |        |

Optical Printer Control System

#### DESCRIPTION

This command brings up a menu oriented display where single key presses can run the printer.

Keys on the numeric keypad are used for picking different motor channels and jogging the motors forward or reverse at 3 different speeds; Step, Crawl, and Slew:

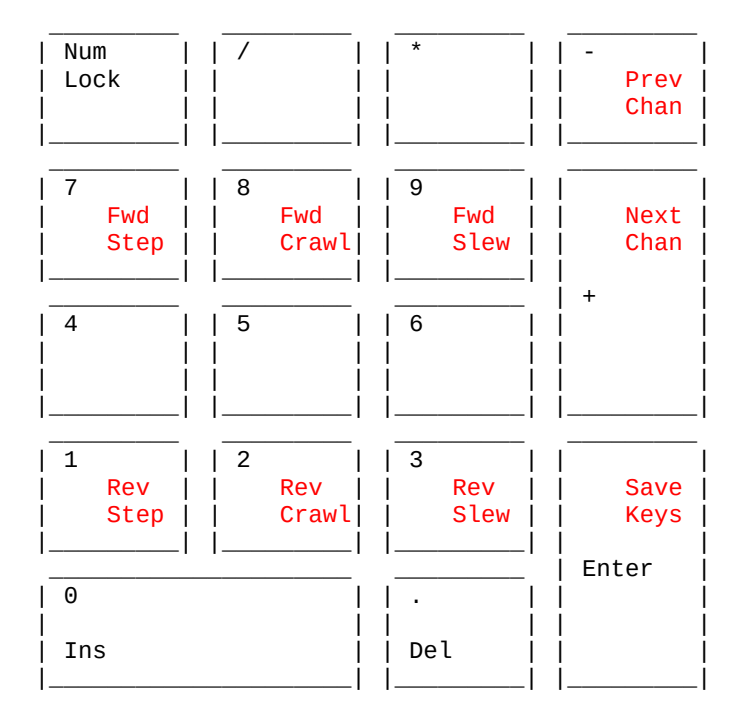

You can redefine the number of pulses that STEP and CRAWL move per keypress. See JOGSTEP(OPCSDEFS).

Also, some of the KEY command keys are active as well. The function and number keys along the top of the keyboard allow the operator to run frames on the projectors and camera, as well as fade/dissolves, reset counters, rat, rep, etc.

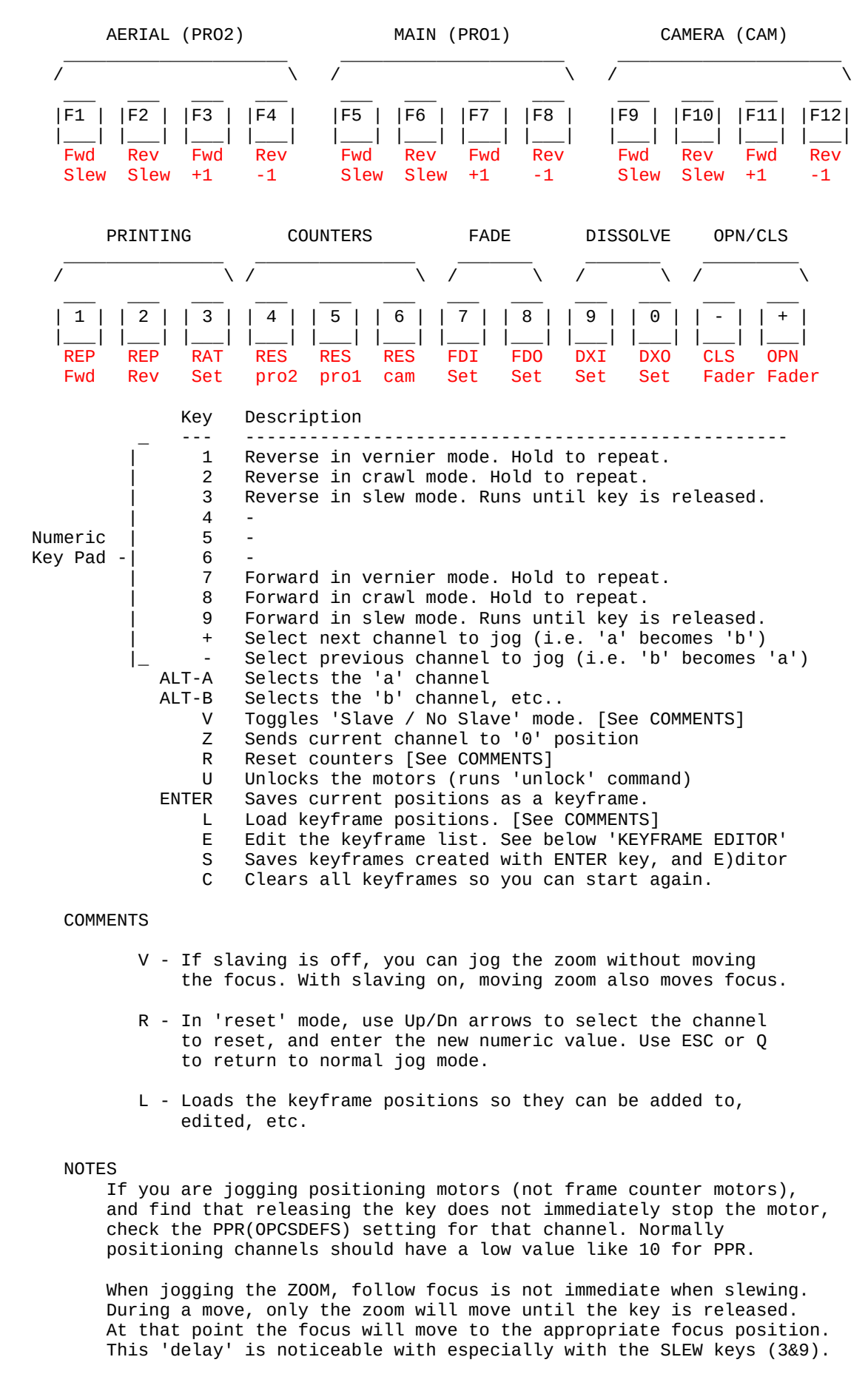

#### GOTCHYAS

When using JOG(OPCS) inching keys on a channels like the camera and projector, the counters WILL NOT CHANGE, so as not to lose your frame counts for that channel.

#### BUGS

Currently the 0-9 keys (non-numeric keypad number keys) are not active during 'jog', although in the future they may echo the same functions the KEY command supports for those keys.

#### THE KEYFRAME EDITOR

-----

The keyframe editor is a simple tool to help correct mistakes made while finding keyframes. It is a sub-menu of the JOG command, and is accessed as 'E' from the JOG menu.

- UP/DOWN Move the cursor to different keyframes. In the keyframe editor, the position list at the bottom right of the screen shows the positions FOR THE KEYFRAME the cursor is currently on.
- PgUp/PgDn If you have many keyframes saved, this will scroll through them a page at a time.
  - DELETE Deletes the keyframe positions the cursor is currently sitting on, and all positions below it are 'moved up one' to replace the deleted keyframe.
  - INSERT This inserts the current motor positions as a new keyframe where the cursor is sitting, and all the other key positions below it will be shifted down one.
    - G Sends all motors to selected keyframe's positions.
    - ESC Returns to the JOG mode.

### COMMON KEYFRAME EDITING

-----

#### DELETING ACCIDENTALLY SAVED KEYFRAME POSITIONS

-----

If you save the same keyframe twice, you can correct the problem by entering the editor, find the extra position with the UP/DOWN cursor keys, and hit the DELETE key on the extra keyframe. Hit ESC to continue finding newer positions.

# REPLACING BAD KEYFRAME POSITIONS WITH NEWER ONES

Assuming you saved a keyframe position, and later want to replace it with newly found positions, enter the editor with the motors at the newer positions. Find the old keyframe with the cursor and hit the DELETE key to remove it. Now hit the INSERT key to insert the current positions of the motors where the old positions were.

#### SEE ALSO

GO(OPCS)- Move motors some distance or to new positionsKEY(OPCS)- shoot camera/projector(s) frames by button controlKEYFUNC(OPCSDEFS)- Lets you define which keys control motorsJOGSTEP(OPCSDEFS)- set #steps for Pulse and Crawl modes

#### ORIGIN

Gregory Ercolano, Los Feliz California 12/15/89

## key(OPCS)

## Optical Printer Control System

NAME

key - shoot camera/projector frames by button control

USAGE

key [no arguments]

## DESCRIPTION

KEY(OPCS) gives the operator button controls to run camera, projector, and fader for simple shooting. These are the defaults defined by the KEYFUNC(OPCSDEFS) command in the OPCSDEFS.OPC file:

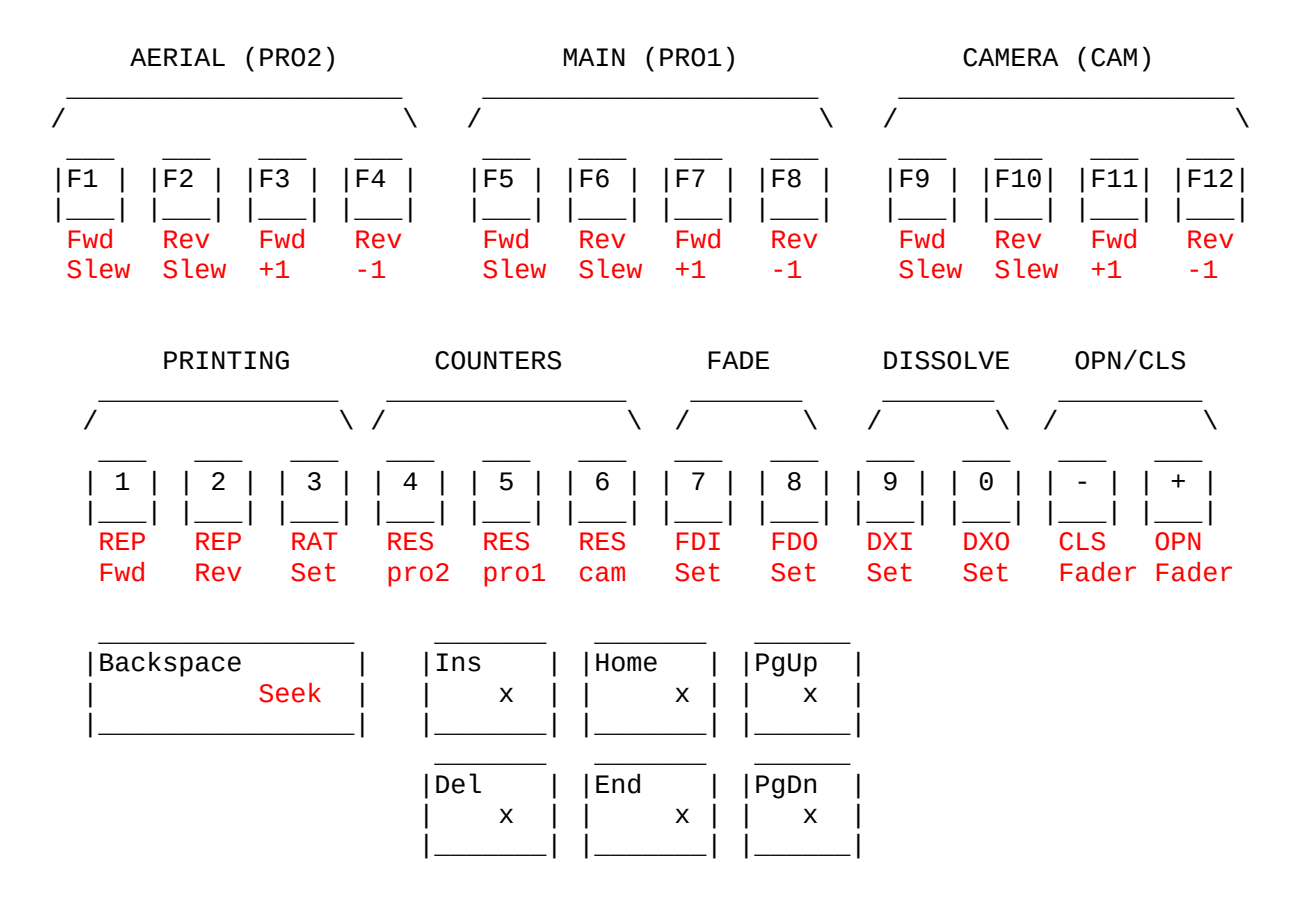

'x' indicates no default is configured, but can be customized using 'keydef' commands in the OPCSDEFS.OPC file

For a non-diagrammatic description:

| F<br>F<br>F | 1 =<br>2 =<br>3 =<br>4 =                    | projector2<br>projector2<br>projector2<br>projector2 | continuous<br>continuous<br>fwd single<br>rev single   | run fwd<br>run rev<br>frame<br>frame |                  | AERIAL   | PROJECTOR<br>(PRO2)   | SHOOT |
|-------------|---------------------------------------------|------------------------------------------------------|--------------------------------------------------------|--------------------------------------|------------------|----------|-----------------------|-------|
| F<br>F<br>F | 5 =<br>6 =<br>7 =<br>8 =                    | projector1<br>projector1<br>projector1<br>projector1 | continuous<br>continuous<br>fwd single<br>rev single   | run fwd<br>run rev<br>frame<br>frame |                  | MAIN PF  | ROJECTOR SH<br>(PRO1) | ют    |
| F<br>F<br>F | 9 =<br>10 =<br>11 =<br>12 =                 | camera con<br>camera con<br>camera fwd<br>camera rev | tinuous rur<br>tinuous rur<br>single fra<br>single fra | n fwd<br>n rev<br>ame<br>ame         | _<br> <br> <br>_ | CAMERA   | SHOOT                 |       |
| 1<br>2<br>3 | $L = r$ $\frac{2}{3} = r$ $\frac{3}{3} = s$ | run positive<br>run negative<br>set ratio to         | ratio shoo<br>ratio shoo<br>new values                 | ot<br>ot<br>s                        | _<br> <br>_      | RATIOS   |                       |       |
| 4<br>5<br>6 | l = s<br>5 = s<br>5 = s                     | set projecto<br>set projecto<br>set camera co        | r2 counter<br>r1 counter<br>ounter                     |                                      | _<br> <br>_      | COUNTERS | 6                     |       |
| 7<br>8      | ' = s<br>3 = s                              | set fade in<br>set fade out                          |                                                        |                                      | _<br>_ <br>_     | FADES    |                       |       |
| 9<br>0      | ) = s                                       | set dissolve<br>set dissolve                         | in<br>out                                              |                                      | _<br> <br>_      | DISSOL   | /ES                   |       |
| -<br>=      | · = c<br>= = c                              | lose fader<br>open fader                             |                                                        |                                      | _<br> <br>_      | OPEN/CI  | _S                    |       |
| BACKSPACE   | E = s<br>C = c                              | seek pro/cam<br>Juit to OPCS                         | command li                                             | ine                                  | _ <br>_          | CAPPED   | SEEK                  |       |

It is advised you add a keyboard template with the above values, or use a relegendable keypad like the "XKEYS Desktop PS/2 Keypad".

On most IBM keyboards, function keys (F1 - F12) are arranged across the top of the keyboard in 3 groups, 4 keys per group:

Axis F-Key Aerial Pro F1 - F4 Main Pro F5 - F8 Camera F9 - F12

In each group, the first two keys shoot fwd/rev as long as you hold the key down. The others shoot single frame forward/reverse.

Use KEYFUNC(OPCSDEFS) to define external port bits so your own custom hardware buttons can control the motors. You can also tie your own custom commands and run scripts to buttons and keys.

© Copyright 1997,2007 Greg Ercolano. All rights reserved. © Copyright 2008,2024 Seriss Corporation. All rights reserved. EXAMPLE. To program the TAB key to invoke a DOS 'dir /p' command, put the following in your OPCSDEFS.OPC file:

#### keyfunc -add "! dir /p" 0060 ff 0f 0060 80 80

Key release Tab down keycode "Of" OPCS command to run

-----

Then restart opcs and run the 'key' command. Hitting TAB will show a directory listing, then you will be prompted to hit a key, then you're returned to the key mode.

## SEE ALSO

JOG(OPCS) - jog to new positions (in pulses) interactively QUICKREF(DOCS) - See PUSH BUTTON SHOOTING for examples KEYFUNC(OPCSDEFS) - Lets you define which keys control motors MOTORS(OPCS) - Disable motor hardware, simulates shutter runs

## ORIGIN

Gregory Ercolano, Los Feliz California 02/15/91

NAME

ldefs - load OPCS definitions file

USAGE

ldefs filename.opc
ldefs -c <command and args>

## EXAMPLES

ldefs hicon.opc # load OPCSDEFS cmds from hicon.opc
ldefs -c bigcounters nixie # use nixie counters
ldefs -c ramp a 10 180 10 150 # redefine ramps for a chan

## DESCRIPTION

This command allows the operator to load other definitions files. Users can make copies of the OPCSDEFS.OPC file, and make changes to the copy, then load this new copy with the LDEFS command to put the changes into effect. This avoids modification of the original OPCSDEFS.OPC file.

One can also run single line OPCSDEFS commands with the '-c' flag, which interprets all arguments <u>to the end of the line</u> or a '!' character (see BANG(OPCS)) as OPCSDEFS commands. Example:

## ldefs -c bigcounters nixie ldefs -c name a Aerial name b Main name c Cam ! echo OK

OPCSDEFS files contain special commands that setup the OPCS system's internal parameters. Use 'man -k OPCSDEFS:' for a listing of all the OPCSDEFS commands (such as the 'opcsdefs.opc' loaded on startup), or for any other files/commands used with LDEFS(OPCS).

## HISTORY

The '-c' flag was added in OPCS version K2.00 to allow immediate execution of defs commands. In older releases to do the same, you had to first write commands into a temp file (e.g., using ECHO), then load that, e.g.:

! echo bigcounters off > tmpfile ldefs tmpfile ! del tmpfile

This trick is no longer needed in K2.xx, as you can use just 'ldefs -c bigcounters off' for the same effect.

## TRICKS WITH DEFS FILES

People familiar with the IBM's operating system will be familiar with these capabilities...

First, note that in K2.00 (and up), 'ldefs -c' can be used to run OPCSDEFS commands inside OPCS, e.g.:

ldefs -c bigcounters on # big counters

Which makes many of the below techniques unnecessary extra work. However, in the older releases (K1.xx) these are unavailable, so the below techniques must be used.

> © Copyright 1997,2007 Greg Ercolano. All rights reserved. © Copyright 2008,2024 Seriss Corporation. All rights reserved.

As with all DEFS file commands, you can execute motor definition commands from within the OPCS software by creating a small file, and the loading commands from it via LDEFS(OPCS)... In the following example, we switch back and forth between large and small counters:

! echo bigcounters on > tmpfile ! ldefs tmpfile # big counters
! echo bigcounters off > tmpfile ! ldefs tmpfile # small counters

This 'trick' can be used with any OPCSDEFS commands, and uses the operating system's ECHO command and 'reroute output' symbol (>) to create the file FOO, which is then loaded as a file with the LDEFS command. This technique CAN be used within a script or when entering commands manually.

You can create multiline files from within a script as shown in this example using MSDOS's > and >> (append) symbols:

! echo flog 2.0 > tmpfile ! echo logcounters yes >> tmpfile ldefs tmpfile

This technique can be programmed into run scripts, so defs file information can be changed on the fly.

Here is another way to enter DEFS commands directly to the LDEFS command from within the OPCS software:

| ldefs con      | # Load the special MSDOS file CON                   |
|----------------|-----------------------------------------------------|
| logcounters no | <pre># which is really the keyboard (console)</pre> |
| ppr a 400      | # reading these commands from keyboard              |
| ^Z             | <pre># CTRL-Z and RETURN ends this mode</pre>       |
| cam 12         | #back to OPCS commands                              |

The 'ldefs con' technique works well for interactive typing, but cannot be programmed into a script, since it always reads from the keyboard. Use the 'echo' technique listed in the previous example for programming DEFS commands into a running script.

These techniques are actually standard ways of using the DOS operating system, and are not particular to just the OPCS software. They can be used by any program running under MSDOS that properly supports the operating system.

Users not familiar with these techniques should learn them only if they think they might need them. At very least, operators should be aware of these capabilities.

## SEE ALSO

ECHO(OPCSDEFS) - disable echoing of defs commands OPCSCMD(OPCS) - run OPCS commands from within OPCSDEFS command mode man -k OPCSDEFS: - list OPCSDEFS commands with one line descriptions man -k OPCS: - list OPCS commands with one line descriptions

## ORIGIN

Gregory Ercolano, Los Feliz California 11/29/89

l

<sup>©</sup> Copyright 1997,2007 Greg Ercolano. All rights reserved. © Copyright 2008,2024 Seriss Corporation. All rights reserved.

NAME lineup - (CUSTOM) seat the camera for lineups USAGE lineup [no arguments] DESCRIPTION Seats the camera so a lineup can be done. This command is actually a script defined with a RUNCMD(OPCSDEFS) command, and is normally customized by your local site engineer. This command normally does the following operations: > Seat the camera > Wait for user to hit a key > Unseat the camera INSTALLATION NOTES An example implementation of the lineup command might be done as follows. Add the following command to the 'runcmd' section of your opcsdefs.opc file: runcmd lineup lineup.run 0 ...then create a file called 'lineup.run' which contains the following text: @ # Seat camera. 'go' won't affect camera counters. @ go c 1000 ##### CAMERA SEATED FOR LINEUP ### @ pse -noabort ###### CAMERA BACK TO NORMAL ### @ # Unseat camera by moving back 1000 pulses. @ go c -1000 A slightly more colorful version, assuming you know how to enter ANSI and control characters into your text editor: @ go c 1000 #<BS><ESC>[1m\*\*\* <ESC>[5mCAMERA SEATED FOR LINEUP<ESC>[0m<ESC>[1m \*\*\*<ESC>[0m @ pse -noabort #<BS><ESC>[K<ESC>[A<ESC>[A<ESC>[K @ go c -1000 ORIGIN Gregory Ercolano, Los Feliz California 10/12/90

#### load(OPCS)

LOAD(OPCS)

NAME load - (CUSTOM) unseat projectors for film loading USAGE load [no arguments] DESCRIPTION Unseats the projector shuttles for easy loading. This command is actually a script defined with a RUNCMD(OPCSDEFS) command, and is normally customized by your local site engineer. This command normally does the following operations: > Disables the tension motors for the camera and projector > Move projector(s) to unseated position with GO(OPCS) > Pause to allow user to load the film > Return projector(s) to seated position with GO(OPCS) > Enable the tension motors again INSTALLATION NOTES An example implementation of the load command might be done as follows. Add the following command to the 'runcmd' section of your opcsdefs.opc file: runcmd load load.run 0 ..then create a file called 'load.run' which contains the following text: @ # Deenergize tension motors. Clearing port 379 bits 0 & 1. @ ! echo @ clrbit 0379 03 00 > foo.defs ! ldefs foo.defs @ go ab 1000,-1000 # \*\*\* UNSEATED FOR LOADING \*\*\* @ pse -noabort @ go ab -1000,1000 @ # Energize tension motors by setting the bits. @ ! echo @ setbit 0379 03 00 > foo.defs ! ldefs foo.defs Note use of leading '@' signs to disable echoing of the commands, to avoid cluttering the screen with unwanted text. ANSI characters can be added to the script to embolden messages, and erase them when the user hits a key to continue. ORTGIN Gregory Ercolano, Los Feliz California 12/15/89

l

© Copyright 1997,2007 Greg Ercolano. All rights reserved. © Copyright 2008,2024 Seriss Corporation. All rights reserved. NAME

#### log - logs manually entered commands to a file or device

USAGE

log [-r] <filename.log>
log -f <filename> <format string>

EXAMPLES

## DESCRIPTION

The 'log <file>' and 'log off' usage of this command will enable/disable logging all commands you enter from the keyboard to a file. (Commands in RUN(OPCS) scripts will not be logged.)

The 'log -f <file> <message>' usage of this command will append a message to <file>, where <message> may contain formatting characters (see LOGFORMAT(OPCSDEFS)) that lets you embed counter values in the message.

If <filename> is the string "<MM-DD-YY>", then a date-stamped filename will be created. Example: if the date is Dec 31 2007 and you run "log <MM-DD-YY>", the resulting filename will be:

## logs/12-31-07.log

If the .\logs directory does not exist, it is created.

#### 'LOG OUTPUT.LOG' AND 'LOG OFF'

When you quit the software, or enter LOG OFF, the log will be closed, and can later be viewed for reference.

Optionally, the counters can also be logged to the file. See the LOGCOUNTERS(OPCSDEFS) man page for more on this.

To enable logging, specify some filename as an argument. You may also use LPT3:, COM1:, or other DOS device names to log directly to line printers, etc.

-r can be specified before the filename to include commands in executing RUN(OPCS) scripts to also be logged to the file. If -r isn't specified, only commands typed at the keyboard will be logged. (-r in OPCS K1.13b+)

To disable logging, type log off.

'LOG -F <FILENAME> <MESSAGE>' With the -f flag, you can log a single message to a file with embedded counter values. For instance, if you want to append a message to a log file that includes the current camera counter: Replaced with Cam's position counter Replaced with cam feet/frms counter T - - - log -f tmp.log Camera Feet=%1cF Camera Frames=%1cp%n L I File Message text

See LOGFMT(OPCSDEFS) for a list of all the '%' format codes. The above example would append the following text to 'tmp.log', based on what the camera counter reads at the time:

Camera Feet=16(1'0) Camera Frames=16

NOTES

If a file already exists when you start logging to it, messages will be \*appended\* to the existing file. If you want to start with a fresh log file, remove it before logging to it, e.g.:

! del mylog.log ! log myfile.log

The LOGCOUNTERS(OPCSDEFS) command controls whether the log records the current counter positions or not. If you do not want counter data in your logs, add this to your OPCSDEFS.OPC file:

## logcounters off

.. or from within OPCS you can use:

## ! echo logcounters off > foo ! ldefs foo

Counter information lines are always preceded by a '#' comment character so the log file can be run as a script with RUN(OPCS), without the counter data being executed as OPCS commands.

It is advisable to use '.LOG' as the extension for log files so you can differentiate them from other OPCS files. CARRIAGE RETURNS IN 'log -f'

You must include a '%n' at the end of your <message> for the message to have a CRLF at the end. Otherwise, the line will remain unterminated, letting you concatenate to a single line using separate LOG(OPCS) commands, e.g.:

```
log -f tmp.log Camera=%1cF,
log -f tmp.log Projector=%1bF%n
```

.. results in appending the following single line to 'tmp.log'

Camera=16(1'0), Projector=0(0'0)

To have those appear on separate lines, make sure both commands include a %n on the end:

log -f tmp.log Camera=%1cF%n
log -f tmp.log Projector=%1bF%n

...which results in the following two lines appended to 'tmp.log':

```
Camera=16(1'0)
Projector=0(0'0)
```

#### LINE PRINTERS

You can use LOG(OPCS) to maintain a continuous hardcopy printout as the user enters commands. EXAMPLE:

log lpt3 # log commands to the LPT3 line printer

Keep in mind that some of the parallel ports may be being used to control motor hardware.

CAVEATS/WARNINGS

OPCS log files should not be edited by word processors that introduce non-ASCII characters. Use 'edit' or 'vi' which are pre-installed.

Don't try to edit a log file while it's still logging, or you'll get unexpected results. Be sure to run '**log off**' <u>before</u> editing.

#### BUGS

If the operator uses ALLSTOP during command logging, it would be unwise to later execute the log file as a run script without making the proper modifications to the commands that were interrupted. Here is a sample log with a command that was interrupted:

| #  | 1:1     | 0(0'0)      | 20(1'4)     | CLOSED 0 |
|----|---------|-------------|-------------|----------|
| Cá | am -120 | Ð           |             |          |
|    |         |             |             |          |
| #  | ### OF  | PERATOR HIT | ALLSTOP KEY |          |
| #  | 1:1     | 0(0'0)      | 18(1'2)     | CLOSED 0 |
|    |         |             |             |          |

Note the camera counter now reads 18 instead of -100. Because the command was interrupted, it never got to finish shooting. This could cause confusion later if this log were executed as a RUN script, and commands that followed used absolute positioning (cam >134). The command **cam -120** should then modified by hand:

## cam >18 or cam -2

... to reflect the command as it was actually executed.

SEE ALSO

| LOG(OPCS)             | - log all commands entered by the user        |
|-----------------------|-----------------------------------------------|
| RUN(OPCS)             | - run a log file                              |
| LOGCOUNTERS(OPCSDEFS) | - enable/disable logging counters to logfiles |
| LOGFORMAT(OPCSDEFS)   | - formats how values are printed to logfile   |

## ORIGIN

Gregory Ercolano, Los Feliz California 11/29/89

NAME

motors - enable/disable the motor hardware for debugging scripts

Optical Printer Control System

#### USAGE

motors [on|off]

#### DESCRIPTION

With <u>off</u> as an argument, this command will disable motor movement, causing any commands that run motors (pro,cam,rep,go..) to NOT move the motors. Counters will run, but the motors will not. Also buckle/viewer checks will be disabled, not checking the actual hardware.

This command is useful for testing OPCS without motors and without any actual hardware connected, such as developing camera 'run' scripts on a portable computer, to be run later on an actual printer.

RUN(OPCS) scripts will execute faster when 'motors off' is in effect, allowing one to rapidly debug complex scripts.

When motors are disabled with this command, the current position of the motors are saved. When you re-enable the motors with '<u>motors on</u>', the counters will revert to the previous positions just before '<u>motors off</u>' was issued, avoiding confusion over where the motors REALLY are.

#### ENVIRONMENT

#### OPCS\_NOMOTOR\_FRAME\_DELAY

(NEW IN K2.21/TC) This environment variable can be set before OPCS is started to configure a per-frame msec delay for 'motors off' simulated shutter runs for camera/projectors.

If unset or set to zero, 'motors off' shutter runs are instantaneous, the default behavior, enabling rapid debugging of RUN(OPCS) scripts.

However, it is sometimes useful for simulated shutter runs to consume at least some per-frame time. Setting this variable to e.g. 250 msecs causes a 1/4 second delay per simulated frame.

This variable can be set in AUTOEXEC.BAT, or anytime in DOS before OPCS is started. For example, this sets the delay to 250ms (1/4 sec):

set OPCS\_NOMOTOR\_FRAME\_DELAY=250

... and this disable the delay (same as if the variable is unset):

set OPCS NOMOTOR FRAME DELAY=0

#### EXAMPLES

| cam 12     | # Runs the camera 12x                                       |
|------------|-------------------------------------------------------------|
| motors off | # Disable running the motors                                |
| cam 12     | # Counter will advance 12x, but motor wont run              |
| motors on  | <pre># Enable motors. Counters revert to actual posn.</pre> |
| cam 12     | # Run the camera normally                                   |

SEE ALSO

CHK(OPCS) - check if counters are where they're supposed to be RUN(OPCS) - run OPCS command scripts (quickly with 'motors off')

OPN/CLS(OPCS)

NAME

opn - open the fader shutter cls - close the fader shutter

#### EXAMPLES

| opn | # | opens  | the | fader |
|-----|---|--------|-----|-------|
| cls | # | closes | the | fader |

#### DESCRIPTION

opn and <u>cls</u> allow the user to open or close the fader directly.

To move the fader to positions other than OPEN or CLOSED, use the SHU(OPCS) command to specify absolute degree positions for the fader.

#### NOTES

Specifying OPN or CLS during a pending fade or dissolve will effectively cancel the fade/dx, and send the fader to the specified position.

The system will not acknowledge the ALLSTOP key until AFTER the fader has completed running to its position.

OPN uses the INTERP(OPCSDEFS) command's [high] value to determine the degree position for OPEN on your system, and the [low] value to determine the degree position for CLOSED. Most cameras have 170 degree shutters, but some have 120. See INTERP(OPCSDEFS) for details.

## SEE ALSO

OPCS CommandsCAM(OPCS)- shoot camera (fades/dissolves too)OPN(OPCS), CLS(OPCS)- open/close fader shutterSHU(OPCS)- move fader to an absolute position in degreesDXI(OPCS), DXO(OPCS)- set up dissolve in/outFDI(OPCS), FDO(OPCS)- set up fade in/out

**OPCSDEFS** Commands

FLOG(OPCSDEFS) - set Fader LOGarithmic curve for custom fades
FRANGE(OPCSDEFS) - set fade/dx's degrees range (for Hicon film stocks)
INTERP(OPCSDEFS) - set interpolation positions (fader, focus, etc)
SLOP(OPCSDEFS) - correct for slop in a motor (fader, focus, etc)

<u>General</u>

MATH(DOCS) - math expressions (for use in frame specifications)
SYNTAX(DOCS) - online calculator and OPCS math expression syntax
INTERP(OPCSDEFS) - setup interpolations for fader, etc.

## ORIGIN

Gregory Ercolano, Los Feliz California 11/29/89

|                                                                                                |                                                                 | pro                                                                                                    | o(OPCS)                                                                                   |                                                                                                    |                                             |
|------------------------------------------------------------------------------------------------|-----------------------------------------------------------------|----------------------------------------------------------------------------------------------------|-------------------------------------------------------------------------------------------|----------------------------------------------------------------------------------------------------|---------------------------------------------|
| PRO(OPCS)                                                                                      | Opti                                                            | cal Printer                                                                                                    | Control                                                                                   | System                                                                                                    | PRO(OPCS)                                   |
| NAME<br>pro -<br>pro2 -                                                                        | run the proje<br>for two-heade                                  | ctor so many<br>d printers,                                                                                            | / frames<br>runs pro                                                                      | forward or reve<br>ojector #2                                                                             | rse                                         |
| USAGE<br>pro [f<br>pro2 [f                                                                     | <sup>=</sup> rame spec]<br><sup>=</sup> rame spec]              | # run main p<br># run aerial                                                                                           | projector<br>L project                                                                    | fwd or reverse<br>or (projector2)                                                                         | fwd or reverse                              |
| EXAMPLES<br>pro 12<br>pro -12<br>pro 54'<br>pro >0<br>pro >12<br>pro >-3<br>pro >34<br>pro (so | 2 #<br>11 #<br>200 #<br>32 #<br>4'8 #<br>grt(9)+1) #            | run projecto<br>run proj 12<br>run proj 54<br>run proj T0<br>run proj T0<br>run proj T0<br>run proj T0<br>run proj 4 f | or 12 fra<br>frames i<br>feet 11<br>counter<br>counter<br>counter<br>counter<br>frames (3 | umes forward<br>n reverse<br>frames<br>frame zero<br>frame 1200<br>frame '-32'<br>'34 feet 8 fram<br>8+1) | nes'                                        |
| DESCRIPTION<br>This co<br>Negativ<br>project                                                   | ommand will sh<br>ve numbers wil<br>cor in reverse              | oot the spec<br>l shoot in r<br>100 frames.                                                                            | cified fr<br>everse.                                                                      | ames on the pro<br>So -100 will ru                                                                        | jector.<br>n the                            |
| Values<br>a mathe                                                                              | can also be s<br>ematical expre                                 | pecified as<br>ssion (as sh                                                                                            | feet/fra<br>nown abov                                                                     | umes (e.g. 2'15)<br>ve).                                                                                  | , or as                                     |
| If the<br>should                                                                               | value is prec<br>"go to" the a                                  | eded by '>',<br>bsolute proj                                                                                           | this ir<br>jector fr                                                                      | ndicates the pro<br>ame counter val                                                                       | jector<br>.ue.                              |
| For dua<br>project<br>the sam                                                                  | al headed prin<br>cor. For compa<br>ne as the PRO               | ters, the PF<br>tibility the<br>command.                                                                               | RO2 comma<br>ere is a                                                                     | ınd will run the<br>PRO1 command, w                                                                       | second<br>hich is                           |
| IMPORTANT N<br>OPCS al<br>SPD(OPC                                                              | IOTES<br>Lways runs the<br>CSDEFS) comman                       | projector a<br>d for settir                                                                                            | at its fa<br>ng the pr                                                                    | stest speed. Se<br>ojector's fast                                                                         | e the<br>speed.                             |
| Running<br>and the<br>'VIEWER                                                                  | y the projecto<br>e viewer may b<br>R OPEN' errors              | r alone will<br>e open durir<br>, allowing v                                                                           | L have no<br>ng projec<br>/iewing s                                                       | effect on fade<br>tor runs withou<br>cenes in motion                                                      | s or dissolves,<br>It causing               |
| ALLSTOP<br>Hitting<br>at the<br>affect<br>The all                                              | g the ALLSTOP<br>nearest frame<br>exposure, and<br>stop key can | key (usually<br>. ALLSTOP is<br>always leav<br>be redefined                                                            | / the (`)<br>s safe du<br>/es the s<br>l by ALLS                                          | key) will halt<br>ring shooting;<br>hutter closed a<br>TOP(OPCSDEFS).                                     | the motors<br>it will not<br>fter stopping. |
| COUNTER OVE<br>For mor                                                                         | ERFLOWS<br>e info on how                                        | counter ove                                                                                                    | erflows a                                                                                 | ıre handled, see                                                                                          | CAM(OPCS).                                  |
| BUGS<br>See COL                                                                                | INTER note abc                                                  | ve.                                                                                                    |                                                                                           |                                                                                                    |                                             |
|                                                                                                |                                                                 |                                                                                                    |                                                                                           |                                                                                                    |                                             |
|                                                                                                | ©                                                               | © Copyright 1997,2007 C<br>Copyright 2008,2024 Ser                                                                     | Greg Ercolano. Al                                                                         | l rights reserved.<br>All rights reserved.                                                                |                                             |

| SEE ALSO        |                                                                        |
|-----------------|------------------------------------------------------------------------|
| PR0(OPCS)       | - run frames on the projector (pro2 also)                              |
| CAM(OPCS)       | - run frames on the camera                                             |
| SEEK(OPCS)      | <ul> <li>run the camera/projector at slewing speeds</li> </ul>         |
| AUTOFILT(OPCS)  | <ul> <li>enable/disable the auto-wedging filter wheel</li> </ul>       |
| FEED(OPCS)      | - feed motion control moves to motors every camera frame               |
| MATH(DOCS)      | <ul> <li>math expressions (for use in frame specifications)</li> </ul> |
| SYNTAX(OPCS)    | - Online calculator and OPCS math expression syntax                    |
| VELREP(0PCSDEFS | ) - special purpose velocities for tandem shoots (e.g YCM              |
| shooting)       |                                                                        |
|                 |                                                                        |

ORIGIN

Gregory Ercolano, Los Feliz California 12/18/89

PSE(OPCS)

pse - pause a run script

#### USAGE

NAME

pse [-noabort] [-nodeb]

DESCRIPTION

This command will pause a running script to allow users to adjust filters, f-stops, and the like. This command simply prompts the operator with a '**Hit RETURN to continue**' prompt.

Optical Printer Control System

If the **-noabort** argument is specified, the user will not be able to hit 'allstop' to abort the PSE command, which can be used to prevent accidental ALLSTOPs made by the operator in such scripts as LOAD and LINEUP (which pause with a device out of phase).

If the **-nodeb** argument is specified, the default keyboard debouncing is /disabled/. Debounce is the default, which prevents a user from holding down ENTER from a previous command to quickly pass through the 'pse' prompt (due to typematic repeat).

For instance, to shoot a 12x wedge of a single projector frame, PSE can be used to pause before shooting each frame:

do 12 pse cam 1 # Wedging commands

The above will shoot 12x frames, prompting the operator before shooting each frame with:

\* PAUSE \* RETURN to continue, or SPACEBAR to abort:

..allowing the operator to change filters, and hit return to shoot each frame. (With a filter wheel, of course, one doesn't need to do this)

To prompt for special filters each frame, make a 'wedge.run' script:

! echo Load ND-2 ! pse cam 1
! echo Load ND-4 ! pse cam 1
! echo Load ND-8 ! pse cam 1
[..etc..]

This way the camera operator will see a prompt for each filter to load.

#### NOTES

Whenever PSE is encountered, the keyboard's buffer is CLEARED of any previous characters to prevent accidentally typed characters from skipping several PSE commands.

## SEE ALSO

RUN(OPCS) - execute a run script

#### ORIGIN

Gregory Ercolano, Los Feliz California 04-23-91

# rat(OPCS)

|          | Tat(OPCS)                                                                                                    |
|----------|----------------------------------------------------------------------------------------------------|
| RAT(OPCS | S) Optical Printer Control System RAT(OPCS)                                                                                                    |
| NAM      | E<br>rat - change the projector/camera shooting ratio for REP commands                                                                                                    |
| USA      | GE<br>rat [pro2] [pro1] [cam] # For aerial printers<br>rat [pro] [cam] # For single head printers                                                                                                    |
| EXAN     | MPLESrat 1 1# straight print: 1x pro1 for every 1x camrat 2 1# skip print: 2x pro1 for every 1x camerarat -2 1# reverse skip print: -2x pro1 for 1x camrat 2 2 1# aerial step print: 1x on pro1 & pro2rat 1 -1 2# aerial stretch frame print                                                                                                |
| DES      | CRIPTION<br>RAT sets the shooting ratio for any REP commands that follow.                                                                                                    |
|          | The shooting ratio defaults to 1:1, and can be changed by the RAT command. Once set, the projector/camera ratio will remain in effect until another RAT command is executed.                                                                                                    |
|          | You can use negative numbers in a RAT command to run in reverse.                                                                                                    |
|          | Feet/frames specifications can be used as arguments for the RAT command. e.g.:                                                                                                    |
|          | <pre>rat 1'0 3'4 # PRO shoots 1 foot, camera shoots<br/># 3 feet 4 frames</pre>                                                                                                    |
| NOTE     | ES<br>Absolute specifications such as '>12' have no meaning in the<br>context of the RAT command.                                                                                                    |
|          | RAT does not actually SHOOT any frames, it only sets up a shooting ratio which is executed by running the REP(OPCS) command. Thus:                                                                                                    |
|          | <pre>rat -2 1 # set up a -2:1 ratio rep 12 # shoot that ratio 12 times</pre>                                                                                                    |
|          | When the above example executes, the projector will shoot a total<br>of -24 frames, and the camera will shoot 12 frames. Each time the<br>camera shoots a frame, the projector will backspace 2 frames.                                                                                                    |
| SEE      | ALSO<br>RAT(OPCS) - set the shooting ratio for the REP command<br>REP(OPCS) - shoot current projector/camera shooting ratio<br>PROPHASE(OPCSDEFS) - sets projector phase adjustment for 1:1 shooting<br>MATH(DOCS) - math expressions (for use in frame specifications)<br>SYNTAX(OPCS) - Online calculator and OPCS math expression syntax |
| ORI      | GIN<br>Gregory Ercolano, Los Feliz California 11/29/89                                                                                                    |

#### rep(OPCS)

| REP(OPCS)            | Optical Printe             | r Control System            | REP(OPCS)                 |
|----------------------|----------------------------|-----------------------------|---------------------------|
| NAME<br>rep - repeat | current projector          | /camera shooting r          | ratio (interlock)         |
| USAGE                |                            |                             |                           |
| rep [count]<br>OR    |                            | <pre># repeat current</pre> | ratio [count] times.      |
| rep [device]         | [>frame]                   | <pre># repeat until [</pre> | [device] gets to [>frame] |
| EXAMPLES             |                            |                             |                           |
| rep 4                | <pre># repeat the cu</pre> | rrent ratio 4 time          | es                        |
| rep -4               | # repeat the cu            | rrent ratio IN RE\          | /ERSE 4 times             |
| rep >4               | # repeat ratio             | until camera gets           | to frame 4                |
| rep pro >4           | # repeat ratio             | until projector ge          | ets to frame 4            |

DESCRIPTION

The REP command shoots the current projector/camera ratio set by the last RAT command. The camera ALWAYS exposes BEFORE the projector, so when REP is executed, the frame already in the projector's gate is exposed first. Example:

```
rat 3 1 rep 3
```

...set up a 3 to 1 ratio, and shoot it 3 times. The camera FIRST shoots 1 the frame in the projector's gate, then the projector advances 3 frames... camera 1, projector 3, etc. After execution, the projector runs a total of 9 frames, the camera a total of 3 frames. This command is effectively the same as:

 cam 1 pro 3
 cam 1 pro 3
 cam 1 pro 3

 1
 2
 3

It's also the same as:

do 3 cam 1 pro 3

#### NOTES

Shooting at a ratio of 1:1 (or -1:-1) is faster than shooting with the equivalent commands  $cam \ 1 \ pro \ 1$  repeatedly, because REP will run the camera and projector together.

If you use the absolute specifier '>', REP will repeat the current ratio in the direction necessary to get the camera or projectors to the specified frame. You can tell REP which motor you want to get to the specified frame by specifying any of the following after the REP command: CAM, PRO, PRO1, PRO2. Thus:

rep pro2 >34 # run until pro2 reaches x34

If you do not specify a device, the camera is always assumed:

rep >34

# run until camera reaches x34
# TANDEM SHOOTING

With old mechanical printers, you had to put the projector out half phase before doing a 1:1 shoot (aka. "INTERLOCK") and then back again after you completed the shoot. You DO NOT have to worry about this when using the REP command; this is done automatically.

At the start of a 1:1 run (camera AND projector running together), the projector will stand still (remain seated) for the camera's first 1/2 rotation to get the camera and projector's movements in phase. Both motors then run together for the duration of the shoot with the movements in phase until the camera shoots its last frame. At this point the camera stops with the shutter closed (unseated), and the projector will continue moving an extra 1/2 rotation, leaving a SEATED, UNEXPOSED image in the gate, as usual.

### FADE/DX

If there are any pending fades or dissolves, the fader will FIRST move to its next position before the camera exposes a frame.

### FEED

If FEED(OPCS) is enabled, the motors will /first/ move to position before the camera exposes a frame. (Similar to fade/dx)

### AUTOFILT

If AUTOFILT(OPCS) is enabled, the camera will first expose the filter in the gate before moving the filter wheel. (Like the projector, what you see in the gate before shooting is what's about to be shot)

### ALLSTOP

Hitting the ALLSTOP key (usually the (`) key) will halt the motors at the nearest frame. ALLSTOP is safe during shooting; it will not affect exposure, and always leaves the shutter closed after stopping. The allstop key can be redefined by ALLSTOP(OPCSDEFS).

### BUCKLE/VIEWER

The camera WILL NOT RUN if the buckle is tripped. When exposing film, it also won't run if the viewer is open. If either condition occurs while the camera is shooting, the motors will stop with an error at the nearest frame, similar to ALLSTOP.

If 'hardware no' is in effect, the buckle/viewer state is ignored, so that the OPCS software can run on remote computers that are not physically connected to an optical printer.

### **TENSION MOTORS**

Before the camera or projector move, the appropriate tension motors are enabled, to ensure take-ups are in correct modes for film motion.

#### COUNTER OVERFLOWS

For more info on how counter overflows are handled, see CAM(OPCS).

# BUGS/TODO

Needs a -cont flag, to continue rep commands that didn't finish shooting, ie. rep >50 dxo 10 rep -cont >60

### SEE ALSO

RAT(OPCS)- set the shooting ratio for the REP commandREP(OPCS)- shoot current projector/camera shooting ratioPROPHASE(OPCSDEFS)- sets projector phase adjustment for 1:1 shootingMATH(DOCS)- math expressions (for use in frame specifications)SYNTAX(OPCS)- Online calculator and OPCS math expression syntax

### ORIGIN

Gregory Ercolano, Los Feliz California 11/29/89

### res(OPCS)

RES(OPCS)

# NAME

# res - reset computer's projector/camera counters to new values

# USAGE

| res [pro2] [pro1] [cam] | <pre># aerial, main and camera</pre>   |
|-------------------------|----------------------------------------|
| res [pro1] [cam]        | <pre># main projector and camera</pre> |
| res [cam]               | <pre># just the camera</pre>           |

# EXAMPLE

res 0 0# zero the projector and camera countersres 300 -# set pro1 counter to 300, cam counter unchangedres 0 0 0# zero the pro2, pro1 and camera countersres 12'2 0# set pro to 12 feet 2 frames, and camera to 0

# DESCRIPTION

The RES command allows the operator to change the setting of the projector and camera counters to new values. At least 2 values must be specified.

Use '-' to leave a counter at its current value.

Feet/frame specifications are allowed as arguments, but absolute specifications (such as >34) have no meaning in the context of the RES command, as absolute positions are already implied.

# SEE ALSO

RESET(OPCS) - Reset specified channels to specified values

### ORIGIN

Gregory Ercolano, Los Feliz California 11/29/89

# reset(OPCS)

| RESET(0 | PCS)                                         | Optical                           | Printer                       | Control                          | System                                            | RESET(OPCS)             |
|---------|----------------------------------------------|-----------------------------------|-------------------------------|----------------------------------|---------------------------------------------------|-------------------------|
| NAM     | E<br>reset - r                               | reset the count                   | ers of o                      | ne or mor                        | re motors                                         |                         |
| USA     | GE<br>reset [cł                              | nans] [position                   | [,positi                      | on,]]                            |                                                   |                         |
| EXA     | MPLES<br>reset d -<br>reset efg<br>reset efg | -10<br>gh 0<br>g 120,130,0        | # reset<br># reset<br># reset | position<br>channels<br>e to 120 | n for channel<br>s EFGH to ZERO<br>9, f to 130, g | D to -10<br>)<br>  to 0 |
| DES     | CRIPTION<br>This comn<br>specified           | nand allows you<br>d channels.    | to spec                       | ify new o                        | counter values                                    | for the                 |
| SEE     | ALSO<br>SHOW(OPCS<br>RES(OPCS)               | S) - show curre<br>) - reset proj | nt posit<br>ector/ca          | ions for<br>mera cou             | all motors<br>nters to new v                      | values                  |
| ORI     | GIN<br>Gregory E                             | Ercolano, Los F                   | eliz Cal                      | ifornia                          | 09/04/90                                          |                         |

RUN(OPCS)

Optical Printer Control System

NAME run - execute a command script USAGE run [filename] {optional linenumber} **EXAMPLES** # start executing commands from TEST.RUN run test.run run test.run # start executing commands from iESI.R run test.run 5 # execute test.run starting at line #5 **do 12 run test.run** # execute test.run 12 times DESCRIPTION Tells the OPCS software to execute commands from a 'run' file. Whatever commands you can type interactively can appear in a RUN file. Several commands can appear on a line, and comments can be used through-out. NEWLINES, SPACES and TABS can be used as necessary to separate lines or blocks of code. Usually RUN(OPCS) executes the entire file. You may however specify starting execution at a particular LINE NUMBER, which is an "optional argument" that should appear after the filename. If the argument isn't supplied, '1' is the default. The file should be an ASCII text file, and can be created by: 1) The LOG(OPCS) command 2) A text editor 3) Your own software tools DISABLING ECHOING Following the DOS standard, any lines in a run script file can start with '@' to prevent the line from echoing to the screen while the script executes. This is useful for preventing commands echoing to the screen that do not need to be seen by the operator. For example, the 'pse' command in the example below: **# INSERT ND FILTER** # wait for the operator to hit a key @pse In this case, '@' in front of 'pse' prevents the entire line from echoing to the screen. When the above is executed, one sees: **# INSERT ND FILTER** Hit RETURN to continue, or ALLSTOP to abort: If the '@' were removed, one would see the following more confusing output when executed: **# INSERT ND FILTER** # wait for the operator to hit a key pse Hit RETURN to continue, or ALLSTOP to abort:

# RECURSIVE RUN COMMANDS

If the LOG(OPCS) command is in effect and a RUN command is executed, only the RUN command will appear in the log file (the LOG file will not start filling with the contents of the script that was called).

You can have run scripts call other run scripts. Keep in mind that you must adjust FILES in your DOS 'CONFIG.SYS' file to be 20 or more, depending on how many levels deep you want run scripts to call one another. These are recommended commands for your CONFIG.SYS file:

# FILES=20 BUFFERS=40 DEVICE=ANSI.SYS

Scripts that call themselves, or that call parenting scripts will cause 'recursion' errors. This protects the user from creating a situation that calls itself infinitely, which would inevitably bomb out when the operating system runs out of open file handles.

### LIMITS

You can nest RUN(OPCS) commands up to 20 levels deep.

# BUGS

none yet.

# SEE ALSO

| ,,,,,,,,,,,,,,,,,,,,,,,,,,,,,,,,,,,,,,, |                                                               |
|-----------------------------------------|---------------------------------------------------------------|
| DO(OPCS)                                | <ul> <li>repeat a string of commands several times</li> </ul> |
| RUNCMD(OPCSDEFS)                        | - define built in OPCS commands as run scripts                |
| LOG(OPCS)                               | - log all commands entered by the user                        |
| RUN(OPCS)                               | - run a log file                                              |
| LOGCOUNTERS(OPCSDEFS)                   | - enable/disable logging counters to logfiles                 |
| LOGFORMAT(OPCSDEFS)                     | - formats how values are printed to logfile                   |
|                                         |                                                               |

## ORIGIN

Gregory Ercolano, Los Feliz California 12/16/89

### seek(OPCS)

NAME

seek - seek to positions quickly on camera/projector(s)

USAGE

| seek [pro2] [pro1] [cam] | <pre># slew pro2, pro1 and camera</pre> |
|--------------------------|-----------------------------------------|
| seek [pro1] [cam]        | # slew pro1 and camera                  |
| seek [cam]               | <pre># slew just the camera</pre>       |

'-' can be used in place of arguments for motors that you do not want to change.

### EXAMPLES

| seek >101         | # camera seeks to x101                                 |
|-------------------|--------------------------------------------------------|
| seek >100 >101    | # pro1 to x100, camera to x101                         |
| seek >1200 >55 >0 | # pro2 to x1200, pro1 to x55, cam to x0                |
| seek >1200 - >34  | <pre># pro2 to x1200, pro1 unchanged, cam to x34</pre> |
| seek 1200 1200    | <pre># slew 1200x on both pro1 and cam</pre>           |

### DESCRIPTION

SEEK is used to seek to certain frame positions at high speed. This command is not to be used for exposing film (see notes below).

If SEEKCAP(OPCSDEFS) is set to 'yes', the fader will automatically cap whenever the SEEK command runs the camera. After winding, the fader will return to its previous position.

SEEK ignores any FEED(OPCS) files in progress. This allows you to shuttle film around without interfering with motion control moves.

SEEK allows a simple way to quickly seek to start positions. SEEK figures out the proper ratios to get all the motors to their positions as quickly as possible. When running the camera, the 'fastwind' speed is used (see SPD(OPCSDEFS)), instead of the current 'exposure' speed.

SEEK can be used in place of:

# pro2 >1000 pro1 >1200 cam >100

..which will take a long time to run because it runs the motors one at a time. The 'seek' equivalent would be:

# seek >1000 >1200 >100

Note the use of > to specify absolute frame positions. Without it, frame numbers will be interpreted as a relative 'windoff' value, the same way the other OPCS commands work. If you want to ignore a particular motor, just specify a dash (-) as that motor's argument, and the motor will not be moved, i.e:

### seek >1200 - >100

Λ

Ignore 'projector' channel

Normally, camera operators will want SEEKCAP(OPCSDEFS) enabled so the fader automatically caps during a SEEK that involves camera motion to prevent exposing film.

The shutter position before SEEK executes is preserved on completion.

# WARNINGS

Do not use SEEK for <u>exposing film</u>, it's only for slewing. It is recommended SEEKCAP(OPCSDEFS) be enabled to avoid exposing film during seeks involving the camera.

During a seek:

> The camera runs at its slewing speed, NOT the exposure speed. > The projectors will NOT run in sync with the camera [NOTE 1] > The projectors may not run in sync with each other [NOTE 1] > The state of the viewer is ignored [NOTE 2] > Film buckles will be checked > Any pending Fades, Dissolves, and Feeds will be unchanged > Fader will cap to prevent exposure [NOTE 3]

NOTE #1: If their slewing speeds and/or PPR(OPCSDEFS) are different NOTE #2: Assuming buckle and viewer are not wired together NOTE #3: If SEEKCAP(OPCSDEFS) has been configured.

# SEE ALSO

| SPD(OPCSDEFS)     | - | sets the normal and slew speeds for motors         |
|-------------------|---|----------------------------------------------------|
| SEEKCAP(OPCSDEFS) | - | configure the fader to cap during SEEK commands    |
| PPR(OPCSDEFS)     | - | sets Pulses Per Revolution (PPR) for each channel  |
| MATH(DOCS)        | - | math expressions (for use in frame specifications) |
| SYNTAX(OPCS)      | - | Online calculator and OPCS math expression syntax  |

### ORIGIN

Gregory Ercolano, Los Feliz California 09/04/90

Optical Printer Control System SHOW(OPCS) show - show positions for all 8 motors Shows the current position counters for all motors. Shutter motors (ABC) will show positions in 'frames'. Interpolation channels (such as the fader) will show positions in actual step positions, NOT interpolation positions.

The **-all** flag shows all information about each motor.

The **-d** is a special internal debugging flag that should not be used in production, and is for developer's use only.

# EXAMPLES

SHOW(OPCS)

NAME

USAGE

DESCRIPTION

show [-all] [-d]

| >show      |        |     |
|------------|--------|-----|
| A=0        |        | I=0 |
| B=0        |        | J=0 |
| C=0        |        | K=0 |
| D=0        |        | L=0 |
| E=0        |        | M=0 |
| F=0        |        | N=0 |
| G=0        |        | 0=0 |
| H=0        |        | P=0 |
|            |        |     |
| >snow -all |        |     |
| A CH       | ANNEL  |     |
| Name:      | Aerial |     |
| Counter:   | 0      |     |
| PPR:       | 2000   |     |
| Mrp:       | 500    |     |
| NormRamp:  | 3,120  |     |
| SlewRamp:  | 3,120  |     |
| ActSpeed:  | 0.25   |     |
| NormSpeed: | 0.25   |     |
| SlewSpeed: | 0.18   |     |
| Fpf:       | 16     |     |
| Slop:      | 0      |     |
| C CH       | ANNEL  |     |
| Name:      | Camera |     |
| Counter:   | Θ      |     |

| Mrp:       | 500           |
|------------|---------------|
| NormRamp:  | 3,120         |
| SlewRamp:  | 3,120         |
| ActSpeed:  | 0.25          |
| NormSpeed: | 0.25          |
| SlewSpeed: | 0.18          |
| Fpf:       | 16            |
| Slop:      | 0             |
| D CH       | <b>HANNEL</b> |
| Name:      | Fader         |

**B** CHANNEL Name: Main Counter: 0

PPR: 2000

Counter: 0 PPR: 2000 Mrp: 1000

..snipped..

PPR: 2000

Mrp: 500

### SEE ALSO

- move motor channels to new step positions GO(OPCS) BIGCOUNTERS(OPCSDEFS) - changes on-screen counter display

### ORIGIN

Gregory Ercolano, Los Feliz California 09/04/90

### shu(OPCS)

NAME

shu - move the fader to an absolute position in degrees

USAGE

shu [degrees]

EXAMPLE

shu 80.20# move fader shutter to 80.20 degreesshu 0# fully close the fader shutter

# DESCRIPTION

Allows the operator to move the fader shutter to the absolute [degrees] position (in floating point degrees), and must be in the range 0.00 to 170.00 for a 170 degree camera shutter, or 0.00 to 120.00 for a 120 degree camera shutter. See INTERP(OPCSDEFS) for configuring the camera's fader settings.

### NOTES

SHU during fades or dissolves effectively CANCELS them, forcing the fader to the specified [degrees] position.

Although floating point degrees can be specified to many digits, actual movement will be limited to the physical resolution of the motor hardware. Example: If the fader is at 2.00 degrees and you invoke 'spd 2.01', if the resulting physical distance of such a move is less than a single microstep on the motor, the motor will not move at all, and the display will still indicate 2.00.

The fader's floating point position is limited to 2 digits after the decimal point. Internally the software manages the hardware's actual position, which may be more accurate than what the display shows. So the hardware will, if capable, manage e.g. 54.000594 as a valid physical position internally, even if the display only shows '54.00'.

SEE ALSO

| <u>OPCS Commands</u>                                |        |
|-----------------------------------------------------|--------|
| CAM(OPCS) - shoot camera (fades/dissolves too)      |        |
| OPN(OPCS), CLS(OPCS) - open/close fader shutter     |        |
| SHU(OPCS) - move fader to an absolute position in d | egrees |
| DXI(OPCS), DXO(OPCS) - set up dissolve in/out       |        |
| FDI(OPCS), FDO(OPCS) - set up fade in/out           |        |

### OPCSDEFS Commands

| FLOG(OPCSDEFS)              | - | set Fader LOGarithmic curve for custom fades        |
|-----------------------------|---|-----------------------------------------------------|
| FRANGE(OPCSDEFS)            | - | set fade/dx's degrees range (for Hicon film stocks) |
| <pre>INTERP(OPCSDEFS)</pre> | - | set interpolation positions (fader, focus, etc)     |
| SLOP(OPCSDEFS)              | - | correct for slop in a motor (fader, focus, etc)     |
|                             |   |                                                     |

<u>General</u>

MATH(DOCS) - math expressions (for use in frame specifications) SYNTAX(DOCS) - online calculator and OPCS math expression syntax

### ORIGIN

Gregory Ercolano, Los Feliz California 11/29/89

### spd(OPCS)

Optical Printer Control System

spd - set the camera's exposure speed

NAME

| USAGE             |                                                     |
|-------------------|-----------------------------------------------------|
| spd [speed]       | <pre># set CAMERA's exposure speed</pre>            |
| spd [+-/*][speed] | <pre># relative adjust current exposure speed</pre> |
|                   |                                                     |
| EXAMPLES          |                                                     |

| spd .30 | # | set | came | era | 's | speed  | to  | .30  | second |
|---------|---|-----|------|-----|----|--------|-----|------|--------|
| spd +.1 | # | add | 0.1  | to  | сι | irrent | can | iera | speed  |

### DESCRIPTION

This command sets the camera's exposure speed.

Speeds can also be adjusted relative to the current speed by adding a prefix to the numeric speed value with one of the following:

| Prefix           | Description                                                                                                    | Examples                                  |
|------------------|----------------------------------------------------------------------------------------------------|-------------------------------------------|
| +<br>-<br>*<br>/ | Add value to current speed<br>Subtract value from current speed<br>Multiply current speed by value<br>Divide current speed by value | spd +.10<br>spd10<br>spd *2.0<br>spd /2.0 |
| -                |                                                                                                    |                                           |

This is useful for wedging camera exposures. EXAMPLE:

# spd .20 do 9 cam 1 spd +.10

..this will shoot a 9 frame exposure wedge for the camera speeds at .10 increments, from .20 thru 1.0.

The equivalent commands without the 'do 9' loop would be:

| spd | .20  | cam | 1 |
|-----|------|-----|---|
| spd | . 30 | cam | 1 |
| spd | .40  | cam | 1 |
| spd | . 50 | cam | 1 |
| spd | .60  | cam | 1 |
| spd | .70  | cam | 1 |
| spd | .80  | cam | 1 |
| spd | .90  | cam | 1 |
| spd | 1.0  | cam | 1 |

Depending on how SPD(OPCSDEFS) is configured in OPCSDEFS.OPC, the speed values can be ROTATIONAL speed, or an EXPOSURE speed. See SPD(OPCSDEFS) for details.

# SEE ALSO

| SPD(OPCSDEFS)       | - | setting default speeds | for | motors          |
|---------------------|---|------------------------|-----|-----------------|
| RAMP(OPCSDEFS)      | - | motor ramping maximums |     |                 |
| MRP(OPCSDEFS)       | - | maximum ramping pulses | for | the shutter     |
| SPDINTERP(OPCSDEFS) | - | set auto-interpolation | for | exposure speeds |
|                     |   |                        |     |                 |

# HISTORY

The '+' prefix (e.g. 'spd +.1') was added in OPCS version K1.12E.

NAME

unlock - (CUSTOM) unlock motors for manual adjustment

USAGE

unlock [no arguments]

DESCRIPTION

Unlocks some or all of the motors to facilitate manual adjustment.

This command is actually a script defined with a RUNCMD(OPCSDEFS) command, and is normally customized by your local site engineer.

Some sites may prefer NOT to configure this command, since the LOAD(OPCS) and LINEUP(OPCS) prevent the need for manual adjusting.

This command normally does the following operations:

> Deenergize the motors > Pause to allow user to manipulate the freewheeling axes > Re-energize the motors > Home them all

INSTALLATION NOTES

The unlock command is defined in the 'runcmd' section of OPCSDEFS.OPC:

### runcmd unlock unlock.run 0

..and the file 'unlock.run' would contain something like:

@ # Deenergize the motors. Clearing port 379 bit #7. @ ldefs -c clrbit 0379 80 00 # \*\*\* UNSEATED FOR LOADING \*\*\* @ pse -noabort @ # Re-energize motors by setting the bit. @ ldefs -c setbit 0379 80 00 @ # Home the motors we deenergized @ home a b c d

NOTE: In the older OPCS K1.xx versions 'ldefs -c' is not available, so the following commands would be used instead:

--- OLD VERSION OF OPCS --@ # Deenergize the motors. Clearing port 379 bit #7. @ ! echo @ clrbit 0379 80 00 > foo.defs ! ldefs foo.defs # \*\*\* UNSEATED FOR LOADING \*\*\* @ pse -noabort @ # Re-energize motors by setting the bit. @ ! echo @ setbit 0379 80 00 > foo.defs ! ldefs foo.defs @ # Home the motors we deenergized @ home a b c d

Note use of leading '@' signs to disable echoing of the commands, to avoid cluttering the screen with unwanted text.

ANSI characters can be added to the script to embolden messages, and erase them when the user hits a key to continue.

# ORIGIN

Gregory Ercolano, Los Feliz California 04/12/98

VELREP(OPCS)

NAME

velrep - special purpose velocity repeat patterns for tandem shooting

USAGE

velrep [filename] [repcnt]

'filename' is the name of a '.vrp' file (format described below) that contains the commands to define the velocities necessary for tandem shooting.

'repcnt' is the number of times to loop the velocity
patterns defined in the .vrp file. (e.g. the .VRP 'repeat' command)

### DESCRIPTION

This command lets advanced users define very specific velocity patterns to send to the motors for precise tandem-motor shooting, such as shooting YCM B & W separation masters at full speed.

Basically, any situation where shooting with separate cam and pro commands is too slow.

The .vrp file defines which motors will be running.

Normally this command is not executed directly by camera operators; typically a custom OPCS 'runcmd' command is defined to invoke velrep to implement shooting operations. This way, the runcmd programmer can hide the filename, which the camera operator shouldn't have to deal with.

For instance, one might define a 'ycmshoot' command in the OPCSDEFS.OPC file as:

# runcmd ycm ycm.run 1

.. and creating a one-line 'ycm.run' file that contains:

## @velrep ycm.vrp \$1

Then the operator can just type 'ycm 10', and this will actually invoke 'velrep ycm.vrp 10' behind the scenes.

### LIMITATIONS

During VELREP runs, ONLY SHUTTER COUNTERS UPDATE. Any movement on non-shutter channels (D channel and up) does NOT adjust counters. (Motor drivers in ROTCOUNT mode should count in steps for channels D and up. Or, new STEPCOUNT bit added to vels.)

The 'if\_finalrep\_goto" has been implemented, but not tested.

## EXAMPLE

velrep campro.vrp 5 # repeat the campro.vrp pattern 5 times

| THE                                                                                                    | .VRP FILE                                                                                                    | FORMAT     |                                                                                |
|----------------------------------------------------------------------------------------------------|----------------------------------------------------------------------------------------------------|------------|--------------------------------------------------------------------------------|
| <lab< td=""><td>el&gt;:</td><td></td><td><pre># text label used to identify blocks of vels</pre></td></lab<> | el>:                                                                                                    |            | <pre># text label used to identify blocks of vels</pre>                        |
| 0                                                                                                    | Θ                                                                                                    | Θ          | <pre># vels, one for each channel (a, b, c)</pre>                              |
| -10                                                                                                    | Θ                                                                                                    | Θ          | <pre># '-' prefix indicates run in reverse</pre>                               |
| 10+                                                                                                    | 10+                                                                                                    | 10+        | <pre># '+' postfix indicates increment/decrement the</pre>                     |
|                                                                                                    |                                                                                                    |            | # frame counter by 1. Inc or dec depends on the                                |
|                                                                                                    |                                                                                                    |            | # vel's direction; 10+ will inc, -10+ will dec.                                |
| 0!                                                                                                    | Θ                                                                                                    | Θ          | <pre># '!' postfix (in 'a' chan ONLY) does 'allstop check'</pre>               |
|                                                                                                    |                                                                                                    |            | <pre># (if true, jumps to <label> for 'allstop <label>')</label></label></pre> |
|                                                                                                    |                                                                                                    |            | <pre># 'allstop <label>' must be defined if ! specified.</label></pre>         |
|                                                                                                    |                                                                                                    |            | # Check is done AFTER these vels are sent to motors.                           |
| goto                                                                                                    | <label></label>                                                                                                    |            | # where to go next after last vels sent                                        |
| repe                                                                                                    | at <label></label>                                                                                                    | >          | # if repeating, go to <label></label>                                          |
| alls                                                                                                    | stop <label< td=""><td>_&gt;</td><td><pre># if allstop occurs, jumps to <label> to stop the motors</label></pre></td></label<> | _>         | <pre># if allstop occurs, jumps to <label> to stop the motors</label></pre>    |
|                                                                                                    |                                                                                                    |            | <pre># Only one 'allstop <label>' allowed in entire file.</label></pre>        |
|                                                                                                    |                                                                                                    |            | <pre># '!' postfix indicates where to do the allstop check.</pre>              |
| tens                                                                                                    | ion +1 +1                                                                                                    | -1         | # Sets directions motors are primarily running,                                |
|                                                                                                    |                                                                                                    |            | <pre># either +1 (fwd), -1(rev), or 0 (still) for each chan.</pre>             |
| done                                                                                                    | 9                                                                                                    |            | <pre># return to OPCS, shooting completed</pre>                                |
|                                                                                                    | o Linoc wh                                                                                                    | oco first  | character starts with a 141 are ignored                                        |
|                                                                                                    | O LINES WI                                                                                                    | IDSE ITISL | Character Starts with a # are lynored.                                         |

These are comment lines, and are not parsed by velrep.

o Each line should have no more than 256 characters.

o Always checks for BUCKLE and VIEWER as part of allstop checking.

#### EXAMPLE VRP FILE ## TEST.VRP - A simple run of projector only ## ## > An 811 pulse ramp up/dn > repeatable linear run that can be looped ## ## > 'allstop/buckle/viewer' can interrupt and resume cleanly ## These numbers came from running a 'pro' command where: ## ## <-- 5000 pulses per rev ## ppr 5000 <-- .35 speed spd b .35 .35 1 0 ## <-- MRP 800 mrp 800 ## ## ramp b 10 200 10 200 <-- (not used for shutter runs) ## ## To capture the vels, use 'velsav foo.pos', which can then be edited ## using VIM columnar copy/paste. Use: MOVOP F00.POS v2p b 1 100 ## .. to convert vels to positions to check + graph moves with GR. ## ## # CHANGE TENSION MOTORS TO RUN FORWARD FOR CAM AND PRO tension 0 +1 0 begin: # RAMP UP: in 811 pulses # # AER PRO CAM # ---- - -- - -# p=1 # p=811 linear\_811 # Jump into middle of linear run goto allstop rampdown again: # Start of 10000 pulse linear frame loop # p=4189 -- this would be start of rampdown # p=5000 - would be end of rampdown # last 811 vels before loop # p=0 -- this would be the rampup ø # p=811 # Enter linear section from ramp up linear\_811:

| Θ       | 136    | Θ       |                                                            |
|---------|--------|---------|------------------------------------------------------------|
| 0       | 135    | Θ       |                                                            |
| 0       | 135    | Θ       |                                                            |
| 0       | 135    | Θ       |                                                            |
| 0       | 135    | 0       |                                                            |
| 0       | 135    | Θ       |                                                            |
| Ō       | 135    | Θ       |                                                            |
| Ō       | 136-   | + O     | # < '+' SUFFIX: ADVANCE PRO COUNTER +1                     |
| Õ       | 135    | Θ       |                                                            |
| 0       | 135    | Θ       |                                                            |
| Õ       | 135    | õ       |                                                            |
| Õ       | 135    | õ       |                                                            |
| Õ       | 135    | õ       |                                                            |
| 01      | 135    | õ       | # p=4189 < ALLSTOP CHECK                                   |
| ••      |        | •       | # This is where we jump to 'rampdown'                      |
|         |        |         | # if allstop or buckle/viewer is tripped                   |
|         |        |         |                                                            |
| repeat  | again  |         | # Repeat loop:                                             |
| . opeae |        |         | # Falls thru to "rampdown" on last frm of VRP repeat count |
|         |        |         |                                                            |
| rampdo  | wn:    |         |                                                            |
| •#      | Here's | the 811 | pulse rampdown to a stop.                                  |
| 0       | 125    | Θ       | # p=(4189+125)                                             |
| 0       | 124    | Θ       |                                                            |
| 0       | 122    | Θ       |                                                            |
| 0       | 116    | Θ       |                                                            |
| 0       | 106    | Θ       |                                                            |
| 0       | 90     | Θ       |                                                            |
| 0       | 61     | Θ       |                                                            |
| 0       | 35     | Θ       |                                                            |
| 0       | 19     | Θ       |                                                            |
| 0       | 9      | Θ       |                                                            |
| 0       | 3      | 0       |                                                            |
| 0       | 1      | Θ       | # p=5000 (STOP)                                            |
| 0       | 0      | Θ       | # ** STOP **                                               |
| 0       | 0      | Θ       | <pre># &lt;- HOLD for several samples (debugging)</pre>    |
| 0       | 0      | Θ       |                                                            |
| 0       | Θ      | Θ       |                                                            |
| 0       | Θ      | Θ       |                                                            |
| 0       | 0      | 0       |                                                            |
| 0       | 0      | 0       |                                                            |
| 0       | 0      | 0       |                                                            |
| 0       | 0      | 0       |                                                            |
| 0       | 0      | 0       |                                                            |
| 0       | Θ      | Θ       |                                                            |
| dono    |        |         |                                                            |

# ORIGIN

Gregory Ercolano, Altadena, California 12/15/03

| VELSAV(OPCS)                                                       | Optical Printer Control System                                                            | VELSAV(OPCS)             |
|--------------------------------------------------------------------|-------------------------------------------------------------------------------------------|--------------------------|
| NAME<br>velsav - special p                                         | urpose save motor run velocities to <sup>.</sup>                                          | file                     |
| USAGE<br>velsav <filename><br/>velsav off</filename>               | starts saving motor velocities<br>turn off saving vels                                    | to <filename></filename> |
| EXAMPLE USE<br>velsav vels.txt<br>go abc 100,200,500<br>velsav off | enables motor vels to be saved<br>moves motors (adds content to v<br>closes vels.txt file | to vels.txt<br>vels.txt) |

edit vels.txt

# DESCRIPTION

This command allows motor velocities used during motor moves to be saved (appended) to the specified filename.

VELSAV(OPCS) is similar to LOG(OPCS), staying in effect until disabled with 'velsav off'.

-- view contents of vels.txt to see vels

If enabled, whenever a motor movement command (like 'go' or 'cam') completes, the motor velocities still in the ring buffer from the move are appended to the specified file. Example for a 'go' command:

# go abc -50,-100,-200

| #   |     | VE  | LS |   |   | # |     |      | DIS  | TANCE - |   |   |
|-----|-----|-----|----|---|---|---|-----|------|------|---------|---|---|
| # A | В   | С   | D  | Е | F | # | А   | В    | С    | D       | Е | F |
| #   |     |     |    |   |   | # |     |      |      |         |   |   |
| -10 | -10 | -10 | Θ  | 0 | Θ | # | -10 | -10  | -10  | 0       | 0 | 0 |
| -20 | -20 | -20 | Θ  | 0 | Θ | # | -30 | -30  | -30  | 0       | 0 | 0 |
| -10 | -30 | -30 | Θ  | 0 | Θ | # | -40 | -60  | -60  | 0       | 0 | 0 |
| -10 | -20 | -40 | 0  | Θ | 0 | # | -50 | -80  | -100 | 0       | 0 | 0 |
| Θ   | -10 | -30 | Θ  | 0 | Θ | # | -50 | -90  | -130 | 0       | 0 | 0 |
| Θ   | -10 | -30 | Θ  | 0 | Θ | # | -50 | -100 | -160 | 0       | 0 | 0 |
| Θ   | 0   | -20 | Θ  | 0 | Θ | # | -50 | -100 | -180 | 0       | 0 | 0 |
| Θ   | 0   | -10 | Θ  | 0 | Θ | # | -50 | -100 | -190 | 0       | 0 | 0 |
| Θ   | 0   | -10 | Θ  | 0 | Θ | # | -50 | -100 | -200 | 0       | 0 | 0 |
| 0   | 0   | Θ   | 0  | 0 | 0 | # | -50 | -100 | -200 | 0       | Θ | 0 |

Each line has the velocity samples for the channels of the move, followed on the right by the total distance traveled for each channel.

The LEFT 6 COLUMNS are the raw motor velocities (in decimal values) for each of the 6 motor channels A-F.

The RIGHT 6 COLUMNS shows the accumulated distance traveled (in decimal value steps) since the beginning of the move.

> KUPER/RTMC cards use 120 vels per sec, so each row is 1/120th sec.

> A800 cards use 107 vels per sec, so each row is 1/107th sec.

The data saved by this command can be used to build VELREP(OPCS) files by copy/pasting together the columns of velocities.

# LIMITATIONS

Not all motor movement commands support having velocities saved, e.g. VELREP(OPCS), FEED(OPCS).

The output is designed to fit on a DOS 80 column screen for easy editing. So only channels A-F are saved.

Moves longer than 15 seconds will show up truncated. Only what's left behind in the motor's 64k ring buffer is saved, which at 32 bytes per sample and 120 samples per second means a limit of 2048 samples, or about 16 seconds of motor movement.

This command will reveal the inner complexities of some commands, like REP and SEEK, which do small movements before and after the main movement. For instance, REP will phase-adjust the projector before and after a tandem run. These small movements will be included in the file as separate tables of movement.

### HISTORY

Added in K2.10TC 02/14/2022.

### ORIGIN

Gregory Ercolano, Alhambra, California 02/14/22

This page intentionally left blank.

DEFS COMMANDS

OPCS Operator Commands

DEFS OPCSDEFS.OPC Setup File

MISC Miscellaneous Docs

# Optical Printer Control System

The OPCSDEFS section of the manual describes the OPCSDEFS.OPC config file commands, generally used only during initial setup of the software. To get a list of all the OPCSDEFS commands, use: 'man -k OPCSDEFS:', e.g.

|     | <pre>! allstop bang baseaddr bigcounters buckle clrbit debugger dirxor doscmd faderdisplay filter flog fpf frange hardware interp jogstep keyfunc logcounters logformat mrp opcscmd ppr pro2display prophase ramp rampcurve respond runcmd sampspersec setbit seekcap slop spd spdinterp startspeed tension tripswitch viewer xorbit</pre> |             | DOS shell execute<br>define the ALLSTOP key<br>DOS shell execute<br>sets motion control card's base address<br>enable/disable big counters<br>define buckle sensor ports/bits<br>clear bit(s) on a port<br>enable OPCS system debugging<br>invert a motor's direction<br>define a DOS command to OPCS<br>on/off display of fader counter<br>define channel to control a filter wheel<br>set fader logarithm characteristics<br>set the 'frames per foot' for a motor<br>set fade/dx's degree range (Hicon film stocks)<br>enable/disable hardware<br>set up interpolations for a motor<br>set jog mode's vernier/crawl stepping rate<br>define keys for KEY(OPCS) mode<br>update counter info to log files<br>format how counters appear in log files<br>set maximum ramp pulses for shutter ramping<br>execute an OPCS command from within defs file<br>set pro phase adjust for 1:1 shooting<br>set motor's max accels & velocities<br>sets ramping curve for shutter runs<br>setup device for responses to commands<br>define custom OPCS commands<br>sets the velocity sample rate<br>set bit(s) on a port<br>set auto-fader cap for seek command<br>set the amount slop in fader<br>set the initial speed for a channel<br>set auto-interpolation for exposure speeds<br>start speed for ramping<br>set the tension motor port<br>set up tripswitches<br>set the viewer input port and bit mask<br>flip bit(s) on a port (exclusive-or) |
|-----|----------------------------------------------------------------------------------------------------|-------------|----------------------------------------------------------------------------------------------------|
| SEE | ALSO<br>OPCS(DOCS)<br>SYNTAX(DOCS)<br>A800(DOCS)<br>RTMC48(DOCS)<br>CENTENT(DOCS)                                                                                                    | -<br>-<br>- | OPCS main program<br>Online calculator and OPCS math expression syntax<br>Notes on the A800 stepper motor control board<br>Notes on the RTMC48 stepper motor control board<br>Centent driver wiring                                                                                                    |

CENTENT(DOCS) - Centent driver wiring QUICKREF(DOCS) - Camera operator quick reference \*\*\* OPCSETUP(DOCS) - OPCS hardware/software setup details OPCSHARD(DOCS) - OPCS hardware \*\*\* VERSION(DOCS) - OPCS version history

### ORIGIN

Gregory Ercolano, Los Feliz California 08/17/20

|        | ansup(OFC3DEF3)                                                                                                    |
|--------|----------------------------------------------------------------------------------------------------|
| ALLSTO | P(OPCSDEFS) Optical Printer Control System ALLSTOP(OPCSDEFS)                                                                                                    |
| NA     | 1E<br>allstop - define the ALLSTOP key                                                                                                    |
| US     | AGE<br>allstop [port] [mask] [test] [0]  # (all values in hex!)                                                                                                    |
| EX     | AMPLES<br>allstop 0060 7f 46 0 # typical for SCROLL LOCK key                                                                                                    |
| DE     | SCRIPTION<br>This command defines the allstop key for the software. The ALLSTOP<br>button can be any key, or for that matter any bit on any port on the<br>IBM PC, but keyboard's (`) key is recommended.                                                                                                    |
|        | All parameter values are in hexadecimal.                                                                                                    |
|        | <b>[port]</b> is the port number to read in the range 0000-03ff.<br>Use 0060 for the keyboard.                                                                                                    |
|        | <b>[mask]</b> is applied to the value received from the port<br>whenever the software is checking for an allstop condition.<br>This is applied before comparing to [test].                                                                                                    |
|        | <b>[test]</b> is compared to the value read from the port after<br>[mask] is applied. If the result is the same as [test], an allstop<br>condition exists.                                                                                                    |
|        | [0] is always zero.                                                                                                    |
|        | Under normal conditions, [port] is 0060 (the keyboard port), [mask]<br>is usually '7f' (meaning mask off the high bit) and [test] is normally<br>'29', which is the (`) key's keyboard scancode.                                                                                                    |
|        | The software essentially uses the following C code to read the port:                                                                                                    |
|        | if ( ( inp(port) & mask ) == test )                                                                                                    |
|        | {<br>/* An allstop condition exists */<br>}                                                                                                    |
| BU     | GS<br>None.                                                                                                    |
| SE     | <pre>ALSO<br/>DEENERGIZE(OPCSDEFS) - define port/bit to deenergize motors<br/>ALLSTOP(OPDSDEFS) - define port/bit to detect the allstop key<br/>BUCKLE(OPCSDEFS) - define port/bit to detect film buckles<br/>VIEWER(OPCSDEFS) - define port/bit to detect viewer open<br/>TRIPSWITCH(OPCSDEFS) - define port/bit to detect trip switches<br/>SETBIT(OPCSDEFS) - set bit(s) on a port<br/>CLRBIT(OPCSDEFS) - clear bit(s) on a port<br/>XORBIT(OPCSDEFS) - invert bit(s) on a port</pre> |
|        | IGTN                                                                                                    |

ORIGIN Gregory Ercolano, Los Feliz California 09/11/90

# !(OPCSDEFS)

!(OPCSDEFS)

### Optical Printer Control System

NAME

! - execute a shell command from within OPCSDEFS file

# SYNOPSIS

! [command]

# EXAMPLES

| ! copy *.* a:\safe | # | run | the DOS | 'c | эру | ' co | mmand |     |
|--------------------|---|-----|---------|----|-----|------|-------|-----|
| ! myprog 12 34 56  | # | run | 'myprog | 12 | 34  | 56'  | from  | DOS |

### DESCRIPTION

Like the !(OPCS) command, !(OPCSDEFS) executes commands from DOS in a DOS shell. But this allows the user to have programs executed automatically while the OPCSDEFS.OPC file is being parsed when the OPCS software is started.

This is useful to initialize other pieces of hardware not associated with the OPCS software, or other modular programs that should be run as part of the initialization process.

# COMMAND STACKING

As with all OPCSDEFS commands, it is recommended that you avoid 'stacking' more than one command on any one line (like you can with OPCS commands at the operator's prompt). Put each separate OPCSDEFS command on its own separate line to avoid parsing problems.

# BUGS

'!' commands must be on a line by themselves. So you can't 'quote' commands with '!' in DEFS files the way you can at the OPCS prompt. So for example, the following will NOT WORK in an OPCSDEFS file:

# ! myprog 12 34 56 ! ramp a 1 12

# ORIGIN

Adapted after examples set by such UNIX utilities as VI, ED, etc. UNIX is a trademark of AT&T.

NAME

BASEADDR(OPCSDEFS)

baseaddr - configure the Kuper/A800 motion control card base address

Optical Printer Control System

### NOTE: This command was removed in OPCS K2.10 and up. See OBSOLETE and HISTORY below.

#### USAGE

baseaddr [port] # port value in hex, so "300" is 300 hex

### EXAMPLES

**baseaddr 300** # sets base address to 300 hex (default)

#### DESCRIPTION

The stepper motor pulse generator motion control cards that OPCS uses all have a "base address" that is configured with jumpers on the cards themselves.

The 'baseaddr' must match the jumper setting on the card.

The default for all the cards is '300', a commonly available hex address for industrial cards.

# **OBSOLETE**

In OPCS K2.10 (and up) the 'baseaddr' command was made obsolete, and should no longer specified in OPCSDEFS.OPC, in favor of setting the card's base address as a command line parameter to the driver, e.g.

**a800drv.com -b0300** -- starts A800 driver, sets baseaddr to 300 **rtmc48.com -b0300** -- starts RTMC48 driver, sets baseaddr to 300 **mdrive.com -b0300** -- starts RTMC16 driver, sets baseaddr to 300

See "HISTORY" below for the history of this change.

#### BASE ADDRESS CONFIGURATION

For information on how to configure the stepper pulse generator cards for different "base address" and IRQ settings, see the following documents:

man a800 -- the A800 card documentation
man rtmc16 -- the RTMC16 card documentation
man rtmc48 -- the RTMC48 and Kuper Industrial card documentation

### HISTORY

This command was introduced in K2.00, and removed in K2.10: In K1.xx the base address was configured in the "STARTUP.DEFS" file. In K2.00 "STARTUP.DEFS" was removed, and the command moved to OPCSDEFS.OPC. In K2.10 "baseaddr" was removed from OPCSDEFS.OPC in favor of setting the base address as a command line parameter to the card's driver. (See "OBSOLETE" above for info on how that's specified)

### SEE ALSO

A800(DOC) - Documentation for the A800 card and driver RTMC48(DOC) - Documentation for the RTMC48 card and driver RTMC16(DOC) - Documentation for the RTMC16 card and driver

### ORIGIN

Version K2.00 Gregory Ercolano, Alhambra California 05/09/20

BIGCOUNTERS(OPCSDEFS) Optical Printer Control System BIGCOUNTERS(OPCS) NAME bigcounters - sets the style of the onscreen counters SYNOPSIS bigcounters on # big counters (same as 'large') bigcounters off # small font counters (same as 'mocon') **bigcounters large** # (K2.xx) big counters, takes 17 lines on display **bigcounters nixie** # (K2.xx) "nixie" counters, maximizes digits **bigcounters mocon** # (K2.xx) small font counters, showing ALL mocon channels **bigcounters small** # (K2.xx) small font counters, takes 3 lines on display DESCRIPTION This command controls the style of counter display you see at the top of the OPCS screen. In OPCS K1.xx the only options were 'on' and 'off'. The other options were added in K2.xx and up. The best display for simple printing is either 'bigcounters on' (default) or 'bigcounters nixie', the latter a slightly smaller size allowing for more digits per counter, but both sizes are easy to read from across a room. For motion control moves, it's best to have 'bigcounters mocon', which shows the small printer counters, and the positions of all channels A-P. This way while axes are moving, you can monitor all their positions in real time. The absolute smallest counters are 'bigcounters small', which take up only the top 3 lines of the screen, leaving the rest for the camera operator's command history. With one of the above commands in your OPCSDEFS.OPC file, the system will always start up with the mode you prefer. COUNTER OVERFLOWS For more info on how counter overflows are handled, see CAM(OPCS). HISTORY In K1.xx, only 'on' and 'off' were available, which are the equivalent of 'large' and 'mocon' respectively in K2.00 and up. In version K2.00 the options "small", "nixie", "mocon" and "large" were added to make it easier to specify the 4 different counter styles. **BUGS/LIMITATIONS** See above regarding display counter overruns. In OPCS K1.xx and older, errors detected in OPCSDEFS files do not print the line number on which the error was detected. In K2.00 and up, errors include the line number. ORIGIN Gregory Ercolano, Los Feliz California 12/15/89

BUCKLE(OPCSDEFS)

NAME

BUCKLE(OPCSDEFS)

buckle - configure the buckle input ports and bit masks

USAGE

buckle [port] [mask] [test] [0] # (all values in hex!)

EXAMPLES

| buckle c 0000 00 00 | <pre># No buckle detection</pre> | for camera chan   |
|---------------------|----------------------------------|-------------------|
| buckle c 03bd 40 40 | # LPT1 pin 10, HI bit            | detects condition |
| buckle c 03bd 40 00 | # LPT1 pin 10, LO bit            | detects condition |

### DESCRIPTION

If your system has a buckle sensor switches on the camera or projectors, they can be wired to one of the IBM parallel ports to allow the software to sense its state.

A buckle sensor temporarily stops shooting to prevent film jams, should the film deviate from its normal path and "buckle" into the sensors.

Buckle conditions are checked whenever a shooting command is executed such as KEY, CAM, REP and SEEK. Buckle conditions are NOT tested when linear movement commands such as with GO(OPCS), JOG(OPCS).

All parameter values are in hexadecimal.

**[port]** is the port number in the range 0000-03ff. If [port] is 0000, no buckle checking is done for that channel.

**[mask]** is applied to the value received from the port whenever the software is checking for a viewer open condition. This is applied before comparing to [test].

[test] is compared to the value read from the port after [mask] is applied. If the result is the same as [test], a viewer open condition exists.

### WIRING CONSIDERATIONS

Normally you would use an optically isolated interface card for the buckle and viewer switches, e.g. PIO-100(DOCS).

If directly connecting switches to the parallel port, use a separate dedicated 5 VDC power supply wired through the switches such that when the sensing switch is tripped, +5V is supplied to the computer.

Such a supply can be a store-bought 5 VDC regulated switching transformer, which gives out \*exactly\* 5VDC. (Avoid older linear transformers, as they are often unregulated)

As with any signal going to the sensing input on a computer, the signal should never be open. The signal must pull either 5 volts or ground for a TRUE or FALSE condition. Open inputs can act like radio antennas that will oscillate randomly.

If you have noise problems, shielded wire can help mitigate noise. Shield ONLY at the power supply end. Ground the shield to chassis ground if possible. Keep wire lengths as short as possible.

If noise problems persist, it may be that the wire is simply too long for such a low voltage signal. The PIO-100 uses 12VDC to allow for longer cable lengths, and an optoisolator to convert to +5V for the parallel port input.

If noise problems persist, and you have ruled out the computer, it may be that the wire is simply too long for such a low voltage signal. You may want to use a higher voltage (12 volts) in the switch circuitry to drive an optoisolator close to the computer, using the optoisolator to switch a 5 volt current to the port.

You can find the base port value for the parallel ports from the operating system using the DOS 'debug' utility:

Your machine may show different values. In the case above, 03BC is the base port value for LPT1..note the bytes are in reverse order in typical LSB/MSB fashion.

See the PARALLEL() man page which shows the pin out and port addresses of the IBM PC's parallel ports.

# BUGS

None.

### SEE ALSO

| DEENERGIZE(OPCSDEFS) | <ul> <li>define port/bit to deenergize motors</li> </ul> |
|----------------------|----------------------------------------------------------|
| ALLSTOP(OPDSDEFS)    | - define port/bit to detect the allstop key              |
| BUCKLE(OPCSDEFS)     | - define port/bit to detect film buckles                 |
| VIEWER (OPCSDEFS)    | - define port/bit to detect viewer open                  |
| TRIPSWITCH(OPCSDEFS) | - define port/bit to detect trip switches                |
| SETBIT(OPCSDEFS)     | - set bit(s) on a port                                   |
| CLRBIT(OPCSDEFS)     | - clear bit(s) on a port                                 |
| XORBIT(OPCSDEFS)     | - invert bit(s) on a port                                |
| PARALLEL(DOCS)       | - parallel port pinout with port/bit masks               |
| PIO-100(DOCS)        | - OPCS Parallel I/O interface board, e.g.                |
|                      | http://seriss.com/opcs/pio-100/                          |

ORIGIN

Version K1.12e+ Gregory Ercolano, Venice California 04/11/98

|                                                                                                    | C.                                                                                                   | IDII(OFC3DEF3)                                                                                                    |                                                                              |                                                                      |                        |
|----------------------------------------------------------------------------------------------------|----------------------------------------------------------------------------------------------------|----------------------------------------------------------------------------------------------------|------------------------------------------------------------------------------|----------------------------------------------------------------------|------------------------|
| CLRBIT(OPCSDEFS)                                                                                                    | Optical Prir                                                                                         | ter Control Sys                                                                                                    | tem C                                                                        | LRBIT(OPCSD                                                          | EFS)                   |
| NAME<br>clrbit - clear                                                                                                    | bit(s) on an                                                                                         | IBMPC port                                                                                                    |                                                                              |                                                                      |                        |
| USAGE<br>clrbit [port] [                                                                                                    | mask] [softla                                                                                        | itch] # (value                                                                                                    | es hex!)                                                                     |                                                                      |                        |
| EXAMPLES<br>clrbit 0378 04<br>clrbit 0306 01                                                                                                    | 0 # lp<br>1 # ku                                                                                     | t1 port 0378, b<br>per logic conne                                                                                                    | it #2 (0<br>ctor sof                                                         | 0x04)<br>tlatch bit                                                  | #1                     |
| DESCRIPTION<br>This command di<br>All bits specif                                                                                                    | sables bits c<br>ied in the ma                                                                       | on a port based o<br>lsk are cleared.                                                                                                    | on a bit<br>All val                                                          | mask.<br>ues are in                                                  | hex.                   |
| <b>[port]</b> is t                                                                                                    | he port numbe                                                                                        | er in the range (                                                                                                    | 0000-03f                                                                     | f                                                                    |                        |
| <b>[mask]</b> is a<br>to be clear                                                                                                    | hex byte val<br>ed on that po                                                                        | ue indicating t<br>ort.                                                                                                    | he bits                                                                      |                                                                      |                        |
| SETBIT(OPCSDEFS<br>to initialize p                                                                                                    | ) and CLRBIT(<br>ort hardware                                                                        | OPCSDEFS) can be<br>bits to known s                                                                                                    | e used i<br>tates on                                                         | n OPCSDEFS.<br>OPCS start                                            | OPC<br>up.             |
| CAVEATS<br>o With [softlat<br>Any ports abo                                                                                                    | ch] set to 1,<br>ve 0x07ff wit                                                                       | only ports 0x0<br>h [softlatch] e                                                                                                    | 000 - 0x<br>nabled c                                                         | 07ff are al<br>auses an er                                           | lowed.<br>ror.         |
| o External prog<br>(e.g. the kup<br>maintaining i<br>won't know ab                                                                                               | rams changing<br>er logic I/O<br>ts own interr<br>out hardware                                       | port bits define<br>port) should be<br>bal latch for the<br>changes made by                                                                           | ned to O<br>aware t<br>at port,<br>externa                                   | PCS with [s<br>hat OPCS is<br>and that l<br>l programs.              | oftlatch]<br>atch      |
| o Due to these<br>be latched. I<br>ports, since<br>unless some c                                                                                                 | issues, it's<br>t's usually b<br>different pro<br>ommon data ar                                      | best to avoid u<br>ad hardware prac<br>grams cannot co<br>ea or driver is                                                                             | sing har<br>ctice to<br>-communi<br>arrange                                  | dware that<br>make WRITE<br>cate with t<br>d.                        | has to<br>ONLY<br>hem, |
| SEE ALSO<br>DEENERGIZE(OPCS<br>ALLSTOP(OPDSDEF<br>BUCKLE(OPCSDEFS<br>VIEWER(OPCSDEFS<br>TRIPSWITCH(OPCS<br>SETBIT(OPCSDEFS<br>CLRBIT(OPCSDEFS<br>XORBIT(OPCSDEFS | DEFS) - defi<br>S) - defi<br>) - defi<br>) - defi<br>DEFS) - defi<br>) - set<br>) - clea<br>) - inve | ne port/bit to<br>ne port/bit to<br>ne port/bit to<br>ne port/bit to<br>ne port/bit to<br>bit(s) on a port<br>bit(s) on a port<br>ne bit(s) on a port | deenergi<br>detect t<br>detect f<br>detect v<br>detect t<br>t<br>ort<br>port | ze motors<br>he allstop<br>ilm buckles<br>viewer open<br>rip switche | key<br>s               |
| ORIGIN<br>Version K1.12d+                                                                                                    | Gregory Erco                                                                                         | lano, Venice Ca                                                                                                    | lifornia                                                                     | 03/04/98                                                             |                        |

NAME

cmdline - set the OPCS command line editing style

#### SYNOPSIS

CMDLINE(OPCSDEFS)

cmdline [dos|editor]

dos - Old MS-DOS style command line editing (F1, F3, F5..)
editor - New interactive command line editing with history

EXAMPLES

cmdline dos -- old style command line editing (pre-K200)
cmdline editor -- enable new interactive command line editor

Optical Printer Control System

DESCRIPTION

New in K200 and up, this command lets you change the OPCS command line to respond to interactive text editing keystrokes, allowing Insert/Delete and Left/Right arrows for line editing, and Up/Down arrow keys for command history.

### 'cmdline dos'

This is the very old MS DOS style line editing using F2/F3/F5 function keys, and left/right arrow keys. It's basically whatever the default MS-DOS command line editing provides.

### 'cmdline editor'

This is the new editor style, which supports more interactive line editing that people are generally familiar with in interactive text editors like MS-DOS 'EDIT', NOTEPAD, etc. Edit keys supported:

| Up Arrow   | <br>previous line in command history (^P)         |      |
|------------|---------------------------------------------------|------|
| Dn Arrow   | <br>next line in command history (^N)             |      |
| Lt Arrow   | <br>move reverse one char on current line (^B)    |      |
| Rt Arrow   | <br>move forward one char on current line (^F)    |      |
| Backspace  | <br>backspace and delete (^H)                     |      |
| Delete     | <br>delete character (^D)                         |      |
| Home       | <br>move to start of current line (^A)            |      |
| End        | <br>move to end of current line (^E)              |      |
| Ctrl-Home  | <br>jump to top of command history                |      |
| Ctrl-End   | <br>jump to bottom of command history (current li | ine) |
| Ctrl-Left  | <br>word left                                     |      |
| Ctrl-Right | <br>word right                                    |      |
| ^K         | <br>clear to end of line                          |      |
| ^U         | <br>clear current line (hit again to 'undo')      |      |
| ^V         | <br>enter next character literally                |      |
| ESC        | <br>clear current line (hit again to 'undo')      |      |
| F3         | <br>re-type last command                          |      |
| F4         | <br>re-run last command (F3 + Enter)              |      |
|            |                                                   |      |
| SEE ALSU   |                                                   |      |

OPCS(DOCS) -- See section on COMMAND LINE EDIT KEYS QUICKREF(DOCS) -- Camera operator tutorial covers editing keys

ORIGIN

Gregory Ercolano, Los Angeles, California 08/21/2020

### debugger(OPCSDEFS)

DEBUGGER(OPCSDEFS) Optical Printer Control System DEBUGGER(OPCSDEFS) NAME debugger - enable OPCS debugging SYNOPSIS debugger [value] EXAMPLE debugger 3 # enable somewhat heavy debugging debugger 0 # disable all debugging DESCRIPTION Intended only for debugging the OPCS software during development. To view velocities for motor runs, use VELSAV(OPCS) instead. EXAMPLE USE To capture the voluminous data, start OPCS with output redirected to a file, blindly run the commands to test, then quit. Example: C:\> opcs > output.log ldefs -c debugger 3 <-- type this and hit return pro2 5 <-- type this and hit return <-- type this and hit return qq C:\> more output.log <-- view the debugger output Look for "POST MORTEM" in the output which will show a hexdump of motor runs. Example: А В С D Е F G н <-- Channels POST MORTEM \|/ N/Z ||/ $\langle | /$ ||/|/|/||/Hex dump of Ring Buffer Indicates 1 1 ROTATION bit <-AS <-ROT Set (in 'A') Indicates ALLSTOP Bit Set (in 'A') <-AS <-ROT <-ASADDR \\_\_ Indicates ALLSTOP Address Ofa0 0000 0000 0000 0000 0000 0000 0000 <- total distance in hex TOTAL TOTAL 4000 0 0 0 0 0 0 0 <- total distance in dec

WARNING

When debugging is enabled, software may not control hardware correctly due to the volume of data generated.

# dirxor(OPCSDEFS)

| DIRXOR(OPCSDEFS)                                                                           | Optical Printer                                                                                                    | Control System                                    | DIRXOR(OPCSDEFS) |  |  |  |  |
|--------------------------------------------------------------------------------------------|----------------------------------------------------------------------------------------------------|---------------------------------------------------|------------------|--|--|--|--|
| NAME<br>dirxor - invert                                                                    | direction of mot                                                                                                    | cor; direction "exclusi                           | ive or" (XOR)    |  |  |  |  |
| SYNOPSIS<br>dirxor [chan] [i                                                               | invert]                                                                                                    |                                                   |                  |  |  |  |  |
| EXAMPLE<br>dirxor b 1 #<br>dirxor c 1 #                                                    | invert directior<br>invert directior                                                                                                    | n of the projector moto<br>n of the camera motor. | )r.              |  |  |  |  |
| DESCRIPTION<br>After setting up<br>should run the m<br>versa. You can m<br>or changing the | ESCRIPTION<br>After setting up a new motor, you notice that executing a command that<br>should run the motor forward actually runs it BACKWARDS, and vice-<br>versa. You can remedy this by either rewiring the motor (the hard way),<br>or changing the DIRXOR(OPCSDEFS) command in your OPCSDEFS.OPC file. |                                                   |                  |  |  |  |  |
| By changing the<br>may be) you can                                                         | By changing the <b>[invert]</b> value from 0 to 1 (or 1 to 0, as the case may be) you can invert the software's sense of direction for that motor.                                                                                                    |                                                   |                  |  |  |  |  |
| <b>[chan]</b> is the mo                                                                    | [chan] is the motor channel being affected.                                                                                                    |                                                   |                  |  |  |  |  |
| <b>[invert]</b> can be<br>suits t                                                          | either a 0 (defa<br>the installation.                                                                                                    | ault) or a 1, depending                           | ງ on which value |  |  |  |  |
| BUGS<br>None.                                                                              |                                                                                                    |                                                   |                  |  |  |  |  |

# ORIGIN

Gregory Ercolano, Los Feliz California 11/29/89

### NAME

DOSCMD(OPCSDEFS)

doscmd - define DOS commands that don't need the '!' prefix

Optical Printer Control System

#### USAGE

doscmd [command]

#### EXAMPLES

| doscmd dir    | <pre># 'dir' command doesn't need the '</pre> | !' prefix |
|---------------|-----------------------------------------------|-----------|
| doscmd man    | # 'man' command                               |           |
| doscmd -clear | <pre># clears all 'doscmd' definitions</pre>  | (K2.02+)  |

### DESCRIPTION

This command allows execution of commonly used DOS commands within OPCS without the need for using the '!' prefix.

Assuming 'doscmd dir' has been defined, you can then type 'dir' or 'dir \*.run' or 'dir \*.run /w' without needing the '!' prefix.

When the command you defined is invoked from OPCS, all arguments to the right of the command up to the end of line are passed as arguments to the DOS command. Comment characters ('#') can be used:

### dir \*.run /w | more # comment text can appear here

In the above example, 'dir \*.run /w | more' is passed to DOS, and the comment character and text will be ignored.

The -clear option clears all previous doscmd definitions.

### LIMITS

The user may define up to 30 such commands, each command having a 10 character limit. The command itself should be in the current directory or in the execution PATH if it is an 'EXE' or 'COM' program. Refer to your DOS manual for setting execution paths.

### GOTCHYAS

This command can seem really nice at first, but it does have drawbacks.

- o RUN scripts containing commands that are really DOSCMD definitions will fail on other OPCS systems that don't have the same DOSCMD definitions. For portability, use the '!' prefix instead of assuming DOSCMD's have been defined.
- o ALL arguments to the right of the DOS command will be passed as arguments for the command. This means you cannot 'stack' other DOS or OPCS commands on the same line. If you really need to stack commands after a DOS command, use "!" instead.

### HISTORY

The -clear option was added in K2.02

# SEE ALSO

!(OPCS) - execute a dos command RUNCMD(OPCSDEFS) - define your own OPCS command as a RUN script

### ORIGIN

Gregory Ercolano, Los Feliz California 04/08/91

### echo(OPCSDEFS)

ECHO(OPCSDEFS)

NAME

ECHO(OPCSDEFS)

echo - enable/disable echoing of certain defs commands

Optical Printer Control System

USAGE

echo [on|off]

EXAMPLES

echo on# enable echoingecho off# disable echoing

### DESCRIPTION

Some opcsdefs commands (such as '!') echo messages to the screen. In cases where this is not desirable, 'echo off' can be used to disable this.

Also, '@' can be used to prefix any command, to disable its echoing. '@' only affects the command it precedes.

# ORIGIN

Added K1.12d+ Gregory Ercolano, Venice California 04/09/98

# faderdisplay(OPCSDEFS)

FADERDISPLAY(OPCSDEFS) Optical Printer Control System FADERDISPLAY(OPCSDEFS)

# NAME

faderdisplay - Enable/Disable display of fader position counter

USAGE

faderdisplay [on|off]

EXAMPLES

faderdisplay on# show fader positionfaderdisplay off# don't show fader position

# DESCRIPTION

Some printer systems do not have motorized faders. This command disables the fader counter to avoid confusing camera operators.

### ORIGIN

K1.12f+ Gregory Ercolano, Venice California 05/14/98

# filter(OPCSDEFS)

| <pre>FILTER(OPCSDEFS) Optical Printer Control System FILTER(OPCSDEFS) NAME     filter - define the channel that controls the filter wheel USAGE     filter [chan] [tvels] [vels] EXAMPLES filter h 8 4 10 16 20 20 16 10 4</pre>                                                                                                    |                                                                                    | Inter (v                                                                                        | JECODEFS)                                                                               |                                                                                    |
|----------------------------------------------------------------------------------------------------|------------------------------------------------------------------------------------|-------------------------------------------------------------------------------------------------|-----------------------------------------------------------------------------------------|------------------------------------------------------------------------------------|
| <pre>NAME filter - define the channel that controls the filter wheel USAGE filter [chan] [tvels] [vels] EXAMPLES filter h 8 4.10 16 20 20 16 10 4</pre>                                                                                                    | FILTER(OPCSDEFS)                                                                   | Optical Printer                                                                                 | Control System                                                                          | FILTER(OPCSDEFS)                                                                   |
| <pre>USAGE filter [chan] [tvels] [vels] EXAMPLES filter h 8 4 10 16 20 20 16 10 4</pre>                                                                                                    | NAME<br>filter - define                                                            | the channel that                                                                                | controls the filt                                                                       | er wheel                                                                           |
| <pre>EXAMPLES filter h B 4 10 16 20 20 16 10 4</pre>                                                                                                    | USAGE<br>filter [chan] [                                                           | tvels] [vels]                                                                                   |                                                                                         |                                                                                    |
| <pre>DESCRIPTION This command defines which channel controls a 'wedge wheel', or 'filter wheel'. These settings configure the AUTOFILT(OPCS) command. Most filter wheels usually have 20 filters. If the controlling motor is 2000 pulses per revolution, and the motor 1 sigeared 1:1, then it would take 100 pulses to move the motor 1 filter position. [chan] is the channel controlling the filter wheel. [tvels] is the number of velocity samples specified. [vels] are the velocity samples. These values are the raw speed values (velocities) sent to the motor. These values should smoothly ramp up then back down. The sum of these values should be the number of pulses to move to the next filter position. These values are configured by hand, since the idea is to get the motor to move to the next position in as little time (as few values) as possible, without stalling the motor. At the fastest camera speed, you will want the filter wheel to be at rest while the camera is exposing film. NOTES When AUTOFILT(OPCS) is enabled, the filter wheel will begin moving after each camera frame exposes, at the moment the camera shutter has completely closed. This is determined by the MRP(OPCSDEFS) value. If you find the filter wheel starts its movement while the shutter is still open, you should either decrease the MRP(OPCSDEFS) value, or make sure your home position for the shutter is accurate.</pre> | EXAMPLES<br>filter h 8 4 1<br>   <br>   <br>   <br>   <br>  8 velo<br> <br>Channel | 0 16 20 20 16 10<br> <br>The 8 v<br>includ:<br>city samples<br>with filter whee                 | <b>4</b><br>velocity samples se<br>ing ramping. Sum is                                  | nt to the motor,<br>100.                                                           |
| <pre>Most filter wheels usually have 20 filters. If the controlling motor<br/>is 2000 pulses per revolution, and the motor is geared 1:1, then it<br/>would take 100 pulses to move the motor 1 filter position.<br/>[chan] is the channel controlling the filter wheel.<br/>[tvels] is the number of velocity samples specified.<br/>[vels] are the velocity samples. These values are the<br/>raw speed values (velocities) sent to the motor. These values<br/>should be the number of pulses to move to the next filter position.<br/>These values are configured by hand, since the idea is to get the<br/>motor to move to the next position in as little time (as few values)<br/>as possible, without stalling the motor. At the fastest camera<br/>speed, you will want the filter wheel to be at rest while the<br/>camera is exposing film.<br/>NOTES<br/>When AUTOFILT(OPCS) is enabled, the filter wheel will begin moving<br/>after each camera frame exposes, at the moment the camera shutter<br/>has completely closed. This is determined by the MRP(OPCSDEFS) value.<br/>If you find the filter wheel starts its movement while the shutter<br/>is still open, you should either decrease the MRP(OPCSDEFS) value,<br/>or make sure your home position for the shutter is accurate.</pre>                                                                                                    | DESCRIPTION<br>This command de<br>'filter wheel'.                                  | fines which chann<br>These settings o                                                           | nel controls a 'wed<br>configure the AUTOF                                              | ge wheel', or<br>ILT(OPCS) command.                                                |
| <pre>[chan] is the channel controlling the filter wheel.<br/>[tvels] is the number of velocity samples specified.<br/>[vels] are the velocity samples. These values are the<br/>raw speed values (velocities) sent to the motor. These values<br/>should smoothly ramp up then back down. The sum of these values<br/>should be the number of pulses to move to the next filter position.<br/>These values are configured by hand, since the idea is to get the<br/>motor to move to the next position in as little time (as few values)<br/>as possible, without stalling the motor. At the fastest camera<br/>speed, you will want the filter wheel to be at rest while the<br/>camera is exposing film.</pre> NOTES<br>When AUTOFILT(OPCS) is enabled, the filter wheel will begin moving<br>after each camera frame exposes, at the moment the camera shutter<br>has completely closed. This is determined by the MRP(OPCSDEFS) value.<br>If you find the filter wheel starts its movement while the shutter<br>is still open, you should either decrease the MRP(OPCSDEFS) value,<br>or make sure your home position for the shutter is accurate.                                                                                                    | Most filter whe<br>is 2000 pulses<br>would take 100                                | els usually have<br>per revolution, a<br>pulses to move th                                      | 20 filters. If the<br>and the motor is ge<br>ne motor 1 filter p                        | controlling motor<br>ared 1:1, then it<br>osition.                                 |
| <pre>[tvels] is the number of velocity samples specified.<br/>[vels] are the velocity samples. These values are the<br/>raw speed values (velocities) sent to the motor. These values<br/>should smoothly ramp up then back down. The sum of these values<br/>should be the number of pulses to move to the next filter position.<br/>These values are configured by hand, since the idea is to get the<br/>motor to move to the next position in as little time (as few values)<br/>as possible, without stalling the motor. At the fastest camera<br/>speed, you will want the filter wheel to be at rest while the<br/>camera is exposing film.<br/>NOTES<br/>When AUTOFILT(OPCS) is enabled, the filter wheel will begin moving<br/>after each camera frame exposes, at the moment the camera shutter<br/>has completely closed. This is determined by the MRP(OPCSDEFS) value.<br/>If you find the filter wheel starts its movement while the shutter<br/>is still open, you should either decrease the MRP(OPCSDEFS) value,<br/>or make sure your home position for the shutter is accurate.</pre>                                                                                                    | <b>[chan]</b> is t                                                                 | he channel contro                                                                               | olling the filter w                                                                     | heel.                                                                              |
| <pre>[vels] are the velocity samples. These values are the<br/>raw speed values (velocities) sent to the motor. These values<br/>should smoothly ramp up then back down. The sum of these values<br/>should be the number of pulses to move to the next filter position.<br/>These values are configured by hand, since the idea is to get the<br/>motor to move to the next position in as little time (as few values)<br/>as possible, without stalling the motor. At the fastest camera<br/>speed, you will want the filter wheel to be at rest while the<br/>camera is exposing film.</pre> NOTES<br>When AUTOFILT(OPCS) is enabled, the filter wheel will begin moving<br>after each camera frame exposes, at the moment the camera shutter<br>has completely closed. This is determined by the MRP(OPCSDEFS) value.<br>If you find the filter wheel starts its movement while the shutter<br>is still open, you should either decrease the MRP(OPCSDEFS) value,<br>or make sure your home position for the shutter is accurate.                                                                                                    | <b>[tvels]</b> is                                                                  | the number of ve <sup>-</sup>                                                                   | locity samples spec                                                                     | ified.                                                                             |
| <pre>These values are configured by hand, since the idea is to get the<br/>motor to move to the next position in as little time (as few values)<br/>as possible, without stalling the motor. At the fastest camera<br/>speed, you will want the filter wheel to be at rest while the<br/>camera is exposing film.</pre> NOTES<br>When AUTOFILT(OPCS) is enabled, the filter wheel will begin moving<br>after each camera frame exposes, at the moment the camera shutter<br>has completely closed. This is determined by the MRP(OPCSDEFS) value.<br>If you find the filter wheel starts its movement while the shutter<br>is still open, you should either decrease the MRP(OPCSDEFS) value,<br>or make sure your home position for the shutter is accurate.                                                                                                    | <b>[vels]</b> are<br>raw speed v<br>should smoo<br>should be t                     | the velocity samp<br>alues (velocities<br>thly ramp up then<br>he number of puls                | oles. These values<br>5) sent to the moto<br>1 back down. The s<br>ses to move to the   | are the<br>r. These values<br>um of these values<br>next filter position.          |
| NOTES<br>When AUTOFILT(OPCS) is enabled, the filter wheel will begin moving<br>after each camera frame exposes, at the moment the camera shutter<br>has completely closed. This is determined by the MRP(OPCSDEFS) value.<br>If you find the filter wheel starts its movement while the shutter<br>is still open, you should either decrease the MRP(OPCSDEFS) value,<br>or make sure your home position for the shutter is accurate.                                                                                                    | These value<br>motor to mo<br>as possible<br>speed, you<br>camera is e             | s are configured<br>ve to the next po<br>, without stallin<br>will want the fi<br>xposing film. | by hand, since the<br>osition in as littl<br>ng the motor. At th<br>lter wheel to be at | idea is to get the<br>e time (as few values)<br>e fastest camera<br>rest while the |
| If you find the filter wheel starts its movement while the shutter<br>is still open, you should either decrease the MRP(OPCSDEFS) value,<br>or make sure your home position for the shutter is accurate.                                                                                                    | NOTES<br>When AUTOFILT(O<br>after each came<br>has completely                      | PCS) is enabled,<br>ra frame exposes,<br>closed. This is c                                      | the filter wheel w<br>at the moment the<br>determined by the M                          | ill begin moving<br>camera shutter<br>RP(OPCSDEFS) value.                          |
|                                                                                                    | If you find the<br>is still open,<br>or make sure yo                               | filter wheel sta<br>you should eithen<br>ur home position                                       | arts its movement w<br>decrease the MRP(<br>for the shutter is                          | hile the shutter<br>OPCSDEFS) value,<br>accurate.                                  |
|                                                                                                    |                                                                                    |                                                                                                 |                                                                                         |                                                                                    |

The following diagram shows the travel of the camera shutter through a full rotation, from left to right. The numbers indicate the pulses throughout the rotation of a shutter that is 2000 pulse per rev:

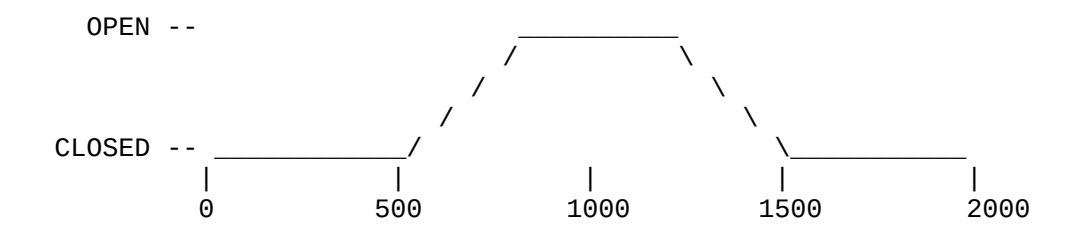

If MRP(OPCSDEFS) is 500, then the AUTOFILT command will begin moving the filter wheel at the 1500 position, ie. 2000 - 500. The shutter should be fully closed at that position.

If you decrease the MRP(OPCSDEFS) value to 400, AUTOFILT will begin moving the filter wheel at the 1600 position, i.e. 2000 - 400.

### SEE ALSO

AUTOFILT(OPCS) - enable auto-wedging with a filter wheel MRP(OPCSDEFS) - maximum ramp pulses for shutter motors

# ORIGIN

Version K1.12e+ Gregory Ercolano, Venice California 04/10/98

NAME

flog - configure fader's logarithmic movement

SYNOPSIS

flog [value] # value is a signed floating point number # (-2.0 is recommended for NORMAL fades)

## DESCRIPTION

Sets characteristics of log function used to calculate fades. This command lets you harden the log curve, or 'soften' it to almost linear.

Values for FLOG are normally negative, since it is usually desirable to have a sharper curve on the OPEN end of a fade.

In the NEGATIVE range, FLOGs that approach -1.0 force the curve to become more linear, whereas values that approach -10000 (lowest value recommended) harden the fading curve on the OPEN end (normal).

In the POSITIVE range, FLOGS that approach 1.0 force the curve to become more linear, whereas values that approach 10000 (highest value recommended) harden the fading curve on the CLOSED end (giving a comical 'zip' to/from black).

Values between -1.0 and 0.0 (and values between 1.0 and 0.0) cause a linear fade, which is more or less a DISSOLVE.

TABLE OF FLOG VALUES AND THEIR EFFECT ON A 12 FRAME FADE

| FRM | -50    | -20    | -5     | -2     | 2      | 5      | 20     | 50     |
|-----|--------|--------|--------|--------|--------|--------|--------|--------|
|     |        |        |        |        |        |        |        |        |
| 1   | 3.70   | 4.68   | 7.29   | 10.44  | 19.63  | 30.39  | 53.86  | 70.66  |
| 2   | 7.75   | 9.78   | 15.12  | 21.34  | 37.81  | 53.96  | 80.99  | 96.28  |
| 3   | 12.21  | 15.39  | 23.57  | 32.75  | 54.73  | 73.22  | 99.26  | 112.29 |
| 4   | 17.19  | 21.61  | 32.76  | 44.72  | 70.56  | 89.50  | 113.07 | 123.96 |
| 5   | 22.81  | 28.60  | 42.83  | 57.30  | 85.43  | 103.60 | 124.16 | 133.16 |
| 6   | 29.26  | 36.57  | 53.96  | 70.56  | 99.44  | 116.04 | 133.43 | 140.74 |
| 7   | 36.84  | 45.84  | 66.40  | 84.57  | 112.70 | 127.17 | 141.40 | 147.19 |
| 8   | 46.04  | 56.93  | 80.50  | 99.44  | 125.28 | 137.24 | 148.39 | 152.81 |
| 9   | 57.71  | 70.74  | 96.78  | 115.27 | 137.25 | 146.43 | 154.61 | 157.79 |
| 10  | 73.72  | 89.01  | 116.04 | 132.19 | 148.66 | 154.88 | 160.22 | 162.25 |
| 11  | 99.34  | 116.14 | 139.61 | 150.37 | 159.56 | 162.71 | 165.32 | 166.30 |
| 12  | 170.00 | 170.00 | 170.00 | 170.00 | 170.00 | 170.00 | 170.00 | 170.00 |

<---- FLOG VALUES ---->
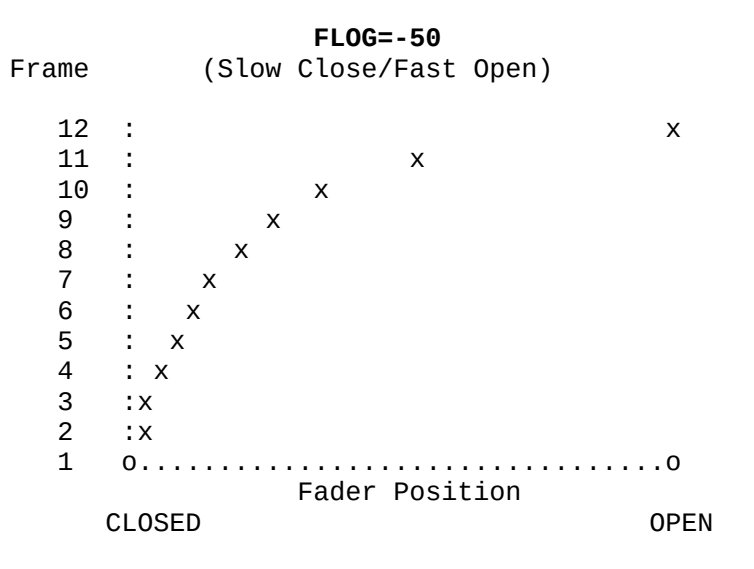

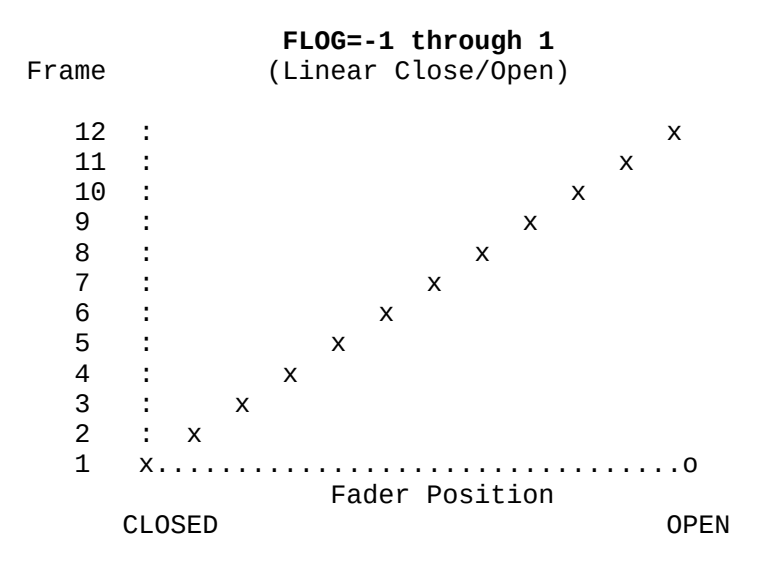

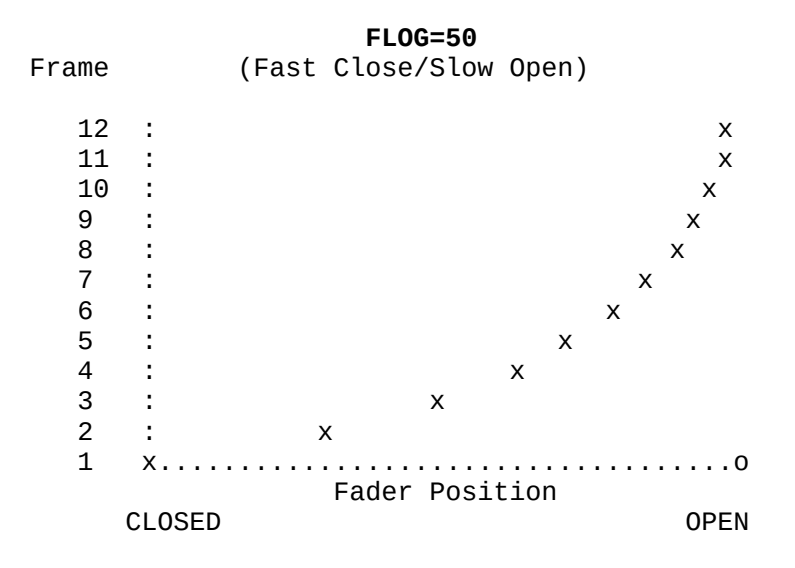

© Copyright 1997,2007 Greg Ercolano. All rights reserved. © Copyright 2008,2024 Seriss Corporation. All rights reserved.

# BUGS

FLOG values above 10000 or below -10000 blow out the software with a range error when you try to shoot a fade. Keep values out of this range.

Versions prior to K1.16 did not handle values between -1 and 1 correctly, i.e. did not generate a linear curve. Fixed in K2.00 (Aug 2020)

SEE ALSO

| <u>OPCS Commands</u>                                  |      |
|-------------------------------------------------------|------|
| CAM(OPCS) - shoot camera (fades/dissolves too)        |      |
| OPN(OPCS), CLS(OPCS) - open/close fader shutter       |      |
| SHU(OPCS) - move fader to an absolute position in deg | rees |
| DXI(OPCS), DXO(OPCS) - set up dissolve in/out         |      |
| FDI(OPCS), FDO(OPCS) - set up fade in/out             |      |

OPCSDEFS Commands

FLOG(OPCSDEFS)- set Fader LOGarithmic curve for custom fadesFRANGE(OPCSDEFS)- set fade/dx's degrees range (for Hicon film stocks)INTERP(OPCSDEFS)- set interpolation positions (fader, focus, etc)SLOP(OPCSDEFS)- correct for slop in a motor (fader, focus, etc)

General

| MATH(DOCS)   | - | math  | e> | pressions  | (for | use  | in | fra | me  | specifi | cati | ons) |
|--------------|---|-------|----|------------|------|------|----|-----|-----|---------|------|------|
| SYNTAX(DOCS) | - | onlin | е  | calculator | and  | 0PCS | ma | ath | exp | ression | syn  | tax  |

# ORIGIN

Gregory Ercolano, Los Feliz California 12/14/89

# fpf(OPCSDEFS)

FPF(OPCSDEFS) Optical Printer Control System FPF(0PCSDEFS) NAME fpf - configure 'frames per foot' for a shutter motor SYNOPSIS fpf [chan] [frames per foot] EXAMPLE fpf a 8 # aerial projector is Vistavision (8 frms/ft) fpf b 16 # main projector is 35mm (16 frms/ft) # camera is 16mm (40 frms/ft) fpf c 40 fpf c 0 # disable foot/frames counters for camera (K2.02+) DESCRIPTION Sets the number of frames in a foot of film for each axis. This value is used by the camera/projector counters to calculate for the feet/frames display, as well as how to interpret expressions such as cam 12'0. [chan] is the motor channel being configured. [frames per foot] may be any integer value that specifies the number of frames per foot of film. In K2.02 and up, this value can be '0' to disable the feet/frames counter in the display. BUGS In versions older than K2.02, an FPF value of 0 was unsupported and would blow out the software with a DIVISION BY ZERO error. Also, floating point values (such as .5) are not valid arguments for the FPF command. ORIGIN Gregory Ercolano, Los Feliz California 11/29/89

# frange(OPCSDEFS)

| FRANGE(OPCSDEFS)Optical Printer Control SystemFRANGE(OPCSDEFS)                                                                                                    |  |
|----------------------------------------------------------------------------------------------------|--|
| NAME<br>frange - configure the open/close positions for fades/dissolves                                                                                                    |  |
| USAGE<br>frange [close] [open] # values are in degrees                                                                                                    |  |
| EXAMPLES<br><b>frange 0 170</b> # normal for a 170 degree shutter                                                                                                    |  |
| <pre>frange 90 130  # for special Hicon film stocks     # (fades/dissolves go from 90 to 130     # degrees)</pre>                                                                                                    |  |
| DESCRIPTION<br>FRANGE(OPCSDEFS) allows the user to specify the open and closed<br>positions [in degrees] for the FADE/DISSOLVE commands.                                                                                                    |  |
| NOTES                                                                                                    |  |
| <pre>** This command does NOT affect the OPN/CLS commands, which still go ** ** full open/full closed. ** *********************************</pre>                                                                                                    |  |
| The fader must be in the correct start position for a fade/dissolve<br>to occur without giving an error. If the FRANGE is set to 90/150,<br>then the fader must be at 90 degrees before doing a FDI/DXI, and<br>150 degrees before doing a FDO/DXO.                                                                                             |  |
| *****                                                                                                    |  |
| ** Use the 'shu' command to correctly position the fader before **<br>** doing a fade/dissolve with a custom FRANGE configured. **<br>**********************************                                                                                                    |  |
| EXAMPLE USE<br>By wedging the fader positions, you can find at what points light<br>becomes exposed on the film. You can then set the FRANGE parameters<br>to the low and high values that you find from wedging. You can then<br>make two small scripts that turn the special fade/dissolve setup<br>on and off. Make the following two files: |  |
| **************************************                                                                                                    |  |
| @# ENABLE NORMAL FADES AND DISSOLVES (0-170)<br>@! echo frange 0 170 > foo.defs ! ldefs foo.defs<br>@! echo FADES/DISSOLVES NOW RUN FROM 0 TO 170 DEGREES                                                                                                    |  |
| * * * * * * * * * * * * * * * * * * * *                                                                                                    |  |
| *** 90-150.RUN ***<br>*************                                                                                                    |  |
| @# ENABLE SPECIAL FADES/DXS (90=closed, 150=open)<br>@! echo frange 90 150 > foo.defs ! ldefs foo.defs<br>@! echo FADES/DISSOLVES NOW RUN FROM 90 TO 150 DEGREES                                                                                                    |  |

You then need only to run the appropriate script before shooting: run 90-150.run # setup new fader values shu 90 # (fader starts in new position) snu 90# (fader starts in new position)fdi 12 rep 12# shoot 12 frame fadein using 90-150rep 200# (fader is at 150 for rest of shoot)dxo 24 rep 12# dissolve out from 150 to 90 degreescls cam 120# (closes fader to 0 for windoff)run 0-170.run# Go back to normal fades/dissolves BUGS none reported. SEE ALSO **OPCS** Commands - shoot camera (fades/dissolves too) CAM(OPCS) OPN(OPCS), CLS(OPCS) - open/close fader shutter SHU(OPCS) - move fader to an absolute position in degrees DXI(OPCS), DXO(OPCS) - set up dissolve in/out FDI(OPCS), FDO(OPCS) - set up fade in/out OPCSDEFS Commands FLOG(OPCSDEFS) - set Fader LOGarithmic curve for custom fades FRANGE(OPCSDEFS) - set fade/dx's degrees range (for Hicon film stocks) INTERP(OPCSDEFS) - set interpolation positions (fader, focus, etc) SLOP(OPCSDEFS) - correct for slop in a motor (fader, focus, etc) General MATH(DOCS)- math expressions (for use in frame specifications)SYNTAX(DOCS)- online calculator and OPCS math expression syntax ORIGIN Gregory Ercolano, Los Feliz California 04-21-92

HARDWARE(OPCSDEFS)

NAME

hardware - enable/disable using printer hardware

SYNOPSIS

hardware [yes or no]

# DESCRIPTION

'hardware no' will disable writing to ports on the PC, as well as all motor running routines that deal with the kuper card hardware. 'hardware no' is useful only to use the printer software in a minimal way if the kuper card is not present.

For normal use when the system is supposed to drive an optical printer, this command should be 'hardware yes'.

#### BUGS

none.

# SEE ALSO

MOTORS(OPCS) - run script debugging command

# ORIGIN

Gregory Ercolano, Los Feliz California 11/29/89

interp(OPCSDEFS) INTERP(OPCSDEFS) Optical Printer Control System INTERP(OPCSDEFS) NAME interp - configure channel position interpolations SYNOPSIS interp [chan] [master] [low] [high] [total] [samples] **EXAMPLES** interp d - 0 170 18 0 1500 2500 3200 3900 4500 5080 5620 6130 6670 7120 7630 8110 8550 9010 9470 9930 10340 interp F E 0 12000 13 0 10 20 30 40 50 60 70 80 90 100 110 120 Note that 'e' channel the master zoom, and 'f' is the follow focus. interp d - 000 # Disable any previous interp for 'd' DESCRIPTION INTERP allows a channel to be interpolated into a sampled curve, or to slave to another channel using interpolation into a sampled curve. [chan] is the channel that is going to have the interpolation defined to it. [master] is channel name of a master channel, such as in a zoom/follow focus relationship where the zoom is the master to the follow focus channel. In such a case, the position of the focus channel is a function of the position of the zoom channel. If mastering is not desired (such as with the fader), specify '-'. [low] [high] These indicate the low and high range of the 'requested' positions that will be asked of this channel. These can be floating point values. [total] This indicates how many sample points make up the interpolation curve. NOTE: If [total] is '0', this will cancel any previous INTERP(OPCSDEFS) specifications for this channel. [samples] are the sample positions. Start with the [low] samples, and work up towards the [high] samples. Each sample position should be separated by white space (tabs, spaces, CRLFs) and there should be as many samples as specified by [total]. **OVERVIEW** When an INTERP command is set up on a channel, it is like defining a look up table through which each position request is converted to a new position, according to the value found in the lookup table. Requests that fall between values in the lookup table are computed as a linear interpolation between the two lookup values. When enough points are supplied to the lookup table, very complex functions can be defined and approximated (to the point where error is negligible). Follow focus curves can be defined quite well with just a few dozen sample positions. Nonlinear mechanics can be compensated for, such as faders that have built in logarithmic motion, so the computer can

control it in a linear fashion (such as for cross dissolves).

| ==: |                                      | ===== |
|-----|--------------------------------------|-------|
| =   |                                      | =     |
| =   | interp a - 10 30 3 1000 2000 9000    | =     |
| =   |                                      | =     |
| =   |                                      | =     |
| =   | First sample position                | =     |
| =   | Total samples                        | =     |
| _   | High                                 | =     |
| _   |                                      | _     |
|     | LUW                                  |       |
|     |                                      |       |
| Fl  | gure A.                              |       |
|     |                                      |       |
| ==: |                                      | ===== |
| =   | Requested Clipping Samples Resulting | =     |
| =   | Positions Window Positions           | =     |
| =   |                                      | =     |
| =   |                                      | =     |
| =   | 0> 1000                              | =     |
| =   | 5>   LOW = 10 /> 1000                | =     |
| =   | 10> 1000> 1000                       | =     |
| =   | 15> 1500                             | =     |
| =   | 20> 2000> 2000                       | =     |
| =   | 25> 5500                             | =     |
| =   | 30> 9000                             | =     |
| =   | 35>   HTGH = 30 \> QAAA              | =     |
| =   |                                      | _     |
|     | 40> 9000                             | _     |
| _   |                                      | _     |
|     |                                      |       |
| ==: |                                      |       |

#### Figure B.

The 'Requested Positions' are the positions the operator wants the motors to move to. The 'Resulting Positions' are the values that are actually sought by the motors. What happens in between is caused by the INTERP command (Figure A).

Requested positions are clipped into the range LOW and HIGH. Values less than LOW are made LOW. Values above HIGH are made HIGH.

Once clipped, the values are stretch-fitted according to the samples supplied. Note how linear interpolation is used to compute the lookup for '15', which falls between the two samples 1000 and 2000, translating to 1500.

#### FADER INTERPOLATIONS

The software can be set up to account for weird (nonlinear) hardware such as in a fader. A sample point is supplied for every 10 degrees on the fader. The samples represent the actual motor positions for every 10 degrees in the fader. The following is an actual example for a 120 degree fader:

#### interp D - 0 120 13 0 -260 -365 -450 -515 -585 -645 -705 -760 -815 -860 -910 -970

Note how the LOW and HIGH values are set to 0 and 120. This way a request for 120 will actually move the fader to its open position which is the actual position of -970, and 0 will move the fader to its actual position of zero.

The samples are nonlinear, and represent the number of steps for every 10 degrees in the fader. These points were found by first disabling any INTERPs on the fader, and then moving the motor several pulses at a time, taking note of the step position every time the fader hit a 10 degree mark.

#### FADER SETUP

Assuming you have a fader with some sort of logarithmic mechanical rig, you need to follow this procedure to set up your fader properly to counteract the built in logarithmic movement (for proper dissolves).

o Make sure there is no INTERP command already set up on the fader in the OPCSDEFS.OPC file. If there is, comment it out with '#', and rerun the software, or disable it by typing the following:

ldefs coninterp d - 0 0 0# cancels interpolations^Z# (control-Z and return)

o Check for any significant mechanical slop in the fader:

Using the JOG command, move the motor forward. Now change directions, stepping the motor a small amount at a time. Make note of how many pulses it takes before the fader actually starts moving in the other direction. If it begins moving immediately, there is no need to set up slop correction for the fader. If there is a great deal of slop, refer to SLOP(OPCSDEFS) to setup slop correction before continuing with this procedure.

- o Before continuing, you will need to have an accurate idea of the degree positions of the fader. For truly accurate measurement, you should remove the front of your camera, and using a protractor, put scribe marks for every 10 degrees along the outer edge of the fader's shutter. Using a scribe on the camera body as a pointer, you should be able to find each 10 degree position accurately.
- o Use JOG(OPCS) to position the fader to the CLOSED position. Move in small steps until you get the fader properly closed, which usually involves overlapping the fader/shutter blades a little. Avoid changing direction when finding the position to minimize slop errors.
- o Now, reset the fader's counter to zero. You can do this from within JOG, or by executing:

reset d 0

o Now, slowly JOG the fader shutter to each 10 degree mark (10,20..). Each time the fader hits a 10 degree mark, write down the motor position from the display.

Avoid going too far, and especially avoid changing direction. If you screw up by going too far, start over from the beginning with the shutter CLOSED.

o If you have a 170 degree fader, you will have 18 values (including '0' for the 0 degrees position). Using a text editor, make an INTERP command for the fader that contains all the samples you just found:

<sup>©</sup> Copyright 1997,2007 Greg Ercolano. All rights reserved. © Copyright 2008,2024 Seriss Corporation. All rights reserved.

If there are more samples then can fit on a line, you can let them wrap around the screen, or embed carriage returns and tabs for readability.

\* \* \*

You should now be able to start up the OPCS software, and position the motor to correct positions with the SHU(OPCS) command, i.e. **shu 50** should send the shutter to the 50 degree position.

Dissolves and fades should also work properly now.

If your fader mechanics suffers from slop, e.g. if the fader slips when it changes direction, refer to the SLOP(OPCSDEFS) command for ways to overcome mechanical slop.

BUGS

If you have very few pulses between an OPEN and CLOSED shutter, you may experience 'rounding' problems in the display, i.e. using <u>shu 50.5</u> may actually send the shutter to 50.1 or some such deviation because your hardware may not have enough resolution to actually achieve 50.5.

#### SEE ALSO

SHOW(OPCS) - show current positions for all motors
JOG(OPCS) - interactively jog a motor to positions
GO(OPCS) - move motors some distance or to new positions
SHU(OPCS) - send fader to absolute positions in degrees
SLOP(OPCSDEFS) - overcome mechanical slop, esp. faders

#### ORIGIN

Gregory Ercolano, Los Feliz California 12/20/90

| JOGSTEP(0PCS                                                                                                    | DEFS)                                                                                                    | Optical Pri              | nter Cont            | rol System                 | JOGSTEP(0PCSDEFS)                        |  |
|----------------------------------------------------------------------------------------------------|----------------------------------------------------------------------------------------------------|--------------------------|----------------------|----------------------------|------------------------------------------|--|
| NAME<br>jogstep - set the jog mode's 'vernier' and 'crawl' step rate                                                                                                    |                                                                                                    |                          |                      |                            |                                          |  |
| USAGE<br>jogs                                                                                                    | tep [vsteps]                                                                                                    | [csteps]                 |                      |                            |                                          |  |
| wher                                                                                                    | e:<br><b>[vsteps]</b> is<br><b>[csteps]</b> is                                                                           | the number<br>the number | of steps<br>of steps | per keypres<br>per keypres | s in vernier modes.<br>s in crawl modes. |  |
| EXAMPLES<br>jogs<br>jogs                                                                                                    | EXAMPLES<br>jogstep 5 50  # recommended for microstepper systems<br>jogstep 1 10  # recommended for half stepper systems |                          |                      |                            |                                          |  |
| DESCRIPTION<br>JOGSTEP(OPCSDEFS) lets you tailor the number of steps moved per<br>keypress when in the jog mode. Higher values make the motor move more<br>per keypress, smaller values make movement more accurate (and slow). |                                                                                                    |                          |                      |                            |                                          |  |
| SEE ALSO<br>JOG(                                                                                                    | OPCS) - jog                                                                                                    | motors inte              | ractively            | ,                          |                                          |  |
| ORIGIN<br>Greg                                                                                                    | ory Ercolanc                                                                                                    | , Los Feliz              | Californ             | ia 08/25/91                |                                          |  |

NAME

keyfunc - lets user define keys in KEY(OPCS) and JOG(OPCS)

USAGE

"function" is either the name of an internal function (see below) or an opcs command string. In the case of -clear, "function" can be "all", to clear all previously defined functions.

When binding a port/bit mask to an OPCS function or OPCS command string, one specifies the port/bits for both 'button down' and 'button release'.

DESCRIPTION

This command allows the user to define the keyboard keys used in KEY(OPCS) mode. The user can actually assign the operations to not only any keys on the keyboard, but any bit on any port on the IBM PC.

This allows for external buttons to control bits on the parallel port (or whatever ports are available) and thus control any of the functions supported by the KEY(OPCS) command.

A maximum of 200 keyboard functions can be defined with 'keyfunc'.

The following is a list of all functions the KEY(OPCS) command currently supports, plus some custom definitions. Normally, these commands would appear in the OPCSDEFS.OPC setup file: The following shows all the built-in functions, and show examples of how to define custom commands.

# CLEAR ALL FUNCTIONS FIRST
# Start with a completely clean slate.
#
keyfunc -clear "all"

# DEFINE ALL THE 'BUILTIN' OPCS FUNCTIONS These names are the names of built in operations in OPCS, # whose operation should be obvious. These are all assigned # # to keyboard scan codes. Comments at right describe what the # scan codes are. # # OPCS FUNCTION **KEY DOWN KEY RELEASE** ----# --------keyfunc -add "quit" 0060 ffff 01 0060 80 80 # ESC keyfunc -add "pro2fwdslew" 0060 ffff 3b 0060 80 80 # F1 keyfunc -add "pro2revslew" 0060 ffff 3c 0060 80 80 # F2 keyfunc -add "pro2fev3tew keyfunc -add "pro2fwd1" keyfunc -add "pro2rev1" keyfunc -add "pro1fwdslew" keyfunc -add "pro1fwd1" keyfunc -add "pro1fwd1" 0060 ffff 3d 0060 80 80 # F3 0060 ffff 3e 0060 80 80 # F4 0060 ffff 3f 0060 80 80 # F5 0060 ffff 40 0060 80 80 # F6 0060 ffff 41 0060 80 80 # F7 keyfunc -add "pro1rev1" 0060 ffff 42 0060 80 80 # F8 keyfunc -add "camfwdslew" keyfunc -add "camrevslew" keyfunc -add "camrevslew" keyfunc -add "camfwd1" keyfunc -add "camrev1" keyfunc -add "rep+1" keyfunc -add "repset" keyfunc -add "pro1set" keyfunc -add "pro1set" keyfunc -add "fdiset" keyfunc -add "fdiset" keyfunc -add "fdoset" keyfunc -add "dxiset" keyfunc -add "dxiset" keyfunc -add "cls" keyfunc -add "opn" keyfunc -add "seek" keyfunc -add "camfwdslew" 0060 ffff 43 0060 80 80 # F9 0060 ffff 44 0060 80 80 # F10 0060 ffff 57 0060 80 80 # F11 0060 ffff 58 0060 80 80 # F12 0060 80 80 # 1 0060 ffff 02 0060 ffff 03 0060 80 80 # 2 0060 ffff 04 **0060 80 80** # 3 0060 ffff 05 0060 80 80 # 4 0060 ffff 06 0060 80 80 # 5 0060 ffff 07 0060 80 80 # 6 0060 ffff 08 0060 80 80 # 7 0060 ffff 09 0060 80 80 # 8 0060 ffff 0a **0060 80 80** # 9 0060 ffff Ob **0060 80 80** # 0 0060 ffff 0c 0060 80 80 # -0060 ffff 0d 0060 80 80 # = 0060 ffff 0e 0060 80 80 # BS keyfunc -add "seek" # DEFINE SOME CUSTOM OPCS COMMANDS # These are not builtin functions, but are simply run as opcs commands. # You can run OPCS scripts, and invoke DOS commands (if prefaced with "!") # keyfunc -add "home" 0060 ffff 004e 0060 0080 0080 # Num +

keyfunc -add "load" 0060 ffff 0037 0060 0080 0080 # Num \* keyfunc -add "run myscript.run" 0060 ffff 004a 0060 0080 0080 # Num - MONITORING THE KEYBOARD Since the keyboard is mapped to port 0060, any key on the keyboard can be bound to an OPCS function, e.g.

keyfunc "function\_name"0060 <mask> <test>0060 <mask> <test>Detect Key PressDetect Key Release

The <port>, <mask>, and <test> values are all specified in hexadecimal.

(New in K2.20TC): To support extended keycodes, the <mask> and <test> values can now be 16 bit (4 digit hex) values. OPCS now treats the keyboard (port 0060) as a special case, where extended keycodes have the high byte set to EO (e.g. EO##), and regular keycodes have the high byte set to 00 (e.g. 00##) for "normal" keys.

To detect a KEY DOWN, use FFFF as the 'mask', and the 16bit scan code value as the 'test' value. Single byte scancodes will be 00##, extended scancodes will be E0##.

To test for KEY RELEASE, use 0080 as both 'mask' and 'test' value, since all key release codes have the 0080h bit set.

So for example, to program the "F1" key which generates 003B on press and 00BB on release:

..and to detect e.g. the "PrntScrn" key which generates E0 4A when a key is pressed, and E0 CA on release, this works:

| #       |      | OPCS FUNCTION | PORT | MASK  | TEST    | PORT   | MASK   | TEST |
|---------|------|---------------|------|-------|---------|--------|--------|------|
| #       |      |               |      |       |         |        |        |      |
| keyfunc | -add | "load"        | 0060 | ffff  | e04a    | 0060   | 0080   | 0080 |
|         |      |               |      |       | \/      |        |        |      |
|         |      |               |      | 16bi1 | t exter | nded s | scance | ode  |
|         |      |               |      | with  | E0 in   | high   | byte   |      |

# GENERAL PORT MONITORING

A single function, such as "pro1fwdslew", can be assigned to more than one port/bit combination, allowing several ways to access the same function. For example, you may want to have both keyboard and external buttons to slew the projector forward.

For a list of all the keyboard scan codes, refer to an IBM PC technical manual, or run "! key" from the DOS prompt to run the KEY.EXE program, which prints the hexadecimal scancodes for any key you hit. Hit ESC to exit the KEY.EXE program. CONTINUOUS SWITCH

The 'BUTTON RELEASE' port/mask/test definitions define the IBM PC port to monitor to determine when the key is released. This can optionally be defined to monitor a 'continuous' switch, so that the motors will stop when the continuous switch is released:

# keyfunc -add "profwd1" 03bd 40 40 03bd 41 00

The above monitors port 0x03bd for the 0x40 bit. When set, the motor will run until the 0x40 and the 0x01 bit of the same port are zero. In this case, the 0x40 bit is probably the invoking button, and the 0x01 bit is the 'continuous' switch; if on, the motor will run until the continuous switch is turned off, even if the 0x40 bit is released.

#### BUGS/CAVEATS

If you use **keyfunc** -clear "all", you must at LEAST declare the quit key. If you don't, you will have no way to break out of the KEY(OPCS) or JOG(OPCS) modes.

When using keyfunc to invoke an OPCS command string, the command should not exceed 256 characters. If you want a single keystroke to invoke many commands, make a script, then have the keyfunc definition run the script, e.g.:

keyfunc -add "run fancy.run" 0379 80 80 0379 80 00

SEE ALSO

| KEY(OPCS) - use keys t | to run motors                               |
|------------------------|---------------------------------------------|
| JOG(OPCS) - jog motors | s interactively                             |
| DEENERGIZE(OPCSDEFS)   | - define port/bit to deenergize motors      |
| ALLSTOP(OPDSDEFS)      | - define port/bit to detect the allstop key |
| BUCKLE(OPCSDEFS)       | - define port/bit to detect film buckles    |
| VIEWER(OPCSDEFS)       | - define port/bit to detect viewer open     |
| TRIPSWITCH(OPCSDEFS)   | - define port/bit to detect trip switches   |
| SETBIT(OPCSDEFS)       | - set bit(s) on a port                      |
| CLRBIT(OPCSDEFS)       | - clear bit(s) on a port                    |
| XORBIT(OPCSDEFS)       | - invert bit(s) on a port                   |

ORIGIN

Gregory Ercolano, Venice California 04/18/98

| logcounter(OPCSDEFS)                                                                                                    |   |
|----------------------------------------------------------------------------------------------------|---|
| LOGCOUNTERS(OPCS) Optical Printer Control System LOGCOUNTERS(OPCS)                                                                                                    |   |
| NAME<br>logcounters - configure if cam/pro counters should be logged                                                                                                    |   |
| SYNOPSIS<br>logcounters [on/off]                                                                                                    |   |
| EXAMPLES<br>logcounters on # log files will contain counter info<br>logcounters off # DON'T put counter info into log files                                                                                                    |   |
| DESCRIPTION<br>When LOGCOUNTERS is on, and a LOG(OPCS) command is logging out to a<br>file or line printer, the motor positions are logged along with each<br>line the operator types. The positions are entered into the file as<br>comments, so when executed, the position information is ignored.                                          |   |
| The format of how the counters are logged is configured with LOGFORMAT(OPCSDEFS).                                                                                                    |   |
| This information may be necessary for debugging purposes, but in most<br>cases just 'clutters up' an otherwise easy to read file, and it may<br>be desirable to leave this setting off when logging to files.                                                                                                    |   |
| BUGS<br>If the operator uses ALLSTOP during command logging, it would be<br>unwise to later execute the log file as a run script without making<br>the proper modifications to the commands that were interrupted. Here<br>is a sample log with a command that was interrupted:                                                                |   |
| # 1:1 0(0'0) 20(1'4) CLOSED 0<br>cam -120                                                                                                    |   |
| <pre># ### OPERATOR HIT ALLSTOP KEY # 1:1 0(0'0) 18(1'2) CLOSED 0</pre>                                                                                                    |   |
| Note the camera counter now reads 18 instead of -100. Because the<br>command was interrupted, it never got to finish shooting. This<br>could cause confusion later if this log were executed as a RUN script,<br>and commands that followed used absolute positioning (cam >134).<br>The command <b>cam -120</b> should then modified by hand: | , |
| cam >18 or cam -2                                                                                                    |   |
| to reflect the command as it was actually executed.                                                                                                    |   |
| SEE ALSOLOG(OPCS)- log all commands entered by the userRUN(OPCS)- run a log fileLOGCOUNTERS(OPCSDEFS)- enable/disable logging counters to logfilesLOGFORMAT(OPCSDEFS)- formats how values are printed to logfile                                                                                                    |   |
| ORIGIN<br>Gregory Ercolano, Los Feliz California 12/15/89                                                                                                    |   |

NAME

logformat - format how counters appear in log files

Optical Printer Control System

SYNOPSIS

LOGFORMAT(OPCSDEFS)

logformat string

EXAMPLES

logformat \# %0ar:%0br:%0cr %13aF %13bF %13cF %0dS\n
logformat \# Camera Count=%13cF, Command:

An example output using the above format string might yield the following in the log file:

| # | 0:1:1 | 26(1'10) | 0(0'0)  | 0(0'0)  | 170.00   |
|---|-------|----------|---------|---------|----------|
|   |       |          |         |         |          |
|   |       |          |         |         | I        |
|   |       |          |         |         | I        |
|   | Ratio | Aerial   | Main    | Camera  | Fader    |
|   |       | Counter  | Counter | Counter | Position |

# DESCRIPTION

When the camera operator enables LOG(OPCS) and LOGCOUNTERS(OPCSDEFS) is enabled, LOGFORMAT(OPCSDEFS) sets the format string used to determine how the counters are printed in the logs.

The format string can contain 'format sequences' which are replaced with various dynamic counter values when printed to the log. Like printf() in the C language, backslash escape sequences are honored:

\r - carriage return (no line feed)
\e - escape
\n - a carriage return/line feed
\t - tab

..and OPCS-specific '%' format sequences, such as:

%5cF -- print channel 'c' counter in frames(ft'frms) format
||| (e.g. 16(1'0) with 5 digit padding
|||
||Indicates "frames(feet)" format
|Channel 'c' (camera)
The number of digits to pad

..which is an example of the general syntax:

%<width><channel><op>

..where:

<width> a numeric value of how many characters to pad.

<channel> the channel letter for the counter. ('a'-'p')

<op> the format operator character which can be one of:

r - ratio value, e.g. "1:1:1"
p - position, e.g. "26"
f - feet'frames, e.g. "1'10"
F - frames(feet), e.g. "26(1'10)"
S - special (currently, "%0dS" prints fader in degrees)

'%%' can be used to print a percent character. (OPCS K1.13b+) Any other characters are inserted in the logfile verbatim.

(OPCS K2.03) If FPF(OPCSDEFS) is set to 0 for a channel, "-" will be printed in place of a feet'frames value.

#### BUGS

Verisions of OPCS earlier than K2.03 would blow out with a DIVISION BY ZERO error if FPF(OPCSDEFS) is set to zero for a channel.

In K2.03, an fpf of zero is supported to disable footage counts, such as for film stocks that have a non-integer number of frames per foot, e.g. IMAX 15 perf (4.26666) and 10 perf (6.40).

# ORIGIN

Gregory Ercolano, Venice California 04/07/98

MRP(OPCSDEFS)

NAME

mrp - maximum ramp pulses for shutter motors

USAGE

mrp [chan] [pulses]

| EXAMPLES  |   |        |       |         |      |    |      |      |     |        |
|-----------|---|--------|-------|---------|------|----|------|------|-----|--------|
| mrp b 800 | # | limit  | pro   | ramps   | to   | no | more | than | 800 | pulses |
| mrp c 500 | # | lımıt  | cam   | ramps   | to   | no | more | than | 500 | pulses |
|           | # | during | , shu | utter i | runs | 5  |      |      |     |        |

#### DESCRIPTION

Sets a maximum for the number pulses used for ramping during shutter runs for the specified channel. Set this value equal to or less than the number of pulses it takes to move the exposing shutter from the 'closed' position to the position where the shutter just begins to open.

This will ensure motor ramping does not occur while the film is being exposed.

Use the following logic:

If there are 2000 steps per full rotation of the shutter, and the shutter starts opening at 90 degrees (1/4 rotation) on either side of the closed position, ramping can therefore occur up to 500 pulses without risking unintended film exposure.

In actual practice, you may want to set the value slightly lower, in case the shutter has slop.

Only channels with a shutter blade (camera, cap shutter) need an MRP value; the rest can be 0.

To accurately calculate the MRP value for the camera, one must understand exactly at what point film exposure takes place, e.g.

| Shutter<br>Exposure | Degrees | 5000<br>PPR | 2000<br>PPR |                       |
|---------------------|---------|-------------|-------------|-----------------------|
|                     |         |             |             |                       |
| Full Close          | Θ       | 0           | Θ           |                       |
| First Light         | 76      | 1056        | 422         | Film Exposed to light |
| Full Open           | 112     | 1556        | 622         | during this period.   |
| First Dark          | 245     | 3403        | 1361        | Avoid motor ramping   |
| Full Dark           | 283     | 3931        | 1572        | during this time!     |
| Full Close          | 360     | 5000        | 2000        |                       |

So for a 2000 PPR shutter, we want to limit motor ramping to the 0..400 and 1600..2000 region, to avoid ramping during exposure. Therefore the MRP should be 400, which limits rampup to the 0..400 region, and rampdown to the 1600..2000 region.

In actual practice there's slop in both the home and shutter movement, but also the "First Light" and "Full Dark" are not very critical, as very little exposure is happening during this time, so often MRP 400 can safely be 500 (or 90 deg).

For camera MRP, it's the degree positions of the shutter blade which determines when light can first start hitting the film through the Acme 35mm full frame aperture. The formula for degrees(out of 360) to pulses (out of the PPR or Pulses Per Rev):

> pulses = ( <deg> / 360 ) \* <PPR> 1056 = ( 76 / 360 ) \* 5000 <- for a 5000 PPR shutter 422 = ( 76 / 360 ) \* 2000 <- for a 2000 PPR shutter

# CAVEATS

MRP also affects the operation of AUTOFILT(OPCS) and FILTER(OPCSDEFS). See these documents for details.

# SEE ALSO

| MRP(OPCSDEFS) -     | set 'maximum ramping pulses' for shutter runs |
|---------------------|-----------------------------------------------|
| RAMP(OPCSDEFS) -    | set maximum accelerations and velocities      |
| SPD(OPCS) -         | set the camera's exposure speed               |
| SPD(OPCSDEFS) -     | set a motor's running speeds                  |
| RAMPCURVE(OPCSDEFS) | - set ramping curves for shutter runs         |
| AUTOFILT(OPCS) -    | enable/disable the auto-wedging filter wheel  |
| FILTER(OPCSDEFS) -  | define channel to control a filter wheel      |
|                     |                                               |

# ORIGIN

Gregory Ercolano, Los Feliz California 08-15-91

|                  |                                                                          | name(0                                                                            | OPCSDEFS                                   | )                                                       |                           |
|------------------|--------------------------------------------------------------------------|-----------------------------------------------------------------------------------|--------------------------------------------|---------------------------------------------------------|---------------------------|
| NAME(OPCSDEFS)   |                                                                          | Optical Printer                                                                   | Control                                    | System                                                  | NAME(OPCSDEFS)            |
| NAME             | name - set the                                                           | channel's name us                                                                 | sed in co                                  | ounter displays                                         |                           |
| SYNO             | PSIS<br>name [chan] na                                                   | me                                                                                |                                            |                                                         |                           |
| EXAMI<br>I<br>I  | PLES<br># Use names th<br>name a Pro2 #<br>name b Pro1 #<br>name c Cam # | at match the comma<br>sets name for 'a'<br>sets name for 'b'<br>sets name for 'c' | ands<br>channel<br>channel<br>channel      | to "Pro2"<br>to "Pro1"<br>to "Cam"                      |                           |
| -<br>-<br>-<br>- | #Usenamesth<br>nameaA #<br>namebB #<br>namecC #                          | at match the chanr<br>sets name for 'a'<br>sets name for 'b'<br>sets name for 'c' | nel lette<br>channel<br>channel<br>channel | er<br>to "A"<br>to "B"<br>to "C"                        |                           |
| DESC             | RIPTION<br>Lets the opera<br>displays, e.g.<br>The 'name' par            | tor set the defaul<br>bigcounters(OPCSE<br>ameter:                                | lt names<br>DEFS), sh                      | used in the cour<br>low(OPCS), etc.                     | iter                      |
|                  | > Must no<br>> Are lim                                                   | t contain spaces<br>ited to 9 characte                                            | ers in le                                  | ength                                                   |                           |
| :                | If spaces are<br>'name' is limi<br>screen constra                        | needed, use undert<br>ted to 9 character<br>ints of 80 column                     | ars inst<br>s per ch<br>displays           | ead (_).<br>hannel due to the<br>for onscreen co        | e<br>ounters.             |
| HIST             | ORY<br>This command w<br>Older versions<br>in K2.00, and                 | as added in OPCS v<br>(K1.xx) used STAF<br>in many cases harc                     | /ersion K<br>≀TUP.DEFS<br>d-coded n        | 2.00/TC (Turbo C<br>which was obsol<br>ames were used i | C).<br>Leted<br>Linstead. |
| SEE /            | ALSO<br>BIGCOUNTERS(OP                                                   | CSDEFS) - sets the                                                                | e style o                                  | of the onscreen o                                       | counters                  |

# ORIGIN

Gregory Ercolano, Alhambra California 07/16/21

#### NAME

opcscmd - execute an OPCS command from within a defs file

#### USAGE

opcscmd [command command]

# **EXAMPLES**

opcscmd go d 50 reset d 0 # move d chan, then reset to 0

#### DESCRIPTION

OPCSCMD(OPCSDEFS) allows a gateway from the defs file commands to the OPCS commands, the same way LDEFS(OPCS) allows OPCSDEFS commands to be executed from within the OPCS command mode.

All text that follows 'opcscmd' up to the end of the line (or a '#' comment character) is executed as an OPCS command string.

# SEE ALSO

LDEFS(OPCS) - run OPCSDEFS commands from within the OPCS command mode OPCSCMD(OPĆS) - run OPCS commands from within the OPCSDEFS comman man -k OPCS: - list OPCS commands with 'one liner' descriptions - run OPCS commands from within the OPCSDEFS command mode man -k OPCSDEFS: - list OPCSDEFS commands with 'one liner' descriptions

# ORIGIN

Gregory Ercolano, Los Feliz California 12/15/89

PPR(OPCSDEFS)

NAME

ppr - configure the 'pulses per revolution' for a motor

#### SYNOPSIS

ppr [chan] [pulses]

# EXAMPLE

| ppr a 2000 | # microstepper system                      |
|------------|--------------------------------------------|
| ppr a 4000 | <pre># microstepper with vistavision</pre> |
| ppr a 400  | <pre># half stepper system</pre>           |

#### DESCRIPTION

Sets the number of pulses needed to rotate a motor one revolution. This command exists especially for the CAMERA and PROJECTOR motors.

Keep in mind the OPCS hardware runs stepper motors at more than the motor's rated resolution. Microstepper systems can have as many as 2000 pulses per rev, and half stepper systems can have 400 per rev.

The software uses the PPR value in two ways. One is to obviously translate frames into physical steps for the motors. The other is for the ALLSTOP logic to know when to check for the ALLSTOP key, so as not to stop the shutter mid-revolution.

#### NOTES

PPR settings for the fader are never used by the software, since revolutions have no meaning in the context of running the shutter.

PPR values should be divisible by two, esp. for the projector so that half phase shifts calculate to non-fractional steps.

#### BUGS

You cannot specify floating point values for PPR. This is not actually a bug: if your hardware is geared in such a way that a full revolution occurs in a fractional number of steps, you should probably fire the guy who built it and have the hardware rebuilt anyway.

To avoid a nasty bug with the ALLSTOP key, and to have counters update properly, configure the PPR(OPCSDEFS) command for the D thru L channels to be '10' in your OPCSDEFS.OPC file, regardless of the actual number of pulses per revolution. This also ensures that slewing in JOG doesn't go in very large increments.

ppr d 10 # non-shutter channels only
ppr e 10
ppr f 10
ppr g 10
ppr h 10

ORIGIN

Gregory Ercolano, Los Feliz California 11/29/89

# pro2display(OPCSDEFS)

PRO2DISPLAY(OPCSDEFS) Optical Printer Control System PRO2DISPLAY(OPCSDEFS)

NAME

pro2display - Enable/Disable display of aerial projector counters

USAGE

pro2display [on|off]

EXAMPLES

pro2display on # show aerial projector counters
pro2display off # don't show aerial projector counters

# DESCRIPTION

Some printer systems do not have aerial projectors. This command disables the aerial counters, to avoid confusing camera operators.

#### ORIGIN

K1.12d+ Gregory Ercolano, Venice California 04/09/98

#### prophase(OPCSDEFS)

| PROPHASE(OPCSDEFS)                                  | Optical Printer Control System PROPHASE(OPCSDEFS)                                                        |     |
|-----------------------------------------------------|----------------------------------------------------------------------------------------------------|-----|
| NAME<br>prophase - confi                            | gure projector's phase adjustment for 1:1 shooting                                                       |     |
| USAGE<br>prophase [chan]                            | [pulses] # sets number of pulses channel<br># will move before shooting 1:1                              |     |
| EXAMPLES<br>prophase a 200<br>prophase b 200        | # half-stepper systems (400 ppr)<br>#                                                                    |     |
| prophase a 1000<br>prophase b 1000                  | <pre># Centent microsteppers (2000 ppr) #</pre>                                                          |     |
| prophase a 1600<br>prophase b 1600                  | # Lynx microsteppers (3200 ppr)<br>#                                                                     |     |
| DESCRIPTION<br>Sets the project<br>occurs just befo | or phase adjustment (in motor pulses). Phase adjustm<br>re and just after 1:1 ratio shooting. This phase | ent |

adjustment is necessary so the projector(s) and camera can run together, only exposing film when the projector images are seated.

Almost without exception, the prophase command:

- Is always set to be 1/2 the number of pulses for one motor revolution. This includes Vistavision movements. On a system where one switches back and forth between Vista / 35mm / 16mm, the prophase value does NOT change, even though the PPR(OPCSDEFS) value may change.
- 2) Is set ONLY for the projectors. A value of '0' should be set for all the other channels.

The prophase value is actually ignored by the other channels, so it doesn't really matter what the values are for non-projector channels. But specifying '0' makes it clear the value is ignored.

#### BUGS

None reported.

SEE ALSO

| RAT(OPCS)          | - set the shooting ratio for the REP command         |
|--------------------|------------------------------------------------------|
| REP(OPCS)          | - shoot current projector/camera shooting ratio      |
| PROPHASE(OPCSDEFS) | - sets projector phase adjustment for 1:1 shooting   |
| MATH(DOCS)         | - math expressions (for use in frame specifications) |
| SYNTAX(OPCS)       | - Online calculator and OPCS math expression syntax  |

# ORIGIN

Gregory Ercolano, Los Feliz California 12/15/89

# ramp(OPCSDEFS)

RAMP(OPCSDEFS)

#### NAME

ramp - configure motor's maximum accelerations and velocities

# USAGE

```
ramp [chan] [norm accel] [norm vel] [slew accel] [slew vel]
```

#### EXAMPLES

|        | Velocities<br> <br> |             |     |        |        |         |       |
|--------|---------------------|-------------|-----|--------|--------|---------|-------|
| ramp a | 10 1                | 50 15       | 200 | ramp a | 10 150 | 15 200  |       |
|        |                     |             |     |        |        |         |       |
|        | 1                   |             |     |        | 1      |         |       |
|        | Accel               | <br>eratior | าร  |        | İ      | Ślewing | speed |
|        |                     |             |     |        | Normal | speed   |       |

#### DESCRIPTION

This command sets up the maximum accelerations and velocities for non-shutter motor movement commands such as GO(OPCS), JOG(OPCS), FEED(OPCS), etc.

Note: RAMP(OPCSDEFS) is not used for shutters and film movement commands, e.g. CAM(OPCS), REP(OPCS), SEEK(OPCS). Those calculate accelerations and velocities automatically based on motor speeds configured with SPD(OPCS) and SPD(OPCSDEFS), and are influenced by PPR(OPCSDEFS) and MRP(OPCSDEFS).

Since the kuper card works at 120 samples per second, the values represent the <u>number of pulses per sample</u>, or the number of pulses per 1/120th of a second.

Acceleration values are used for ramping. As the motor comes up to speed, it will do so in increments specified by the 'acceleration'.

**Velocity** values are the maximum running velocities. The motor will not go faster than the maximum velocity supplied.

# SEE ALSO

MRP(OPCSDEFS) - set 'maximum ramping pulses' for shutter runs RAMP(OPCSDEFS) - set maximum accelerations and velocities SPD(OPCS) - set the camera's exposure speed SPD(OPCSDEFS) - set a motor's running speeds RAMPCURVE(OPCSDEFS) - set ramping curves for shutter runs

#### ORIGIN

Gregory Ercolano, Los Feliz California 08-15-91

© Copyright 1997,2007 Greg Ercolano. All rights reserved. © Copyright 2008,2024 Seriss Corporation. All rights reserved.

#### rampcurve(OPCSDEFS)

RAMPCURVE(OPCSDEFS) Optical Printer Control System RAMPCURVE(OPCSDEFS)

NAME

rampcurve - configure the motor ramping curve for shutter runs

USAGE

rampcurve [value] # 1.0 = linear, 0.0 = sinusoidal

**[value]** should be in the range -0.3 to 1.0. Values outside this range are not recommended.

EXAMPLES

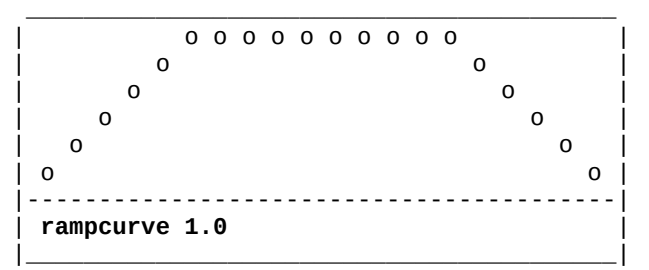

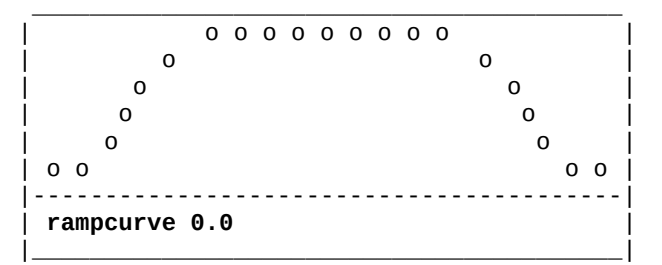

<-- recommended setting

DESCRIPTION

This command allows the user to define the curve used during ramping for the shutter motors. The effects are subtle at higher speeds.

The linear graph is desirable for motors that are moving a great deal of torque, or overcoming a large inertia.

The sinusoidal graph (if you can tell which that is, what with our 'high resolution' display capabilities here) is for motors that can quickly get up to speed, without torque problems.

The sinusoidal ramp is preferable, in order to avoid motor resonance at the slower speeds. (Normally, all stepper motors resonate more at slower speeds, and this can be counterproductive during ramping.)

SEE ALSO

MRP(OPCSDEFS)- set 'maximum ramping pulses' for shutter runsRAMP(OPCSDEFS)- set maximum accelerations and velocitiesSPD(OPCS)- set the camera's exposure speedSPD(OPCSDEFS)- set a motor's running speedsRAMPCURVE(OPCSDEFS)- set ramping curves for shutter runs

ORIGIN

Gregory Ercolano, Los Feliz California 12/15/89

RESPOND(OPCSDEFS) Optical Printer Control System

#### NAME

respond - configure device name to send responses to OPCS commands

#### SYNOPSIS

| respond off  | # | no con | n port  | error   | logging | (default) |
|--------------|---|--------|---------|---------|---------|-----------|
| respond com1 | # | send e | error ( | codes t | com1    |           |

#### DESCRIPTION

This command enables error code characters to be sent to a device whenever the OPCS system is ready for a new command. The name can be any DOS device name, or can be 'off' to disable the transmission of responses completely.

Since the printer software can be started with its input coming from a device (such as: opcs < com1), RESPOND(OPCSDEFS) is used to close the loop by sending signals back to the device whenever an OPCS command completes execution to indicate when a command (or series of commands) finished executing, and whether the command failed execution or not.

Here is how to start up the printer software reading the serial port for incoming commands from a remote computer:

#### opcs <com1

Assuming baud rates have already been set up with the DOS 'mode' command, and the serial cable configured to properly handshake with the IBM PC (see below), the software will receive OPCS commands the same way they would be expected from the keyboard.

With 'respond' enabled, error codes will get sent back to the remote computer over the serial line to indicate when the OPCS software completed the last command and is ready for a new one.

# CAVEATS

In version K2.01 and up, values other than 'off' overrides the CMDLINE(OPCSDEFS) 'editor' setting, forcing it to 'dos' mode editing. This is because interactive editing is not supported over the com port.

In the version before K2.01, 'respond' did not do the override, so you have to set 'cmdline dos' for com port communication to work.

### ERROR CODES

The error protocol is pretty simple. With RESPOND(OPCSDEFS) enabled, these ASCII codes are sent back to the remote computer whenever the OPCS software is ready for a new command. Which character gets sent depends on whether the last command executed successfully or not:

| CODE | DESCRIPTION |  |
|------|-------------|--|
|------|-------------|--|

- ----
- > Command completed OK, waiting for a new command.
- X Command failed with an error, waiting for a new command.

#### IMPLEMENTING REMOTE COMPUTER CONTROL

When setting up another computer to control the software through the serial port, consider these issues:

- BAUD RATE. The baud rate should be low (300 or 1200 baud) because the IBM PC does not normally do interrupt driven communications without a special driver loaded.
- 2) SERIAL PORT WIRING. The PC is picky about having certain serial control signals before it can communicate to other computers.
- 3) GETTING THE MACHINES COMMUNICATING. First, get the remote computer sending characters to the OPCS system's IBM PC, then work on getting characters back to the remote:
  - a) Set up the remote to communicate at 300 baud, no parity, 8 data bits, one stop bit.
  - b) Run the following on the OPCS system's computer:

mode com1:300, n, 8, 1

c) Now execute the following to test for receiving lines from the remote computer:

type com1

If the command fails with a timeout error, make sure pins 5 & 6 are being pulled high on the PC's 25 pin serial connector (6 & 8 on a 9 pin connector).

If the remote computer is not pulling these signals properly, you can cheat the signals high by doing the following at the PC's connector:

| 9 PIN CONNECTOR     |  |  |  |  |
|---------------------|--|--|--|--|
|                     |  |  |  |  |
| Tie pin 4 to pin 6. |  |  |  |  |
| Tie pin 7 to pin 8. |  |  |  |  |
|                     |  |  |  |  |

d) Now try sending characters to the remote:

echo test > com1

This should send 'test' and a CR/LF to the remote computer.

With these steps complete, the following command will force the OPCS software to receive its commands from the remote computer (you may want to have already setup a 'respond com1' command in the 'OPCSDEFS.OPC' file):

# opcs < com1

Remember the the IBM PC likes to see a CR followed by a LF at the end of each line.

© Copyright 1997,2007 Greg Ercolano. All rights reserved. © Copyright 2008,2024 Seriss Corporation. All rights reserved. 4) HANDSHAKING. The remote should always wait until one of the error codes has been received before sending a new command. If the returned code shows an error condition, it should probably stop sending commands, and print an error locally, since a film buckle may have caused the error, and should not continue shooting until the error has been corrected.

#### ALLSTOP

The ALLSTOP(OPCSDEFS) command should probably monitor the appropriate COM port address so that the remote computer can stop the motors if it wants to. The best approach is to monitor the com port's DTR bit for the port. This way the remote computer can pull the DTR line to stop the motors. The remote would simply pull the DTR signal until an error code is returned, indicating the motors have stopped.

With RESPOND(OPCSDEFS) active, all error handlers default to 'abort' so that the remote system can assume even after an error, the software is still expecting OPCS commands, and not error recovery keypresses.

#### ORIGIN

Gregory Ercolano, Los Feliz California 02-08-91

NAME

runcmd - define your own OPCS command as a RUN script

#### USAGE

[name] The name of the new command. 10 characters max.

**[filename]** The full pathname of the script to be executed in place of [name] when executed as a command by the operator.

NOTE: If [filename] is a '-' (dash), this will delete any commands previously defined as [name]. (ie. 'runcmd w - 0' will delete any previously defined 'w' command). [filename] is 80 characters max.

[#args] is the number of arguments OPCS will pass to the script. NOTE: If -1 is specified, the arguments can be variable; all arguments the user specifies up to the end of the line are passed on to the script.

See below 'ARGUMENTS' for how to pass arguments to a script. Any value 0-9 and -1 is allowed.

If a file of 'name.hlp' exists, it is assumed to be a 'help file' which will be printed to the screen if the camera operator invokes the command with the wrong arguments.

-clear Clears all previous runcmd definitions.

#### EXAMPLES

runcmd lineup .\run\lineup.run 0 # Setup a 'lineup' script

| runcmd woff .\run\w.run 1 | <pre># Setup 'woff' (windoff) command # that expects 1 argument.</pre> |
|---------------------------|------------------------------------------------------------------------|
| runcmd woff - 0           | <pre># Delete any previous 'woff' command</pre>                        |

#### DESCRIPTION

RUNCMD(OPCS) lets you define your own commands as run scripts, with optional help text for users if they specify the wrong number of arguments. These commands will be recognized as if they were built in to the OPCS program.

Whenever the OPCS software reads a command from the operator, it checks to see if the [name] for any RUNCMD matches a command the operator entered. If so, OPCS will use [filename] as the name of a RUN script to execute in place of the command. Arguments can be specified by the operator if the RUNCMD and the associated script file are set up for it. If the user does not specify all the arguments, the text in the help file (name.hlp) will be displayed, if the file exists. All techniques that can be used in a RUN(OPCS) script can be used in scripts defined with RUNCMD(OPCSDEFS). Additionally, the \$ argument mechanism allows the passing of arguments to run scripts.

Commands defined with RUNCMD can be stacked on one line like any other OPCS commands, as long as the number of arguments is not -1 (i.e. not 'variable'). If variable args are used, then commands CANNOT be stacked.

RUNCMD(OPCSDEFS) defined commands will show up in the '?' help listing contained in parentheses, indicating they are commands not part of the software. DOSCMD(OPCSDEFS) definitions also show up this way.

#### OPTIONAL HELP FILES (K1.13a+)

When a runcmd is invoked without the proper number of arguments, an error message will be printed. If you want, you can also have some help text printed.

To make a 'help file' for the command, create a file in the same directory, and of the same name as the runcmd's filename, but with a .HLP extension. If the file exists, the files contents are displayed along with the error. Consider the following runcmd:

runcmd foo /opcs/mystuff/foo.run 3

In this case, the optional help file would be called:

/opcs/mystuff/foo.hlp

The file should just contain ascii text that is printed verbatim to the user's screen following the 'bad/missing arguments' error. This should probably just be a few short lines of text with a description of the command and its expected arguments.

#### LIMITS

Currently, no more than 30 different RUNCMD definitions can be setup. There is a 10 character limit on [name], an 80 character limit on [filename], and anywhere from 0 to 9 arguments are allowed per command.

# ACTUAL EXAMPLES

.\SCRIPTS\LINEUP.RUN:

@go c 1000 # seat camera for lineups # CAMERA IS NOW SEATED FOR SMPTE LINEUP @pse # pause while operator does lineup @go c -1000 # unseat, without loosing frame position

Note the use of the '@' prefix. This allows the commands to execute without echoing to the screen. See RUN(OPCS) for more on the '@' prefix.

#### ARGUMENTS

The following example shows how to pass arguments from the command line to a script using the \$ mechanism. \$ followed by a digit 1-9 is replaced by arguments specified on the operator's command line, and \$\* is replaced by ALL arguments that were supplied. (Note: Use \$\$ to specify an actual '\$' to prevent it being interpreted as an argument variable)

.\run\w.run might look like:

# # RUNNING OFF \$1 FRAMES WITH SHUTTER CLOSED @! echo seekcap yes > foo.foo ! ldefs foo.foo @seek \$1

If 'runcmd w .\run\w.run 1' is defined in the OPCSDEFS.OPC file, when the operator types 'w 80', the script file will execute, and the argument 80 will replace all occurrences of \$1 in the script file. The resulting script will automatically be interpreted as the following during execution:

# # RUNNING OFF 80 FRAMES WITH SHUTTER CLOSED @! echo seekcap yes > foo.foo ! ldefs foo.foo @seek 80

You can specify up to 9 arguments if the script file and RUNCMD are setup for it. Here is an example that uses two arguments in a cross dissolve command. The first argument is the number of cross dissolves, the second argument is the number of frames in each cross dissolve:

---- OPCSDEFS.OPC: runcmd xdx .\run\xdx.run 2 # X-dissolve command

---- .\RUN\XDX.RUN: # DOING \$1 CROSS DISSOLVE(S) \$2 FRAMES EACH do \$1 dxo \$2 cam \$2 cam -\$2 pro (\$2+20) dxi \$2 cam \$2

When the operator executes 'xdx 70 8', the script is interpreted:

# DOING 70 CROSS DISSOLVE(S) 8 FRAMES EACH do 70 dxo 8 cam cam -8 pro 28 dxi 8 cam 8

Here's an example that uses variable arguments:

---- OPCSDEFS.OPC: runcmd zoom .\run\zoom.run -1 # setup a zoom

---- .\RUN\ZOOM.RUN: ! ease foo.tmp \$\* feed e foo.tmp

In this case, any number of arguments can be specified to 'zoom', and will be expanded into the script where the \$\* is specified.

#### GOTCHYAS

The RUNCMD can seem really nice at first, but it does have drawbacks.

You are basically 'customizing' a system when you add such definitions, which can be as bad as 'creating a new version' of the software. Symptoms will be:

- o Operators used to a plain-jane OPCS system will be confused by commands they have never seen before.
- o RUN scripts containing commands that are really defined by RUNCMD will cause errors on systems that don't have the same definitions.

#### BUGS

OPCS does not do any argument type checking when arguments are passed through commands defined by RUNCMD. If the user forgets to specify an argument, such as with the 'w' command in the following example:

w pro 12 # user forgot #frames following 'w'

'pro' will be passed as an argument to 'w', and the executing script will fail with an error because 'pro' will eventually be used as a frame argument to the SEEK command, which will cause a somewhat confusing error:

seek: bad or missing argument
Stopped at line 2 of 1: .\run\w.run

#### HISTORY

The -clear option was added in K2.02.

SEE ALSO

| RUN(OPCS)        | - run a script file                                    |
|------------------|--------------------------------------------------------|
| DOSCMD(OPCSDEFS) | - define DOS commands to the OPCS software             |
| CUSTOM(OPCS)     | - how to make your own 'custom' opcs commands          |
| LOAD(OPCS)       | - 'load' is really a custom runcmd                     |
| LINEUP(OPCS)     | <ul> <li>'lineup' is really a custom runcmd</li> </ul> |
| UNLOCK(OPCS)     | <ul> <li>'unlock' is really a custom runcmd</li> </ul> |

#### ORIGIN

Gregory Ercolano, Los Feliz California 04/19/91 \$1 and \$\* notation used in the UNIX Bourne and C Shells. SAMPSPERSEC(OPCSDEFS) Optical Printer Control System SAMPSPERSEC(OPCSDEFS) NAME sampspersec - Sets the motion control card's samples per second USAGE # floating point number of sampspersec <float> # velocity samples per second EXAMPLES 

 sampspersec 107.0
 # A800 card (REV A) - IRQ5 is 107Hz

 sampspersec 120.0
 # A800 card (REV B) - IRQ5 is 120Hz

 sampspersec 120.0
 # RTMC16 and RTMC48 - IRQ is 120Hz

 DESCRIPTION Sets the number of velocity samples per second the motion control card uses for its velocity values. This is the same as the IRO rate in Hertz. > All Kuper cards use 120.0 (RTMC16, RTMC48, Kuper Industrial) > The OPCS "A800" board uses: 107.0 -- for REV A firmware 120.0 -- for REV B firmware "Samples" are the term used for the velocity sample rate in the stepper pulse generator cards. A velocity value is the number of step pulses sent per sample. So if the sample rate is 120 per second: Velocity Value Motor Speed ------1 120 steps per second 2 240 steps per second • 255 30,600 steps per second ٠ Put another way: > A velocity of '1' sends one step during the sample time > A velocity of '2' sends two steps during the sample time So basically the sample rate times the velocity gives you the number of steps per second. Most microstepping motors are configured to run at 2000 pulses per revolution (PPR). To compute revs per second (RPS): (sampspersec \* velocity) / PPR = RPS To compute revs per minute (RPM): (sampspersec \* velocity) / PPR / 60 = RPM

# HISTORY

For decades only the Kuper Controls cards were supported by OPCS, which are all 120 samples per second, and this value was configured in the old (and now obsolete) STARTUP.DEFS file.

In K2.00, 'sampspersec' from STARTUP.DEFS was moved here to OPCSDEFS.OPC. This value is used to support the new A800 board, which can have different sample rates depending on the firmware.

# ORIGIN

Version K2.00 Gregory Ercolano, Alhambra California 06/01/20
## seekcap(OPCSDEFS)

| SEEKCAP | (OPCSDEFS) Optio                                              | cal Printer               | Control   | System        | SEEKCAP(0PCSDEFS) |
|---------|---------------------------------------------------------------|---------------------------|-----------|---------------|-------------------|
| NAM     | seekcap - configure                                           | the fader to              | o cap dui | ing SEEK con  | nmands            |
| USA     | GE<br>seekcap [on/off]                                        | # ON ena                  | ables aut | comatic cappi | Ing               |
| EXA     | IPLES<br>seekcap on # cap <sup>-</sup><br>seekcap off # no ai | fader when s<br>uto cap   | seek is u | used with can | nera              |
| DES     | CRIPTION<br>This command enables<br>camera is moved with      | automatic (<br>the SEEK c | capping o | of the fader  | whenever the      |
|         | Default is 'on'.                                              |                           |           |               |                   |
| SEE     | ALSO<br>SEEK(OPCS) - seek to                                  | positions (               | quickly ( | on camera/pro | ojector(s)        |
| ORI     | GIN<br>Gregory Ercolano, Los                                  | s Feliz Cal:              | ifornia 7 | 7/28/91       |                   |

## setbit(OPCSDEFS)

|                                                                                                    |                                                                                                    | Scibil(OI                                                                                                    |                                                                                                    |                                                                                |         |
|----------------------------------------------------------------------------------------------------|----------------------------------------------------------------------------------------------------|----------------------------------------------------------------------------------------------------|----------------------------------------------------------------------------------------------------|--------------------------------------------------------------------------------|---------|
| <pre>FBIT(OPCSDEFS)</pre>                                                                                | Optica                                                                                                | l Printer Co                                                                                                    | ontrol System                                                                                                    | SETBIT(OPCSDEFS)                                                               |         |
| NAME<br>setbit -                                                                                         | set bit(s) on                                                                                         | a port                                                                                                    |                                                                                                    |                                                                                |         |
| USAGE<br>setbit [                                                                                        | port] [mask] [                                                                                        | softlatch]                                                                                                    | # (values he>                                                                                                    | (!)                                                                            |         |
| EXAMPLES<br>setbit 0<br>setbit 0                                                                         | 378 04 0<br>306 01 1                                                                                  | # lpt1 por<br># kuper ca<br># bit #1 (                                                                                       | t bit #2 (1=#0,<br>Ird logic connec<br>note softlatch=                                                                                     | 2=#1, 4=#2)<br>tor,<br>1)                                                      |         |
| DESCRIPTION<br>This com<br>Basicall                                                                      | mand enables b<br>y, the mask is                                                                      | its on port,<br>OR'ed with                                                                                                   | based on the n<br>the port's curr                                                                                                    | nask.<br>ent value.                                                            |         |
| [port] i                                                                                                 | s the port num                                                                                        | ber in hex.                                                                                                    |                                                                                                    |                                                                                |         |
| <b>[mask]</b> i<br>value at<br>value is<br>to the p                                                      | s a hex byte v<br>the port. (In<br>OR'ed with th<br>ort)                                              | alue which i<br>the case of<br>e mask, to c                                                                                  | s OR'ed with th<br>softlatching,<br>reate the new v                                                                                        | ne current<br>the software latch<br>value that it outpu                        | ed<br>t |
| CAVEATS<br>o With [<br>Any po                                                                            | softlatch] set<br>rts above 0x07                                                                      | to 1, only<br>ff with [sof                                                                                                   | ports 0x0000 -<br>tlatch] enablec                                                                                                    | 0x07ff are allowed<br>I causes an error.                                       |         |
| o Extern<br>(e.g.<br>mainta<br>won't                                                                     | al programs ch<br>the Kuper logi<br>ining its own<br>know about har                                   | anging port<br>c I/O port)<br>internal lat<br>dware change                                                                   | bits defined to<br>should be aware<br>cch for that por<br>es made by exter                                                                 | O OPCS with [softla<br>that OPCS is<br>t, and that latch<br>nal programs.      | .tch]   |
| o Due to<br>be lat<br>ports,<br>unless                                                                   | these issues,<br>ched. It's usu<br>since differe<br>some common d                                     | it's best t<br>ally bad har<br>nt programs<br>ata area or                                                                    | to avoid using h<br>dware practice<br>cannot co-commu<br>driver is arrar                                                                   | nardware that has t<br>to make WRITE ONLY<br>Inicate with them,<br>nged.       | O       |
| SEE ALSO<br>DEENERGI<br>ALLSTOP(<br>BUCKLE(O<br>VIEWER(O<br>TRIPSWIT<br>SETBIT(O<br>CLRBIT(O<br>XORBIT(O | ZE(OPCSDEFS)<br>OPDSDEFS)<br>PCSDEFS)<br>PCSDEFS)<br>CH(OPCSDEFS)<br>PCSDEFS)<br>PCSDEFS)<br>PCSDEFS) | - define por<br>- define por<br>- define por<br>- define por<br>- define por<br>- set bit(s)<br>- clear bit(<br>- invert bit | t/bit to deener<br>t/bit to detect<br>t/bit to detect<br>t/bit to detect<br>t/bit to detect<br>on a port<br>s) on a port<br>c(s) on a port | gize motors<br>the allstop key<br>film buckles<br>viewer open<br>trip switches |         |
| ORIGIN<br>Version                                                                                        | K1.12d+ Gregor                                                                                        | y Ercolano,                                                                                                    | Venice Califorr                                                                                                    | nia 03/04/98                                                                   |         |
|                                                                                                    |                                                                                                    |                                                                                                    |                                                                                                    |                                                                                |         |

NAME

slop - configure 'slop correction' for sloppy hardware (e.g. faders)

SYNOPSIS

slop [chan] [steps]

EXAMPLES

slop d 300 # indicates the fader has 300 steps of 'slop'

DESCRIPTION

SLOP tells the software to take up slop for a motor whenever it is told to run in a prescribed direction.

The sign of the [steps] arguments tells the software which direction it should prefer to take up slop in. A positive number takes up slop when the motor moves in a positive direction, a negative number takes up slop in the negative direction.

To determine how much slop a motor has, disable any slop commands for the motor. Use JOG(OPCS) to move the motor in one direction. Now change directions, making note of how many steps you can tell the computer to run in the new direction before the equipment starts to actually move. Use this number of steps in the SLOP(OPCSDEFS) command for that motor, and note how the software tries to take up the slop.

If the motor is being moved by a command in the direction the software wants to take up slop, the software will move the motor that many pulses BEYOND the position requested, and then back that many pulses to take up slop. This technique ensures the equipment is always resting on the same edge of the sloppy equipment, which can allow accurate positioning of even the sloppiest mechanics.

#### NOTES

For those of you who think it is a waste to have to take up slop EACH TIME the motor turns in the predefined direction, and that 'it should only take up slop once..when it changes direction', think again, pal. You are assuming the slop distance is a fixed entity, which it rarely is.

In order to arrive at positions properly, the position must be found by always leaving off having moved to the position FROM THE SAME DIRECTION, so that the equipment is always left off resting on the same side of the equipment slop. This necessitates always doing the double-move slop take up whenever the motor moves in one of the two directions.

#### BUGS

none.

#### SEE ALSO

INTERP(OPCSDEFS) GO(OPCS)

#### ORIGIN

Gregory Ercolano, Los Feliz California 12/15/89

| SPD(OPCSDEFS)                   | Optical Printer                                             | Control System                                                                                          | SPD(0PCSDEFS)                                                |
|---------------------------------|-------------------------------------------------------------|----------------------------------------------------------------------------------------------------|--------------------------------------------------------------|
| NAME<br>spd - configure t       | che default and                                             | fastwind/slewing                                                                                        | speeds for a motor                                           |
| SYNOPSIS<br>spd [chan] [norma   | al] [fast] [sca                                             | le] [offset]                                                                                            |                                                              |
| NOTE: any of the<br>be a dash ( | arguments [norr<br>(-), indicating                          | nal] [fast] [scale<br>that argument won                                                                 | ] [offset] can<br>'t be modified.                            |
| EXAMPLES<br>spd c .25 .1 1.0    | 0.0 # sets det<br># .25 is<br># .10 is<br># 1.0 and<br># as | fault speed for th<br>normal running sp<br>the slew speed (u<br>d 0.0 indicate spe<br>ROTATIONAL speeds | e camera motor:<br>eed,<br>sed by SEEK)<br>eds are specified |
| spd c .25 .1 3.0                | 0.0 # Same as<br># value s<br># for a c                     | above, but shows<br>so EXPOSURES can b<br>120 deg. shutter (                                            | correct [scale]<br>e specified<br>3.0 = 360/120).            |
| spd c .25 .1 2.11               | L <b>76</b> # Same as<br># value s<br># for a c             | above, but shows<br>so EXPOSURES can b<br>170 deg. shutter (                                            | correct [scale]<br>e specified<br>2.1176 = 360/170)          |

#### DESCRIPTION

Normally, one of these commands for EACH motor should appear in the OPCSDEFS.OPC file. This command sets the initial running speeds for a motor, as well as how speeds are specified (i.e., rotational or exposure speeds. See below.)

This command also allows SCALEs and OFFSETs to be applied to speed values automatically to let you specify EXPOSURE speeds instead of rotational speeds...

#### ROTATIONAL SPEED

An example of a rotational speed could be .25, which would mean: a full rotation of the camera shaft will occur in .25 of a second, or 1/4 a second. This is how motor speeds are normally handled by the software.

#### EXPOSURE SPEED

An example of an exposure speed of .5 would mean the film exposes to light for 1/2 second. Since most shutters are 170 degrees (i.e. exposing light for 170 degrees out of the total 360 degrees of rotation), the [scale] value can be used to compensate. You will want to decrease the camera's rotational speed. To do this, multiply 360/170 times the current speed to compensate for the fact that the shutter is only open for a fraction of a rotation.

This is where the [scale] argument comes in. By setting [scale] to 2.1176 (360/170), you can then specify speeds as 'exposure speeds', and the system will compensate automatically. If you have a 120 degree shutter, use 3.0 (360/120) for the [scale] value.

You need only do this for the camera motor..the projectors do not have to be set up this way, since the projectors always slave to the camera's speed whenever a tandem run is executed.

#### EQUATION

The following equation shows how scales and offsets are first applied to motor speeds:

#### actual motor speed = (norm\_speed \* scale) + offset \* spdinterp

A value of 1.0 for [scale], and 0.0 for [offset] makes NO CHANGE in the norm\_speed (normal running speed), and thus will reflect shaft rotation speed.

'spdinterp' will affect the equation only if a SPDINTERP(OPCSDEFS) command is configured, in which case the speed will be modified according to the current position of the SPDINTERP's master channel.

SEE ALSO

MRP(OPCSDEFS) - set 'maximum ramping pulses' for shutter runs RAMP(OPCSDEFS) - set maximum accelerations and velocities SPD(OPCS) - set the camera's exposure speed SPD(OPCSDEFS) - set a motor's running speeds RAMPCURVE(OPCSDEFS) - set ramping curves for shutter runs SPDINTERP(OPCSDEFS) - set auto-interpolation for exposure speeds

#### BUGS

Speeds of 0.0 will cause the software to blow out unpleasantly. Avoid setting a motor's speed to zero, or doing any operation that would result in an actual speed of zero.

ORIGIN

Gregory Ercolano, Los Feliz California 11/29/89

#### spdinterp(OPCSDEFS)

SPDINTERP(OPCSDEFS) Optical Printer Control System SPDINTERP(OPCSDEFS) NAME spdinterp - configure exposure speed interpolations SYNOPSIS spdinterp [slavechan] [masterchan] [lowpos] [highpos] [total] [samples] **EXAMPLES** spdinterp c e -1000 1000 2 0.5 1.5 The exposure compensation values. # of exposure compensation values. The extreme positions for the 'e' (zoom) channel. 'e' (zoom) is the master channel. 'c' (camera) exposure speed slaved to [masterchan] DESCRIPTION

SPDINTERP allows a channel's normal running speed to be affected by the position of some other channel. Slewing speeds are NOT affected.

**[slavechan]** is the channel whose exposure speed will be affected. This is usually always the 'c' (camera) channel.

**[masterchan]** is channel whose position will dictate the exposure speed of the [slavechan]. Normally, this is the zoom channel, so that moving the zoom will auto-compensate the exposure.

**[lowpos] [highpos]** are the low and high positions the [masterchan]; the extreme positions which define the range over which the interpolation will take place.

**[total]** The total number of exposure compensation sample values. NOTE: If [total] is '0', this will cancel any previous SPDINTERP(OPCSDEFS) specifications for the [slavechan] channel.

**[samples]** are the compensation values, which will be multiplied to [chan]'s current exposure speed, to create the actual, 'compensated' exposure speed.

A value of 2.0 will effectively double the exposure speed, 0.5 will cut the exposure speed by half, 1.0 will leave the exposure unmodified, etc.

Each sample position should be separated by white space (tabs, spaces, CRLFs) and there should be as many samples as specified by [total].

#### OVERVIEW

When an SPDINTERP is set up on a slave channel, it is like defining a look up table through which positions on the master channel affects the exposure speed of the slave channel.

Requests that fall between values in the lookup table are computed as a linear interpolation between the two neighboring lookup values.

The resulting interpolation results in a 'compensator value' that is simply multiplied to the current camera speed, to get the compensated 'actual speed'.

HOW SPDINTERP WORKS

| ==== | ======================================= | ============ | ================ | ======================================= | ==== |
|------|-----------------------------------------|--------------|------------------|-----------------------------------------|------|
| =    | spdinterp c e                           | -1000 1000   | 3 .5 1.0 2       | .0                                      | =    |
| =    |                                         |              |                  |                                         | =    |
| =    |                                         |              | Lá               | ast sample position                     | =    |
| =    |                                         |              | First sa         | ample position                          | =    |
| =    |                                         |              | Total samp       | les                                     | =    |
| =    |                                         | Hi           | gh               |                                         | =    |
| =    |                                         | Low          |                  |                                         | =    |
| ==== |                                         | =========    | ============     |                                         | ==== |

Figure A.

| ==  | ======   |                 |                   |               | ================== | == |
|-----|----------|-----------------|-------------------|---------------|--------------------|----|
| =   | Zoom     | Clip            |                   | Interped      | Compensated        | =  |
| =   | Posns    | Window Sa       | amples            | Compensator   | Actual Speed       | =  |
| =   |          |                 | •                 | Values        | (SPD=0.5)          | =  |
| =   |          |                 |                   |               | . ,                | =  |
| =   | -2000    | >               |                   | 0.50          | -> 0.25            | =  |
| =   | -1500    | >   LOW = -1000 | /                 | 0.50          | -> 0.25            | =  |
| =   | -1000    |                 | -> 0.5            | 0.50          | -> 0.25            | =  |
| =   | - 500    |                 | ->                | 0.75          | -> 0.38            | =  |
| =   | 0        |                 | -> 1.0            | 1.00          | -> 0.50            | =  |
| =   | 500      |                 | ->                | 1.50          | -> 0.75            | =  |
| =   | 1000     |                 | -> 2.0            | 2.00          | -> 1.00            | =  |
| =   | 1500     | >   HIGH = 1000 | \                 | 2.00          | -> 1.00            | =  |
| =   | 2000     | >               |                   | 2.00          | -> 1.00            | =  |
| =   |          | İ               |                   |               |                    | =  |
| ==  | ======   |                 | ================= | ============= | ================== | == |
| - A | <b>D</b> |                 |                   |               |                    |    |

Figure B.

Whenever the zoom moves to a new position, it is clipped through the 'clipping window' between the [low] and [high]. This creates a lookup into the sample list using a linear interpolation. Results in an 'Interped Compensator Value', which is then multiplied by the current speed of the camera (SPD=0.5), resulting in 'Compensated Actual Speed'.

Note when zoom is 0 (exactly between the LO and HIGH values) the actual speed is the same as the camera speed; the compensator value becomes 1.0, which multiplied against the camera speed yields no change. This is because the 'zero' position on the zoom is usually 1:1, which is where exposure speeds should match the actual speed.

For this reason, it is best if the extreme zoom positions are totally opposite (2:1 vs 1:2, or 10:1 vs 1:10, etc), and the 'middle value' in the samples is 1.0. This way if zoom is 1:1, exposure is unchanged.

#### SEE ALSO

FEED(OPCS) - feed new positions to motors every camera frame INTERP(OPCSDEFS) - set up interpolation points

#### ORIGIN

Version K1.12e+ Gregory Ercolano, Venice California 04/12/98

|         |                                                                                                    | tei                                                                                                    | ision(OPCSDEFS)                                                                                                    |                                                                                              |
|---------|----------------------------------------------------------------------------------------------------|----------------------------------------------------------------------------------------------------|----------------------------------------------------------------------------------------------------|----------------------------------------------------------------------------------------------|
| TENSION | (OPCSDEFS)                                                                                                    | Optical Prir                                                                                                    | ter Control System                                                                                                    | <pre>TENSION(OPCSDEFS)</pre>                                                                 |
| NAME    | <u>=</u><br>tension - conf                                                                                                    | figure tension                                                                                                    | motor port for each                                                                                                    | channel                                                                                      |
| USA     | GE<br>tension [chan]                                                                                                    | [port] [mask]                                                                                                    | [invert] [softlatc                                                                                                    | h] # (values hex!)                                                                           |
| EXAN    | 1PLES<br>tension a 03bc<br>tension a 0306                                                                                                    | 2 01 00 0<br>3 01 00 1                                                                                               | # lpt1 output por<br># RTMC16 logic co<br># (note [softlatc                                                                                                    | t bit #1<br>nnector bit #1<br>h] set to 1)                                                   |
| DESC    | CRIPTION<br>Defines the po<br>the specified<br>(channels a/b/                                                                                        | ort/bit combo t<br>[chan] changes<br>⁄c) to maintair                                                                 | hat controls the fi<br>direction. Intend<br>proper tension on                                                                                                    | lm tension motors for when<br>ed only for cam/pro/pro2<br>the film.                          |
|         | [chan] is the                                                                                                    | channel name c                                                                                                    | f the motor to be a                                                                                                    | ffected.                                                                                     |
|         | <pre>[port] is the</pre>                                                                                                    | hard port. 000                                                                                                    | 0 disables tension                                                                                                    | motor control.                                                                               |
|         | [mask] is the                                                                                                    | bit on the por                                                                                                    | t that manages the                                                                                                    | tension motor.                                                                               |
|         | <b>[invert]</b> if '0<br>and r                                                                                                    | 9', running for<br>running reverse                                                                                   | ward clears the [po<br>sets it. If '1', t                                                                                                    | rt] bit in [mask],<br>he opposite occurs.                                                    |
| CAVE    | EATS<br>o With [softla<br>Any ports at                                                                                                    | atch] set to 1,<br>bove 0x07ff wit                                                                                   | only ports 0x0000<br>h [softlatch] enabl                                                                                                    | - 0x07ff are allowed.<br>ed causes an error.                                                 |
|         | o External pro<br>(e.g. the ku<br>maintaining<br>won't know a                                                                                        | ograms changing<br>uper logic I/O<br>its own interr<br>about hardware                                                | port bits defined<br>port) should be awa<br>al latch for that p<br>changes made by ext                                                                                           | to OPCS with [softlatch]<br>re that OPCS is<br>ort, and that latch<br>ernal programs.        |
|         | o Due to these<br>be latched.<br>ports, since<br>unless some                                                                                         | e issues, it's<br>It's usually b<br>e different pro<br>common data ar                                                | best to avoid using<br>ad hardware practic<br>grams cannot co-com<br>ea or driver is arr                                                                                         | hardware that has to<br>e to make WRITE ONLY<br>municate with them,<br>anged.                |
| SEE     | ALSO<br>DEENERGIZE(OPC<br>ALLSTOP(OPDSDE<br>BUCKLE(OPCSDEF<br>VIEWER(OPCSDEF<br>TRIPSWITCH(OPC<br>SETBIT(OPCSDEF<br>CLRBIT(OPCSDEF<br>XORBIT(OPCSDEF | CSDEFS) - defi<br>EFS) - defi<br>ES) - defi<br>ES) - defi<br>CSDEFS) - defi<br>ES) - set<br>ES) - clea<br>ES) - inve | ne port/bit to deen<br>ne port/bit to dete<br>ne port/bit to dete<br>ne port/bit to dete<br>ne port/bit to dete<br>bit(s) on a port<br>r bit(s) on a port<br>rt bit(s) on a port | ergize motors<br>ct the allstop key<br>ct film buckles<br>ct viewer open<br>ct trip switches |
| ORIC    | GIN                                                                                                    |                                                                                                    |                                                                                                    |                                                                                              |

Gregory Ercolano, Los Feliz California 09/11/90

TRIPSWITCH(OPCSDEFS) Optical Printer Control System TRIPSWITCH(OPCSDEFS)

NAME

tripswitch - configure trip switches for axes

USAGE

tripswitch [port] [mask] [test] [0] # (all values in HEX!)

EXAMPLES

| tripswitch | 0000 | 00 | 00 | 0 | # disable all | trip s  | witch det | ection    |
|------------|------|----|----|---|---------------|---------|-----------|-----------|
| tripswitch | 03bd | 40 | 00 | 0 | # LPT1 pin 10 | , HI bi | t detects | condition |
| tripswitch | 03bd | 40 | 40 | 0 | # LPT1 pin 10 | , LO bi | t detects | condition |

#### DESCRIPTION

Trip switches are set up to stop motion control moves (FEED, GO, etc) if an axis is about to go off its track. When a trip occurs, the software will stop the motors and indicate a trip error:

#### \*\* TRIP SWITCH ERROR - AXIS WENT TOO FAR \*\* RETURN to continue, or SPACEBAR to ABORT:

Sensors should be wired so that a light by the trip switch indicates which trip switch was activated, so the problem can be corrected.

A trip condition will occur only when any switch changes from its normal state to its trip state. A trip condition will NOT occur when the switch changes back to its normal state. This allows the operator to back the motor off after a trip occurred, without causing recurring trip errors.

**[port]** is the port number in the range 0000-03ff. If [port] is 0000, no trip switch checking is done.

**[mask]** is applied to the value received from the port whenever the software is checking for a trip switch condition. This is applied before comparing to [test].

[test] is compared to the value read from the port after [mask] is applied. If the result is the same as [test], a trip condition will occur.

[0] is always zero.

#### WIRING CONSIDERATIONS

Normally you would use an optically isolated interface card for the buckle and viewer switches, e.g. PIO-100(DOCS).

If directly connecting switches to the parallel port, use a separate dedicated 5 VDC power supply wired through the switches such that when the sensing switch is tripped, +5V is supplied to the computer.

Such a supply can be a store-bought 5 VDC regulated switching transformer, which gives out \*exactly\* 5VDC. (Avoid older linear transformers, as they are often unregulated)

As with any signal going to the sensing input on a computer, the signal should never be open. The signal must pull either 5 volts or ground for a TRUE or FALSE condition. Open inputs can act like radio antennas that will oscillate randomly.

If you have noise problems, shielded wire can help mitigate noise. Shield ONLY at the power supply end. Ground the shield to chassis ground if possible. Keep wire lengths as short as possible.

If noise problems persist, it may be that the wire is simply too long for such a low voltage signal. The PIO-100 uses 12VDC to allow for longer cable lengths, and an optoisolator to convert to +5V for the parallel port input.

You can find the base port value for the parallel ports from the operating system using the DOS 'debug' utility:

Your machine may show different values. In the case above, 03BC is the base port value for LPT1..note the bytes are in reverse order in typical LSB/MSB fashion.

See the PARALLEL() man page which shows the pin out and port addresses of the IBM PC's parallel ports.

The following shows an example of how to wire the trip switches.

AT THE PARALLEL CONNECTOR

Using a shielded 2 conductor cable, wire the dark conductor to the computer's parallel port input bit. Then run a 400 ohm resistor from the input pin to one of the GND pins (a pull down configuration).

Wire the light conductor to the +5 volt supply. Ground the shield AND the +5 volt supply's ground to all of the parallel port's ground pins (18-25).

AT EACH SPDT TRIP SWITCH

-----

Throughout the wire, you can drop in single pole dual terminal micro switches. Wire the switch's Normally Open (NO) terminal to the dark conductor that goes to the computer. Wire the switch's Common (C) to the light conductor (+5). Wire an LED such that the negative input is to the Normally Closed (NC) terminal, and the positive input is connected to C terminal along with the light conductor (+5). Now tie a 400 ohm resistor from the NC terminal to the shield (ground). Once wired, the input to the computer will be normally grounded (through the 400 ohm resistor at the connector). All the LEDs will be dark, because they are seeing 5 volts across their terminals, and 5 volts will leak through the associated 400 ohm resistor.

If a switch is tripped, 5 volts is brought to the computer's input. The switch's LED will light because now ground is supplied to its negative terminal through the 400 ohm resistor, since NC is no longer shorted to +5 by the switch.

Set up the OPCSDEFS.OPC file to contain a tripswitch command with the appropriate port and bit information. Then enter the software and run one of the positional axes.

If a trip condition occurs only when the switch is RELEASED (instead of pressed), you don't have to change the wiring of the switches..just change the [test] value. EXAMPLE:

| tripswitch | 03bd | 40 | 40 | 0 | <pre># If this doesn't work</pre>     |
|------------|------|----|----|---|---------------------------------------|
| tripswitch | 03bd | 40 | 00 | 0 | <pre># Try this, or vice-versa.</pre> |

If you find that it does not matter whether a switch is pressed or not, then the port and/or mask bits may be wrong. You can use the 'PARALLEL.EXE' utility to monitor a parallel port's pins, so you can see which bit is actually changing when you press a trip switch. When executing 'parallel' from DOS, you can specify which port you want to monitor:

| parallel | 1 | # | This | will | monitor | LPT1 |
|----------|---|---|------|------|---------|------|
| parallel | 2 | # | This | will | monitor | LPT2 |

- -

SEE ALSO

| DI | EENERGIZE(OPCSDEFS) | - define port/bit to deenergize motors                    |       |
|----|---------------------|-----------------------------------------------------------|-------|
| Α  | LLSTOP(OPDSDEFS)    | - define port/bit to detect the allstop                   | ) key |
| B  | JCKLE(0PCSDEFS)     | - define port/bit to detect film buckle                   | s     |
| V  | IEWER(OPCSDEFS)     | <ul> <li>define port/bit to detect viewer open</li> </ul> | 1     |
| TI | RIPSWITCH(OPCSDEFS) | - define port/bit to detect trip switch                   | ies   |
| S  | ETBIT(OPCSDEFS)     | - set bit(s) on a port                                    |       |
| С  | LRBIT(OPCSDEFS)     | - clear bit(s) on a port                                  |       |
| X  | ORBIT(OPCSDEFS)     | - invert bit(s) on a port                                 |       |
| P  | ARALLEL(BIOS) - par | llel port pinout with port/bit masks                      |       |
|    |                     |                                                           |       |

## ORIGIN

Gregory Ercolano, Los Feliz California 10/11/90

|                                             |                                                  |                                               | viewer(                                        | OPCSDEFS                                       | )                                                   |                                                       |
|---------------------------------------------|--------------------------------------------------|-----------------------------------------------|------------------------------------------------|------------------------------------------------|-----------------------------------------------------|-------------------------------------------------------|
| VIEWER(OPCSDEF                              | S)                                               | Optical                                       | Printer                                        | Control S                                      | System                                              | VIEWER(OPCSDEFS)                                      |
| NAME<br>viewer                              | - config                                         | ure the v                                     | viewer in                                      | put port                                       | and bit mas                                         | k                                                     |
| USAGE<br>viewer                             | [port] [                                         | mask] [te                                     | est] [0]                                       | # (al                                          | l values in                                         | hex!)                                                 |
| EXAMPLES<br>viewer<br>viewer<br>viewer      | 0000 00<br>03bd 40<br>03bd 40                    | 00<br>40<br>00                                | # No vi<br># LPT1<br># LPT1                    | ewer dete<br>pin 10, H<br>pin 10, H            | ection<br>HI bit detec<br>LO bit detec              | ts condition<br>ts condition                          |
| DESCRIPTIO<br>If your<br>the IBM<br>prevent | N<br>system h<br>parallel<br>exposing            | as a 'vio<br>ports to<br>film wi              | ewer open<br>o allow t<br>th the vi            | ' switch,<br>he softwa<br>.ewer open           | , it can be<br>are to sense<br>n.                   | wired to one of<br>its state, to                      |
| <b>[port]</b><br>If [po                     | is the p<br>rt] is 00                            | ort numbe<br>00, no vi                        | er in the<br>iewer che                         | range 00<br>cking is                           | 000-03ff.<br>done.                                  |                                                       |
| <b>[mask]</b><br>whenev<br>This i           | is appli<br>er the so<br>s applied               | ed to the<br>ftware is<br>before o            | e value r<br>s checkin<br>comparing            | eceived to<br>g for a v<br>to [test            | from the por<br>viewer open<br>t].                  | t<br>condition.                                       |
| <b>[test]</b><br>[mask]<br>condit           | is compa<br>is appli<br>ion exist                | red to tl<br>ed. If tl<br>s.                  | he value<br>he result                          | read from                                      | n the port a<br>same as [tes                        | fter<br>t], a viewer open                             |
| WIRING CON<br>Normal<br>buckle              | SIDERATIO<br>ly you wo<br>and view               | NS<br>uld use a<br>er switcl                  | an optica<br>nes, e.g.                         | lly isola<br>PIO-100                           | ated interfa<br>(DOCS).                             | ce card for the                                       |
| If dir<br>dedica<br>when t                  | ectly con<br>ted 5 VDC<br>he sensin              | necting s<br>power s<br>g switch              | switches<br>upply wir<br>is tripp              | to the pare<br>ed throug<br>ed, +5V i          | arallel port<br>gh the switc<br>is supplied         | , use a separate<br>hes such that<br>to the computer. |
| Such a<br>transf<br>transf                  | supply c<br>ormer, wh<br>ormers, a               | an be a s<br>ich gives<br>s they a            | store-bou<br>s out *ex<br>re often             | ght 5 VD0<br>actly* 5<br>unregulat             | C regulated<br>/DC. (Avoid<br>ted)                  | switching<br>older linear                             |
| As wit<br>signal<br>or gro<br>radio         | h any sig<br>should n<br>und for a<br>antennas   | nal going<br>ever be o<br>TRUE or<br>that wil | g to the<br>open. The<br>FALSE co<br>l oscilla | sensing :<br>signal r<br>ndition.<br>te randor | input on a c<br>nust pull ei<br>Open inputs<br>nly. | omputer, the<br>ther 5 volts<br>can act like          |
| If you<br>Shield<br>ground                  | have noi<br>ONLY at<br>if possi                  | se proble<br>the power<br>ble. Kee            | ems, shie<br>r supply<br>ep wire l             | lded wird<br>end. Grou<br>engths as            | e can help m<br>und the shie<br>s short as p        | itigate noise.<br>ld to chassis<br>ossible.           |
| If noi<br>long f<br>for lo<br>the pa        | se proble<br>or such a<br>nger cabl<br>rallel po | ms persi:<br>low vol<br>e length:<br>rt input | st, it ma<br>tage sign<br>s, and an            | y be that<br>al. The F<br>optoiso              | t the wire i<br>PIO-100 uses<br>lator to con        | s simply too<br>12VDC to allow<br>vert to +5V for     |
|                                             |                                                  |                                               |                                                |                                                |                                                     |                                                       |

© Copyright 1997,2007 Greg Ercolano. All rights reserved. © Copyright 2008,2024 Seriss Corporation. All rights reserved.

You can find the base port value for the parallel ports from the operating system using the DOS 'debug' utility: C>debug # run 'debug' -d40:8 f # enter this (not the '-') 0040:0008 BC 03 78 03 00 00 00 00 # debug spits this out -q ----- # type 'q' to quit debug

LPT #2's port base address

LPT #1's port base address

Your machine may show different values. In the case above, 03BC is the base port value for LPT1..note the bytes are in reverse order in typical LSB/MSB fashion.

See the PARALLEL() man page which shows the pin out and port addresses of the IBM PC's parallel ports.

#### BUGS

None.

#### SEE ALSO

| <pre>DEENERGIZE(OPCSDEFS)</pre> | <ul> <li>define port/bit to deenergize motors</li> </ul>    |
|---------------------------------|-------------------------------------------------------------|
| ALLSTOP(OPDSDEFS)               | - define port/bit to detect the allstop key                 |
| BUCKLE(OPCSDEFS)                | - define port/bit to detect film buckles                    |
| VIEWER(OPCSDEFS)                | - define port/bit to detect viewer open                     |
| TRIPSWITCH(OPCSDEFS)            | <ul> <li>define port/bit to detect trip switches</li> </ul> |
| SETBIT(OPCSDEFS)                | - set bit(s) on a port                                      |
| CLRBIT(OPCSDEFS)                | - clear bit(s) on a port                                    |
| XORBIT(OPCSDEFS)                | - invert bit(s) on a port                                   |
| PARALLEL(BIOS)                  | - parallel port pinout with port/bit masks                  |
| PIO-100(DOCS)                   | - OPCS Parallel I/O interface board, e.g.                   |
|                                 | http://seriss.com/opcs/pio-100/                             |
|                                 |                                                             |

ORIGIN

Version K1.12e+ Gregory Ercolano, Venice California 04/10/98

## xorbit(OPCSDEFS)

| XORBIT(OPCSDEFS)                                                                                                    | Optical Printer C                                                                                                    | ontrol System                                                                                                    | XORBIT(OPCSDEFS)                                                               |
|----------------------------------------------------------------------------------------------------|----------------------------------------------------------------------------------------------------|----------------------------------------------------------------------------------------------------|--------------------------------------------------------------------------------|
| NAME<br>xorbit – invert                                                                                                    | bit(s) on a port                                                                                                    | using exclusive-                                                                                                    | or (XOR)                                                                       |
| USAGE<br>xorbit [port] [i                                                                                                    | mask] [softlatch]                                                                                                    | # (values hex                                                                                                    | !)                                                                             |
| EXAMPLES<br>xorbit 0378 04<br>xorbit 0306 01                                                                                                    | 0 # flip lpt1<br>1 # kuper card<br># flip bit #                                                                                               | port bit #2 (1=#<br>logic connector<br>1 (note softlatc                                                                                             | 0, 2=#1, 4=#2)<br>,<br>h=1)                                                    |
| DESCRIPTION<br>This command fl<br>All bits specif<br>clear will be s                                                                                             | ips bits on a port<br>ied by the mask ar<br>et, etc)                                                                                          | , based on the ma<br>e inverted. (set                                                                                                    | ask.<br>will be clear,                                                         |
| <b>[port]</b> is the p                                                                                                    | ort number in hex.                                                                                                    |                                                                                                    |                                                                                |
| <b>[mask]</b> is a hex<br>on that port.                                                                                                    | byte value indica                                                                                                    | ting the bits to                                                                                                    | be flipped                                                                     |
| CAVEATS<br>o With [softlat<br>Any ports abo                                                                                                    | ch] set to 1, only<br>ve 0x07ff with [so                                                                                                    | ports 0x0000 - (<br>ftlatch] enabled                                                                                                    | 0x07ff are allowed.<br>causes an error.                                        |
| o External prog<br>(e.g. the kup<br>maintaining i<br>won't know ab                                                                                               | rams changing port<br>er logic I/O port)<br>ts own internal la<br>out hardware chang                                                          | bits defined to<br>should be aware<br>tch for that por<br>es made by exter                                                                          | OPCS with [softlatch]<br>that OPCS is<br>t, and that latch<br>nal programs.    |
| o Due to these<br>be latched. I<br>ports, since<br>unless some c                                                                                                 | issues, it's best<br>t's usually bad ha<br>different programs<br>ommon data area or                                                           | to avoid using hardware practice<br>cannot co-commun<br>driver is arran                                                                             | ardware that has to<br>to make WRITE ONLY<br>nicate with them,<br>ged.         |
| SEE ALSO<br>DEENERGIZE(OPCS<br>ALLSTOP(OPDSDEF<br>BUCKLE(OPCSDEFS<br>VIEWER(OPCSDEFS<br>TRIPSWITCH(OPCS<br>SETBIT(OPCSDEFS<br>CLRBIT(OPCSDEFS<br>XORBIT(OPCSDEFS | DEFS) - define po<br>S) - define po<br>) - define po<br>) - define po<br>DEFS) - define po<br>) - set bit(s<br>) - clear bit<br>) - invert bi | rt/bit to deenery<br>rt/bit to detect<br>rt/bit to detect<br>rt/bit to detect<br>rt/bit to detect<br>) on a port<br>(s) on a port<br>t(s) on a port | gize motors<br>the allstop key<br>film buckles<br>viewer open<br>trip switches |
| ORIGIN<br>Version K1.12d+                                                                                                    | Gregory Ercolano,                                                                                                    | Venice Californ                                                                                                    | ia 03/04/98                                                                    |

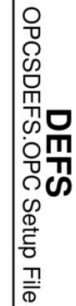

# MISCELLANEOUS DOCS

© Copyright 1997,2007 Greg Ercolano. All rights reserved. © Copyright 2008,2024 Seriss Corporation. All rights reserved.

|                                                                         |                                                                                                    | <b>INTRO: DOCS</b>                                                                                                    |                           |  |  |  |  |
|-------------------------------------------------------------------------|----------------------------------------------------------------------------------------------------|----------------------------------------------------------------------------------------------------|---------------------------|--|--|--|--|
| INTRO(DOCS)                                                             |                                                                                                    | Optical Printer Control System                                                                                                | INTRO(DOCS)               |  |  |  |  |
| This section<br>tutorials, H                                            | n has<br>hardw                                                                                                    | s general documentation ("DOCS") on OPC<br>ware/software setup, tools, and other m                                            | S related<br>iscellany.   |  |  |  |  |
| To get a lis                                                            | st of                                                                                                    | all the OPCS documentation sections:                                                                                          |                           |  |  |  |  |
| man<br>man<br>man                                                       | -kOF<br>-kOF<br>-KDC                                                                                                    | PCS: All the OPCS commands<br>PCSDEFS: All the OPCSDEFS file setup<br>PCS: Miscellaneous OPCS document                        | commands<br>ation (below) |  |  |  |  |
| When you use<br>like the be                                             | e 'ma<br>low.                                                                                                    | an -k DOCS:', you should see a list som                                                                                       | ething                    |  |  |  |  |
| To read the<br>where <b><item< b=""><br/>'<b>man math</b>',</item<></b> | To read the full documentation for any item, use <b>'man <itemname>'</itemname></b> ,<br>where <b><itemname></itemname></b> is the word in the left column below, e.g.<br><b>'man math', 'man opcs', 'man gecko</b> ', etc. |                                                                                                    |                           |  |  |  |  |
| <b>Tutorials/I</b><br>opcsetu<br>opcshar<br>quickret                    | <b>nstru</b><br>p -<br>d -<br>f -                                                                                                    | <b>Ictions</b><br>Setting up OPCS software for the first<br>Setting up OPCS hardware<br>Camera Operator's quick reference for | time<br>OPCS commands     |  |  |  |  |
| Software/Ge                                                             | nera                                                                                                    | L                                                                                                    |                           |  |  |  |  |
| ease                                                                    | -                                                                                                    | Ease in / Ease out move generator                                                                                             |                           |  |  |  |  |
| home                                                                    | -                                                                                                    | OPCS home program                                                                                                    |                           |  |  |  |  |
| math                                                                    | -                                                                                                    | Specifying math operations in OPCS com                                                                                        | mands                     |  |  |  |  |
| mov                                                                     | -                                                                                                    | Create and edit moves (zoom, pan, etc)                                                                                        |                           |  |  |  |  |
| opcs                                                                    | -                                                                                                    | Running OPCS from the command line                                                                                            |                           |  |  |  |  |
| opcsdef                                                                 | S -<br>1                                                                                                    | The OPCS setup definitions file format                                                                                        | /description              |  |  |  |  |
| version                                                                 | с-<br>с-                                                                                                    | OPCS Version information                                                                                                    | μπιούτ                    |  |  |  |  |
| syntax                                                                  | -                                                                                                    | Online calculator and OPCS math expres                                                                                        | sion syntax               |  |  |  |  |
| Hardware                                                                |                                                                                                    |                                                                                                    |                           |  |  |  |  |
| 8255                                                                    | -                                                                                                    | Controlling 8255 based I/O cards                                                                                              |                           |  |  |  |  |
| a800                                                                    | -                                                                                                    | Docs for the A800 step pulse generator                                                                                        | board (OPCS)              |  |  |  |  |
| centent                                                                 | -                                                                                                    | Centent motor drive wiring                                                                                                    | alder evetere             |  |  |  |  |
| CONNECTO                                                                | or -<br>∕ -                                                                                                    | CIO-DIO24 Digital I/O Board (3rd Party                                                                                        | )                         |  |  |  |  |
| aecko                                                                   | -                                                                                                    | Gecko motor drive wiring (3rd Party)                                                                                          | )                         |  |  |  |  |
| kuper                                                                   | -                                                                                                    | Docs for the Kuper card, general wirin                                                                                        | g                         |  |  |  |  |
| pio-100                                                                 | -                                                                                                    | Docs for the PIO-100 parallel I/O inte                                                                                        | rface board               |  |  |  |  |
| rtmc16                                                                  | -                                                                                                    | RTMC16 step pulse generator board (Kup                                                                                        | er Controls)              |  |  |  |  |
| rtmc48                                                                  | -                                                                                                    | RTMC48 step pulse generator board (Kup                                                                                        | er Controls)              |  |  |  |  |
| serial                                                                  | -                                                                                                    | SETIAL POIL<br>SLOSVN motor bookuns (centent/anabeim)                                                                         |                           |  |  |  |  |
| sd-800                                                                  | _                                                                                                    | Stepper Distribution 8-channel board                                                                                          |                           |  |  |  |  |
|                                                                         |                                                                                                    | This breaks out the DB-37 connector in                                                                                        | to separate               |  |  |  |  |
|                                                                         |                                                                                                    | RJ-45 patch cables to each stepper dri                                                                                        | ve                        |  |  |  |  |
| wiring                                                                  | -                                                                                                    | Miscellaneous wiring diagrams                                                                                                 |                           |  |  |  |  |
| ORIGIN                                                                  |                                                                                                    |                                                                                                    |                           |  |  |  |  |

Gregory Ercolano, Los Feliz California 08/17/20

|                                  | 8255(DOCS)                                                                                                    |                    |
|----------------------------------|----------------------------------------------------------------------------------------------------|--------------------|
| 8255(DOCS)                       | Optical Printer Control System                                                                                                    | 8255(DOCS)         |
| NAME<br>8255 -                   | how to control 8255 based digital I/O cards                                                                                                    |                    |
| 8255 PORTS<br>The 82<br>soluti   | 55 family of chips (82C55, etc) are usually one chip<br>ons to getting 24 bits of programmable digital I/O.                                                                                               |                    |
| Typica<br>such a                 | lly, the chip is configured at a base I/O address,<br>s 0310.                                                                                                    |                    |
| There<br>that a                  | are four ports (base+0, base+1, base+2 and base+3)<br>re used to control the chip:                                                                                                    |                    |
| base-<br>base-<br>base-<br>base- | +0 - PORT #A<br>+1 - PORT #B<br>+2 - PORT #C<br>+3 - CONTROL REGISTER                                                                                                    |                    |
| 8255 PROGR<br>The "c<br>and br   | AMMING<br>ontrol register" controls the I/O direction of the 3  <br>eaks out as follows:                                                                                                    | ports,             |
| Bit                              | Description                                                                                                    |                    |
| 0<br>1<br>2<br>3<br>4            | Port C (low 4 bits): 1=input, 0=output<br>Port B (all 8 bits): 1=input, 0=output<br>Mode selection: 0=MODE#0, 1=MODE#1<br>Port C (hi 4 bits): 1=input, 0=output<br>Port A (all 8 bits): 1=input, 0=output |                    |
| 5<br>6 _                         | <pre>_ 00 = MODE#0 (basic I/0) _  01 = MODE#1 (strobed I/0) 1x = MODE#2 (bidirectional bus)</pre>                                                                                                    |                    |
| 7                                | Mode set flag (1=active, 0=normal)                                                                                                    |                    |
| No ini<br>is the                 | tialization is required to achieve 24 bits of input, we default; during reset, all ports are programmed to be                                                                                             | which<br>e inputs. |
| The co<br>with t<br>Contro       | ntrol register must be programmed before doing any I/0<br>he three ports A,B and C. Example values for the<br>l Register:                                                                                 | 0                  |

| 0x80 | - | A,B,C outp | uts      |
|------|---|------------|----------|
| 0x9b | - | A,B,C inpu | ts       |
| 0x92 | - | A+B input, | C=output |

© Copyright 1997,2007 Greg Ercolano. All rights reserved. © Copyright 2008,2024 Seriss Corporation. All rights reserved. 8255 PROGRAMMING EXAMPLES Here's a C programming example that shows how to setup the 8255 such that A+B are inputs, and C is outputs: /\* INITIALIZATION \*/ base = 0x310;/\* READ/WRITE \*/ /\* read A \*/ if ( inp(base+0) & 0x01 ) printf("Bit #1 set on port A\n"); else printf("Bit #1 clear on port A\n"); /\* SET PORT C, BIT #1 \*/ out(base+2, inp(base+2) | 0x01 ); /\* write C \*/ This example shows similar 8255 programming example in the OPCS system's HOMEDEFS.HOM file, used by the HOME program: # homedefs.hom start init\_8255 { **# INITIALIZATION** outport 0313 92 # A+B=in, C=out # READ/WRITE portset? 0310 01 # test if bit 1 set on Port A { print "Bit #1 set on Port A" } portclr? 0310 01 # test if bit 1 clear on Port A { print "Bit #1 clear on Port A" } **# SET PORT C, BIT #1** setbit 0312 01 } end init\_8255

|                   |                   | 8              | 32C55 | A              |               |                   |
|-------------------|-------------------|----------------|-------|----------------|---------------|-------------------|
|                   |                   | ĨĊ             | р лт  | ew             |               |                   |
| PA3<br>PA2        | <br>  ]<br>  ]    | 1<br>2         | _\/_  | 40<br>39       | <br> ]<br> ]  | PA4<br>PA5        |
| PA1<br>PA0        |                   | 3<br>4<br>5    |       | 38<br>37<br>26 | []<br>[]      | PA6<br>PA7        |
| CS<br>GND         | L  <br>[ ]<br>[ ] | 5<br>6<br>7    |       | 36<br>35<br>34 | ]<br> ]       | RESET<br>D0       |
| A1<br>A0<br>PC7   | []<br>[]          | 8<br>9<br>10   |       | 33<br>32<br>31 | ]<br> ]<br> 1 | D1<br>D2<br>D3    |
| PC6<br>PC5        |                   | 11<br>12       |       | 30<br>29       | ]<br> ]       | D4<br>D5          |
| PC4<br>PC0<br>PC1 | []<br>[]<br>[]    | 13<br>14<br>15 |       | 28<br>27<br>26 | ]<br> ]<br> ] | D6<br>D7<br>VCC   |
| PC2<br>PC3        |                   | 16<br>17       |       | 25<br>24       | ]<br> ]       | PB7<br>PB6        |
| PB0<br>PB1<br>PB2 | <br>  ]<br>  ]    | 18<br>19<br>20 |       | 23<br>22<br>21 | ]<br> ]<br> ] | РВ5<br>РВ4<br>РВ3 |
|                   |                   |                |       |                |               |                   |

#### 8255 PORT MONITOR PROGRAM

The OPCS software comes with 8255.exe which can monitor the real time status of the 8255's I/O ports.

Run '8255.exe' with the hex base address as the first argument:

#### C:\OPCS\WORK> 8255.EXE 0310

----- -----| |

| Base address argument

Runs the 8255 program, usually in the \OPCS\BIN directory.

This tool can be downloaded from https://seriss.com/opcs/ftp/ and the source code on githib at https://github.com/erco77/8255-dos/

# CONTROL REGISTER: BASE+3

The control register is a single 8 bit port whose byte defines the I/O direction of all three 8 bit I/O ports A,B,C, and the mode for that I/O, modes 0,1 and 2 are supported by the 8255 chips.

The control register for each 8255 should be programmed on boot or OPCS startup to define whether ports A, B and C are inputs or outputs. Initializing the control register can be done using the "home" program, creating a special entry in the HOMEDEFS.HOM file to initialize the port (see example below), and then invoking "home 8255\_init" during the AUTOEXEC.BAT or via the OPCSDEFS.OPC setup file that's run when OPCS starts.

Example 8255 init using HOMEDEFS.HOM, where the base address for the 8255 is 0200:

1. Create a new entry called 'init\_8255' in the HOMEDEFS.HOM file:

# Initialize the 8255 CIO/DIO board
start init\_8255
{
 outport 0203 9b # program the 8255 Control Register
}
end init\_8255

Replace 0203 with the base address+3 of your 8255 board, and replace '9b' with the Control Register value appropriate for your setup, as it defines which ports are input vs. output.

See the table below "Control Register - "Mode 0" Operation" for a list of all the possible I/O configuration control register values.

2. Create an entry in either the AUTOEXEC.BAT file, or the batch file you use to start OPCS, using:

#### home init\_8255

..which programs the 8255's control register based on the above HOMEDEFS.HOM file entry.

Note that individual bits can NOT BE programmed separately;

- > Port A can be programmed to either be "all in" or "all out"
- > Same for Port B
- > Port C, the LOWER and UPPER 4 bits can be controlled separately for Input or Output.

I strongly suggest referring to the 8255 and/or 82C55 data sheets for authoritative information about how to program the 8255 for I/O. Secondarily the manual for the CIO-DIO48 ISA card.

What follows below is my reduction of those docs. (erco@seriss.com)

# Control Register - "Mode 0" Operation

All ones (for "Mode 0")

This document ONLY covers "Mode 0" of the 8255, which is simple "real time I/O" for all ports. Mode 1 (Strobed I/O) and Mode 2 (Bi-Directional Bus) are not covered here. For more info on those features, refer to the 8255 data sheet.

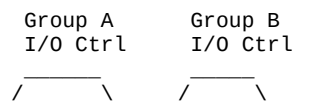

| MS  | <br>  M3                  | <br>  M2 |      | DUP<br>A | <br> M1 | GR    | GROUP   GROUP A   GROUP B |        | GROUP A    |        | UP B       |     |
|-----|---------------------------|----------|------|----------|---------|-------|---------------------------|--------|------------|--------|------------|-----|
|     |                           |          |      |          |         | İ     |                           |        |            |        |            | Ctl |
| D7  | D6                        | D5       | D4   | D3       | D2      | D1    | D0                        | PORT A | PORT C(HI) | PORT B | PORT C(LO) | Reg |
| 1   | 0                         | 0        | 0    | 0        | 0       | 0     | 0                         | OUT    | OUT        | OUT    | OUT        | 80  |
| 1   | 0                         | i o      | 0    | i 0      | i 0     | 0     | i 1                       | ј оџт  | ј оџт      | i out  | j In       | 81  |
| 1   | 0                         | i o      | 0    | j O      | 0       | İ 1   | j O                       | j out  | i out      | j In   | j out      | 82  |
| 1   | 0                         | j O      | 0    | j o      | j 0     | j 1   | j 1                       | j out  | j out      | In     | j In       | 83  |
| 1   | 0                         | 0        | 0    | 1        | 0       | 0     | 0                         | j out  | In         | OUT    | j out      | 88  |
| 1   | 0                         | 0        | 0    | 1        | 0       | 0     | j 1                       | j out  | In         | OUT    | In         | 89  |
| 1   | 0                         | 0        | 0    | 1        | 0       | 1     | 0                         | OUT    | In         | In     | OUT        | 8A  |
| 1   | 0                         | 0        | 0    | 1        | 0       | 1     | 1                         | OUT    | In         | In     | In         | 8B  |
| 1   | 0                         | 0        | 1    | 0        | 0       | 0     | 0                         | In     | OUT        | 0UT    | OUT        | 90  |
| 1   | 0                         | 0        | 1    | 0        | 0       | 0     | 1                         | In     | OUT        | OUT    | In         | 91  |
| 1   | 0                         | 0        | 1    | 0        | 0       | 1     | 0                         | In     | OUT        | In     | OUT        | 92  |
| 1   | 0                         | 0        | 1    | 0        | 0       | 1     | 1                         | In     | OUT        | In     | In         | 93  |
| 1   | 0                         | 0        | 1    | 1        | 0       | 0     | 0                         | In     | In         | OUT    | OUT        | 98  |
| 1   | 0                         | 0        | 1    | 1        | 0       | 0     | 1                         | In     | In         | OUT    | In         | 99  |
| 1   | 0                         | 0        | 1    | 1        | 0       | 1     | 0                         | In     | In         | In     | OUT        | 9A  |
| 1   | 0                         | 0        | 1    | 1        | 0       | 1     | 1                         | In     | In         | In     | In         | 9B  |
| / \ | / \                       | / \      |      |          | / \     |       |                           |        |            |        |            |     |
| ļ   |                           |          |      |          |         |       |                           |        |            |        |            |     |
| ļ   |                           |          |      |          | AL      | L ze  | roes                      | (for " | Mode 0")   |        |            |     |
| ļ   | ALL zeroes (for "Mode 0") |          |      |          |         |       |                           |        |            |        |            |     |
|     | ΑL                        | L Zei    | roes | (10      | r "M0   | oae ( | 9")                       |        |            |        |            |     |

MS = Mode Set bit (hi bit of control register), must be 1 for "Mode 0" M3,M2,M1 = must all be 0 for "Mode 0".

Here are all the possible 8 bit Control Register values (in HEX) to program Ports A,B,C in "Mode 0" for all possible Input/Output combinations:

| Control Register<br>Value (hex) | PORT A | (HI 4)<br>PORT C | PORT B | (LO<br>PORT | 4)<br>C                          |
|---------------------------------|--------|------------------|--------|-------------|----------------------------------|
| 80                              | 0ut    | 0t               | 0ut    | <br>0ut     | <pre> &lt;- Port A B C=Out</pre> |
| 81                              | Out    | Out              | Out    | Tn          |                                  |
| 02                              | Out    | out              | Juc    | 111<br>0+   |                                  |
| 82                              | out    | Out              | 10     | out         |                                  |
| 83                              | Out    | Out              | In     | In          |                                  |
| 88                              | Out    | In               | Out    | Out         |                                  |
| 89                              | Out    | In               | Out    | In          |                                  |
| 8A                              | Out    | In               | In     | Out         |                                  |
| 8B                              | Out    | In               | In     | In          |                                  |
| 90                              | In     | Out              | Out    | Out         |                                  |
| 91                              | In     | Out              | Out    | In          |                                  |
| 92                              | In     | Out              | In     | Out         | <- Port A,B=In, C=Out            |
| 93                              | In     | Out              | In     | In          |                                  |
| 98                              | In     | In               | Out    | Out         |                                  |
| 99                              | In     | In               | Out    | In          |                                  |
| 9A                              | In     | In               | In     | Out         |                                  |
| 9B                              | In     | In               | In     | In          | <- Port A,B,C=In                 |
|                                 |        |                  |        |             |                                  |

(The above table is from the CIO-DIO48 ISA board manual for the 82C55)

Put simply, the bit mask for the control register I/O control for Mode O for ports A,B,C is:

| Data Bit       | Mask                     | Description                        |
|----------------|--------------------------|------------------------------------|
| D0<br>D1<br>D3 | 01h<br>02h<br>08h<br>10b | Port C(LO)<br>Port B<br>Port C(HI) |
| 04             | 1011                     |                                    |

NOTE: "D2" bit is skipped because it's the M1 mode bit

So if the base address is 0310, one can program ports A,B and C of the first 24 bits of I/O to all be inputs using the C code:

outp(0x0313, 0x9b); // Program ports A,B,C to be inputs

And to read the input bits for ports A, B, C:

int a\_bits = inp(0x0310); // Read PORT A bits int b\_bits = inp(0x0311); // Read PORT B bits int c\_bits = inp(0x0312); // Read PORT C bits

The same can be done for the second 24 bits of I/O, by simply adding 4 to all the addresses above, e.g.

| outp(0x0317, 0x9b);                  | // Program 8255#2 ports A,B,C to be inputs |
|--------------------------------------|--------------------------------------------|
| <pre>int a_bits = inp(0x0314);</pre> | // Read second 8255 PORT A bits            |
| <pre>int b_bits = inp(0x0315);</pre> | // Read second 8255 PORT B bits            |
| <pre>int c_bits = inp(0x0316);</pre> | // Read second 8255 PORT C bits            |

Similarly, if ports are programmed to be outputs, you can WRITE bits to ports A,B,C using outp() instead of inp().

NOTE: According to the 8255 data sheet, the Control Register can ONLY be written to, and not read! In practice I've noticed 82C55 chips let you read the Control Register and see the last value set.

The 8255.EXE program by default reads the Control Register to see how to present the I/O data, unless the user specified the Control Register value byte as the optional argument after the base address, e.g.

8255.EXE 0310 9b | | | | Control Register value optional argument | Base address optional argument | Runs the 8255 program, usually in the \OPCS\BIN directory.

#### SEE ALSO

CIODIO24(DOCS) - Docs on the 8255 based 24 channel Digital I/O card CIODIO48(DOCS) - Docs on the 8255 based 48 channel Digital I/O card

#### ORIGIN

Gregory Ercolano, Topanga, California 04/12/00

NextStep(DOCS)

NAME

NextStep - NextStep micro stepping drives

NEXTSTEP STATUS LAMPS

These drives have four status lamps on the front at the top/left:

"ON" - Grn=Legal power, Yel=Shutdown, Red=Overtemp
"FLT" - Yel=Interlock unconnected, Red=Motor Short
"BUS" - Yel(Solid)=Overvoltage, Yel(Flash)=Regen, Red=UnderVoltage
"STEP" - Grn=Incoming Steps (CW), Yel=Incoming Steps (CCW)

#### NEXTSTEP DIP SWITCHES

-----

The DIP switches along the front of the drive set the power and microstepping resolution:

|                            | (FF                  | RONT)             |                                   |            |      |      |      |  |  |
|----------------------------|----------------------|-------------------|-----------------------------------|------------|------|------|------|--|--|
| Ne                         | extStep              | )                 | ]                                 |            |      |      |      |  |  |
| (ON) (FLT)<br>(BUS) (STEP) |                      |                   |                                   |            |      |      |      |  |  |
| (/) AMPS                   |                      |                   |                                   |            |      |      |      |  |  |
|                            | ( <sup>7</sup> ) AMF | PS/10             |                                   |            |      |      |      |  |  |
| () OFFSET A                |                      |                   |                                   |            |      |      |      |  |  |
| () OFFSET B                |                      |                   | Drive<br>Resolution _— Switches — |            |      |      |      |  |  |
|                            | (/) AN1              | TI-RES            |                                   | (Standard) | RES1 | RES2 | RES3 |  |  |
| ON                         | 0                    | REST              |                                   |            |      |      |      |  |  |
| İ                          | 0                    | IDLE              | İ                                 | 5,000      | 0FF  | 0FF  | ON   |  |  |
|                            | 0                    | WAVEFORM          |                                   | 10,000     | ON   | 0FF  | ON   |  |  |
|                            | 0                    | RES 1             |                                   | 18,000     | OFF  | ON   | ON   |  |  |
|                            | 0                    | RES Z             |                                   | 20,000     |      |      |      |  |  |
|                            | 0                    | LOW/HT mH         |                                   | 25,400     |      | 0FF  | OFF  |  |  |
|                            | 0                    | LOW/HI AntiRes    |                                   | 36,000     | 0FF  | ON   | OFF  |  |  |
|                            |                      |                   |                                   | 50,000     | ON   | ON   | 0FF  |  |  |
| Ir                         | ndustri              | ial Devices Corp. |                                   |            |      |      |      |  |  |

As an example, with SteppersOnline "MO-63-sized" 4.2 amp motors, these settings worked fine:

| REST:             | ON  | AMPS:     | "2" | \ together=2.5 amp             |
|-------------------|-----|-----------|-----|--------------------------------|
| IDLE:             | ON  | AMPS/10:  | "5" | <pre>/ (low pow setting)</pre> |
| WAVEFORM:         | 0FF | ANTI-RES: | "8" |                                |
| LOW/HIGH mH:      | ON  |           |     |                                |
| LOW/HIGH AntiRes: | OFF |           |     |                                |

#### NEXTSTEP STEP/DIR WIRING

There are 3 optically isolated low voltage inputs: STP/DIR/SD There's one optically isolated low voltage output: FLT The three inputs are optocoupler inputs with two 100 ohm resistors in series as shown here:

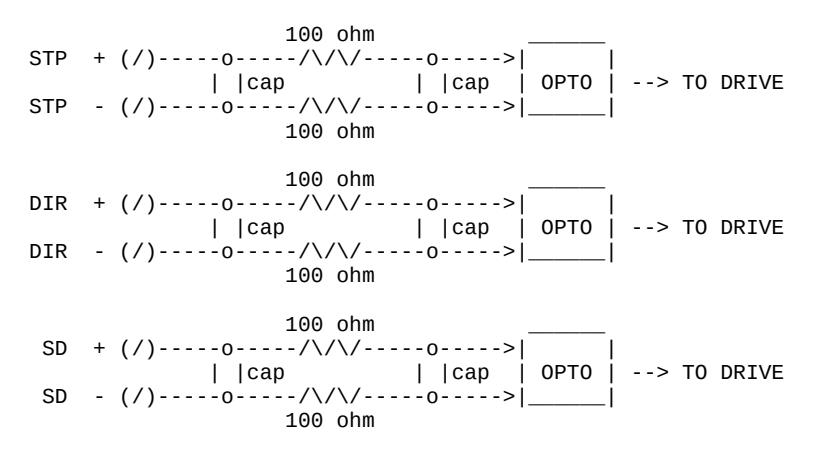

The one low voltage output is basically the output transistor of the optocoupler, when the drive indicates a fault condition.

FLT + (/)<-----| | | OPTO | <--- FROM DRIVE FLT - (/)<-----|\_\_\_\_|

The input ratings are: > 5-15mA @5VDC

> Setup Time=250nS (min on/off time)

The output rating:

- > 50mA max, up to 30VDC.
- > Normally conducting.
- > Opens on fault.

The optocouplers are "HCPL-2631", so you can look up the datasheet for the electrical particulars.

NEXTSTEP MOTOR WIRING

It is important that the top and bottom terminal screws labeled "INTLK" are wired \*together\*. Without this, the output amplifier is turned off (unlocking the motor) and the "FLT" light will be on. e.g.

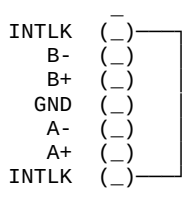

The only other wiring needed is to the motor:

o The B-/B+ to one coil o The A-/A+ to other coil

If you swap the wires for the A pairs, it changes the motor direction.

If the motor wire has a shield, it can be connected to the GND pin.

For 4 wire motors, it's simple and you can't really go wrong; either you get CW, CCW, or no motor turning. It's not possible to "short anything out" if you miswire the four motor coil wires to the four A+/A-/B+/B- terminals.

For 6 wire motors, you can choose between SERIES or PARALLEL wiring;

o SERIES uses lower power and generates lower heat o PARALLEL uses more power and generates more heat

In the following diagram, the '3's are the motor coils, and the wire colors are for the IDC motors depicted in the manual. See the manual for more information.

For SERIES wiring (low pow/low heat):

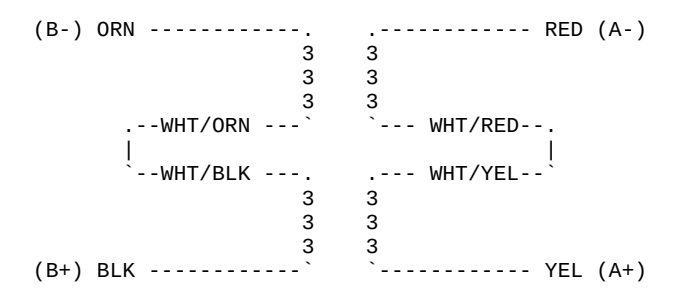

For PARALLEL wiring (hi pow/hi heat):

| (B-) WHT/BLK - | 0        |     |    |          | WHT/YEL  | (A-) |
|----------------|----------|-----|----|----------|----------|------|
| . ,            | 1        | 3   | 3  | 1        |          |      |
|                | ORN      | 3   | 3  | RÉD      |          |      |
|                | 3        | 3   | 3  | 3        |          |      |
|                | 3        | 3   | 3  | 3        |          |      |
|                | 3        | 3   | 3  | 3        |          |      |
|                | 3        | 3   | 3  | 3        |          |      |
|                | 3        | 3   | 3  | 3        |          |      |
| V              | WHT/ORN` | 3   | 3  | `WHT/RED |          |      |
|                |          | 3   | 3  |          |          |      |
| (B+) WHT/ORN - | 0        | - ` | `- |          | YEL (A+) | )    |

AUTHOR

Greg Ercolano / erco@seriss.com / May 14,2024

A800(DOCS)

#### Optical Printer Control System

NAME

A800 - Seriss Corp. A800 stepper motor control card

#### DESCRIPTION

The A800 card is a "short slot" ISA card for the IBM PC that can generate steps/direction pulse streams to control up to 8 stepper motors at once.

The card uses two PIC chips to manage the stepper pulse generation. The PIC's firmware and MS-DOS driver "A800DRV.COM" source code are open source and available from:

https://github.com/erco77/a800-opcs-pic-asm

OPCS communicates with the A800 card by way of the MS-DOS device driver "A800DRV.COM", which provides a standard low level interface to the card that OPCS can make use of to run the motors efficiently.

The A800DRV.COM driver must be loaded \*before\* running the OPCS software. This can be installed either by the AUTOEXEC.BAT, or by a separate batch script that invokes OPCS.

If the A800 card's jumpers are default (BaseAddr=300 and IRQ=5), then you can install the driver with just:

#### a800drv

CONFIGURING THE BASEADDR AND IRQ IN OPCS K1.xx, the a800 card did not exist and is not supported.

In OPCS K2.00 through K2.09, the base address is configured in OPCSDEFS.OPC with the 'baseaddr' command. IRQ not configurable.

In OPCS K2.10 and up, the A800DRV.COM driver allows both the base address and IRQ to be configured on the command line. The default would be:

**a800drv -b300 -i5** <-- Sets base address=0300h, IRQ=5 | | | IRQ=5 Base Addr=300

..and if your A800 jumpers are set differently, then specify matching values accordingly. e.g. if the card's jumpers are set to BaseAddr=340 and IRQ=6, then start the driver with:

#### a800drv -b340 -i6

To list the A800DRV driver's options, run 'a800drv -help'. If it does not show a list of options, then it is an older version that does not support command line options.

#### TECHNICAL SYNOPSIS

When the software wants to move a motor, it provides 8 separate 12 bit velocity values, one per motor channel. And 107 of these velocity values are sent per second to the card using the hardware interrupt on IRQ 5.

Currently only 8 bits of the 12bit value are used for motor speeds. i.e. the lowest velocity is 1 (107 Hz) and the highest velocity is 255 (27,285 Hz). Values above 255 are clipped by the hardware, as the PIC chips are limited by their speed. The high bit (0x8000) is the motor direction bit; 0=forward, 1=reverse.

The software has to keep up with this transmission rate, otherwise it will lose track of the motor positions. The A800DRV.COM device driver provides a 64k ring buffer for the motor velocities that OPCS updates in real time while the motors are running.

The OPCS software and A800DRV.COM use INT 99h to intercommunicate, providing the address of the ring buffer, and start/stop commands.

The A800 card generates 107 interrupts per second to the A800DRV.COM driver, each interrupt feeds 8 velocities from the tail of the ring buffer to the A800 card, and increments the tail's index to point to the next 8 values in the ring buffer. Meanwhile, the OPCS software feeds velocities into the head of the ring buffer, always keeping ahead of the tail. If the tail catches up to the head prematurely, this causes a SYNC FAULT error, which should never happen unless something is wrong with the computer.

# OPCS A800 CARD

This card controls 8 axes and is a half sized IBM PC ISA card. For complete info on this card, see: http://seriss.com/opcs/a800

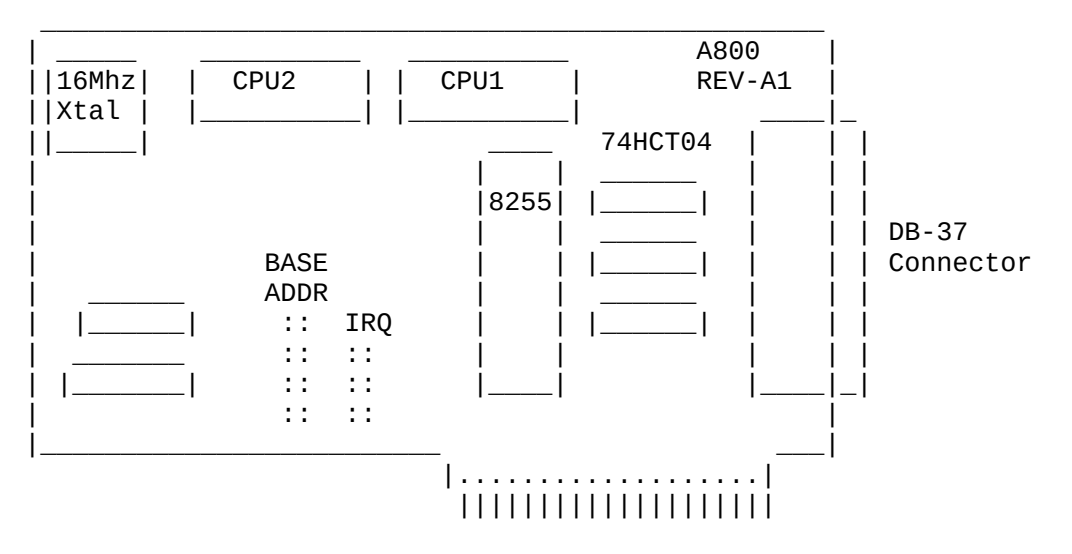

\*\*\* A800 \*\*\*

| PIN# | SIGNAL | PIN SIGNAL              |                                      |
|------|--------|-------------------------|--------------------------------------|
| 1 -  | N/C    | 20 - +5//00             |                                      |
| 2 -  | STEP A | 20 - 576C<br>21 - DTR A |                                      |
| 3 -  | STEP B | 22 - DTR B              |                                      |
| 4 -  | STEP C | 23 - DIR C              |                                      |
| 5 -  | STEP D | 24 - DIR D              |                                      |
| 6 -  | STEP E | 25 - DIR E              |                                      |
| 7 -  | STEP F | 26 - DIR F              | (*) = JP3 configures DB37 Pin#19:    |
| 8 -  | STEP G | <u> 27 - DIR G</u>      | "+5" - Makes Pin #19 +5 VDC          |
| 9 -  | STEP H | 28 - DIR H              | "GND" - Makes Pin #19 GND (default)  |
| 10 - | N/C    | 29 - N/C                |                                      |
| 11 - | N/C    | 30 - N/C                |                                      |
| 12 - | N/C    | 31 - N/C                | NOTE: When fitted with 74LS07 chips, |
| 13 - | N/C    | 32 - N/C                | outputs are OPEN COLLECTOR TTL.      |
| 14 - | N/C    | <u>33 - N/C</u>         |                                      |
| 15 - | N/C    | 34 - N/C                | When those chips are replaced with   |
| 16 - | N/C    | <u>35 - N/C</u>         | 74ALS1034N, outputs swing a full     |
| 17 - | N/C    | 36 - N/C                | +5/GND and are CMOS/TTL compatible.  |
| 18 - | N/C    | 37 - N/C                |                                      |
| 19 - | GND(*) |                         |                                      |

BASE ADDRESS (JP1)

Closeup of the 'BASE ADDRESS' jumpers (JP1), which sets the base address of the 8255 chip's I/O port registers:

| I | BASE | ADI | DR | 1 |         |        |     |     |        |       |     |      |
|---|------|-----|----|---|---------|--------|-----|-----|--------|-------|-----|------|
| l |      |     |    | _ |         |        |     |     |        |       |     |      |
| ļ |      |     |    | ļ |         |        |     |     |        |       |     |      |
| I | 200  | 0   | 0  |   |         |        |     |     |        |       |     |      |
| I | 240  | 0   | 0  |   |         |        |     |     |        |       |     |      |
| I | 280  | 0   | 0  |   |         |        |     |     |        |       |     |      |
| I | 2C0  | 0   | 0  |   |         |        |     |     |        |       |     |      |
| I | 300  | 0   | 0  | < | Default | jumper | for | 300 | across | these | two | pins |
| I | 340  | 0   | 0  |   |         |        |     |     |        |       |     |      |
| I | 380  | 0   | 0  |   |         |        |     |     |        |       |     |      |
| I | 3C0  | 0   | 0  |   |         |        |     |     |        |       |     |      |
| I |      |     |    | _ |         |        |     |     |        |       |     |      |
|   | JF   | י1  |    |   |         |        |     |     |        |       |     |      |

A800 Base Address Jumpers

Always defer to the board's labeling (if any), as the board designs may have changed since this document's writing (May 2020).

DEFAULTS:

This board has labels for the BASE ADDRESS and IRQs: "300" is the default base address (5th pair of pins from top jumpered). "IRQ5" is the default IRQ (4th pair of pins from top jumpered).

# DB-37 OUTPUT SIGNALS

The STEPS output are normally high (+5) during idle, and fall low (GND) to pulse the motor a single step.

The outputs for DIR (direction) are logic hi (+5) for forward, and logic low (GND) for reverse.

The output signals can either be CMOS hi/low levels, or can be "open collector" (where logic 'hi' is 'open', and logic low is gnd). Which it is depends on the chips installed in the three chip positions to the left of the DB-37 connector on the A800 board:

74HCT04 -- CMOS high/low levels (default) 74LS07 -- Open Collector

For controlling the modern DM542 and FMD27400 motor drivers, the 74HCT04 chips are recommended in these positions.

For Centent and Gecko drives, traditionally 74LS07 chips were used, but will probably also work with the 74HCT04's.

While both chips work on all drives, analysis with an oscilloscope monitoring the stepper drive inputs may reveal one chip is better than the other for noise reduction. With 6' cables, 74HCT04 seems the best choice.

Always defer to the board's silk screen labeling, as the board designs may change since this document's writing (May 2020).

#### HISTORY

Greg Ercolano designed this card in May/June 2020, and the driver software, A800DRV.COM. This card uses "PIC chips", which are programmed with firmware written in the processor's native assembly language for speed and consistent timing for generating the steps and direction motor signals.

#### SEE ALSO

RTMC16(DOCS) - notes on the Kuper Controls RTMC16 motor control card RTMC48(DOCS) - notes on the Kuper Controls RTMC48 motor control card 8255(DOCS) - how to control 8255 based digital I/O cards KUPER(DOCS) - documentation on the kuper card connectors SD-800(DOCS) - 8 channel stepper distribution board (simplify DB-37 wiring) SD-1600(DOCS) - 16 channel stepper distribution board (simplify DB-37 wiring)

#### ORIGIN

Gregory Ercolano, Alhambra, California 06/01/20

ASCII(7)

NAME

ascii - the ASCII character set encoded in octal, decimal, and hex

#### DESCRIPTION

ASCII is the American Standard Code for Information Interchange. It is a 7-bit code. Many 8-bit codes (such as ISO 8859-1, the Linux default character set) contain ASCII as their lower half. The international counterpart of ASCII is known as ISO 646.

The following table contains the 128 ASCII characters.

C program 'X' escapes are noted.

| 0ct | Dec | Hex      | Char                 | 0ct                                                                                                    | Dec      | Hex      | Char   |
|-----|-----|----------|----------------------|----------------------------------------------------------------------------------------------------|----------|----------|--------|
| 000 | 0   | 00       | NUL '\0'             | 100                                                                                                    | 64       | 40       | @      |
| 001 | 1   | 01       | SOH (start of headin | g) 101                                                                                                    | 65       | 41       | Α      |
| 002 | 2   | 02       | STX (start of text)  | 102                                                                                                    | 66       | 42       | В      |
| 003 | 3   | 03       | ETX (end of text)    | 103                                                                                                    | 67       | 43       | С      |
| 004 | 4   | 04       | EOT (end of transmis | sion) 104                                                                                                    | 68       | 44       | D      |
| 005 | 5   | 05       | ENQ (enquiry)        | 105                                                                                                    | 69       | 45       | E      |
| 006 | 6   | 06       | ACK (acknowledge)    | 106                                                                                                    | 70       | 46       | F      |
| 007 | 7   | 07       | BEL '\a' (bell)      | 107                                                                                                    | 71       | 47       | G      |
| 010 | 8   | 08       | BS '\b' (backspace)  | 110                                                                                                    | 72       | 48       | Н      |
| 011 | 9   | 09       | HT '\t' (horizontal  | tab) 111                                                                                                    | 73       | 49       | I      |
| 012 | 10  | 0A       | LF '\n' (new line)   | 112                                                                                                    | 74       | 4A       | J      |
| 013 | 11  | 0B       | VT '\v' (vertical t  | ab) 113                                                                                                    | 75       | 4B       | К      |
| 014 | 12  | 0C       | FF '\f' (form feed)  | ,<br>114                                                                                                    | 76       | 4C       | L      |
| 015 | 13  | 0D       | CR '\r' (carriage r  | et) 115                                                                                                    | 77       | 4D       | М      |
| 016 | 14  | 0E       | SO (shift out)       | ,<br>116                                                                                                    | 78       | 4E       | Ν      |
| 017 | 15  | 0F       | SI (shift in)        | 117                                                                                                    | 79       | 4F       | 0      |
| 020 | 16  | 10       | DLE (data link escap | e) 120                                                                                                    | 80       | 50       | P      |
| 021 | 17  | 11       | DC1 (device control  | 1) 121                                                                                                    | 81       | 51       | 0      |
| 022 | 18  | 12       | DC2 (device control  | 2) 122                                                                                                    | 82       | 52       | R      |
| 022 | 19  | 13       | DC3 (device control  | 3) 123                                                                                                    | 83       | 53       | S      |
| 020 | 20  | 1/       | DC4 (device control  | (1) (1) (1) (1) (1) (1) (1) (1) (1) (1)                                                                                                    | 8/       | 54       | т      |
| 024 | 21  | 15       | NAK (negative ack)   | -) 125                                                                                                    | 85       | 55       | Li     |
| 025 | 22  | 16       | SVN (synchronous id) | a) 126                                                                                                    | 86       | 56       | v      |
| 020 | 22  | 17       | ETR (and of trans h  | 1/1 = 1/1 = 1/1 | 87<br>87 | 57       | W      |
| 027 | 23  | 10       | CAN (cancel)         | 120                                                                                                    | 88       | 59       | X      |
| 030 | 24  | 10       | EM (end of medium)   | 121                                                                                                    | 80       | 50       | ×      |
| 031 | 25  | 10       | SUP (substituto)     | 122                                                                                                    | 09       | 59       | 7      |
| 032 | 20  | 1A<br>1D | SOB (Substitute)     | 102                                                                                                    | 90       | 5A<br>ED | Z<br>r |
| 033 | 21  | 10       | ESC (ESCape)         | 133                                                                                                    | 91       | 20       | L      |
| 034 | 20  | 10       | FS (TILE Separator)  | 134<br>125                                                                                                    | 92       | 50<br>ED | 1      |
| 035 | 29  | 10       | GS (group separator  | ) 135                                                                                                    | 93       | 50       | J      |
| 030 | 30  |          | RS (record separato  | () 130<br>107                                                                                                    | 94       | 5E       | ~      |
| 037 | 31  | 15       | US (UNIL Separator)  | 137                                                                                                    | 95       | 5F       | -      |
| 040 | 32  | 20       | SPACE                | 140                                                                                                    | 96       | 60       | -      |
| 041 | 33  | 21       | !                    | 141                                                                                                    | 97       | 61       | a      |
| 042 | 34  | 22       |                      | 142                                                                                                    | 98       | 62       | D      |
| 043 | 35  | 23       | #                    | 143                                                                                                    | 99       | 63       | С      |
| 044 | 36  | 24       | \$                   | 144                                                                                                    | 100      | 64       | d      |
| 045 | 37  | 25       | %                    | 145                                                                                                    | 101      | 65       | e      |
| 046 | 38  | 26       | &                    | 146                                                                                                    | 102      | 66       | Ť      |
| 047 | 39  | 27       | ?                    | 147                                                                                                    | 103      | 67       | g      |
| 050 | 40  | 28       | (                    | 150                                                                                                    | 104      | 68       | h      |
| 051 | 41  | 29       | )                    | 151                                                                                                    | 105      | 69       | i      |
| 052 | 42  | 2A       | *                    | 152                                                                                                    | 106      | 6A       | j      |
| 053 | 43  | 2B       | +                    | 153                                                                                                    | 107      | 6B       | k      |
| 054 | 44  | 2C       | 1                    | 154                                                                                                    | 108      | 6C       | l      |
| 055 | 45  | 2D       | -                    | 155                                                                                                    | 109      | 6D       | m      |
| 056 | 46  | 2E       |                      | 156                                                                                                    | 110      | 6E       | n      |
| 057 | 47  | 2F       | /                    | 157                                                                                                    | 111      | 6F       | 0      |
| 060 | 48  | 30       | Θ                    | 160                                                                                                    | 112      | 70       | р      |
| 061 | 49  | 31       | 1                    | 161                                                                                                    | 113      | 71       | q      |
| 062 | 50  | 32       | 2                    | 162                                                                                                    | 114      | 72       | r      |

© Copyright 1997,2007 Greg Ercolano. All rights reserved. © Copyright 2008,2024 Seriss Corporation. All rights reserved.

| 063 | 51 | 33 | 3 | 163 | 115 | 73 | S   |
|-----|----|----|---|-----|-----|----|-----|
| 064 | 52 | 34 | 4 | 164 | 116 | 74 | t   |
| 065 | 53 | 35 | 5 | 165 | 117 | 75 | u   |
| 066 | 54 | 36 | 6 | 166 | 118 | 76 | v   |
| 067 | 55 | 37 | 7 | 167 | 119 | 77 | W   |
| 070 | 56 | 38 | 8 | 170 | 120 | 78 | х   |
| 071 | 57 | 39 | 9 | 171 | 121 | 79 | У   |
| 072 | 58 | ЗA | : | 172 | 122 | 7A | Z   |
| 073 | 59 | 3B | ; | 173 | 123 | 7B | {   |
| 074 | 60 | 3C | < | 174 | 124 | 7C | 1   |
| 075 | 61 | 3D | = | 175 | 125 | 7D | }   |
| 076 | 62 | 3E | > | 176 | 126 | 7E | ~   |
| 077 | 63 | 3F | ? | 177 | 127 | 7F | DEL |
|     |    |    |   |     |     |    |     |

Here's the full 256 byte IBM PC character set (ISO-8859, CP-47):

| 0ct | Dec | Hex      | Char                                                                            | 0ct | Dec | Hex      | Char   |
|-----|-----|----------|---------------------------------------------------------------------------------|-----|-----|----------|--------|
| 000 | 000 | 00       | ?                                                                               | 200 | 128 | 80       | Ç      |
| 001 | 001 | 01       | ۵                                                                               | 201 | 129 | 81       | ü      |
| 002 | 002 | 02       |                                                                                 | 202 | 130 | 82       | ê      |
| 003 | 003 | 03       | •                                                                               | 203 | 131 | 83       | a      |
| 004 | 004 | 04<br>05 | •                                                                               | 204 | 132 | 84<br>0E | à      |
| 005 | 005 | 05       | ±                                                                               | 205 | 13/ | 00<br>86 | a<br>s |
| 000 | 000 | 07       | ₹<br><bells< td=""><td>200</td><td>134</td><td>87</td><td>a<br/>c</td></bells<> | 200 | 134 | 87       | a<br>c |
| 010 | 008 | 08       | <backspace></backspace>                                                         | 210 | 136 | 88       | ê      |
| 011 | 009 | 09       | <tab></tab>                                                                     | 211 | 137 | 89       | ë      |
| 012 | 010 | 0a       | <lf></lf>                                                                       | 212 | 138 | 8a       | è      |
| 013 | 011 | 0b       | <vtab></vtab>                                                                   | 213 | 139 | 8b       | ï      |
| 014 | 012 | 0c       | <ff></ff>                                                                       | 214 | 140 | 8c       | î      |
| 015 | 013 | 0d       | <cr></cr>                                                                       | 215 | 141 | 8d       | ì      |
| 016 | 014 | 0e       | п                                                                               | 216 | 142 | 8e       | Ä      |
| 017 | 015 | 0f       | <b>*</b>                                                                        | 217 | 143 | 8f       | Å      |
| 020 | 016 | 10       |                                                                                 | 220 | 144 | 90       | E      |
| 021 | 017 | 11       | •                                                                               | 221 | 145 | 91       | æ      |
| 022 | 018 | 12       | ‡<br>Ш                                                                          | 222 | 140 | 92       | Â      |
| 023 | 020 | 13<br>14 | ::<br>¶                                                                         | 223 | 141 | 93       | 0<br>Ö |
| 024 | 020 | 14<br>15 | П<br>8                                                                          | 224 | 1/0 | 94<br>05 | ò      |
| 025 | 021 | 16       | 3                                                                               | 225 | 150 | 96       | Û      |
| 020 | 023 | 17       |                                                                                 | 227 | 151 | 97       | ù      |
| 030 | 024 | 18       | ±<br>↑                                                                          | 230 | 152 | 98       | ÿ      |
| 031 | 025 | 19       | ↓                                                                               | 231 | 153 | 99       | ö      |
| 032 | 026 | 1a       | <e0f></e0f>                                                                     | 232 | 154 | 9a       | Ü      |
| 033 | 027 | 1b       | <esc></esc>                                                                     | 233 | 155 | 9b       | ¢      |
| 034 | 028 | 1c       | L                                                                               | 234 | 156 | 9c       | £      |
| 035 | 029 | 1d       | $\leftrightarrow$                                                               | 235 | 157 | 9d       | ¥      |
| 036 | 030 | 1e       | <b>▲</b>                                                                        | 236 | 158 | 9e       | Pts    |
| 037 | 031 | 1f       | ▼                                                                               | 237 | 159 | 9f       | f      |
| 040 | 032 | 20       |                                                                                 | 240 | 160 | a0       | a      |
| 041 | 033 | 21       | !                                                                               | 241 | 161 | ai       | 1      |
| 042 | 034 | 22       |                                                                                 | 242 | 162 | az       | 0<br>ú |
| 043 | 035 | 23       | #<br>\$                                                                         | 243 | 164 | as<br>24 | u<br>ñ |
| 044 | 030 | 24       | \$<br>%                                                                         | 244 | 165 | a4<br>a5 | Ñ      |
| 046 | 038 | 26       | 20<br>&                                                                         | 246 | 166 | a6       | a      |
| 047 | 039 | 27       | 1                                                                               | 247 | 167 | a7       | 0      |
| 050 | 040 | 28       | (                                                                               | 250 | 168 | a8       | ż      |
| 051 | 041 | 29       | )                                                                               | 251 | 169 | a9       | -      |
| 052 | 042 | 2a       | *                                                                               | 252 | 170 | aa       | 7      |
| 053 | 043 | 2b       | +                                                                               | 253 | 171 | ab       | 1/2    |
| 054 | 044 | 2c       | 1                                                                               | 254 | 172 | ac       | 1⁄4    |
| 055 | 045 | 2d       | -                                                                               | 255 | 173 | ad       | i      |
| 056 | 046 | 2e       | ;                                                                               | 256 | 174 | ae       | «      |
| 057 | 047 | 21       | /                                                                               | 257 | 175 | ат       | »<br>※ |
| 060 | 048 | 30<br>21 | 1                                                                               | 200 | 177 | 00<br>b1 |        |
| 062 | 049 | 32       | 1                                                                               | 201 | 170 | b2       |        |
| 063 | 051 | 33       | 3                                                                               | 263 | 179 | h3       | T      |
| 064 | 052 | 34       | 4                                                                               | 264 | 180 | b4       | -      |
| 065 | 053 | 35       | 5                                                                               | 265 | 181 | b5       | 4      |
| 066 | 054 | 36       | 6                                                                               | 266 | 182 | b6       | -l     |
| 067 | 055 | 37       | 7                                                                               | 267 | 183 | b7       | л<br>П |
| 070 | 056 | 38       | 8                                                                               | 270 | 184 | b8       | 7      |
| 071 | 057 | 39       | 9                                                                               | 271 | 185 | b9       | ╣      |

© Copyright 1997,2007 Greg Ercolano. All rights reserved. © Copyright 2008,2024 Seriss Corporation. All rights reserved.

| 072                                                                                                    | 050                                                                                                    | 20                                                                                                    |                                                                                                    | 272 186 ba                                                                                                    |
|----------------------------------------------------------------------------------------------------|----------------------------------------------------------------------------------------------------|----------------------------------------------------------------------------------------------------|----------------------------------------------------------------------------------------------------|----------------------------------------------------------------------------------------------------|
| 072                                                                                                    | 058                                                                                                    | Sa                                                                                                    | •                                                                                                    | 272 100 Da                                                                                                    |
| 073                                                                                                    | 059                                                                                                    | 30                                                                                                    | ;                                                                                                    | 2/3 18/ bb T                                                                                                    |
| 074                                                                                                    | 060                                                                                                    | 3c                                                                                                    | <                                                                                                    | 274 188 bc 💾                                                                                                    |
| 075                                                                                                    | 061                                                                                                    | 3d                                                                                                    | =                                                                                                    | 275 189 bd 🏼                                                                                                    |
| 076                                                                                                    | 062                                                                                                    | 3e                                                                                                    | >                                                                                                    | 276 190 be 🚽                                                                                                    |
| 077                                                                                                    | 063                                                                                                    | 3f                                                                                                    | ?                                                                                                    | 277 191 bf <sub>-</sub>                                                                                                    |
| 100                                                                                                    | 064                                                                                                    | 40                                                                                                    | Ø                                                                                                    | 300 192 c0 L                                                                                                    |
| 101                                                                                                    | 065                                                                                                    | 41                                                                                                    | Δ                                                                                                    | 301 193 c1 ⊥                                                                                                    |
| 102                                                                                                    | 066                                                                                                    | 12                                                                                                    | B                                                                                                    | 302 104 62 -                                                                                                    |
| 102                                                                                                    | 000                                                                                                    | 42                                                                                                    | 6                                                                                                    |                                                                                                    |
| 103                                                                                                    | 007                                                                                                    | 43                                                                                                    |                                                                                                    | 303 195 C3 F                                                                                                    |
| 104                                                                                                    | 068                                                                                                    | 44                                                                                                    | D                                                                                                    | 304 196 C4 -                                                                                                    |
| 105                                                                                                    | 069                                                                                                    | 45                                                                                                    | E                                                                                                    | 305 197 C5 +                                                                                                    |
| 106                                                                                                    | 070                                                                                                    | 46                                                                                                    | F                                                                                                    | 306 198 c6 ⊧                                                                                                    |
| 107                                                                                                    | 071                                                                                                    | 47                                                                                                    | G                                                                                                    | 307 199 c7 🖡                                                                                                    |
| 110                                                                                                    | 072                                                                                                    | 48                                                                                                    | Н                                                                                                    | 310 200 c8 📙                                                                                                    |
| 111                                                                                                    | 073                                                                                                    | 49                                                                                                    | I                                                                                                    | 311 201 C9 F                                                                                                    |
| 112                                                                                                    | 074                                                                                                    | 4a                                                                                                    | J                                                                                                    | 312 202 ca 📕                                                                                                    |
| 113                                                                                                    | 075                                                                                                    | 4h                                                                                                    | ĸ                                                                                                    | 313 203 ch =                                                                                                    |
| 114                                                                                                    | 075                                                                                                    | 40                                                                                                    |                                                                                                    |                                                                                                    |
| 114                                                                                                    | 070                                                                                                    | 40                                                                                                    |                                                                                                    | $314 204 CC \Gamma$                                                                                                    |
| 115                                                                                                    | 077                                                                                                    | 40                                                                                                    | M                                                                                                    | 315 205 Cu =                                                                                                    |
| 116                                                                                                    | 078                                                                                                    | 4e                                                                                                    | N                                                                                                    | 316 206 Ce 🕆                                                                                                    |
| 117                                                                                                    | 079                                                                                                    | 4f                                                                                                    | 0                                                                                                    | 317 207 cf ≐                                                                                                    |
| 120                                                                                                    | 080                                                                                                    | 50                                                                                                    | P                                                                                                    | 320 208 d0 🏛                                                                                                    |
| 121                                                                                                    | 081                                                                                                    | 51                                                                                                    | Q                                                                                                    | 321 209 d1 ∓                                                                                                    |
| 122                                                                                                    | 082                                                                                                    | 52                                                                                                    | R                                                                                                    | 322 210 d2 π                                                                                                    |
| 123                                                                                                    | 083                                                                                                    | 53                                                                                                    | S                                                                                                    | 323 211 d3 📗                                                                                                    |
| 124                                                                                                    | 084                                                                                                    | 54                                                                                                    | T                                                                                                    | 324 212 d4 E                                                                                                    |
| 125                                                                                                    | 085                                                                                                    | 55                                                                                                    | II                                                                                                    | 325 213 d5 F                                                                                                    |
| 126                                                                                                    | 086                                                                                                    | 56                                                                                                    | V                                                                                                    | 326 214 d6 -                                                                                                    |
| 120                                                                                                    | 000                                                                                                    | 50                                                                                                    |                                                                                                    | 227 215 d7                                                                                                    |
| 120                                                                                                    | 007                                                                                                    | 57                                                                                                    | W                                                                                                    | 327 213 07 T                                                                                                    |
| 130                                                                                                    | 000                                                                                                    | 50                                                                                                    | A                                                                                                    | 330 210 UO +                                                                                                    |
| 131                                                                                                    | 089                                                                                                    | 59                                                                                                    | Ŷ                                                                                                    | 331 217 09 -                                                                                                    |
| 132                                                                                                    | 090                                                                                                    | 5a                                                                                                    | 2                                                                                                    | 332 218 da <u>r</u>                                                                                                    |
| 133                                                                                                    | 091                                                                                                    | 5b                                                                                                    |                                                                                                    | 333 219 db                                                                                                    |
| 134                                                                                                    | 092                                                                                                    | 5c                                                                                                    | $\mathbf{N}$                                                                                               | 334 220 dc 📲                                                                                                    |
| 135                                                                                                    | 093                                                                                                    | 5d                                                                                                    | ]                                                                                                    | 335 221 dd                                                                                                    |
| 136                                                                                                    | 094                                                                                                    | 5e                                                                                                    | Λ                                                                                                    | 336 222 de 🗍                                                                                                    |
| 137                                                                                                    | 095                                                                                                    | 5f                                                                                                    | _                                                                                                    | 337 223 df 📕                                                                                                    |
| 140                                                                                                    | 096                                                                                                    | 60                                                                                                    | •                                                                                                    | 340 224 e0 α                                                                                                    |
| 141                                                                                                    | 097                                                                                                    | 61                                                                                                    | a                                                                                                    | 341 225 e1 ß                                                                                                    |
| 142                                                                                                    | 098                                                                                                    | 62                                                                                                    | h                                                                                                    | 342 226 e2 F                                                                                                    |
| 1/13                                                                                                    | 000                                                                                                    | 63                                                                                                    | S<br>C                                                                                                    | 3/13 227 e3 π                                                                                                    |
| 140                                                                                                    | 100                                                                                                    | 64                                                                                                    | d                                                                                                    | 344 228 64 S                                                                                                    |
| 144                                                                                                    | 100                                                                                                    | 65                                                                                                    | 0                                                                                                    | 24F 220 CF C                                                                                                    |
| 145                                                                                                    | 101                                                                                                    | 05                                                                                                    |                                                                                                    | 345 ZZ9 E5 U                                                                                                    |
| 146                                                                                                    | 102                                                                                                    | 66                                                                                                    | T                                                                                                    | 346 230 e6 µ                                                                                                    |
| 147                                                                                                    | 103                                                                                                    | 67                                                                                                    | g                                                                                                    | 347 231 e7 t                                                                                                    |
| 150                                                                                                    | 104                                                                                                    | 68                                                                                                    | h                                                                                                    | 350 232 e8 Φ                                                                                                    |
| 151                                                                                                    | 105                                                                                                    | 69                                                                                                    | i                                                                                                    | 351 233 e9 0                                                                                                    |
| 152                                                                                                    | 106                                                                                                    | 6a                                                                                                    | j                                                                                                    | 352 234 ea Ω                                                                                                    |
| 153                                                                                                    | 107                                                                                                    | 6b                                                                                                    | k                                                                                                    | 353 235 eb δ                                                                                                    |
| 154                                                                                                    | 108                                                                                                    | 6C                                                                                                    | 1                                                                                                    |                                                                                                    |
| 155                                                                                                    | 100                                                                                                    |                                                                                                    |                                                                                                    | 354 236 ec ∞                                                                                                    |
| 156                                                                                                    | 109                                                                                                    | 6d                                                                                                    | m                                                                                                    | 354 236 ec ∞<br>355 237 ed φ                                                                                                    |
|                                                                                                    | 109                                                                                                    | 6d<br>6e                                                                                                    | m<br>n                                                                                                    | 354 236 ec ∞<br>355 237 ed φ<br>356 238 ee ε                                                                                                    |
| 157                                                                                                    | 109<br>110<br>111                                                                                                    | 6d<br>6e<br>6f                                                                                                    | m<br>n<br>O                                                                                                | 354       236       ec       ∞         355       237       ed       φ         356       238       ee       ε         357       239       ef       0 |
| 157<br>160                                                                                                    | 109<br>110<br>111<br>112                                                                                                    | 6d<br>6e<br>6f<br>70                                                                                                    | m<br>n<br>o                                                                                                | 354 236 ec ∞<br>355 237 ed φ<br>356 238 ee ε<br>357 239 ef ∩<br>360 240 f0 ≡                                                                        |
| 157<br>160<br>161                                                                                                   | 109<br>110<br>111<br>112<br>113                                                                                                   | 6d<br>6e<br>6f<br>70<br>71                                                                                                    | m<br>n<br>o<br>p                                                                                           | 354 236 ec ∞<br>355 237 ed $\varphi$<br>356 238 ee $\varepsilon$<br>357 239 ef ∩<br>360 240 f0 ≡<br>361 241 f1 +                                    |
| 157<br>160<br>161                                                                                                   | 109<br>110<br>111<br>112<br>113                                                                                                   | 6d<br>6e<br>6f<br>70<br>71                                                                                                    | m<br>n<br>o<br>p<br>q                                                                                      | $\begin{array}{cccccccccccccccccccccccccccccccccccc$                                                                                                |
| 157<br>160<br>161<br>162                                                                                            | 109<br>110<br>111<br>112<br>113<br>114                                                                                            | 6d<br>6e<br>6f<br>70<br>71<br>72                                                                                                    | m<br>n<br>o<br>p<br>q<br>r                                                                                 | $\begin{array}{cccccccccccccccccccccccccccccccccccc$                                                                                                |
| 157<br>160<br>161<br>162<br>163                                                                                     | 109<br>110<br>111<br>112<br>113<br>114<br>115                                                                                     | 6d<br>6e<br>6f<br>70<br>71<br>72<br>73                                                                                                    | m<br>n<br>o<br>p<br>q<br>r<br>s                                                                            | $\begin{array}{cccccccccccccccccccccccccccccccccccc$                                                                                                |
| 157<br>160<br>161<br>162<br>163<br>164                                                                              | 109<br>110<br>111<br>112<br>113<br>114<br>115<br>116                                                                              | 6d<br>6e<br>6f<br>70<br>71<br>72<br>73<br>74                                                                                                    | m<br>n<br>o<br>p<br>q<br>r<br>s<br>t                                                                       | $\begin{array}{cccccccccccccccccccccccccccccccccccc$                                                                                                |
| 157<br>160<br>161<br>162<br>163<br>164<br>165                                                                       | 109<br>110<br>111<br>112<br>113<br>114<br>115<br>116<br>117                                                                       | 6d<br>6e<br>6f<br>70<br>71<br>72<br>73<br>74<br>75                                                                                                    | m<br>n<br>o<br>p<br>q<br>r<br>s<br>t<br>u                                                                  | $\begin{array}{cccccccccccccccccccccccccccccccccccc$                                                                                                |
| 157<br>160<br>161<br>162<br>163<br>164<br>165<br>166                                                                | 109<br>110<br>111<br>112<br>113<br>114<br>115<br>116<br>117<br>118                                                                | 6d<br>6e<br>6f<br>70<br>71<br>72<br>73<br>74<br>75<br>76                                                                                                    | m<br>n<br>o<br>p<br>q<br>r<br>s<br>t<br>u<br>v                                                             | $\begin{array}{cccccccccccccccccccccccccccccccccccc$                                                                                                |
| 157<br>160<br>161<br>162<br>163<br>164<br>165<br>166<br>167                                                         | 110<br>111<br>112<br>113<br>114<br>115<br>116<br>117<br>118<br>119                                                                | 6d<br>6e<br>6f<br>70<br>71<br>72<br>73<br>74<br>75<br>76<br>77                                                                                                    | m<br>n<br>o<br>p<br>q<br>r<br>s<br>t<br>t<br>u<br>v<br>w                                                   | $\begin{array}{cccccccccccccccccccccccccccccccccccc$                                                                                                |
| 157<br>160<br>161<br>162<br>163<br>164<br>165<br>166<br>167<br>170                                                  | 110<br>111<br>112<br>113<br>114<br>115<br>116<br>117<br>118<br>119<br>120                                                         | 6d<br>6e<br>6f<br>70<br>71<br>72<br>73<br>74<br>75<br>76<br>77<br>78                                                                                                    | m<br>n<br>o<br>p<br>q<br>r<br>s<br>t<br>t<br>u<br>v<br>v<br>w<br>x                                         | $\begin{array}{cccccccccccccccccccccccccccccccccccc$                                                                                                |
| 157<br>160<br>161<br>162<br>163<br>164<br>165<br>166<br>167<br>170<br>171                                           | 110<br>111<br>112<br>113<br>114<br>115<br>116<br>117<br>118<br>119<br>120<br>121                                                  | 6d<br>6e<br>6f<br>70<br>71<br>72<br>73<br>74<br>75<br>76<br>77<br>78<br>79                                                                                                    | m<br>n<br>o<br>p<br>q<br>r<br>s<br>t<br>t<br>u<br>v<br>v<br>w<br>x<br>y                                    | $\begin{array}{cccccccccccccccccccccccccccccccccccc$                                                                                                |
| 157<br>160<br>161<br>162<br>163<br>164<br>165<br>166<br>167<br>170<br>171<br>172                                    | 110<br>111<br>112<br>113<br>114<br>115<br>116<br>117<br>118<br>119<br>120<br>121<br>122                                           | 6d<br>6e<br>6f<br>70<br>71<br>72<br>73<br>74<br>75<br>76<br>77<br>78<br>79<br>7a                                                                                                 | m<br>n<br>o<br>p<br>q<br>r<br>s<br>t<br>u<br>v<br>v<br>w<br>x<br>y<br>z                                    | $\begin{array}{rrrrrrrrrrrrrrrrrrrrrrrrrrrrrrrrrrrr$                                                                                                |
| 157<br>160<br>161<br>162<br>163<br>164<br>165<br>166<br>167<br>170<br>171<br>172<br>173                             | 110<br>111<br>112<br>113<br>114<br>115<br>116<br>117<br>118<br>119<br>120<br>121<br>122<br>123                                    | 6d<br>6e<br>6f<br>70<br>71<br>72<br>73<br>74<br>75<br>76<br>77<br>78<br>79<br>78<br>79<br>78<br>79<br>78<br>79                                                                   | m<br>n<br>o<br>p<br>q<br>r<br>s<br>t<br>t<br>u<br>v<br>v<br>w<br>x<br>y<br>y<br>z<br>{                     | $\begin{array}{cccccccccccccccccccccccccccccccccccc$                                                                                                |
| 157<br>160<br>161<br>162<br>163<br>164<br>165<br>166<br>167<br>170<br>171<br>172<br>173<br>174                      | 109<br>110<br>111<br>112<br>113<br>114<br>115<br>116<br>117<br>118<br>119<br>120<br>121<br>122<br>123<br>124                      | 6d<br>6e<br>6f<br>70<br>71<br>72<br>73<br>74<br>75<br>76<br>77<br>78<br>79<br>78<br>79<br>78<br>79<br>78<br>70<br>72                                                             | m<br>n<br>o<br>p<br>q<br>r<br>s<br>t<br>t<br>u<br>v<br>w<br>x<br>y<br>y<br>z<br>z<br>{                     | $\begin{array}{rrrrrrrrrrrrrrrrrrrrrrrrrrrrrrrrrrrr$                                                                                                |
| 157<br>160<br>161<br>162<br>163<br>164<br>165<br>166<br>167<br>170<br>171<br>172<br>173<br>174<br>175               | 109<br>110<br>111<br>112<br>113<br>114<br>115<br>116<br>117<br>118<br>119<br>120<br>121<br>122<br>123<br>124<br>125               | 6d<br>6e<br>6f<br>70<br>71<br>72<br>73<br>74<br>75<br>76<br>77<br>78<br>79<br>7a<br>7b<br>7c<br>7d                                                                               | m<br>n<br>o<br>p<br>q<br>r<br>s<br>t<br>t<br>u<br>v<br>v<br>w<br>x<br>y<br>z<br>z<br>{<br>{<br>}<br>}      | $\begin{array}{rrrrrrrrrrrrrrrrrrrrrrrrrrrrrrrrrrrr$                                                                                                |
| 157<br>160<br>161<br>162<br>163<br>164<br>165<br>166<br>167<br>170<br>171<br>172<br>173<br>174<br>175<br>176        | 109<br>110<br>111<br>112<br>113<br>114<br>115<br>116<br>117<br>118<br>119<br>120<br>121<br>122<br>123<br>124<br>125<br>126        | 6d<br>6e<br>6f<br>70<br>71<br>72<br>73<br>74<br>75<br>76<br>77<br>78<br>79<br>7a<br>7b<br>7c<br>7d<br>7e                                                                         | m<br>n<br>o<br>p<br>q<br>r<br>s<br>s<br>t<br>u<br>v<br>v<br>w<br>x<br>y<br>z<br>z<br>{<br> <br>]<br>}<br>~ | $\begin{array}{cccccccccccccccccccccccccccccccccccc$                                                                                                |
| 157<br>160<br>161<br>162<br>163<br>164<br>165<br>166<br>167<br>170<br>171<br>172<br>173<br>174<br>175<br>176<br>177 | 109<br>110<br>111<br>112<br>113<br>114<br>115<br>116<br>117<br>118<br>119<br>120<br>121<br>122<br>123<br>124<br>125<br>126<br>127 | 6d<br>6e<br>6f<br>70<br>71<br>72<br>73<br>74<br>75<br>76<br>77<br>78<br>79<br>78<br>79<br>78<br>79<br>76<br>77<br>76<br>77<br>76<br>77<br>77<br>77<br>77<br>77<br>77<br>77<br>77 | m<br>n<br>o<br>p<br>q<br>r<br>s<br>t<br>t<br>u<br>v<br>v<br>w<br>x<br>y<br>z<br>{<br>{<br> <br>}<br>}      | $\begin{array}{cccccccccccccccccccccccccccccccccccc$                                                                                                |

#### Tables

For convenience, let us give more compact tables in hex and decimal.

|                        | 2              | 3                | 4                | 5                | 6               | 7                                     |  | 30       | 40                               | 50                                         | 60                              | 70                                        | 80                  | 90                              | 100                                            | 110                                            | 120                          |
|------------------------|----------------|------------------|------------------|------------------|-----------------|---------------------------------------|--|----------|----------------------------------|--------------------------------------------|---------------------------------|-------------------------------------------|---------------------|---------------------------------|------------------------------------------------|------------------------------------------------|------------------------------|
| 0:12:34:567:89:ABCDEF: | !"#\$%&?()*+,/ | 0123456789:;<=>? | @ABCDEFGHIJKLMN0 | PQRSTUVWXYZ[\]^_ | abcdefghijklmno | <br>p q r s t u v w x y z {   } ~ DEL |  | !"#\$%&? | ()<br>)<br>+<br>,<br>/<br>0<br>1 | 2<br>3<br>4<br>5<br>6<br>7<br>8<br>9<br>:; | <pre>&lt; &lt; = &gt; ? @</pre> | F<br>G<br>H<br>J<br>K<br>L<br>M<br>N<br>O | P Q R S T U V W X Y | Z<br>[<br>]<br>^<br>a<br>b<br>c | d<br>e<br>f<br>g<br>h<br>i<br>j<br>k<br>l<br>m | n<br>o<br>p<br>q<br>r<br>s<br>t<br>u<br>v<br>W | x<br>y<br>z<br>{<br>}<br>DEL |
|                        |                |                  |                  |                  |                 |                                       |  |          |                                  |                                            |                                 |                                           |                     |                                 |                                                |                                                |                              |

#### NOTES

History

An ascii manual page appeared in Version 7 of AT&T UNIX.

On older terminals, the underscore code is displayed as a left arrow, called backarrow, the caret is displayed as an up-arrow and the vertical bar has a hole in the middle.

Uppercase and lowercase characters differ by just one bit and the ASCII character 2 differs from the double quote by just one bit, too. That made it much easier to encode characters mechanically or with a non-microcontroller-based electronic keyboard and that pairing was found on old teletypes.

The ASCII standard was published by the United States of America Standards Institute (USASI) in 1968.

#### SEE ALSO

iso\_8859-1(7), iso\_8859-10(7), iso\_8859-13(7), iso\_8859-14(7), iso\_8859-15(7),iso\_8859-16(7), iso\_8859-2(7), iso\_8859-3(7), iso\_8859-4(7), iso\_8859-5(7), iso\_8859-6(7), iso\_8859-7(7), iso\_8859-8(7), iso\_8859-9(7)

#### COLOPHON

This page is part of release 3.22 of the Linux man-pages project. A description of the project, and information about reporting bugs, can be found at http://www.kernel.org/doc/man-pages/.

Linux

2009-02-12

ASCII(7)

CENTENT(DOCS)

NAME

centent - centent stepper motor drive wiring

CENTENT MOTOR WIRING 

\* \* \*

These pinouts are straight out of the Centent CN0143 manual. Quothe the Centent docs:

"One motor winding connects to T3 and T4, while the other winding connects to T5 and T6. The step motor drive will operate 4, 6, and 8 wire motors. The 6 and 8 wire motors may be wired in either a series (low power) or parallel (hi power) configuration. For 8 wire motors, follow the manufacturer's hookup diagrams for series or parallel operation." (See below)

In the following table, T3, T4, T5 and T6 refer to the numbered terminals on the drive. Colors indicate the wire colors that come off the motor shown.

\* \* \*

SERIES WIRING - CNO-143 Manufacturer Т3 Т4 Τ5 Т6 ----- ----- ------Superior Electric GRN/WHT GRN RFD RED/WHT Rapidsyn GRN/WHT GRN RFD RFD/WHT IMC GRN/WHT GRN RED/WHT RED Sigma YFI RFD BI K ORN Oriental Motor BLU RED BLK GRN YEL/WHT RED ORN/WHT BRN Portescap Bodine YEL RED BRN ORN Digital Motor YEL RED BLK ORN YEL ORN BRN Warner RFD Japan Servo YEL GRN BLU RED \* \* \* PARALLEL WIRING - CNO-143 \* \* \* Manufacturer Т3 Τ4 T5 Τ6 ------ - - - -- - - - ---------Superior Electric WHT GRN RFD BLK Rapidsyn WHT GRN RED BLK TMC WHT GRN RFD BI K Sigma RED/YEL RED ORN/BLK ORN Oriental Motor BLU WHT YEL GRN ORN/WHT ORN RED/WHT RED Portescap ORN/WHT ORN Bodine RED/WHT RED BLK/WHT Digital Motor RED/WHT RED BLK Warner RED WHT ORN BLK Japan Servo WHT GRN BLU WHT

FIELD WIRING NOTES

These are actual wiring diagrams I've used in the field. These are NOT from the Centent docs; use at own risk. Although these work, double check manufacturer's recommended wiring; see SLOSYN(DOCS) man page ('man slosyn') for info.

\* \* \* \* \* \* SERIES (LO POWER) \*\*\* \* \* \* CENTENT CNO-143 WIRING Superior Ele. Centent Superior Ele. 8 wire motor CN0-143 6 wire motor - - - - - - - - - ------ - wht/grn 3 wht/grn grn 4 grn red 5 red wht/red wht/red 6 (\*) wht & blk NOT CONNECTED blk (\*) wht/blk & orn NOT CONNECTED wht \* \* \* PARALLEL (HI POWER) \* \* \* \* \* \* \* \* \* CENTENT CNO-143 WIRING Superior Ele. Superior Ele. Centent 8 wire motor CN0-143 6 wire motor ------ - - -----(\*) wht/blk & orn 3 wht 4 grn grn red 5 red (\*) wht & blk 6 blk wht/grn wht/grn Х wht/red х wht/red

 $(\sp{*})$  8 WIRE NOTE: With 8 wire connections, WHT and BLK are tied together, but are not connected to the drive. Also, WHT/BLK and ORN are similarly tied together.

The following tables are for Superior Electric motors, and pretty much re-iterate the Centent docs, albeit clearer to my eyes:

FULL WINDING (LO POWER)

HALF WIRING (HI POWER)

| PHASE                                | CENTENT<br>DRIVE<br>TERMINAL | MOTOR<br>  WIRE<br>  COLOR                 |
|--------------------------------------|------------------------------|--------------------------------------------|
| <br>  "A"<br>  "B"<br>  "C"<br>  "D" | 3<br>4<br>5<br>6             | <br> GRN/WHT<br>  GRN<br> RED/WHT<br>  RED |
| i                                    |                              | i                                          |

| PHASE                    | CENTENT<br>DRIVE<br>TERMINAL | MOTOR  <br>  WIRE  <br>  COLOR             |
|--------------------------|------------------------------|--------------------------------------------|
| "A"<br>"B"<br>"C"<br>"D" | 3<br>4<br>5<br>6             | <br>  WHT  <br>  GRN  <br>  BLK  <br>  RED |

NAME

CIO-DI024 - Docs for the CIO-DI024 (8255 based) Digital I/O Card

#### DESCRIPTION

The CIO-DIO24 is an ISA 8255 based Digital I/O card, available from http://www.computerboards.com/

This board is an ISA 8255 Digital I/O board with selectable port base address.

#### CIO-DIO24 PINOUT AND SWITCH SETTINGS

CI0-DI024 Male DB37 -----(LEFT ROW) (RIGHT ROW) **Pin Description** Pin Description . . . . . . . . . . . . . . . --- ---------19 GND  $|\rangle$ 37 A0 ١ 18 +5 36 A1 17 GND 35 A2 16 +12 34 A3 15 GND 33 A4 14 -12 32 A5 13 GND 31 A6 12 -5 30 A7 11 GND 29 B0 10 BO 28 B1 9 B1 27 B2 8 B2 26 B3 7 B3 25 B4 Т 6 B4 24 B5 5 B5 23 B6 L 4 B6 22 B7 3 B7 21 GND 2 IR/ENA 20 +5 Т 1 IR/IN

### CIO-DIO24 DIP SWITCH (PORT BASE ADDRESS SET)

Factory default setting is '300' (hex) for the dip switches; 9 & 8 down. Switches are active when in the 'down' position.

Factory Default Base Address 0300

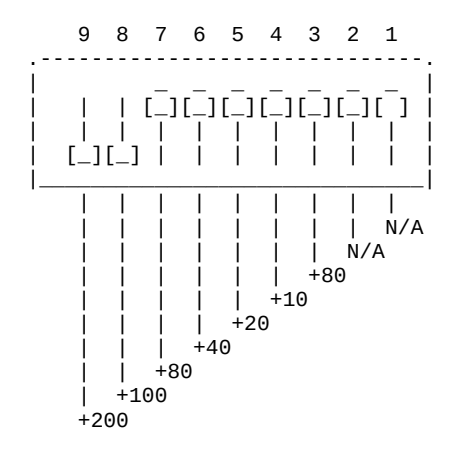

NOTE: Switches are active or "ON" in the 'down' position on these boards.

© Copyright 1997,2007 Greg Ercolano. All rights reserved. © Copyright 2008,2024 Seriss Corporation. All rights reserved.
To avoid conflict with stepper pulse boards like the Kuper RTMC16, RTMC48, and the OPCS A800 boards, it's best to use 0310 instead, e.g.

BASE ADDRESS 0310 (Avoids conflict with RTMC and A800)

|       | 9   | 8   | 7   | 6   | 5   | 4   | 3   | 2   | 1  |   |
|-------|-----|-----|-----|-----|-----|-----|-----|-----|----|---|
| <br>! |     |     |     |     |     |     |     |     |    | ļ |
|       |     |     | [_] | [_] | [_] |     | [_] | [_] | [] |   |
| Ì     | [_] | [_] | Ì   | Ì   | Ì   | [_] | Ì   | Ì   | Ì  | Ì |

So if the board's base address is 0310, then the address of the 8255 chip is assigned this way:

|             |          | Base    |            |
|-------------|----------|---------|------------|
| Description |          | Address | Offset     |
|             |          |         |            |
|             | Port A   | 0310    | BaseAddr+0 |
|             | Port B   | 0311    | BaseAddr+1 |
|             | Port C   | 0312    | BaseAddr+2 |
| I/O Control | Register | 0313    | BaseAddr+3 |
|             |          |         |            |

See below for a description of the possible values for the "I/O Control Register".

# 8255 CHIP DOCS

The following are the docs for the onboard 8255 chip.

8255 PORTS

The 8255 family of chips (82C55, etc) are usually one chip solutions to getting 24 bits of programmable digital I/O.

Typically, the chip is configured at a base  $\ensuremath{\text{I/O}}$  address, such as 0310.

There are four ports (base+0, base+1, base+2 and base+3) that are used to control the chip:

| base+0 | - PORT # | ≠A          |
|--------|----------|-------------|
| base+1 | - PORT # | έB          |
| base+2 | - PORT # | ≠C          |
| base+3 | - CONTRO | OL REGISTER |

#### 8255 PROGRAMMING

The "control register" controls the I/O direction of the 3 ports, and breaks out as follows:

Bit Description 0 Port C (low 4 bits): 1=input, 0=output Port B (all 8 bits): 1=input, 0=output 1 Mode selection: 0=MODE#0, 1=MODE#1 2 3 Port C (hi 4 bits): 1=input, 0=output 4 Port A (all 8 bits): 1=input, 0=output |\_ 00 = MODE#0 (basic I/0) 5 \_| 01 = MODE#1 (strobed I/0) 6 1x = MODE#2 (bidirectional bus) 7 Mode set flag (1=active, 0=normal) No initialization is 'required' to achieve 24 bits of input; it's the default. During reset, all ports are programmed to be inputs. The control register must be programmed before doing any I/Owith the three ports A, B and C. Example values for the Control Register: 0x80 - A,B,C outputs - A,B,C inputs 0x9b 0x92 - A+B input, C=output 8255 PROGRAMMING EXAMPLES Here's a C programming example that shows how to setup the 8255 such that A+B are inputs, and C is outputs: /\* INITIALIZATION \*/ base = 0x310;out(base+3), 0x92; /\* A+B=in, C=out \*/ /\* READ/WRITE \*/ /\* read A \*/ if ( inp(base+0) & 0x01 ) printf("Bit #1 set on port A\n"); else printf("Bit #1 clear on port A\n"); /\* SET PORT C, BIT #1 \*/ out(base+2, inp(base+2) | 0x01 ); /\* write C \*/ This example shows similar 8255 programming example in the OPCS system's HOMEDEFS.HOM file, used by the HOME program: # homedefs.hom start init\_8255 { **# INITIALIZATION** outport 0313 92 # A+B=in, C=out # READ/WRITE portset? 0310 01 # test if bit 1 set on Port A { print "Bit #1 set on Port A" } portclr? 0310 01 # test if bit 1 clear on Port A { print "Bit #1 clear on Port A" } # SET PORT C, BIT #1 setbit 0312 01 end init\_8255

8255 CHIP PINOUT The 82C55A is most commonly found in a 40 pin DIP.

|                                                                                                    | 82<br>To                                                                                                  | 2C55<br>p Vi | A<br>ew                                                                                      |                                                                                                    |
|----------------------------------------------------------------------------------------------------|----------------------------------------------------------------------------------------------------|--------------|----------------------------------------------------------------------------------------------|----------------------------------------------------------------------------------------------------|
| PA3<br>PA2<br>PA1<br>PA0<br>CS<br>GND<br>A1<br>PC6<br>PC5<br>PC4<br>PC0<br>PC1<br>PC2<br>PC3<br>PB0<br>PB1<br>PB2 | 1<br>2<br>3<br>4<br>5<br>6<br>7<br>8<br>9<br>10<br>11<br>12<br>13<br>14<br>15<br>16<br>17<br>8<br>9<br>20 |              | 40<br>39<br>37<br>36<br>35<br>31<br>30<br>29<br>28<br>27<br>26<br>25<br>24<br>23<br>22<br>21 | PA4<br>PA5<br>PA6<br>PA7<br>WR<br>RESET<br>D0<br>D1<br>D2<br>D3<br>D4<br>D5<br>D6<br>D7<br>VCC<br>PB7<br>PB6<br>PB5<br>PB4<br>PB3 |

#### 8255 PORT MONITOR PROGRAM

The OPCS software comes with 8255.exe which can monitor the real time status of the 8255's I/O ports.

----

Run '8255.exe' with the hex base address as the first argument:

C:\OPCS\WORK> 8255.EXE 0310

| | | Base address argument | Runs the 8255 program, usually in the \OPCS\BIN directory.

This tool can be downloaded from https://seriss.com/opcs/ftp/ and the source code on githib at https://github.com/erco77/8255-dos/

CONTROL REGISTER: BASE+3

The control register is a single 8 bit port whose byte defines the I/O direction of all three 8 bit I/O ports A,B,C, and the mode for that I/O, modes 0,1 and 2 are supported by the 8255 chips.

The control register for each 8255 should be programmed on boot or OPCS startup to define whether ports A, B and C are inputs or outputs.

Initializing the control register can be done using the "home" program, creating a special entry in the HOMEDEFS.HOM file to initialize the port (see example below), and then invoking "home 8255\_init" during the AUTOEXEC.BAT or via the OPCSDEFS.OPC setup file that's run when OPCS starts. Example 8255 init using HOMEDEFS.HOM, where the base address for the 8255 is 0200:

1. Create a new entry called 'init\_8255' in the HOMEDEFS.HOM file:

# Initialize the 8255 CIO/DIO board
start init\_8255
{
 outport 0203 9b # program the 8255 Control Register
}
end init\_8255

Replace 0203 with the base address+3 of your 8255 board, and replace '9b' with the Control Register value appropriate for your setup, as it defines which ports are input vs. output.

See the table below "Control Register - "Mode O" Operation" for a list of all the possible I/O configuration control register values.

2. Create an entry in either the AUTOEXEC.BAT file, or the batch file you use to start OPCS, using:

# home init\_8255

..which programs the 8255's control register based on the above HOMEDEFS.HOM file entry.

Note that individual bits can NOT BE programmed separately;

- > Port A can be programmed to either be "all in" or "all out"
- > Same for Port B
- > Port C, the LOWER and UPPER 4 bits can be controlled separately for Input or Output.

I strongly suggest referring to the 8255 and/or 82C55 data sheets for authoritative information about how to program the 8255 for I/O. Secondarily the manual for the CIO-DIO48 ISA card.

What follows below is my reduction of those docs. (erco@seriss.com)

Control Register - "Mode O" Operation

This document ONLY covers "Mode 0" of the 8255, which is simple "real time I/O" for all ports. Mode 1 (Strobed I/O) and Mode 2 (Bi-Directional Bus) are not covered here. For more info on those features, refer to the 8255 data sheet. Group A Group B I/O Ctrl I/O Ctrl

|    |     |     | GR( | OUP | M1  | GR  | OUP | GF    | GROUP   GROUP A |            | GROUP B |   |             |           |           |
|----|-----|-----|-----|-----|-----|-----|-----|-------|-----------------|------------|---------|---|-------------|-----------|-----------|
| MS | M3  | M2  | į , | Ą   | l   | į I | 3   | I     |                 |            | I       |   |             |           | ĺ         |
|    |     |     |     |     |     |     |     |       |                 |            |         |   |             | ~ ( ) ~ ) | Ctl       |
| D7 | 106 | 105 | 04  | 103 | 102 |     | D0  | IPORT | A               | PORT C(HI) | PORT    | в | PORI        | C(LO)     | ікед      |
|    |     |     |     |     |     |     |     |       |                 |            |         |   |             |           |           |
| 1  |     |     |     |     |     |     |     |       |                 |            |         |   | 001<br>  To |           | 8⊍<br> 01 |
| T  |     |     |     |     |     |     | ΙL  |       |                 |            |         |   |             |           |           |
| 1  | 0   | 0   | 0   | 0   | 0   |     | 0   |       | ļ               | 001        | i In    |   |             |           | 82        |
| 1  | 0   | 0   | 0   | 0   | 0   | 1   | 1   | I OUT |                 | OUT        | In      |   | In          |           | 83        |
| 1  | 0   | 0   | 0   | 1   | 0   | 0   | 0   | OUT   |                 | In         | OUT     |   | OUT         |           | 88        |
| 1  | 0   | 0   | 0   | 1   | 0   | 0   | 1   | OUT   |                 | In         | OUT     |   | In          |           | 89        |
| 1  | 0   | 0   | 0   | 1   | 0   | 1   | 0   | OUT   |                 | In         | In      |   | OUT         |           | 8A        |
| 1  | 0   | 0   | 0   | 1   | 0   | 1   | 1   | OUT   |                 | In         | In      |   | In          |           | 8B        |
| 1  | 0   | j 0 | İ 1 | İΟ  | 0   | 0   | İ 0 | j In  | i               | OUT        | j out   | ĺ | i out       |           | 90        |
| 1  | 0   | j 0 | İ 1 | İΟ  | 0   | 0   | İ 1 | j In  | i               | OUT        | j out   | ĺ | j In        |           | 91        |
| 1  | i o | j o | İ 1 | j O | j 0 | i 1 | i 0 | j In  | i               | OUT        | j In    | i | і опт       |           | 92        |
| 1  | i o | j o | İ 1 | j O | j 0 | i 1 | İ 1 | j In  | i               | OUT        | j In    | i | j In        |           | 93        |
| 1  | i o | ίO  | İ 1 | İ 1 | i 0 | i 0 | i o | j In  | i               | In         | і опт   | i | і опт       |           | 98        |
| 1  | i 0 | i 0 | İ 1 | j 1 | 0   | i 0 | İ 1 | j In  | i               | In         | j out   | i | j In        |           | 99        |
| 1  | i 0 | i 0 | İ 1 | j 1 | 0   | İ 1 | i 0 | j In  | i               | In         | j In    | i | і опт       |           | j9A       |
| 1  | i o | i o | i 1 | i 1 | I 0 | i 1 | i 1 | I In  | i               | In         | i In    | i | İ In        |           | 19В       |

/|\ /|\ /|\ /|\ | | | | | | | All zeroes (for "Mode 0") | All zeroes (for "Mode 0") | All zeroes (for "Mode 0") All ones (for "Mode 0")

MS = Mode Set bit (hi bit of control register), must be 1 for "Mode 0" M3, M2, M1 = must all be 0 for "Mode 0".

Here are all the possible 8 bit Control Register values (in HEX) to program Ports A,B,C in "Mode 0" for all possible Input/Output combinations:

| Control Register<br>Value (hex) | PORT A | (HI 4)<br>PORT C | PORT B | (LO<br>PORT | 4)<br>C               |
|---------------------------------|--------|------------------|--------|-------------|-----------------------|
| 80                              | Out    | Out              | Out    | Out         | <- Port A,B,C=Out     |
| 81                              | Out    | Out              | Out    | In          |                       |
| 82                              | Out    | Out              | In     | Out         |                       |
| 83                              | Out    | Out              | In     | In          |                       |
| 88                              | Out    | In               | Out    | Out         |                       |
| 89                              | Out    | In               | Out    | In          |                       |
| 8A                              | Out    | In               | In     | Out         |                       |
| 8B                              | Out    | In               | In     | In          |                       |
| 90                              | In     | Out              | Out    | Out         |                       |
| 91                              | In     | Out              | Out    | In          |                       |
| 92                              | In     | Out              | In     | Out         | <- Port A,B=In, C=Out |
| 93                              | In     | Out              | In     | In          |                       |
| 98                              | In     | In               | Out    | Out         |                       |
| 99                              | In     | In               | Out    | In          |                       |
| 9A                              | In     | In               | In     | Out         |                       |
| 9B                              | In     | In               | In     | In          | <- Port A,B,C=In      |

(The above table is from the CIO-DIO48 ISA board manual for the 82C55)

Put simply, the bit mask for the control register I/O control for Mode O for ports A,B,C is:

| Data Bit | Mask | Description |
|----------|------|-------------|
|          |      |             |
| D0       | 01h  | Port C(LO)  |
| D1       | 02h  | Port B      |
| D3       | 08h  | Port C(HI)  |
| D4       | 10h  | Port A      |

NOTE: "D2" bit is skipped because it's the M1 mode bit

© Copyright 1997,2007 Greg Ercolano. All rights reserved. © Copyright 2008,2024 Seriss Corporation. All rights reserved. So if the base address is 0310, one can program ports A,B and C of the first 24 bits of I/O to all be inputs using the C code:

outp(0x0313, 0x9b); // Program ports A,B,C to be inputs

And to read the input bits for ports A, B, C:

int a\_bits = inp(0x0310); // Read PORT A bits int b\_bits = inp(0x0311); // Read PORT B bits int c\_bits = inp(0x0312); // Read PORT C bits

The same can be done for the second 24 bits of I/O, by simply adding 4 to all the addresses above, e.g.

outp(0x0317, 0x9b); // Program 8255#2 ports A,B,C to be inputs int a\_bits = inp(0x0314); // Read second 8255 PORT A bits int b\_bits = inp(0x0315); // Read second 8255 PORT B bits int c\_bits = inp(0x0316); // Read second 8255 PORT C bits

Similarly, if ports are programmed to be outputs, you can WRITE bits to ports A,B,C using outp() instead of inp().

NOTE: According to the 8255 data sheet, the Control Register can ONLY be written to, and not read! In practice I've noticed 82C55 chips let you read the Control Register and see the last value set.

The 8255.EXE program by default reads the Control Register to see how to present the I/O data, unless the user specified the Control Register value byte as the optional argument after the base address, e.g.

8255.EXE 0310 9b

Control Register value optional argument

Base address optional argument

Runs the 8255 program, usually in the \OPCS\BIN directory.

#### ORIGIN

Gregory Ercolano, Topanga, California 04/12/00

#### ciodio48(DOCS)

CIODIO48(DOCS)

#### NAME

CIO-DIO48 - Docs for the CIO-DIO48 (dual 8255 based) Digital I/O Card

# DESCRIPTION

The CIO-DIO48 is an ISA based Digital I/O card available from: http://www.computerboards.com/

This board contains two 8255 chips that control 24 bits each for a total of 48 separate I/O signals.

What follows are the CIO-DIO48 connector pinout, dip switch settings, and programming considerations.

# BASE ADDRESS DIP SWITCH

The "base address" of the CIO-DIO48 board determines what ports software uses to read, write, and configure the two 8255 chips on the CIO-DIO48.

Unlike "Plug and Play" PCI boards, the older ISA boards had to have their addresses configured manually by DIP switches.

Factory default setting is '300' (hex) for the dip switches; 9 & 8 down. Switches are active when in the 'down' position.

Factory Default Base Address 0300

NOTE: Switches are active or "ON" in the 'down' position on these boards.

To avoid conflict with stepper pulse boards like the Kuper RTMC16, RTMC48, and the OPCS A800 boards, it's best to use 0310 instead, e.g.

BASE ADDRESS 0310 (Avoids conflict with RTMC and A800)

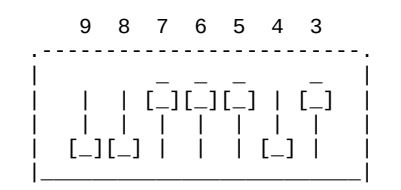

So if the board's base address is 0310, then the address of the 8255 chip is assigned this way:

| Description                   |                                       | Base<br>Address              | Offset                                               |                   |
|-------------------------------|---------------------------------------|------------------------------|------------------------------------------------------|-------------------|
| F<br>F<br>F<br>I/O Control Re | Port A<br>Port B<br>Port C<br>egister | 0310<br>0311<br>0312<br>0313 | BaseAddr+0<br>BaseAddr+1<br>BaseAddr+2<br>BaseAddr+3 | <br>  8255 #1<br> |
| F<br>F<br>F<br>I/O Control Re | Port A<br>Port B<br>Port C<br>egister | 0314<br>0315<br>0316<br>0317 | BaseAddr+4<br>BaseAddr+5<br>BaseAddr+6<br>BaseAddr+7 | <br>  8255 #2<br> |

The I/O Control Register's values are described below, and define whether ports A/B/C are Inputs or Outputs.

## **50 PIN IDC CONNECTOR**

The CIO-DIO48 is really two 8255 chips on a single ISA board, each capable of managing 24 I/O bits for a total of 48.

The 24 I/O bits of each 8255 is broken up into three separate 8 bit ports "A", "B" and "C".

The CIO-DIO48 card's 50 pin IDC connector pinout is:

- > Pins 01 24: First group of 24 bits
  > Pins 25 48: Second group of 24 bits
- > Pins 49(+5) and 50(GND) are power supply pins.

Here's the complete pinout on the male connector, looking down at the connector's pins from the component side of the board:

| Male                                                   | IDC 9                                | 50 Pin                                       | Conne                              | ctor                                 |                           |                                     |
|--------------------------------------------------------|--------------------------------------|----------------------------------------------|------------------------------------|--------------------------------------|---------------------------|-------------------------------------|
| (LEFT ROW<br>Description                               | )<br>Pin<br>                         |                                              | (I<br>Pin<br>                      | RIGHT<br>Descr                       | ROW)<br>ipti              | on<br>                              |
| GND                                                    | 50                                   | 0 0                                          | 49                                 | +5V                                  | —,                        |                                     |
| CO                                                     | 48                                   | 00                                           | 47                                 | C1                                   |                           |                                     |
| C2                                                     | 46                                   | 00                                           | 45                                 | С3                                   |                           | Port C                              |
| C4                                                     | 44                                   | 00                                           | 43                                 | C5                                   |                           | BASE+2                              |
| C6                                                     | 42                                   | 00                                           | 41                                 | C7                                   | <br>                      |                                     |
| B0                                                     | 40                                   | 00                                           | 39                                 | B1                                   | !                         |                                     |
| B2                                                     | 38                                   | 00                                           | 37                                 | В3                                   |                           | Port B                              |
| B4                                                     | 36                                   | 00                                           | 35                                 | В5                                   |                           | BASE+1                              |
| B6                                                     | 34                                   | 00                                           | 33                                 | В7                                   |                           |                                     |
| A0                                                     | 32                                   | 00                                           | 31                                 | A1                                   | _                         |                                     |
| A2                                                     | 30                                   | 00                                           | 29                                 | A3                                   |                           | Port A                              |
| A4                                                     | 28                                   | <br>  0 0                                    | 27                                 | A5                                   |                           | BASE+0                              |
| A6                                                     | 26                                   | <br>  0 0                                    | 25 _                               | _ A7                                 | <br>                      |                                     |
| <br>C0                                                 | <br>24                               | <br>  0 0                                    | 23                                 | <br>C1                               |                           |                                     |
| C2                                                     | 22                                   | <br>  0 0                                    | 21                                 | С3                                   |                           | Port C                              |
| C4                                                     | 20                                   | <br>  0 0                                    | 19                                 | C5                                   |                           | BASE+6                              |
| C6                                                     | 18                                   | <br>  0 0                                    | 17                                 | C7                                   | <br>                      |                                     |
| В0                                                     | 16                                   | <br>  0 0                                    | 15                                 | B1                                   | I                         |                                     |
| B2                                                     | 14                                   | <br>  0 0                                    | 13                                 | В3                                   |                           | Port B                              |
| B4                                                     | 12                                   | <br>  0 0                                    | <br>  11                           | В5                                   |                           | BASE+5                              |
| B6                                                     | 10                                   | <br>  0 0                                    | 9                                  | B7                                   | <br>                      |                                     |
| A0                                                     | 8                                    | <br>  0 0                                    | 7                                  | A1                                   | —<br>I                    |                                     |
| A2                                                     | 6                                    | 00                                           | 5                                  | A3                                   |                           | Port A                              |
| A4                                                     | 4                                    | <br>  0 0                                    | 3                                  | A5                                   |                           | BASE+4                              |
| A6                                                     | 2                                    | 00                                           | 1                                  | A7                                   |                           |                                     |
| the base add<br>> I/O Port<br>> I/O Port<br>> I/O Port | ress :<br>A is (<br>B is (<br>C is ( | <br>is 0310<br>0310 fc<br>0311 fc<br>0312 fc | )<br>or pins<br>or pins<br>or pins | ), the<br>s 1 th<br>s 9 th<br>s 17 t | n:<br>ru 8<br>ru 1<br>hru | _<br> <br>6  _ LOW<br>24   24 bit   |
| > Control r                                            | egiste                               | er for                                       | these                              | three                                | por                       | ts is 0313 _ <br>                   |
| > I/O Port<br>> I/O Port<br>> I/O Port                 | A is (<br>B is (<br>C is (           | 9314 fo<br>9315 fo<br>9316 fo                | or pins<br>or pins<br>or pins      | s 25 t<br>s 33 t<br>s 41 t           | hru<br>hru<br>hru         | 32 _  <br>40  _ HIGH<br>48   24 bit |

© Copyright 1997,2007 Greg Ercolano. All rights reserved. © Copyright 2008,2024 Seriss Corporation. All rights reserved.

8255 CHIP DOCS The following are the docs for the onboard 8255 chip. 8255 PORTS The 8255 family of chips (82C55, etc) are usually one chip solutions to getting 24 bits of programmable digital I/O. Typically, the chip is configured at a base I/O address, such as 0310. There are four ports (base+0, base+1, base+2 and base+3) that are used to control the chip: base+0 - PORT #A base+1 - PORT #B base+2 - PORT #C - CONTROL REGISTER base+3 8255 PROGRAMMING The "control register" controls the I/O direction of the 3 ports, and breaks out as follows: Bit Description ------ - -Port C (low 4 bits): 1=input, 0=output 0 Port B (all 8 bits): 1=input, 0=output 1 Mode selection: 0=MODE#0, 1=MODE#1 2 3 Port C (hi 4 bits): 1=input, 0=output Port A (all 8 bits): 1=input, 0=output 4 5 \_|\_ 00 = MODE#0 (basic I/0) \_| 01 = MODE#1 (strobed I/0) 6 1x = MODE#2 (bidirectional bus) 7 Mode set flag (1=active, 0=normal) No initialization is 'required' to achieve 24 bits of input; it's the default. During reset, all ports are programmed to be inputs. The control register must be programmed before doing any I/Owith the three ports A, B and C. Example values for the Control Register: 0x80 - A,B,C outputs - A,B,C inputs 0x9b - A+B input, C=output 0x92 8255 PROGRAMMING EXAMPLES Here's a C programming example that shows how to setup the 8255 such that A+B are inputs, and C is outputs: /\* INITIALIZATION \*/ base = 0x310; out(base+3), 0x92; /\* A+B=in, C=out \*/ /\* READ/WRITE \*/ if ( inp(base+0) & 0x01 ) /\* read A \*/ printf("Bit #1 set on port A\n"); else printf("Bit #1 clear on port A\n"); /\* SET PORT C, BIT #1 \*/ out(base+2, inp(base+2) | 0x01 ); /\* write C \*/

This example shows similar 8255 programming example in the OPCS system's HOMEDEFS.HOM file, used by the HOME program: # homedefs.hom start init\_8255 { **# INITIALIZATION** # A+B=in, C=out outport 0313 92 # READ/WRITE portset? 0310 01 # test if bit 1 set on Port A { print "Bit #1 set on Port A" } portclr? 0310 01 # test if bit 1 clear on Port A { print "Bit #1 clear on Port A" } # SET PORT C, BIT #1 setbit 0312 01 } end init\_8255

8255 CHIP PINOUT

The 82C55A is most commonly found in a 40 pin DIP.

|                                                                                                    | 8<br>T C                                                                                                    | 2C55<br>p Vi | A<br>ew                                                                                                    |                                                                                                    |
|----------------------------------------------------------------------------------------------------|----------------------------------------------------------------------------------------------------|--------------|----------------------------------------------------------------------------------------------------|----------------------------------------------------------------------------------------------------|
| PA3<br>PA2<br>PA1<br>PA0<br>CS<br>GND<br>A1<br>A0<br>PC7<br>PC6<br>PC5<br>PC4<br>PC0<br>PC1<br>PC2<br>PC3<br>PB0<br>PB1<br>PB2 | 1<br>2<br>3<br>4<br>5<br>6<br>7<br>8<br>9<br>10<br>11<br>12<br>13<br>14<br>15<br>16<br>17<br>18<br>19<br>20 |              | ew<br>40<br>39<br>38<br>37<br>36<br>35<br>34<br>32<br>31<br>30<br>29<br>28<br>27<br>26<br>25<br>24<br>23<br>22<br>21 | PA4<br>PA5<br>PA6<br>PA7<br>WR<br>RESET<br>D0<br>D1<br>D2<br>D3<br>D4<br>D5<br>D6<br>D7<br>VCC<br>PB7<br>PB6<br>PB5<br>PB4<br>PB3 |

8255 PORT MONITOR PROGRAM

The OPCS software comes with 8255.exe which can monitor the real time status of the 8255's I/O ports.

Run '8255.exe' with the hex base address as the first argument:

#### C:\OPCS\WORK> 8255.EXE 0310

------

| | | Base address argument | Runs the 8255 program, usually in the \OPCS\BIN directory.

This tool can be downloaded from https://seriss.com/opcs/ftp/ and the source code on githib at https://github.com/erco77/8255-dos/

# CONTROL REGISTER: BASE+3

The control register is a single 8 bit port whose byte defines the I/O direction of all three 8 bit I/O ports A,B,C, and the mode for that I/O, modes 0,1 and 2 are supported by the 8255 chips.

The control register for each 8255 should be programmed on boot or OPCS startup to define whether ports A, B and C are inputs or outputs.

Initializing the control register can be done using the "home" program, creating a special entry in the HOMEDEFS.HOM file to initialize the port (see example below), and then invoking "home 8255\_init" during the AUTOEXEC.BAT or via the OPCSDEFS.OPC setup file that's run when OPCS starts.

Example 8255 init using HOMEDEFS.HOM, where the base address for the 8255 is 0200:

1. Create a new entry called 'init\_8255' in the HOMEDEFS.HOM file:

# Initialize the 8255 CIO/DIO board
start init\_8255
{
 outport 0203 9b # program the 8255 Control Register
}
end init\_8255

Replace 0203 with the base address+3 of your 8255 board, and replace '9b' with the Control Register value appropriate for your setup, as it defines which ports are input vs. output.

See the table below "Control Register - "Mode O" Operation" for a list of all the possible I/O configuration control register values.

2. Create an entry in either the AUTOEXEC.BAT file, or the batch file you use to start OPCS, using:

# home init\_8255

..which programs the 8255's control register based on the above HOMEDEFS.HOM file entry.

Note that individual bits can NOT BE programmed separately;

- > Port A can be programmed to either be "all in" or "all out"
- > Same for Port B
- > Port C, the LOWER and UPPER 4 bits can be controlled separately for Input or Output.

I strongly suggest referring to the 8255 and/or 82C55 data sheets for authoritative information about how to program the 8255 for I/O. Secondarily the manual for the CIO-DIO48 ISA card.

What follows below is my reduction of those docs. (erco@seriss.com)

# Control Register - "Mode 0" Operation

-----

This document ONLY covers "Mode 0" of the 8255, which is simple "real time I/O" for all ports. Mode 1 (Strobed I/O) and Mode 2 (Bi-Directional Bus) are not covered here. For more info on those features, refer to the 8255 data sheet.

Group A Group B I/O Ctrl I/O Ctrl \_ / \

|      |                                                                                              |         | GR      | OUP | M1 | GR   | OUP | GR     | οι | IP A       | GRO    | UP B       |           |
|------|----------------------------------------------------------------------------------------------|---------|---------|-----|----|------|-----|--------|----|------------|--------|------------|-----------|
| 1112 | 1113                                                                                         | ™∠<br>  |         | A   | ļ  | <br> | Б   |        |    |            |        | 1          | <br>  C+1 |
| D7   | D6                                                                                           | <br> D5 | <br> D4 | D3  | D2 | D1   | D0  | PORT A | A  | PORT C(HI) | PORT B | PORT C(LO) | Reg       |
|      |                                                                                              |         |         |     |    |      |     |        | -  |            |        |            |           |
| 1    | 0                                                                                            | 0       | 0       | 0   | 0  | 0    | 0   | OUT    |    | OUT        | OUT    | OUT        | 80        |
| 1    | 0                                                                                            | 0       | 0       | 0   | 0  | 0    | 1   | OUT    |    | OUT        | OUT    | In         | 81        |
| 1    | 0                                                                                            | 0       | 0       | 0   | 0  | 1    | 0   | OUT    |    | OUT        | In     | OUT        | 82        |
| 1    | 0                                                                                            | 0       | 0       | 0   | 0  | 1    | 1   | OUT    |    | OUT        | In     | In         | 83        |
| 1    | 0                                                                                            | 0       | 0       | 1   | 0  | 0    | 0   | OUT    |    | In         | OUT    | OUT        | 88        |
| 1    | 0                                                                                            | 0       | 0       | 1   | 0  | 0    | 1   | OUT    |    | In         | OUT    | In         | 89        |
| 1    | 0                                                                                            | 0       | 0       | 1   | 0  | 1    | 0   | OUT    |    | In         | In     | OUT        | 8A        |
| 1    | 0                                                                                            | 0       | 0       | 1   | 0  | 1    | 1   | OUT    | Í  | In         | In     | In         | 8B        |
| 1    | 0                                                                                            | 0       | 1       | 0   | 0  | 0    | 0   | In     | Í  | OUT        | OUT    | OUT        | 90        |
| 11   | 0                                                                                            | 0       | 1       | 0   | 0  | 0    | 11  | In     | Ì  | OUT        | OUT    | In         | 91        |
| j 1  | j o                                                                                          | j O     | j 1     | i o | 0  | i 1  | j O | j In   | i  | OUT        | j In   | j out      | 92        |
| j 1  | j o                                                                                          | j O     | j 1     | i o | 0  | i 1  | i 1 | j In   | i  | OUT        | j In   | j In       | 93        |
| j 1  | j o                                                                                          | j O     | j 1     | j 1 | 0  | i 0  | j O | j In   | i  | In         | j out  | j out      | 98        |
| j 1  | j o                                                                                          | j O     | j 1     | j 1 | 0  | i 0  | i 1 | j In   | i  | In         | j out  | j In       | 99        |
| j 1  | j o                                                                                          | j O     | j 1     | j 1 | 0  | i 1  | j O | j In   | i  | In         | j In   | j out      | 9A        |
| 1    | jΘ                                                                                           | j O     | 1       | 1   | 0  | 1    | 1   | In     | i  | In         | In     | In         | 9В        |
|      | / \ / \ / \ / \<br>         <br>    All zeroes (for "Mode 0")<br>  All zeroes (for "Mode 0") |         |         |     |    |      |     |        |    |            |        |            |           |

All zeroes (for "Mode 0") All ones (for "Mode 0")

MS = Mode Set bit (hi bit of control register), must be 1 for "Mode 0" M3, M2, M1 = must all be 0 for "Mode 0".

Here are all the possible 8 bit Control Register values (in HEX) to program Ports A,B,C in "Mode 0" for all possible Input/Output combinations:

| Control Register<br>Value (hex) | PORT A | (HI 4)<br>PORT C | PORT B | (LO<br>PORT | 4)<br>C               |
|---------------------------------|--------|------------------|--------|-------------|-----------------------|
| 80                              | Out    | Out              | Out    | Out         | <- Port A,B,C=Out     |
| 81                              | Out    | Out              | Out    | In          |                       |
| 82                              | Out    | Out              | In     | Out         |                       |
| 83                              | Out    | Out              | In     | In          |                       |
| 88                              | Out    | In               | Out    | 0ut         |                       |
| 89                              | Out    | In               | Out    | In          |                       |
| 8A                              | Out    | In               | In     | Out         |                       |
| 8B                              | Out    | In               | In     | In          |                       |
| 90                              | In     | Out              | Out    | 0ut         |                       |
| 91                              | In     | Out              | Out    | In          |                       |
| 92                              | In     | Out              | In     | Out         | <- Port A,B=In, C=Out |
| 93                              | In     | Out              | In     | In          |                       |
| 98                              | In     | In               | Out    | Out         |                       |
| 99                              | In     | In               | Out    | In          |                       |
| 9A                              | In     | In               | In     | 0ut         |                       |
| 9B                              | In     | In               | In     | In          | <- Port A,B,C=In      |

(The above table is from the CIO-DIO48 ISA board manual for the 82C55)

Put simply, the bit mask for the control register I/O control for Mode O for ports A,B,C is:

| Data Bit | Mask | Description |
|----------|------|-------------|
|          |      |             |
| DO       | 01h  | Port C(LO)  |
| D1       | 02h  | Port B      |
| D3       | 08h  | Port C(HI)  |
| D4       | 10h  | Port A      |
|          |      |             |

NOTE: "D2" bit is skipped because it's the M1 mode bit

So if the base address is 0310, one can program ports A,B and C of the first 24 bits of I/O to all be inputs using the C code:

outp(0x0313, 0x9b); // Program ports A,B,C to be inputs

And to read the input bits for ports A, B, C:

int a\_bits = inp(0x0310); // Read PORT A bits int b\_bits = inp(0x0311); // Read PORT B bits int c\_bits = inp(0x0312); // Read PORT C bits

The same can be done for the second 24 bits of I/O, by simply adding 4 to all the addresses above, e.g.

outp(0x0317, 0x9b); // Program 8255#2 ports A,B,C to be inputs int a\_bits = inp(0x0314); // Read second 8255 PORT A bits int b\_bits = inp(0x0315); // Read second 8255 PORT B bits int c\_bits = inp(0x0316); // Read second 8255 PORT C bits

Similarly, if ports are programmed to be outputs, you can WRITE bits to ports A,B,C using outp() instead of inp().

NOTE: According to the 8255 data sheet, the Control Register can ONLY be written to, and not read! In practice I've noticed 82C55 chips let you read the Control Register and see the last value set.

The 8255.EXE program by default reads the Control Register to see how to present the I/O data, unless the user specified the Control Register value byte as the optional argument after the base address, e.g.

8255.EXE 0310 9b

----

| | | | Control Register value optional argument | | Base address optional argument | Runs the 8255 program, usually in the \OPCS\BIN directory.

ORIGIN

Gregory Ercolano, Alhambra, California 08/02/23

CONNECTOR(DOCS)

# Optical Printer Control System

NAME

#### connector - misc connector wiring

#### AMPHENOL (MILITARY STYLE) CONNECTOR WIRING Superior Electric, Astrosyn, Anaheim, Rapidsyn BACK OF MALE

N O T C H

# RED | | BLK o |\_| o WHT 0 0 0 WHT/GRN N.C. 0 0

WHT/RED GRN

#### 6 PIN NYLON (MEDIUM DUTY) RADIO SHACK CONNECTOR Superior Electric, Astrosyn, Anaheim, Rapidsyn BACK OF MALE

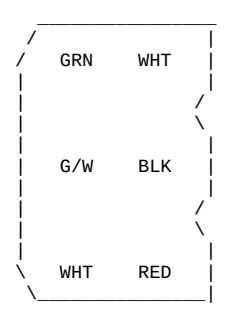

#### Back of Male

| * * * * * * * * * * * * | * * * * * * * | 8 W                  | SUPEF<br>IRE MOT  | RIOR ELECT             | RIC<br>TOR PINO     | UT               | * * * * * * * * * *   | * * * * * * * * | * * * * * * * * * * * |
|-------------------------|---------------|----------------------|-------------------|------------------------|---------------------|------------------|-----------------------|-----------------|-----------------------|
|                         | AMI<br>Super  | PHENOL (<br>rior Ele | MILITAF<br>ctric, | RY STYLE)<br>Astrosyn, | CONNECTO<br>Anaheim | R WIRI<br>, Rapi | NG<br>dsyn            |                 |                       |
|                         | BACK (        | DF 8 WIR<br>N O T C  | E MALE<br>H       |                        |                     | BACK             | OF 6 WIR<br>N O T C I | E MALE<br>H     |                       |
|                         | G/W<br>(      | <br>p  _             | B/W<br>O          | & ORN                  |                     | RE               | D    <br>0  _         | BLK<br>0        |                       |
| BLK & WHT               | 0             | o<br>N.C.            | 0                 | R/W                    | W                   | HT O             | o<br>N.C.             | 0               | WHT/GRN               |
|                         | GRN           | D                    | 0<br>RED          | )                      | W                   | HT/RED           | 0                     | o<br>GR         | N                     |

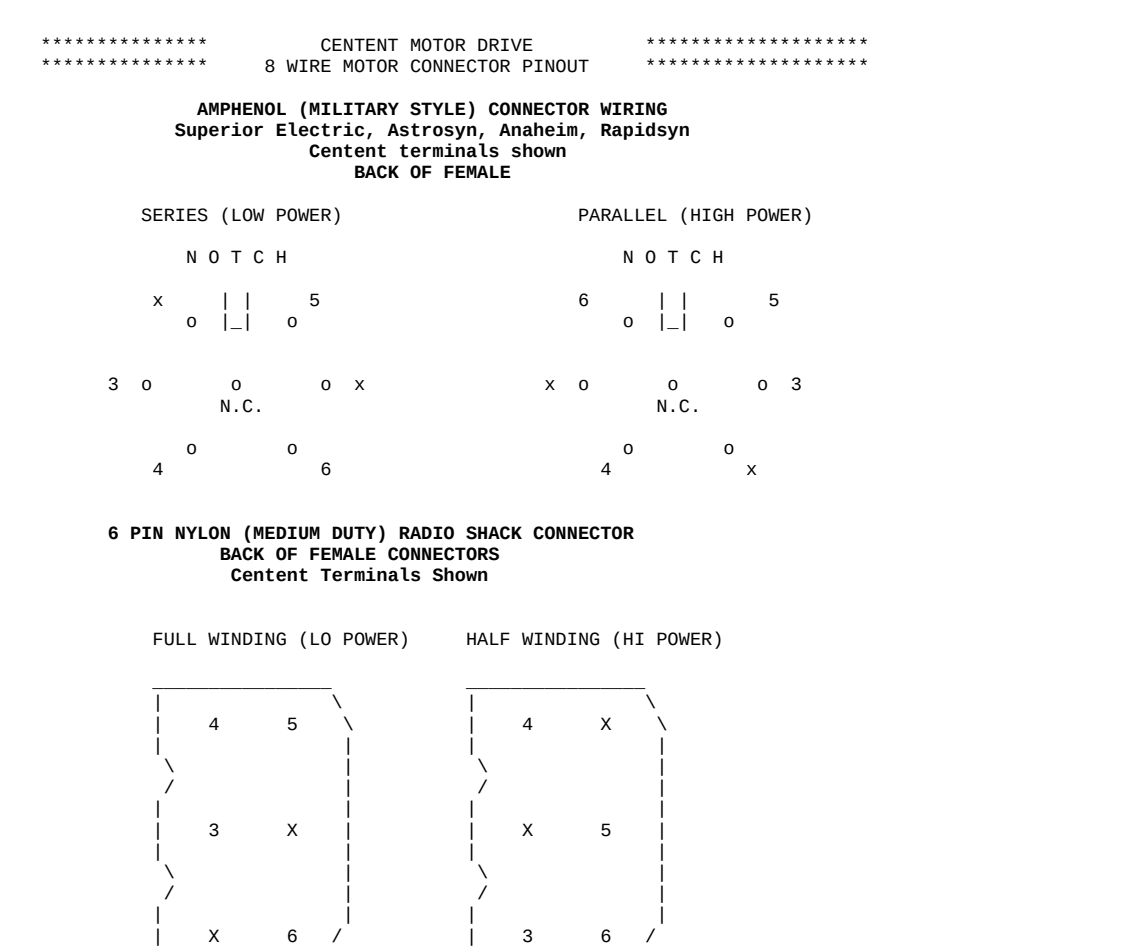

Back of Female

Back Of Female

© Copyright 1997,2007 Greg Ercolano. All rights reserved. © Copyright 2008,2024 Seriss Corporation. All rights reserved.

| EASE(TOOLS)                                                            | Optical Printer                                                                                        | Control Systems                                                                 | EASE(TOOLS)                |
|------------------------------------------------------------------------|----------------------------------------------------------------------------------------------------|---------------------------------------------------------------------------------|----------------------------|
| NAME<br>ease - create ease                                             | in / out positio                                                                                       | ons                                                                             |                            |
| SYNOPSIS<br>ease file chans sfi                                        | rm efrm spos epos                                                                                      | s eifrm eofrm [etype]                                                           |                            |
| file - the nar<br>chans - channe<br>Can be<br>'a,d,e<br>sfrm - startin | ne of the position<br>ls to effect. A of<br>ranges like 'a-of<br>' or combinations<br>ng frame of move | on file<br>channel can be any lett<br>d', or comma delimited<br>s like 'a,d-j'. | er a thru l.<br>lists like |
| efrm - ending                                                          | frame of move                                                                                          |                                                                                 |                            |
| spos - startin<br>epos - ending<br>eifrm - ease in                     | ng position<br>position<br>n # frames                                                                  |                                                                                 |                            |
| eofrm - ease ou<br>etype - 1.0=lir                                     | ut # frames<br>near ease, .25=ha                                                                       | ard ease(.75=default)                                                           |                            |
| EXAMPLE                                                                |                                                                                                    |                                                                                 |                            |

ease foo.pos f 1 50 1000 2000 10 10 File Chan Frms Positions Ease

# DESCRIPTION

ease creates moves (columns of numbers) in ascii OPCS position files. Given a range of frames and positions, ease(OPCS) will create smooth moves between two points.

The move created between the positions has 3 parts:

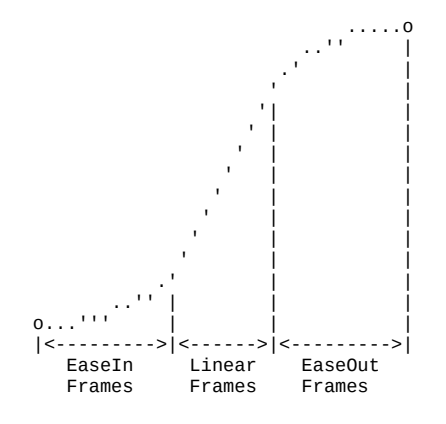

Exponential curves are used to achieve the ease-in and ease-outs. The linear section is a straight linear interpolation is created between the two ease curves.

If the easein/easeout values are \*zero\*, then no ease curves are created, and an accurate straight linear move is made between the start and end positions. e.g.:

© Copyright 1997,2007 Greg Ercolano. All rights reserved. © Copyright 2008,2024 Seriss Corporation. All rights reserved.

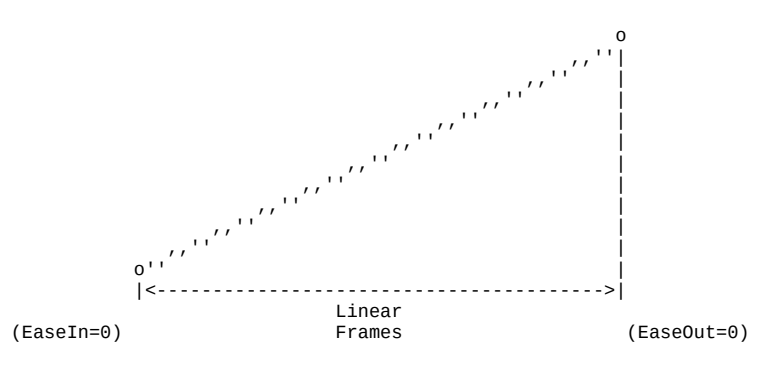

# POSITION FILES

Position files are ASCII files that contain 12 positions per line. Each line represents a single frame of positions. Each vertical column of numbers represent a single channel. The left most column is the 'a' channel, the right most column is the 'l' channel.

A position file:

- > May contain comment lines that start with '#' or ';'
- > Will be limited to 12 channels in width
- > Can only contain values that are long integers
- > Each column of numbers must be separated by white space
- > Blank lines are ignored
- > Can be any length. Position files are never loaded entirely into memory, so they can be extremely long files.

# DEBUG

To enable debugging, 'set EASEDEBUG=1' before running ease.

# AUTHOR

Greg Ercolano, Venice California 1998

NAME

gecko - gecko stepper motor drive wiring (201, 201X..)

GECKO MOTOR WIRING

Excerpts from Gecko 201 manual and other sources for actual wire colors.

Motors rated phase current: 0.3 AMP - 7 AMP. Power supply voltage should be between 4x and 20x the motor rated voltage. The current set resistor may be 1/4W, 5%. Current set resistor goes across T11 and T12. Values:

| HEATSINK OPTIONAL                                                                        | HEATSINK REQUIRED                                                                                                    |
|------------------------------------------------------------------------------------------|----------------------------------------------------------------------------------------------------|
| MOTOR RESISTOR<br>  CURRENT VALUE                                                        | MOTOR RESISTOR<br>CURRENT VALUE                                                                                                    |
| 1.0 AMP 7.8K<br>  1.5 AMP 12.8K<br>  2.0 AMP 18.8K<br>  2.5 AMP 26.1K<br>  3.0 AMP 35.2K | 4.0 AMP         62.7K           4.5 AMP         84.6K           5.0 AMP         117.5K           5.5 AMP         172.3K           6.0 AMP         282.0K |
| 3.5 AMP 47.0K<br> <br>                                                                   | 6.5 AMP 611.0K<br>7.0 AMP OPEN                                                                                                    |

|                                                                                               | Gecko 201 Terminal Arrangement                                                                                                    |
|-----------------------------------------------------------------------------------------------|----------------------------------------------------------------------------------------------------|
| Terminal#                                                                                     | Description                                                                                                    |
| T1<br>  T2<br>  T3<br>  T4<br>  T5<br>  T6<br>  T7<br>  T8<br>  T9<br>  T10<br>  T11<br>  T12 | Supply Ground<br>Supply Power (+) (+18VDC to +80VDC)<br>Phase A<br>Phase B<br>Phase C<br>Phase D<br>Disable windings (when connected to ground T12)<br>Direction (ground-going signal relative to +5V common)<br>Step (ground-going signal relative to +5V common)<br>+5V Common<br>Current set resistor<br>Current set resistor (ground) |
|                                                                                               | · · · · · ·                                                                                                    |

Use heat sinks for current settings above 3 amps. Drive should be heatsinked to a piece of aluminum, preferably with fins and a fan to increase heat dissipation and surface area.

GECKO OPTION JUMPERS

| 1 | 2 | 3 | 4 |   |         |        |    |     |    |     |          |       |        |
|---|---|---|---|---|---------|--------|----|-----|----|-----|----------|-------|--------|
|   |   |   |   | > | Jumper  | pins   | 2  | and | 6  | for | STANDBY  | ENAE  | BLED   |
| 0 | 0 | 0 | 0 | > | Jumper  | pins   | 1  | and | 5  | for | STANDBY  | DISA  | ABLED  |
| 0 | 0 | 0 | 0 | > | Leave a | ıll pi | ns | ope | en | for | LOW CURF | RENT  | RANGE  |
| ` |   |   | ' | > | Jumper  | pins   | 3  | and | 7  | for | SIZE 42  | мото  | )R     |
| 5 | 6 | 7 | 8 | > | Jumper  | pins   | 4  | and | 8  | for | MID-BANI | ) DIS | SABLED |
|   |   |   |   | > | Jumper  | pins   | 7  | and | 8  | for | NORMAL   | (DEFA | AULT)  |

#### GECKO COMPUTER CONNECTIONS

-----

On the Kuper cards and A800 boards, connect STEPS to T9, DIRECTION to T8, and +5v from card (pin 20) to T10, e.g.

| Kuper RTMC/A800 Pin | Gecko Drive Terminals   |
|---------------------|-------------------------|
| 1                   | (no connection)         |
| 2 (A-Step)          | T9 for channel A        |
| 3 (B-Step)          | T9 for channel B        |
| 4 (C-Step)          | T9 for channel C        |
| : :                 | :                       |
| etc etc             | etc                     |
| 20 (+5VDC)          | T10 on ALL GECKO DRIVES |
| 21 (A-Dir)          | T8 for channel A        |
| 22 (B-Dir)          | T8 for channel B        |
| 23 (C-Dir)          | T8 for channel C        |
| : :                 | :                       |
| etc etc             | etc                     |
| : :                 | :                       |

GECKO MOTOR CONNECTIONS

In the following table, T3, T4, T5 and T6 refer to the numbered terminals on the drive. Colors indicate the wire colors that come off the motor. NOTE: These are derived from Centent docs, which /should/ be compatible. From what I could find, Gecko doesn't provide diagrams showing <u>wire colors</u>, but they seem to be terminal compatible with the Centent drives (which does).

\*\*\*\*\*\*\*\*\* GECKO 201 - SERIES WIRING - 6 WIRE \*\*\*\*\*\*\*\*\*

| Manufacturer      | Т3      | Τ4  | Т5      | Т6      |
|-------------------|---------|-----|---------|---------|
|                   |         |     |         |         |
| Superior Electric | GRN/WHT | GRN | RED     | RED/WHT |
| Rapidsyn          | GRN/WHT | GRN | RED     | RED/WHT |
| IMC               | GRN/WHT | GRN | RED     | RED/WHT |
| Sigma             | YEL     | RED | BLK     | ORN     |
| Oriental Motor    | BLU     | RED | BLK     | GRN     |
| Portescap         | YEL/WHT | RED | ORN/WHT | BRN     |
| Bodine            | YEL     | RED | BRN     | ORN     |
| Digital Motor     | YEL     | RED | BLK     | ORN     |
| Warner            | RED     | YEL | ORN     | BRN     |
| Japan Servo       | YEL     | GRN | BLU     | RED     |

\*\*\*\*\*\*\*\*\* GECKO 201 - PARALLEL WIRING - 6 WIRE \*\*\*\*\*\*\*\*\*

| Manufacturer                                                                                                    | Т3                                                                   | Τ4                                                          | Т5                                                           | Т6                                                              |
|----------------------------------------------------------------------------------------------------|----------------------------------------------------------------------|-------------------------------------------------------------|--------------------------------------------------------------|-----------------------------------------------------------------|
| Superior Electric<br>Rapidsyn<br>IMC<br>Sigma<br>Oriental Motor<br>Portescap<br>Bodine<br>Digital Motor<br>Warner | WHT<br>WHT<br>RED/YEL<br>BLU<br>RED/WHT<br>RED/WHT<br>RED/WHT<br>RED | GRN<br>GRN<br>GRN<br>RED<br>WHT<br>RED<br>RED<br>RED<br>WHT | RED<br>RED<br>RED<br>ORN/BLK<br>YEL<br>ORN/WHT<br>BLK<br>ORN | BLK<br>BLK<br>BLK<br>ORN<br>GRN<br>ORN<br>ORN<br>BLK/WHT<br>BLK |
| Japan Servo                                                                                                    | WHI                                                                  | GRN                                                         | BLU                                                          | WHI                                                             |

| * * * * * * * * * * * * * * * * *   | 4-WIRE MOTOR   | * * * * * * * * * * * * * * * * * * |
|-------------------------------------|----------------|-------------------------------------|
| * * * * * * * * * * * * * * * * * * | WIRING DIAGRAM | ************                        |

The following diagram shows the motor wiring for a 4 wire stepper motor.

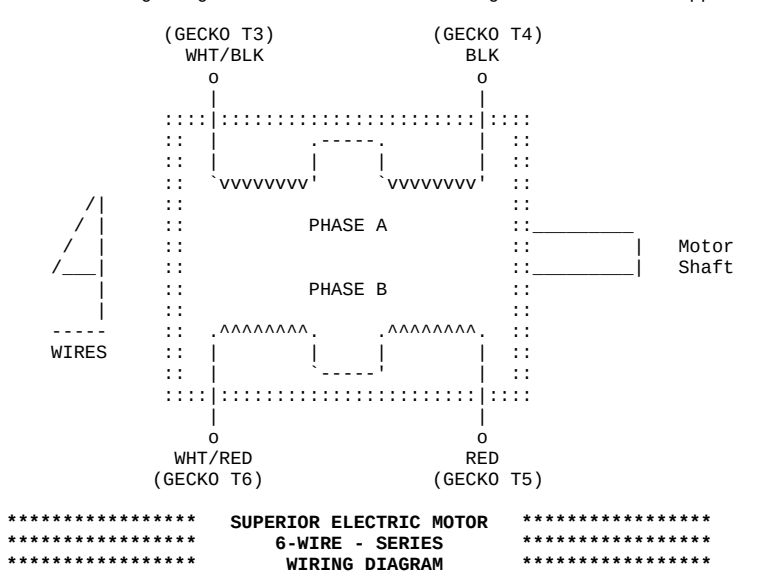

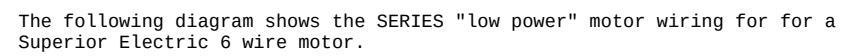

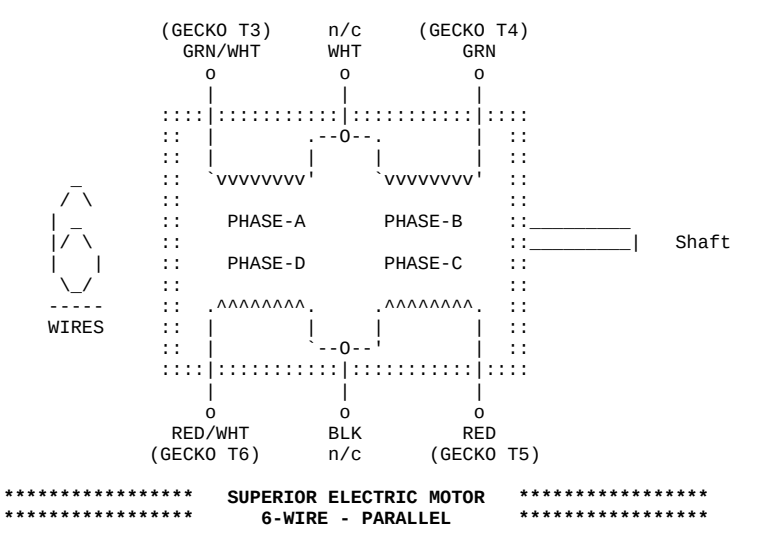

PARALLEL "high power" wiring for a Superior Electric 6 wire motor.

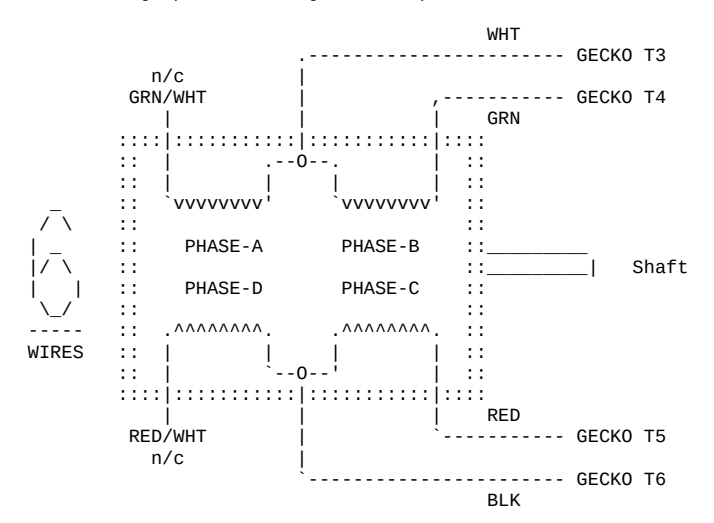

© Copyright 1997,2007 Greg Ercolano. All rights reserved. © Copyright 2008,2024 Seriss Corporation. All rights reserved.

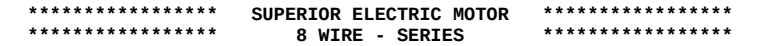

SERIES "low power" wiring for a Superior Electric 8 wire motor.

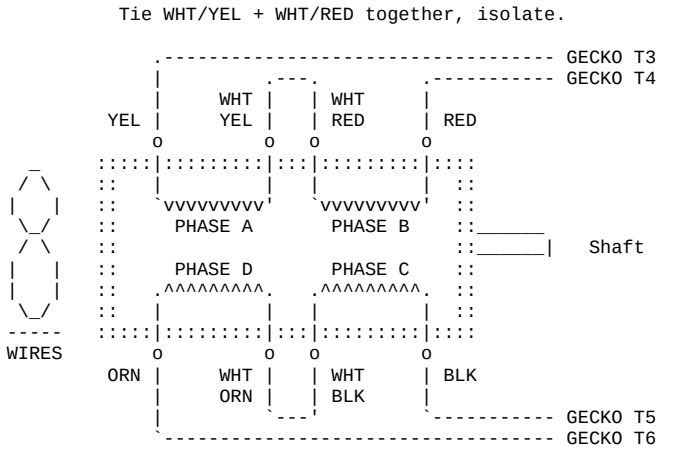

Tie WHT/ORN + WHT/BLK together, isolate.

#### 

PARALLEL "high power" wiring for a Superior Electric 8 wire motor.

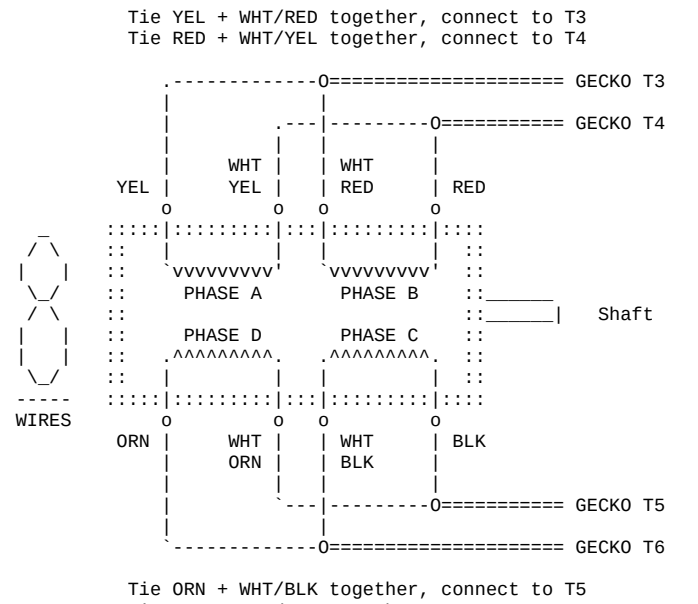

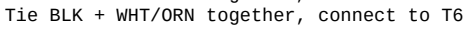

gr(DOCS)

GR(DOCS) Optical Printer Control Systems GR(DOCS)
NAME
gr - graph moves
SYNOPSIS
gr file chans [sfrm efrm]
file - the name of the position file
chans - channels to show in graph. A channel can be any letter a thru l.
Can be ranges like 'a-d', or comma delimited lists like
'a,d,e' or combinations like 'a,d-j'.
sfrm - starting frame of move
efrm - ending frame of move
If any of the options are not supplied, the user will be prompted.
EXAMPLE

gr foo.pos e-f 1 50 File Chans Frames

# DESCRIPTION

gr is an external .exe tool that runs in DOS, but can be run from within OPCS using either '! gr foo.pos e-f 1 50' or gr can be added as an OPCS command using DOSCMD(OPCSDEFS).

gr will graph the columns of numbers in the specified positions file.

# EDITING KEYS

| Left/Right Arrow - | Select a different frame (also ^B/^F)                  |
|--------------------|--------------------------------------------------------|
| Tab/Shift-Tab -    | Jump forward/reverse frames 10% of screen              |
| Up/Down Arrow -    | Adjust position +/- 1/20th screen (also ^P/^N)         |
| Ctrl-Up/Down -     | Micro-adjust positions +/- 1                           |
| R -                | Redraw screen                                          |
| S -                | Enter new frame range                                  |
| ESC, Q -           | Quit                                                   |
| A-L -              | Select channel A through L                             |
| ^E -               | Toggles 'noclear' mode, leaves trail of edit positions |
| ^M -               | Modift current position by typing in new value         |

One can use the arrow keys to adjust positions on screen:

# HARDWARE

It is assumed your video card is capable of displaying rudimentary 640x350 16 color graphics (EGA/VGA). All graphics cards should support this mode. BIOS mode 16, e.g. INT 10H, AH=0, AL=10H.

# AUTHOR

Greg Ercolano, Venice California 1998

#### home(DOCS)

HOME(DOCS)

# Optical Printer Control System

#### NAME

home - motor homing standalone program

#### OPTIONS

-v # verbose mode for debugging changes
-d # debug mode

-h # help

#### USAGE

home [name-of-procedure] ..

#### EXAMPLES

home # home all axes defined in 'default' procedure home a b c # call procedures 'a', 'b' and 'c'

# DESCRIPTION

'home' is an external .EXE command that runs in DOS, but can be easily available within OPCS by adding '**doscmd home**' to OPCSDEFS.OPC.

'home' is part of the OPCS system, and is used to home the camera, projector, fader, and motion control axes. It can set bits, check for hardware conditions, etc.

'home' has a simple command language that lets one run motors until the status bit of home sensors change, and there's also logical if() conditions that can be used to check hardware bits.

#### DEFINING HOMING PROCEDURES

Homing procedures are defined this way:

```
start foo
{
     commands..
}
end foo
```

..where 'foo' can be any word or letter that is used to call the procedure, and can be invoked from the command line as:

home foo

In the case of setting up homing procedures for channels, the procedure names are the channel letter, e.g.:

start a
{
 print AERIAL HOME
 # ..code to handle homing the aerial projector..
}
end a
..so to home the 'a' channel, one just executes:

home a

```
The names used for 'start' and 'end' are whatever you want.
    By convention, channel letters are used for defining procedures
    for homing those channels. You can also define your own procedures
    for doing other things, like homing wedge wheels, and other such
    things that the OPCSDEFS.OPC file can't do.
    The HOMEDEFS.HOM file has two special procedures:
       start always
       {
               # commands that always execute, and are executed *first*;
       3
       end always
       start default
       {
               # Commands to execute if user just typed
               # 'home' without any command line arguments.
       3
       end default
    When you run 'home' without arguments, the 'default' procedure
    in the HOMEDEFS.HOM file is executed. So it's common to have
    that procedure home all the motors, e.g.
       start default
        {
                      # home aerial (if there is one)
           call a
           call b
                      # home main
           call c
                      # home camera
           call d
                      # home fader
       3
       end default
COMMANDS
    Home commands are put into the HOMEDEFS.HOM file, enclosed
    in procedures. Here's a list of all the home commands (K2.20/TC):
                                  # Kuper/A800 base address [0300 default]
  baseaddr [port]
      call [proc]
                                  # Call named procedure
                                  # Clear port bit by OR/XORing [bitmask]
    clrbit [port] [bitmask]
    cswait [centisecs]
                                  # Wait so many centiseconds
       end [label]
                                  # Declare the end of a procedure
      exit [code]
                                  # Exit with an error code
            { commands }
     fail?
                                  # Run { cmds } if gohome/gochange cmd failed
        go [chan] [dist] [spd]
                                  # Send a motor some distance
  gochange [chan] [maxdist] [spd] # Run until home sensor changes state
    gohome [chan] [maxdist] [spd] # Home a motor
      goto [label]
                                  # goto a label within proc (label-name:)
  homeport [chan] [port] [mask] [test] # Port to test for home condition
   ishome? [chan] { cmds }
istrip? [chan] { cmds }
                                  # Is a channel at its home position?
                                  # Is a chan's trip switch is tripped?
                                  # Is chan NOT at its home position?
  nothome? [chan] { cmds }
   notrip? [chan] { cmds }
outport [port] [bytevalue]
                                  # Is a chan's trip switch NOT tripped?
                                  # Write a byte to a port
     pass?
            { commands }
                                  # Run { cmds } if go/gohome/gochange passed
  portset? [port] [mask] { cmds } # Check if port bit set
portclr? [port] [mask] { cmds } # Check if port bit clear
       ppr [chan] [value]
                                  # Pulses per revolution
                                  # Prints a message to the screen
     print [string]
                                  # Print the value at a port in hex
  printport [port]
                                  # Wait for a keypress from the user
       pse
     reset [chan] [value]
                                  # Reset counter for [chan] to [value]
sampspersec [val]
                                  # Vel samples per second:
                                  # RTMC=120.0, A800=107.0, A800(REVB)=120.0
     setbit [port] [bitmask]
                                  # Set port bit by ORing [bitmask]
     start [label]
                                  # Declare beginning of a procedure
               (NOTE: label name 'always' defines procedure ALWAYS parsed)
                                  # Execute a DOS command
    system [command]
   tripport [chan] [port] [mask] [test] # Port to test for trip condition
                                  # Invert port bit by XORing [bitmask]
    xorbit [port] [bitmask]
```

 $<sup>\</sup>ensuremath{\mathbb{C}}$  Copyright 1997,2007 Greg Ercolano. All rights reserved.

<sup>©</sup> Copyright 2008,2024 Seriss Corporation. All rights reserved.

#### ENVIRONMENT VARIABLES

OPCSDEBUG - if set to '1', 'home' will dump the velocity arrays to stdout after the motors have moved. The output can be redirected to a file for better inspection.

> The 16 bit velocity values printed are 16 bit words of the form:

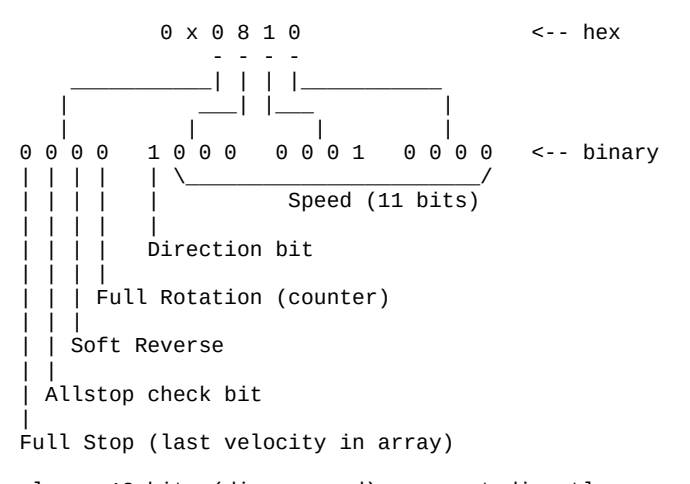

The lower 12 bits (dir + speed) are sent directly to the Kuper card. The upper 4 bits are interpreted by the 'mdrive' resident driver code.

#### EXAMPLE HOMEDEFS.HOM FILE

```
# HOME PROGRAM'S DEFINITIONS FILE
# This file contains commands particular only to the 'home' program.
 'home' is a standalone program that can move the motors, and watch
#
# for changes in the home sensors.
# DEFINE PORTS FOR THE USER'S INSTALLATION
start always
             # THESE COMMANDS *ALWAYS* PARSED
{
   ### HOME SENSORS
   homeport a 0000 00 00
                           homeport e 0000 00 00
                                                homeport i 0000 00 00
   homeport b 0000 00 00
                           homeport f 0000 00 00
                                                homeport j 0000 00 00
                                                homeport k 0000 00 00
   homeport c 0000 00 00
                           homeport g 0000 00 00
   homeport d 0000 00 00
                           homeport h 0000 00 00
                                                homeport 1 0000 00 00
   ### TRIP SWITCHES
   tripport a 0000 00 01
                           tripport e 0000 00 01
                                                tripport i 0000 00 01
                           tripport f 0000 00 01
                                                tripport j 0000 00 01
   tripport b 0000 00 01
   tripport c 0000 00 01
                           tripport g 0000 00 01
                                                tripport k 0000 00 01
```

```
tripport h 0000 00 01
   tripport d 0000 00 01
                                                         tripport l 0000 00 01
end always
```

```
start a
{
    print
    print AERIAL: (DISABLED)
}
end a
```

}

```
start b
{
    print -n
               MAIN:
    ishome? b
    {
        print -n RUNOUT FROM HOME -
        go b -500 .4
        ishome? b
        {
            print
            print *** Cant run out of home position! (are motors off?)
            exit 1
        }
        cswait 20
    }
    print -n SEEKING HOME -
    gohome b 1000 .4
    fail?
    {
        print -n SEEK HOME IN REV DIR -
        cswait 50
        go b -1500 .4 # (arrive at home from same direction)
        cswait 50
        gohome b 2000 .4
        fail?
        {
            print
            print *** Cant find home position! (are motors off?)
            exit 1
        }
    }
    print DONE.
}
end b
start c
{
    print -n CAMERA:
    ishome? c
    {
        print -n RUNOUT FROM HOME -
        go c -500 .4
        ishome? c
        {
            print
            print *** Cant run out of home position! (are motors off?)
            exit 1
        }
        cswait 20
    }
    print -n SEEKING HOME -
    gohome c 1000 .4
    fail?
    {
        print -n SEEK HOME IN REV DIR -
        cswait 50
        go c -1500 .4 # (arrive at home from same direction)
        cswait 50
        gohome c 2000 .4
        fail?
        {
            print
            print *** Cant find home position! (are motors off?)
            exit 1
        }
    }
    print DONE.
}
end c
start d
{
    print -n FADER:
    ishome? d
    {
        print -n RUNOUT FROM HOME -
```

```
go d 1500 .11
        ishome? d
        {
            print
            .
print *** Cant run out of home position! (are motors off?)
            exit 1
        }
        cswait 20
    }
    print -n SEEKING HOME -
cswait 50
    gohome d -11450 .11
    fail?
    {
        print
        print *** Cant find home position! (are motors off?)
        exit 1
    }
    cswait 10
    go_d -1950 .11
    print DONE.
}
end d
# EXAMPLE OF INITIALIZING A LINEAR AXIS
#
     Change the X to a channel letter.
#
start X
{
    print -n CAM ZOOM:
    ishome? X
    {
        print -n MOVE OFF,
        gochange X -100000 .25
        ishome? X
        {
            print
            print *** Cant find home! (are motors off?)
            exit 1
        }
        # GO A LITTLE FURTHER IN SAME DIRECTION
        go X -400 .25
        cswait 20
    }
    print -n MOVE TOWARD EDGE,
    .
gochange X 100000 .25
    print DONE.
}
end X
# USED BY JOG(OPCS)
start deenergize
{
    print *** HOMEDEFS.HOM: No 'deenergize' target defined.
}
end deenergize
exit 0
ORIGIN
```

Gregory Ercolano, Topanga, California 05/12/00

# kuper(DOCS)

KUPER(DOCS)

# Optical Printer Control System

NAME

kuper - kuper card documentation

#### KUPER CONTROL RTMC16 CARD CONNECTOR 'P2' (DB37S - 37 pin connector)

| 1 - (*) 20 - +5VDC<br><u>2 - STEP A 21 - DIR A</u> DB37S (37 pin connector)<br>3 - STEP B 22 - DIR B |        |
|----------------------------------------------------------------------------------------------------|--------|
| 3 - STEP B 22 - DIR B                                                                                |        |
| 3 - STEP B 22 - DIR B                                                                                |        |
|                                                                                                    |        |
| <u>4 - SIEP C 23 - DIR C</u>                                                                         |        |
| 5 - STEP D 24 - DIR D                                                                                |        |
| 6 - STEP E 25 - DIR E                                                                                |        |
| 7 - STEP F 26 - DIR F (*) = Jumper Select GND or +5 with                                             | ו JP5: |
| 8 - STEP G 27 - DIR G +5VDC - Short pins 1 & 2 on                                                    | JP5    |
| 9 - STEP H 28 - DTR H GND - Short pins 2 & 3 on                                                      | 1P     |
|                                                                                                    |        |
| 11 - STEP 1 30 - DTR 1                                                                               |        |
| 12 - STEP K 21 - DTP K NOTE: All outputs are OPEN COLLECT                                            | LUD    |
| 12 STELL A ST DIR A NOTE ALL OULDUS ALL OLLA COLLEG                                                  |        |
| 13 - SIEP L 32 - DIR L IIL MAXIMUM +5 CUITEIL UTA                                                    | V      |
| <u>14 - STEP M 33 - DIR M</u> Should not exceed 400 millia                                           | amps.  |
| 15 - STEP N 34 - DIR N                                                                               |        |
| <u>16 - STEP 0 35 - DIR 0</u>                                                                        |        |
| 17 - STEP P 36 - DIR P                                                                               |        |
| 18 - (*) 37 - +5VDC                                                                                  |        |
| 19 - (*)                                                                                             |        |

KUPER CONTROL CARD IRQ JUMPER SETTINGS (JP3) Selects the IRQ used for feeding velocities

JP3 has a single jumper on one set of pins to set the IRQ; from left to right, pins set IRQ 2 thru 7, with 5 being the default:

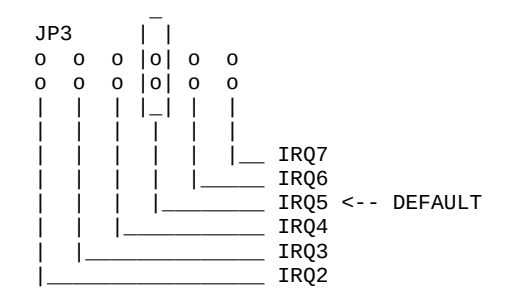

KUPER CONTROL CARD SWITCH SETTINGS 'JP4' Selects the KuperBase address value (Jumpers A3-A9)

This is the default configuration for 0300h:

JP4

| -1 |       |       |       |       |   |   |
|----|-------|-------|-------|-------|---|---|
| 0  | 0     | 0     | 0     | 0     | 0 | 0 |
| 0  | 0     | 0     | 0     | 0     | 0 | 0 |
| _  | $ _ $ | $ _ $ | $ _ $ | $ _ $ |   |   |

A3 A4 A5 A6 A7 A8 A9

Here's the table of the JP4 jumper variations from the RTMC16 manual, shown in "most likely to work" order:

| KuperBase<br>Address | A3 | A4 | A5 | A6 | A7 | A8 | A9 |
|----------------------|----|----|----|----|----|----|----|
| 0300                 | 1  | 1  | 1  | 1  | 1  | 0  | 0  |
| 0320                 | 1  | 1  | 0  | 1  | 1  | 0  | 0  |
| 0320                 | 0  | 1  | 0  | 1  | 1  | 0  | 0  |
| 0330                 | 1  | 0  | 0  | 1  | 1  | 0  | 0  |
| 0340                 | 1  | 1  | 1  | 0  | 1  | 0  | 0  |
| 0280                 | 1  | 1  | 1  | 1  | 0  | 1  | 0  |
| 02a0                 | 1  | 1  | 0  | 1  | 0  | 1  | 0  |
| 0308                 | 0  | 1  | 1  | 1  | 1  | 0  | 0  |
| 0310                 | 1  | 0  | 1  | 1  | 1  | 0  | 0  |
| 0318                 | 0  | 0  | 1  | 1  | 1  | 0  | 0  |
|                      |    |    |    |    |    |    |    |

NOTE: 0 = off1 = on

Factory setting is 0300, and there is usually no need to modify this setting unless other boards in the machine are conflicting with this address. Same for the IRQ setting.

KUPER LOGIC CONNECTOR [R1] Inputs are tied high to +5

| PIN   | NAME  | PORT  | MASK (hex) |
|-------|-------|-------|------------|
| 1     | GND   | GND   | GND        |
| 2     | out 0 | 0x306 | 01         |
| 3     | out 1 | 0x306 | 02         |
| 4     | out 2 | 0x306 | 04         |
| 5     | out 3 | 0x306 | 08         |
| 6     | out 4 | 0x306 | 10         |
| 7     | out 5 | 0x306 | 20         |
| 8     | out 6 | 0x306 | 40         |
| 9     | out 7 | 0x306 | 80         |
| 10-12 | ???   | ???   | ??         |
| 13    | +5    | +5    | +5         |
| 14    | GND   | GND   | GND        |
| 15    | in O  | 0x306 | 01         |
| 16    | in 1  | 0x306 | 02         |
| 17    | in 2  | 0x306 | 04         |
| 18    | in 3  | 0x306 | 08         |
| 19    | in 4  | 0x306 | 10         |
| 20    | in 5  | 0x306 | 20         |
| 21    | in 6  | 0x306 | 40         |
| 22    | in 7  | 0x306 | 80         |
| 23-24 | ???   | ???   | ??         |
| 25    | +5    | +5    | +5         |

# KUPER "INDUSTRIAL" CARD

The Kuper Controls "Industrial Card" is a 'half slot ISA' card, a variation on the RTMC-48. So for OPCS, install the "RTMC48.COM" driver.

The "H1" 40 pin connector (upper-left) is the steps/direction. The "H2" 40 pin connector (upper-right) is the "logic" connector. For OPCS, only the "H1" connector should be used.

On the H1 connector, pin #1 is at the lower-left of the connector (component side facing you).

This card has 3 jumper blocks, whose "factory" settings are:

JP1: 0-0 0 -- sets voltage for pin #1 (OPCS: don't care)
JP2: 0 0 0 0 0 -- sets samples-per-second(?) (default: 120/sec)
| | |
0 0 0 0 0 0
JP3: 0 0 0 0 0 0 -- sets the IRQ (default IRQ 5)
0 0 0 0 0 0
..where '-' is a horizontal jumper, and '|' is a vertical jumper.

# KUPER PORT MONITOR PROGRAM

The OPCS software comes with kuper.exe, a program that monitors the real time status of the Kuper logic port. Run 'kuper.exe'. This tool can be downloaded from http://seriss.com/opcs/ftp/ MATH(DOCS)

NAME

math - math expressions in OPCS

MATH EXPRESSIONS

You can usually use math expressions in place of most numeric arguments as long as the expression is ENCLOSED IN PARENTHESES, and DOES NOT CONTAIN EMBEDDED SPACES. Example:

```
(3+(3*sqrt(16)*12))
```

Math can be done on frame counter values:

(cam+3)

For a complete list of all built in math operations, execute:

(?)

The following lists some of the operations supported by the math expression parser:

/\*\*\* TYPICAL OPERATIONS \*\*\*/ # add, subtract, multiply, divide (3+4-2\*12/6) (533%256) # modulus  $(2^{4})$ # exponentiation (powers) /\*\*\* OPCS VALUES \*\*\*/ **cam** - camera counter value **pro** - main projector counter value pro1 - main projector counter value pro2 - aerial projector counter value /\*\*\* MATH FUNCTIONS \*\*\*/ sqrt(), log(), exp(), sin(), cos(), tan(), acos(), asin(), atan() atan2(), radians(), degrees() hex(), pi /\*\*\* NUMERIC EXPRESSIONS \*\*\*/ -12 # negative 12 +34 # positive 34 0x3ff # hex representation for 1023 decimal

THE ONLINE CALCULATOR

To aid the operator, the above techniques can be used for printing the answer to expressions by typing them alone on a line surrounded by parentheses.

Example:

(3+(3\*sqrt(16)\*12))

...on a blank line (as if it were a command), the answer will be

printed to the screen:

147.000000

Camera, and both Aerial and Main Projector frame counters can all be referenced in math expressions by their command names.

For instance, to send the Aerial Projector (pro2) to the same frame as the Main Projector's (pro) current frame counter plus 5 frames:

pro2 >(pro+5)

...so if the Main Projector's frame counter is 1000, the Aerial Projector will move to frame 1005.

Or to sync both projectors to camera's current frame counter:

seek >(cam) >(cam) 0 ----- Aerial Main Camera

...so if the camera counter is 210, this will send both aerial and main projectors to frame 210 as well.

BUGS

Needs logicals some day, like 'not()', 'xor()', 'and()', etc.

ORIGIN

Gregory Ercolano, Los Feliz California 12/15/89

#### mov(DOCS)

MOV(CUSTOM) OPCS Custom Move Commands MOV(CUSTOM) NAMES clmov - clear all moves mov - program moves using linear or ease curves grmov - graph programmed moves usemov - use moves created with recent mov commands stopmov - cancel a move in progress savemov - save a move to a file loadmov - load a move from a file SYNOPSIS clmov mov <chans> <sfrm> <efrm> <spos> <epos> <ein> <eout> grmov <chans> <sfrm> <efrm> usemov <chans> stopmov showmov editmov savemov <filename> loadmov <filename> EXAMPLE clmov # clear all moves in mov.pos mov e 1 50 0 10000 10 10 # create a 50 frame move on the e channel # create a 50 frame linear move on h channel mov h 1 50 0 8000 0 0 # (OPTIONAL) shows moves created showmov editmov # (OPTIONAL) opens move in MS-DOS editor (EDIT) grmov e 1 50 # (OPTIONAL) graph move on e channel, ESC guits # start using moves in eh channels usemov eh rep 100 # first 50x will shoot move DESCRIPTION This series of commands helps camera operators construct and modify move files easily. The commands are really custom scripts build around the external EASE.EXE and GR.EXE tools, and around the FEED(OPCS) command, to make them easier to use. You can actually do everything these commands do with just EASE(DOCS), GR(DOCS), and FEED(OPCS). MOV - - -MOV creates moves using linear or ease curves for the named channels given a frame range and a move range, and optional ease in/out values. mov ef 1 50 0 10000 10 10 ----- -Ease in/out #frames T Position start/end Frame start/end Channels to affect

MOV is a script that invokes the ease.exe program to generate the actual moves, which can be saved to a file with SAVEMOV, and loaded with LOADMOV, shown with SHOWMOV, and graphed with GRMOV.

© Copyright 1997,2007 Greg Ercolano. All rights reserved. © Copyright 2008,2024 Seriss Corporation. All rights reserved.

**USEMOV** - - - - - -USEMOV is similar in function to the FDI/FDO command, preparing the system to begin reading values from the channels in the current position file (mov.pos). Once USEMOV is invoked, any commands that shoot the camera first moves motors to the next positions in the move file. Once the entire move has been shot, the move file is automatically disabled. This can also be done prematurely with the STOPMOV command. USEMOVE is a script that uses FEED(OPCS) to do the actual work. REUSING MOVES Once created, moves can be used more than once: usemov ef rep 50 # run out to next element, 10x black seek >120 10 usemov ef rep 50 seek >220 10 # run out to next element, 10x black usemov ef rep 50 . . SAVING MOVES - - - - - - - - - - - -Moves can also be saved for later use by copying the mov.pos file to another name: mov e 1 50 0 10000 10 10 # create 50x move 0 to 10k on e chan mov f 1 50 0 8000 0 0 # create 50x move 0 to 8k on f chan # save for later savemov pan-to.pos mov e 1 50 10000 0 10 10 # create reverse move back to zero mov f 1 50 8000 0 0 0 savemov pan-from.pos # save for later [..days go by, other work done..] loadmov pan-to.pos # bring back 'pan to' move.. # ..and shoot it usemov ef rep 50 loadmov pan-from.pos # bring back 'pan from' move usemov ef rep 50 # ..and shoot it SEE ALSO FEED(OPCS) - feed new positions to motor every time camera shoots a frame EASE(DOCS) - create ease in / out positions GR(DOCS) - graph moves to screen

#### AUTHOR

Greg Ercolano, Venice California 1998
NAME

opcs - optical printer control system

#### USAGE

opcs [startup-file]

# INTRO

The OPCS software is command oriented, executing commands like a unix shell. The upper half of the screen is for film counters and positions, the lower half for user entered commands.

There's at least two screen styles; 'bigcounters' which takes up half the screen, and 'small counters' which takes up much less, the latter leaving more room for the user's command history.

The heart of the software is the stepper motor driver routine which can control 4 axes per up to 3 parallel ports on the back of the computer.

### STARTUP

By default 'opcs' loads the OPCSDEFS.OPC file that is in the current directory. If the optional [startup-file] is specified, that file is loaded as the OPCSDEFS.OPC file instead.

The OPCSDEFS.OPC file contains special 'OPCSDEFS' commands that set up the software, setting things like motor speeds, ports for sensing buckle/viewer, defining motor hardware settings, custom commands, etc.

To list all the OPCSDEFS.OPC commands, run 'man -k OPCSDEFS:' and then you can focus on each one of the commands by running 'man' followed by the name of the command (e.g. 'man ramp')

#### COMMAND LINE EDITING KEYS

In OPCSK200 (released August 2020), new command line editing features were added, to make it easier for operators to run and edit commands, and access a command line history to retype previously entered commands.

Edit keys are similar to modern command shells:

| Up Arrow                                                           | <br>previous line in command history                                                                                                    | (^P)                                                          |
|--------------------------------------------------------------------|----------------------------------------------------------------------------------------------------|---------------------------------------------------------------|
| Dn Arrow                                                           | <br>next line in command history                                                                                                    | (^N)                                                          |
| Lt Arrow                                                           | <br>move reverse one char on current line                                                                                                    | (^B)                                                          |
| Rt Arrow                                                           | <br>move forward one char on current line                                                                                                    | (^F)                                                          |
| Backspace                                                          | <br>backspace and delete                                                                                                    | (^H)                                                          |
| Delete                                                             | <br>delete character                                                                                                    | (^D)                                                          |
| Home                                                               | <br>move to start of current line                                                                                                    | (^A)                                                          |
| End                                                                | <br>move to end of current line                                                                                                    | (^E)                                                          |
| Ctrl-Home                                                          | <br>jump to top of command history                                                                                                    |                                                               |
|                                                                    |                                                                                                    |                                                               |
| Ctrl-End                                                           | <br>jump to bottom of command history (cur                                                                                                    | rrent line)                                                   |
| Ctrl-End<br>Ctrl-Left                                              | <br>jump to bottom of command history (cur<br>word left                                                                                                    | rrent line)                                                   |
| Ctrl-End<br>Ctrl-Left<br>Ctrl-Right                                | <br>jump to bottom of command history (cur<br>word left<br>word right                                                                                                    | rrent line)                                                   |
| Ctrl-End<br>Ctrl-Left<br>Ctrl-Right<br>^K                          | <br><br><br>jump to bottom of command history (cur<br>word left<br>word right<br>clear to end of line                                                                                                    | rrent line)                                                   |
| Ctrl-End<br>Ctrl-Left<br>Ctrl-Right<br>^K<br>^U                    | <br><br><br><br>jump to bottom of command history (cur<br>word left<br>word right<br>clear to end of line<br>clear current line (hit again to 'undo                                                                                                    | rrent line)<br>D')                                            |
| Ctrl-End<br>Ctrl-Left<br>Ctrl-Right<br>^K<br>^U<br>^V              | <br><br><br><br>jump to bottom of command history (cur<br>word left<br>word right<br>clear to end of line<br>clear current line (hit again to 'undo<br>enter next character literally                                                                           | rrent line)<br>D')                                            |
| Ctrl-End<br>Ctrl-Left<br>Ctrl-Right<br>^K<br>^U<br>^V<br>ESC       | <br><br><br><br><br><br>jump to bottom of command history (cur<br>word left<br>word right<br>clear to end of line<br>clear current line (hit again to 'undo<br>enter next character literally<br>clear current line (hit again to 'undo                         | <pre>orent line) () () () () () () () () () () () () ()</pre> |
| Ctrl-End<br>Ctrl-Left<br>Ctrl-Right<br>^K<br>^U<br>^V<br>ESC<br>F3 | <br><br><br><br><br><br>jump to bottom of command history (cur<br>word left<br>word right<br>clear to end of line<br>clear current line (hit again to 'undo<br>enter next character literally<br>clear current line (hit again to 'undo<br>re-type last command | <pre>prent line) () () () () () () () () () () () () ()</pre> |

### OLD MS-DOS STYLE EDITING KEYS

In the older OPCS releases (K100), only the MS-DOS editing keys were available, and were kinda funky to use, e.g.

F1 -- Repeats the letters of the last command line, one by one
Rt Arrow -- Same as F1
Ins -- Enables you to insert characters into the line
Del -- Deletes a character from the line
F2 -- Copies all characters from the last command buffer
up to, but not including, the next character you type
F3 -- Copies all remaining characters from the preceding command line
F4 -- Usually re-programmed in AUTOEXEC.BAT to re-run last command
F5 -- Moves current line to buffer but doesn't execute it

#### ONLINE DOCUMENTATION

Use **man** -k opcs to get a list of all OPCS related documentation, or **man** -k opcs: for just the OPCS commands themselves.

The same goes for `man -k opcsdefs:` which will list just OPCSDEFS commands that are available.

From the print out of these commands, you can determine which commands to pull up a full man page on. Just type 'man' followed by the name of the command you want to know more about:

man cam # find out more about the CAM(OPCS) command

Using this technique, you can guide yourself through all the OPCS commands, and how they interact.

All the OPCS documentation pages follow a similar format. EXAMPLE:

| CAM(OPCS)                                    | Optical Printer Control System                                                                                                    | CAM(OPCS)                                                                                                    |
|----------------------------------------------|----------------------------------------------------------------------------------------------------|----------------------------------------------------------------------------------------------------|
|                                              | l<br>The name of the software pack                                                                                                    | age                                                                                                    |
| <br>  The sect:                              | ion                                                                                                    |                                                                                                    |
| The command o                                | or subject being documented.                                                                                                    |                                                                                                    |
| The al<br>Often<br>For e<br>and ar<br>Both r | bove shows an example of a documentat<br>there are commands with the same nam<br>xample "SPD", which is both an operat<br>n opcsdefs.opc setup file command: SP<br>manual pages will be displayed when y | ion page's header.<br>e in different sections.<br>or command: SPD(OPCS),<br>D(OPCSDEFS).<br>ou invoke <u>man spd</u> . |
| NAME - Thi<br>by a (                         | is usually repeats the name of the co<br>one line description of the command.                                                                                                    | mmand followed                                                                                                    |
| <b>USAGE</b> - Th<br>to use                  | his usually shows a syntactical repre<br>e the command.                                                                                                    | sentation of how                                                                                                    |
| <b>EXAMPLES</b> -<br>may ha<br>are us        | - Often literal examples are shown fo<br>ave a complex syntax. Throughout the<br>sually in <b>bold</b> or <u>underlined</u> type.                                                                        | r commands that<br>MAN pages, literal examples                                                                         |
| <b>DESCRIPTIC</b><br>examp                   | <b>DN</b> - Usually a few paragraphs, often<br>les describe the command and its func                                                                                                    | accompanied by<br>tions.                                                                                               |
| FILES - Ar                                   | ny files relevant to the command docu                                                                                                    | mented.                                                                                                    |
| SEE ALSO                                     | - List of related commands, e.g. COMM                                                                                                    | AND(SECTION).                                                                                                    |
| BUGS - If<br>they a<br>proble                | there are known bugs or 'gotchyas' w<br>are listed here. These entries can be<br>ems you may run into later.                                                                                             | ith a command,<br>very helpful to avoid                                                                                |
| Documentat<br>be custom:                     | tion pages are viewed with the MAN co<br>ized by the end users if they wish.                                                                                                    | mmand, and texts may                                                                                                   |

TIPS

For additional help on how to formulate commands, and shortcuts for typing commands, refer to SYNTAX(DOCS) (i.e. 'man syntax'), which describes the online calculator, command stacking, and other shortcuts.

#### ERRORS

Most errors are self explanatory, but some need extra explanation, covered below:

### FADER NOT AT ### DEGREES FOR FDI/FDO/DXI/DXO

When trying to do a fade/dx in, the shutter must first be completely closed, and when trying to do a fade/dx out, the shutter must be completely open.

# FILM BUCKLE or VIEWER OPEN

### HIT ENTER to CONTINUE or ALLSTOP to ABORT:

While trying to run the camera, the film buckle switch has been tripped or the viewer is open.

#### **RECURSION ERROR**

The RUN command prevents you from running a script that is already running, to prevent infinite recursion.

A run script calling itself, or a child script that calls a parent is considered 'recursion'. Here a script calls itself:

# fred.run
cam 1 pro 1
run fred.run <-- FAILS HERE</pre>

In this example, a child script calls one of its parents:

# test1.run
fdi 10 rep 10
run test2.run

# test2.run
fdo 10 rep 10
run test1.run <--- FAILS HERE
The way to get the desired result
is to remove this line, and start
the scripts by executing e.g.:
D0 12 RUN TEST1.RUN</pre>

### **NESTED TOO DEEP**

Too many run script levels. When a script calls another script, that is '2 levels' of nesting. Up to 10 levels of nesting are allowed before this error occurs.

#### STOPPED AT LINE (#) OF (#)>(filename)

An error occurred in a run script, and this message indicates the line number, nesting level, and the name of the script where the initial error occurred. One message per nesting level is printed, with the FIRST MESSAGE being the script containing the error.

#### **INVALID REPEAT COUNT**

In a DO command, the value specified was negative, or not a number.

# SPEED OUT OF RANGE OR INVALID

In a SPD command, the number specified was too low (0 or below) or too high. Normally, the software cannot run the motors slower than a 10 second exposure speed, but depends on the motor ramping and acceleration values. Have you recently changed them?

#### UNKNOWN OPCSDEFS COMMAND

A command in an OPCSDEFS file was invalid.

#### INVALID FEET/FRAMES

A specified feet/frames value was invalid. Usually, the frames value exceeded the number of frames in a foot.

### MISSING ARGUMENT AFTER 'command'

The software expected an argument where one wasn't supplied.

# SYNC FAULT

The software was not able to keep up with the hardware. Get a faster computer, seriously.

This is a fatal error where the motors probably stalled because the software couldn't feed velocities fast enough to the motors, i.e., if the cpu is too slow. Or some other hardware/driver is using up the cpu by generating interrupts.

This error can also occur when debugging is enabled; debugging messages can sometimes slow the software down enough to where it can't update the motors quickly enough.

#### SPD: SPEED TOO SMALL (IGNORED)

The resulting speed set by the SPD(OPCS) command would have been a value too small.

#### FILES

| \OPCS\BIN\OPCS.EXE<br>\OPCS\BIN\MAN.EXE<br>\OPCS\MAN\*<br>OPCSDEFS.OPC<br>*.OPC<br>*.RUN<br>*.LOG<br>*.VRP                | <ul> <li>the executable program</li> <li>online documentation program</li> <li>online documentation pages</li> <li>the 'start up' definition file</li> <li>other opcs definition files</li> <li>RUN(OPCS) scripts</li> <li>LOG(OPCS) files</li> <li>'VELREP(OPCS)' files</li> </ul>                      |
|----------------------------------------------------------------------------------------------------|----------------------------------------------------------------------------------------------------|
| ENVIRONMENT VARIABLES<br>OPCSDEFS= <hex><br/>OPCSLOOP=#<br/>OPCS_NOMOTOR_FRAME</hex>                                      | pointer in memory to OpcsDefs structure<br>DO loop iteration (0 if none)<br><b>DELAY=#</b><br>Delay for simulated frames when 'motors off'                                                                                                    |
| SEE ALSO<br>QUICKREF -<br>SYNTAX -<br>OPCSSETUP -<br>OPCSHARDWARE -<br>VERSIONS -<br>man -k OPCS1 -<br>man -k OPCSDEFS: - | OPCS camera operator quick reference/tutorial<br>Online calculator and OPCS math expression syntax<br>OPCS setup/installation procedures<br>OPCS hardware specifics (wiring, etc)<br>OPCS version information (a list of all revs)<br>list all OPCS operator commands<br>list all OPCSDEFS file commands |

# ORIGIN

Gregory Ercolano, Los Feliz California 01/18/91

OPCSDEFS(DOCS) Optical Printer Control System OPCS

OPCSDEFS(DOCS)

#### NAME

opcsdefs - OPCS definition file format description

#### DESCRIPTION

When the opcs program is started, the 'OPCSDEFS.OPC' is loaded.

This file contains commands that sets the motor and ramp speeds, channel names, custom commands, interpolation curves, etc.

After startup, the LDEFS(OPCS) command can be used to load different files containing other OPCSDEFS commands, allowing users to switch to different configurations, such as switching from IMAX to 35MM shooting, or changing around a filter wheel configuration, loading different follow focus files, fader curves, etc.

The commands in OPCSDEFS files are different from the OPCS(OPCS) commands, and even when names are similar between them (e.g. 'reset'), their usage and context may be quite different, such as the case with SPD(OPCS) vs. SPD(OPCSDEFS).

### FILE FORMAT

Custom files with OPCSDEFS commands should use the extension ".def", so as to be different from files with OPCS commands which use ".run".

Lines starting with '#' and blank lines are ignored. Comments can also appear after commands, e.g.

ramp a 10 150 15 200 # 'A' channel ramps

Leading/trailing white space in generally ignored, so you can indent commands for formatting.

Multiple commands can be stacked on a line if it serves readability, e.g.

| # BUCKLE | SENSING | PORTS |        |   |      |    |    |        |   |      |    |    |  |
|----------|---------|-------|--------|---|------|----|----|--------|---|------|----|----|--|
| buckle a | 0000 00 | 00    | buckle | е | 0000 | 00 | 00 | buckle | i | 0000 | 00 | 00 |  |
| buckle b | 0000 00 | 00    | buckle | f | 0000 | 00 | 00 | buckle | j | 0000 | 00 | 00 |  |
| buckle c | 0000 00 | 00    | buckle | g | 0000 | 00 | 00 | buckle | k | 0000 | 00 | 00 |  |
| buckle d | 0000 00 | 00    | buckle | ĥ | 0000 | 00 | 00 | buckle | ι | 0000 | 00 | 00 |  |
|          |         |       |        |   |      |    |    |        |   |      |    |    |  |

..but /generally/ there should be only one command per line.

Commands that start with "!" will be execute as DOS commands.

OPCS commands can be run from within an OPCSDEFS file using OPCSCMD(OPCSDEFS), e.g.

| opcscmd cam 1 | 12    | # | run  | the | camera | 12 fra | ames   |
|---------------|-------|---|------|-----|--------|--------|--------|
| opcscmd go d  | -1000 | # | move | the | fader  | -1000  | pulses |

OPCSDEFS files can load other OPCSDEFS files with e.g.

opcscmd ldefs otherfile.defs

© Copyright 1997,2007 Greg Ercolano. All rights reserved. © Copyright 2008,2024 Seriss Corporation. All rights reserved.

#### DOCUMENTATION

Use **man** -k **OPCSDEFS**: for a full list of the OPCSDEFS commands. With this list, you should be able to zero in on specific commands using **man** [command].

TRICKS WITH DEFS FILES

People familiar with the IBM's operating system will be familiar with these capabilities...

First, note that in K2.00 (and up), 'ldefs -c' can be used to run OPCSDEFS commands inside OPCS, e.g.:

ldefs -c bigcounters on # big counters

Which makes many of the below techniques unnecessary extra work. However, in the older releases (K1.xx) these are unavailable, so the below techniques must be used.

As with all DEFS file commands, you can execute motor definition commands from within the OPCS software by creating a small file, and the loading commands from it via LDEFS(OPCS)... In the following example, we switch back and forth between large and small counters:

! echo bigcounters on > tmpfile ! ldefs tmpfile # big counters ! echo bigcounters off > tmpfile ! ldefs tmpfile # small counters

This 'trick' can be used with any OPCSDEFS commands, and uses the operating system's ECHO command and 'reroute output' symbol (>) to create the file FOO, which is then loaded as a file with the LDEFS command. This technique CAN be used within a script or when entering commands manually.

You can create multiline files from within a script as shown in this example using MSDOS's > and >> (append) symbols:

! echo flog 2.0 > tmpfile
! echo logcounters yes >> tmpfile
ldefs tmpfile

This technique can be programmed into run scripts, so defs file information can be changed on the fly.

Here is another way to enter DEFS commands directly to the LDEFS command from within the OPCS software:

| ldefs con      | # Load the special MSDOS file CON                   |
|----------------|-----------------------------------------------------|
| logcounters no | <pre># which is really the keyboard (console)</pre> |
| ppr a 400      | <pre># reading these commands from keyboard</pre>   |
| ^Z             | <pre># CTRL-Z and RETURN ends this mode</pre>       |
| cam 12         | #back to OPCS commands                              |

The 'ldefs con' technique works well for interactive typing, but cannot be programmed into a script, since it always reads from the keyboard. Use the 'echo' technique listed in the previous example for programming DEFS commands into a running script.

These techniques are actually standard ways of using the DOS operating system, and are not particular to just the OPCS software. They can be used by any program running under MSDOS that properly supports the operating system. Users not familiar with these techniques should learn them only if they think they might need them. At very least, operators should be aware of these capabilities.

# FILES

| \USR\BIN\OPCS.EXE  | <ul> <li>the OPCS system software executable</li> </ul> |
|--------------------|---------------------------------------------------------|
| OPCSDEFS.OPC       | <ul> <li>the 'start up' definition file</li> </ul>      |
| * . DEF            | <ul> <li>other opcs definition files</li> </ul>         |
| *.RUN              | - run scripts                                           |
| \USR\CATMAN\OPCS\* | - online documentation pages                            |

SEE ALSO

| OPCS(DOCS)         | - | the opcs system in general overview           |
|--------------------|---|-----------------------------------------------|
| OPCSHARDWARE(DOCS) | - | hardware specifics (wiring, etc)              |
| OPCSIFACE(DOCS)    | - | OPCS interface boards (A800, PIO-100, SD-800) |

# ORIGIN

Gregory Ercolano, Los Feliz California 11/29/89

OPCSETUP(DOCS)

NAME

opcsetup - opcs setup notes

VERSION OPCSK2.00

#### GENERAL

This text describes how to set up the OPCS software from scratch, especially for a NEW installation. To greatly simplify this text, it is assumed you know certain DOS techniques and terminology that is available from your DOS manual, such as copying files to and from floppies, what subdirectories are, how to create them, execution PATHs, etc.

It is assumed you have:

o A KUPER or A800 stepper control card plugged in
o An IBM PC with ISA or EISA slots
o 512K or more of system memory.
o Running MS-DOS 6.xx or Win95 or Win98 to boot in DOS mode
o A hard disk (needed for the online manual pages)
o AUTOEXEC.BAT and CONFIG.SYS (see below)

CONFIG.SYS

Your CONFIG.SYS should at minimum have these (or similar) settings:

DEVICE=C:\WINDOWS\HIMEM.SYS DEVICE=C:\WINDOWS\COMMAND\ANSI.SYS DEVICE=C:\OPCS\BIN\OPCSBOLD.SYS FILES=10 BUFFERS=20

- > HIMEM.SYS pushes DOS into high memory (>640k) allowing apps like OPCS to have more ram to run in the lower 640K. Use this if your machine has extended memory installed (most computers do).
- > ANSI.SYS provides text colors/highlighting which OPCS uses
- > OPCSBOLD.SYS (OPCSK200 and up) provides the special character set needed for 'bigcounters nixie' in OPCS version K2.xx and up. (Leave this line out if your OPCS version is K1.xx)
- > The FILES and BUFFERS lines help speed up disk access by allowing ram caching to be used. Optional but generally recommended.

Note HIMEM.SYS and ANSI.SYS come with the operating system, so they should be present already. OPCSBOLD.SYS comes with the newer OPCS versions (K2.xx and up), so only include that line if your OPCS version has that file.

# AUTOEXEC.BAT

Your C:\AUTOEXEC.BAT should add the OPCS 'BIN' directory to the PATH, and start the correct driver for the stepper card you're using. For instance, if you have the OPCS K2.XX version and an A800 card:

SET PATH=\OPCS\BIN;%PATH% -- add the opcs 'bin' to the PATH
SET MANPATH=\OPCS\MAN\MAP -- sets up the OPCS 'man' pages
A800DRV -- start the A800 driver with default settings
CD \OPCS\WORKA800 -- leave DOS in the A800's WORK directory

These are the different drivers OPCS supports for stepper motor cards; use these in place of the A800DRV command above:

A800DRV.COM - for the OPCS a800 card RTMC48.COM - for the Kuper RTMC48 or Kuper Industrial card MDRIVE.COM - for the Kuper RTMC16 card

If started with no command line flags, the drivers assume the cards are using the default jumper settings (usually baseaddr=300, IRQ=5).

OPCS K2.10 (and higher)

In K2.10 and up, the A800DRV, RTMC48, and MDRIVE motor drivers support options to set the IRQ and/or BaseAddr to something other than the defaults. Run the driver with the -help flag to view the options:

a800drv -help rtmc48 -help mdrive -help

NOTE: If your driver doesn't show a help screen, that driver ONLY supports the default jumper settings.

So if your A800 card has the BaseAddr jumpers set to 340 (instead of default 300) then you must specify the -b flag, e.g.

**a800drv -b340** -----| Sets BaseAddr to 340

Similarly if you have the IRQ jumper on the A800 set to IRQ6 (instead of default IRQ5) then you must specify the -i flag, e.g.

**a800drv -i6** ---| Sets the IRQ to 6

On OPCS K2.10 and up, the RTMC48 and MDRIVE drivers have similar option flags.

#### C:\MSDOS.SYS

#### \_\_\_\_\_

On Windows 95/98 machines, you should disable Windows from starting so the machine boots directly to DOS. To do this, run these commands:

1) ATTRIB -R -H -S C:\MSDOS.SYS

..which un-hides the file so you can edit it.

- 2) EDIT <u>C:\MSDOS.SYS</u>
- 3) Under [OPTIONS], adjust so you have these settings: BootGUI=0 Logo=0 BootDelay=0 Where: BootGUI=0 -- disables Windows from starting automatically Logo=0 -- disables the Windows splash screen BootDelay=0 -- prevents any delay during booting:
- 4) Save changes
- 5) ATTRIB +R +H +S C:\MSDOS.SYS

..which re-hides the system file so it is used on boot.

#### VERIFICATION

To verify that the software is installed properly, reboot the system (so changes to the AUTOEXEC.BAT and CONFIG.SYS file take effect), and watch for any errors, and fix them.

Then run OPCS. The software should start, printing the copyright banner, and indicating the OPCSDEFS file loaded properly. Look for error messages and fix them.

When properly operating, the large counters should show up on the screen, and you should get a triangular arrow prompt.

At any time, you can type 'q' or 'qq' to quit the software to return to DOS.

If you see any error messages, the software either cannot access the OPCSDEFS.OPC file which should be in your current directory, or there are errors in the file. Use the text editor to fix or otherwise customize the OPCSDEFS.OPC file.

Execute 'man cam' from within the software to verify that the online manual has been installed properly.

If so, documentation on the 'CAM' command should come up with a MORE prompt at the bottom of each page. Hit 'SPACEBAR' to advance a page, 'B' to go back a page, or 'Q' to quit. Hitting RETURN will advance single lines. In newer versions, Up and Down arrow and/or 'J' and 'K' will move up/down one line. If you see any errors while trying to run the MAN command:

'Bad command or filename'

Either the 'MAN.EXE' command or 'MORE.EXE' is not in the machine's execution path. Make sure these files are in your executable \BIN directory, and the directory is properly specified in DOS's execution PATH. Use the DOS 'set' command to check.

<u>'man: could not open map'</u>

The MANPATH environment variable is not set or points to a directory that doesn't exist or doesn't contain a MAP file.

NOTHING HAPPENS

MAN may be using DOS's inferior MORE program to view the manual pages. Type ^C or ^BREAK to break out of DOS's MORE program, and make sure the \BIN directory is in the execution path before the DOS directory is. Example:

If your execution path is setup in your AUTOEXEC.BAT file to check the DOS directory before checking the BIN directory, such as:

#### PATH=C:\DOS;C:\OPCS\BIN

Then change the order so the opcs BIN directory is first, e.g.

#### PATH=C:\OPCS\BIN;C:\DOS

TUNING THE SOFTWARE FOR NEW HARDWARE

It is probable that the software should now immediately be able to make motors spin round and round, assuming the hardware is connected correctly. Maybe not smoothly, or making complete revolutions, but that comes next.

You must now spend some time jumping in and out of the software, tuning your OPCSDEFS.OPC file to suit your hardware. Keep in mind that each time you make a change to the OPCSDEFS.OPC file, you must either rerun the OPCS software, or execute '<u>ldefs opcsdefs.opc</u>' to force the software to recognize the changes.

The following checklist should help you correct most problems:

o If your motors stall when trying to run them at speeds that they SHOULD turn at, you may want to tune the RAMP(OPCSDEFS) and SPD(OPCSDEFS) values in your OPCSDEFS.OPC file

If you think the motors may just be running too fast, modify the SPD(OPCSDEFS) commands in your OPCSDEFS.OPC file to run the motor slower. See man pages on this command for details.

o If frame-oriented motors are not making complete revolutions, alter the PPR(OPCSDEFS) command to change the number of pulses in a revolution for your motor. Most shutters need 2000 pulses to revolve one full turn when using micro stepper drives. For those of you with VISTAVISION shutters, 4000 might be more suitable.

- o If a motor runs reverse when told to run forward, and vice versa, change the DIRXOR(OPCSDEFS) value for that motor. (see man pages on DIRXOR). This command allows you to invert the direction of a motor without modifying the hardware.
- o If your fader does not fully open, fully close, or does not do linear dissolves properly, see the INTERP(OPCSDEFS) documentation for setting interpolation positions for every 10 degrees on the fader.
- o If you don't like the initial speed the software comes up with for the camera or the default running speed for the projector, see the SPD(OPCSDEFS) documentation (which will come after the SPD(OPCS) docs).
- o If the fader appears to suffer from hardware slop (ie. the sequence 'cls shu 150' and 'opn shu 150' do not send the physical shutter to the exact same position, even though the motor does not appear to stall) this is due to mechanical hysteresis in the shutter mechanism, and can usually be alleviated ENTIRELY by use of the SLOP(OPCSDEFS) command, even in systems where slop of 5 to 10 degree deviations (typical of most old printers) is found. SLOP is a cool command, and can make really sloppy hardware work very accurately.

Once you have tuned the system, and wish to start learning the commands, type ? in the software to get a list of all available commands, and read the online MAN pages for each command that interests you.

### SEE ALSO

OPCSDEFS(DOCS) - OPCS configuration file OPCSHARD(DOCS) - hardware specifics (wiring, etc) OPCSIFAC(DOCS) - OPCS interface boards (A800, PIO-100, SD-800..)

#### ORIGIN

Gregory Ercolano, Los Feliz California 11/29/89

NAME

OPCSHARD(DOCS)

opcshard - notes on rigging the OPCS hardware

# OPCSK100 and OPCSK200 Software

The OPCS system uses either the A800 or one of the Kuper Controls cards (RTMC16, RTMC48, Kuper Industrial) to generate pulse streams to run the steps/direction inputs on the microstepper motor drives.

Optical Printer Control System

PULSE GENERATOR ISA CARDS RTMC16 -- Kuper 16 axis 'full size' card using discrete RTMC48 -- Kuper 48 axis 'full size' card using FPGAs Kuper Industrial -- Kuper 16 axis 'half size' card using FPGAs A800 -- OPCS 8 axis 'half size' card using PICs

A variety of stepper motor drives can be used with the above cards:

STEPPER MOTOR DRIVES Centent (CNO-142, CNO-143, CNO-162, CNO-165) Gecko (201 and 201X) Leadshine (DM-542) Sanyo (FMD2740C)

Although not required, the following OPCS interface boards can be used to simplify wiring to the motors and digital sensors:

ANCILLARY CARDS

PIO-100 - Parallel I/O interface board (see 'man pio-100') SD-800 - Stepper Distribution board (see 'man sd-800')

The PIO-100 board is connected to the computer's parallel port, and breaks the signals out to individual RJ-45 ports, allowing RJ-45 patch cables to run out to each digital sensor, e.g. home sensors, buckle/viewer switches, deenergize on the step drives, tension motor controls, etc. This simplifies wiring, and allows sensors to be easily reassigned.

The SD-800 board is connected to the computer's step pulse generator (e.g. RTMC16, RTMC48, Kuper Industrial, OPCS 'A800' board..), and fans out the step/direction signals for each channel to individual RJ-45 ports, allowing RJ-45 patch cables to run out to each channel's stepper drive. This simplifies wiring, and allows motor channels to be easily reassigned.

# OPCS SOFTWARE REQUIREMENTS/LIMITATIONS

In order to run the optical printer effectively, the first 4 channels (a,b,c,d) are pre-assigned in the software for specific purposes:

| KUPER<br>CHANNEI | OPCS<br>CHANNEI | DEVICE EXPECTED TO DRIVE |
|------------------|-----------------|--------------------------|
|                  |                 |                          |
| Θ                | А               | Aerial Projector         |
| 1                | В               | Main Projector           |
| 2                | С               | Camera                   |
| 3                | D               | Fader                    |

Other channels (E, F, etc) have no requirements, and can be assigned to any purposes, such as zoom, focus, east/west and north/south pan, filter wheels, capping shutters, etc.

The OPCS software was originally designed to control a maximum of 12 motors. Even though the Kuper card can control up to 16 axes, the OPCS software can only drive a maximum of 12.

OPCSk1.00 does NOT use the Kuper card's encoder feedback. Under normal use, motors should never stall or lose position unless there is some hardware problem (e.g. stuck gears, bad connections, frozen equipment, bad pulley and/or gearing ratios), or the ramping values were not set properly (see RAMP(OPCSDEFS), SPD(OPCSDEFS), etc).

The software provides for inverting the direction of a motor if it runs in the wrong direction. See DIRXOR(OPCSDEFS) to correct this. Normally, if the DIRXOR bit for a motor is 0, the motor will turn clockwise when told to run 'forward' from the software. By changing the DIRXOR bit to a 1, telling the motor to run 'forward' will make it run counter-clockwise.

The OPCS software's definition file (OPCSDEFS.OPC file) can program any of the IBM's hardware ports to control/monitor the following functions. Usually the parallel port is used for this, though 3rd party digital I/O boards (such as the 8255 based I/O boards) can be used as well:

| Function                   | DEFS command             |
|----------------------------|--------------------------|
|                            |                          |
| Film buckle                | buckle                   |
| Viewer Open                | viewer                   |
| Deenergize (unlock motors) | deenergize               |
| Allstop                    | allstop                  |
| Motor Direction Inversion  | dirxor                   |
| Home Sense                 | (see HOME SENSING below) |
| Set a bit on a port        | setbit                   |
| Clear a bit on a port      | clrbit                   |
| Invert a bit on a port     | xorbit                   |
| Tension motors             | tension                  |
|                            |                          |

The software currently requires at LEAST a 25Mhz machine, or faster to properly update the motors. The software will display the error:

FATAL ERROR: Sync Fault (probably lost positions)

...accompanied by some disagnostics data if it finds the CPU cannot keep up with the motors.

The software relies on the Kuper card's timebase to compute accurate camera exposures. Therefore, the software will have exposures consistent from machine to machine, regardless of the CPU's speed.

#### HOME SENSORS

"Home sensors" or "optical sensors" allow the software to find each channel's "zero position" automatically from software.

- > Camera shutter needs to home in the "closed" position
- > Projector shutters needs to home in the "seated" position
- > Fader should be homed in the CLOSE position
- > Pan and zoom should home in the 1:1 center position
- > Filter wheels should be home in the full open (no filter) position
- > Capping shutters should home in the open position

Home sensing is handled by the external 'home' program. It has its own setup file, HOMEDEFS.HOM that defines which computer port bits are associated with which home sensor, and which home sensor with which motor channel. This file also defines the motor homing routines; a simple 'scripting langauge' the defines how each motor channel should find home.

Typically when OPCS first starts up, all motors are homed automatically via commands near the bottom of the OPCSDEFS.OPC file that sends each channel home, and zeroes the software counters. e.g.

! home a b c d # home the a/b/c/d channels
reset abcd 0 # reset the software counters to zero

See 'man home' and the HOMEDEFS.HOM file for examples of how the home program can be customized.

Users can define their own OPCS commands to home the motors, using either RUNCMD(OPCSDEFS) or DOSCMD(OPCSDEFS) to run external programs such as the 'home' program.

Home sensors usually manage either rotational or linear motion oriented channels:

- > Rotational sensors usually sense a slot in a disk to find home
- > Linear sensors usually sense the edge of a bar of metal running half the length of linear motion to find home. See "PAN CHANNELS" (below) for more info.

AERIAL & MAIN PROJECTOR

The projector(s) usually have an M0-63 type motor to run the film movements, and Bodine tension motors to keep feed and takeup tension on the film. Home sensors on the movement ensure when the software starts up, the film movement is in the proper, fully seated position.

There's usually one pair of tension motors for the regular film path, and a separate pair of tension motors for a secondary film path, such as when bipacking in the projector.

The home position for projectors should be in the fully seated position, so that looking through the camera viewer will see a fully

seated projector image.

Typically motors are geared 1:1 to the film movements, which is to say one turn of the motor moves the film movement one full cycle, which is usually a full frame advance (for 35mm film), or sometimes a fraction of a frame for the larger format film (e.g. IMAX, Vistavision).

For larger format films that involve several pulldown cycles of the film movement to expose a single frame, a capping shutter is utilized to expose only on one of the cycles that is the film exposure, and caps out the intermediate pulldown motions involved in advancing to the next frame in fractional steps.

Usually it's best to run the projectors at their maximum safe speed, which is usually around 20 feet per minute, which is usually around 0.25 to 0.18 exposure speed (around 5 frames per second).

#### CAMERA

- - - - - -

The camera film movemennt ususally uses an M0-63 type motor to run the film movements, and Bodine tension motors to keep feed and takeup tension on the film, a separate pair of tension motors for raw stock and optional bipack.

The home position for the camera should be in the fully CLOSED position, so that the camera is NOT exposing film when sitting idle.

#### FADER

- - - - -

The fader on optical printers is often difficult to configure for stepper motor control, especially cameras that need linear movement to rotate the shutter blade.

Also many faders have a built in logarithmic movement that has to be counteracted for proper computer controlled dissolves. It's therefore often the case an interpolation curve is needed to undo the logarithmic motion. This can be done with the INTERP(OPCSDEFS) command. (See 'man interp' for more info)

Faders are typically 170 degrees, which is the number of degrees the fader shutter's opening is. This is 10 degrees less than 180, which allows 5 degrees of overlap on either end of the fader with the camera's shutter, to ensure no light leaks around the fader shutter when it's fully closed.

The home sensor for the fader is usually positioned such that the fader homes in the closed position.

The fader is often used as a cap, to wind off black frames, and then moved to full open to do normal shooting.

There are three camera operator commands that directly move the fader shutter:

opn -- open the fader cls -- close the fader shu 50 -- move the fader to specific positions in degrees

Normally the 'interp d ..' OPCSDEFS command is configured to

convert degrees into actual step positions. For a linear shutter, this would be a simple command such as:

```
interp d - 0 170 2 0 12000
```

End step position (open) Т | Start step position (closed) Number of step positions in the interpolation | | | End position in degrees (open) | | Start position in degrees (closed) (No slaving channel) The fader channel

Finding Fader 10 Degree Positions

For logarithmic faders, setup involves removing the camera face plate to expose the actual fader and camera shutters so that one can mark 10 degree positions on the camera body.

- Remove the camera's face plate, exposing the camera/fader shutters
- 2) Make sure there is no interpolation already configured for the fader channel by running:

ldefs -c interp d - 0 0 0

3) Home the camera and fader, and reset the fader's software counter to zero:

! home c d
reset d 0

The fader should now be fully closed, and the camera shutter should be in the closed position, where the center of the camera's shutter is covering the light path to the film.

4) Jog the fader using:

jog d

..until the fader is in the full open position. Make note of the fader's step counter, as that will be the 'full open' position. For the purposes of an example, let's say 'full open' is 54100.

Use the ESC or 'q' key to break out of jog mode.

5) Send the fader to the closed position using:

go d >0

Using a protractor, mark on the front of the camera the degree positions, starting with "0" for the leading edge of the fader in the fully closed position, then using the protractor, mark every 10 degrees with a fine line on the front of the camera body.

Label each mark in degrees: 0, 10, 20, etc. until you reach the full open position which should be 170.

There should be 18 marks total, including zero.

6) Make a table on a piece of paper for all the 0 to 170 degree positions. You'll fill out this table in the next steps:

| DEGREES | POSITION |                       |       |
|---------|----------|-----------------------|-------|
|         |          |                       |       |
| Θ       | Θ        | < usually always zero |       |
| 10      |          |                       |       |
| 20      |          |                       |       |
| 30      |          |                       |       |
| 40      |          |                       |       |
| 50      |          |                       |       |
| 60      |          |                       |       |
| 70      |          |                       |       |
| 80      |          |                       |       |
| 90      |          |                       |       |
| 100     |          |                       |       |
| 110     |          |                       |       |
| 120     |          |                       |       |
| 130     |          |                       |       |
| 140     |          |                       |       |
| 150     |          |                       |       |
| 160     |          |                       |       |
| 170     | 54100    | < this value from ste | эр #4 |
|         |          |                       |       |

7) Send the fader to the closed position using:

# go d >0

8) Now using 'jog d', move the fader to find each 10 degree position, moving always in the same direction (to prevent slop).

Write down the step count shown for each 10 degree position.

9) Repeat step 8 for every 10 degree mark until you reach 170.

- - - - - - . . .

You should now have a table of numbers that can be plugged into an interp command for testing:

| DEGREES | POSITION |
|---------|----------|
|         |          |
| Θ       | Θ        |
| 10      | 8200     |
| 20      | 11600    |
| 30      | 14100    |
| 40      | 16800    |
| 50      | 19100    |
| 60      | 21400    |
| 70      | 23600    |
| 80      | 25600    |
| 90      | 27850    |
| 100     | 30350    |
| 110     | 32600    |
| 120     | 35100    |
| 130     | 37500    |
| 140     | 40100    |
| 150     | 43600    |
| 160     | 47850    |
| 170     | 54100    |

10) Using the table you've prepared in step #9, create an interp command for the 'd' channel by editing the OPCSDEFS.OPC file, and add the command near the bottom of the file in the 'FADER AND FOCUS' section. For the above example that would be:

interp d - 0 170 18 0 8200 11600 14100 16800 19100 21400 23600 25600 27850 30350 32600 35100 37500 40100 43600 47850 54100

Refer to the manual page for the INTERP(OPCSDEFS) command ('man interp')

11) Now reload the OPCSDEFS.OPC file so that the new interp command is configured by running:

ldefs opcsdefs.opc

12) Home the 'd' channel and reset the counters using:

! home d reset d 0

NOTE: You may want this to be automatic on startup by adding the following commands to the OPCSDEFS.OPC file:

! home d opcscmd reset d 0 13) Check the degree positions work by using the SHU(OPCS) command to go to every 10 degree mark:

shu 10 shu 20 shu 30 .. shu 170

Make sure the fader's leading edge reaches each of the 10 degree marks accurately.

If slop in the fader is a problem, configure slop correction for the 'd' channel using the SLOP(OPCSDEFS) command. This sets the number of steps for "slop correction". Refer to the man page for more info.

14) Once verified, using 'opn' and 'cls' should also reach the 170 and 0 marks respectively.

That's it.

You should now be able to do lap dissolve tests to check for problems. When properly configured, cross dissolves between two gray fields should not get brighter or darker during the dissolve.

If you do see pulsation, try to track down the problem by more carefully monitoring the 10 degree marks on the front of the camera.

#### FILTER WHEELS

Filter wheels are large disks that hold a variety of filters in front of the film path, allowing for doing quick wedges of a set group of filters on different scenes, or allowing computer controlled filter changes during shoots, where filters are preloaded into the wheel, and OPCS scripts are devised to move to different filters for different scenes automatically.

Filter wheels should have a single position with NO FILTER, and that position should be the 'home' position, so that the camera operator can look through the viewer and see the projector footage without a filter in the way.

Filter wheels come in different sizes, from 4 position on up to many 10s of filter positions.

For printers doing YCM printing, a 4 position filter wheel is essential to handle the three yellow/cyan/magenta filters needed to either combine or split out a color image into 3 separate black&white separations.

Special YCM shooting files can be used to run the shutters in such a way that the film can be moving as fast as possible for the 3 separate YCM exposures. See 'man velrep' for creating custom motor velocity files that can run the camera/projector/ filter wheel/capping shutter all in sync for the fastest YCM shooting possible.

# CAPPING SHUTTERS

Capping shutters are often used when working with film movements that involve several seat/unseat operations per frame, such as YCM footage, or large format film such as Vista or IMAX where the film movements need to cycle several times to move one frame.

Capping shutters should be \*rotational\* shutters: a 1/2 disk such that 1/2 the disk blocks the light (acting as a cap), and the other 1/2 exposes light.

Non-rotational shutters should be avoided, such as:

CAPPING SHUTTERS TO AVOID Solenoid driven caps Aperture oriented caps (blade shutters, e.g. Uniblitz)

These wear out prematurely, as motion picture work involves tens of thousands of exposures per day, which is easy to wear out devices with MTBF rating of only a million cycles. (If the average use is 10,000 frames per day, a million cycle limited shutter would wear out in 100 days)

It is advised capping shutters home in the open position, so that the camera operator can always look through the viewer to see the image in the projectors when the system is idle.

#### PAN CHANNELS

#### 

Pan channels for the lenses are typically small motors (MO-61 or MO-62), that do simple linear motions.

A stationary home sensor for the pan channel(s) should be configured such that the sensor is mounted to the stationary base of the printer if possible (avoiding cable movement which can fatigue the cable and connection to the sensor) and a bar of thin metal mounted to the moving pan head that acts as the "sensor flag", blocking the sensor whenever the pan head is to one side of the center (zero) position.

<IMG SRC="http://seriss.com/opcs/gifs/linear-anim.gif">

For example, an east-west pan head where "home" is the center position, and the pan head can be moved east or west of that position.

If the "sensor flag" blocks the sensor whenever the head is positioned west of center, this makes it easy to know which direction to move the motor to find home during motor homing:

> If the sensor is blocked, we're WEST of home and need to move east > If the sensor is unblocked, we're EAST of home and need to move west

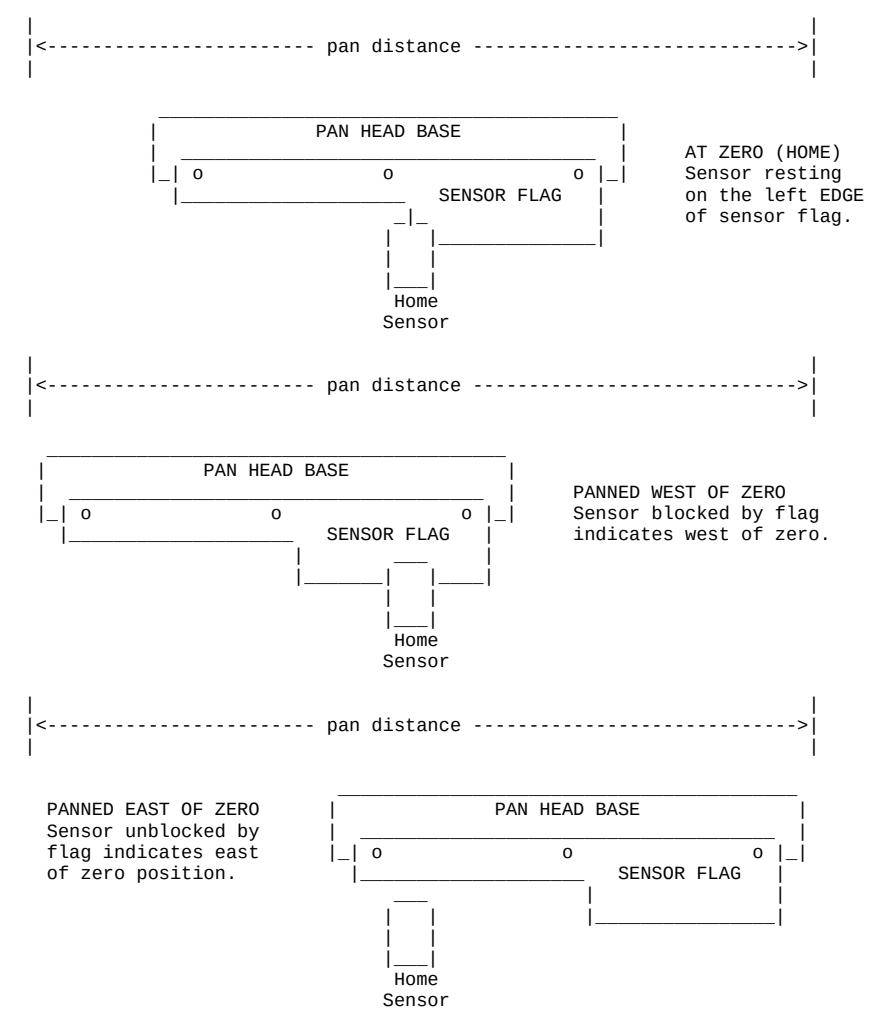

"Home" would be finding the "edge" of the bar, where it transitions from one state to another.

To prevent hardware slop from causing a variance in the home position, it's always best to always find home from moving in the SAME DIRECTION. Example: we decide to always find home moving EAST. To home the channel:

> If we're WEST of home, move EAST until we see a transition and then stop. This is the home position.

> If we're EAST of home:

- 1) Move WEST until we see a transition and stop.
- 2) Move a little more (\*) WEST until we're past home.
- 3) Now run EAST until we see a transition and stop

(\*) In step #2 when EAST of home, the extra west movement should be a little more than the amount of slop known for this hardware. So if the slop amount is approx. 800 steps, use 1200 steps for that extra movement. Note that the most common situation when homing a motor will be when the motor is already at the home position (resting on the edge), it might be wise to assume this case, and first move the pan head off the edge of the sensor by the slop offset (described above), so that we can then approach the home sensor in the proper direction with any slop removed.

### ZOOM/FOCUS CHANNELS

The configuration of the home sensor for zoom/focus should be similar to the PAN CHANNELS (described above).

For zoom there are two special considerations for setup:

o Follow focus
o Exposure compensation

FOLLOW FOCUS

In OPCS, follow focus is implemented by using interpolation between empirically determined focus points. Which is to say, during setup, you pick a fixed number of steps between interpolation points, and move the zoom channel to each position, and find focus, recording the focus positions for each fixed zoom position.

Example: Let's say the zoom's entire travel is from step position -40000 to +20000, and 0 (zero) is the 1:1 home position. This means the total zoom distance is 60000 steps.

And we decide finding focus positions for every 10000 steps works best. So that means there will be 7 focus positions (including zero) to find. (60000 / 10000 = 6), then plus one for the zero position.

Let's say our channel assignments are 'e' for zoom (camera lens), and 'f' for focus (camera base).

Make a small table showing all the zoom positions from -40000 to 20000 in increments of 10000, and a separate column for the focus positions we're going to find:

| Z00M(E) | FOCUS(F) |   |    |      |      |    |      |         |
|---------|----------|---|----|------|------|----|------|---------|
|         |          |   |    |      |      |    |      |         |
| -40000  |          |   |    |      |      |    |      |         |
| -30000  |          |   |    |      |      |    |      |         |
| -20000  |          |   |    |      |      |    |      |         |
| -10000  |          |   |    |      |      |    |      |         |
| 0       | 0        | < | we | know | this | is | zero | already |
| 10000   |          |   |    |      |      |    |      | -       |
| 20000   |          |   |    |      |      |    |      |         |
|         |          |   |    |      |      |    |      |         |

We now go through the repeating process of finding the focus positions for each of the zoom positions:

Finding Focus Positions

1) Start by making sure there are no interpolations already configured for the zoom and focus channels by disabling any existing interpolations by running:

ldefs -c interp e - 0 0 0 ldefs -c interp f - 0 0 0

2) Home the two channels, and reset the software counters for these two channels to zero:

```
! home e f
reset ef 0
```

- 3) Load a focus chart in the projector.
- 4) Use the viewer in the camera to verify sharp focus for the zero position.

If it's not in focus at zero, you better find out why by fixing the HOMEDEFS.HOM file, so that zero for the zoom is also zero for the focus channel.

5) Now we move the zoom (e) to the extreme negative position:

go e >-40000

- 6) Use 'jog f' to jog the f channel until the focus chart is in focus. Write this focus position down for the current zoom position in the little table (described above).
- 7) Move the zoom (e) channel forward 10000 steps, and repeat steps 6 and 7 until you fill the table with focus positions for each zoom position.
- 8) Using your table of numbers, which is let's say:

| ZOOM(E) | FOCUS(F) |   |    |      |      |    |      |         |
|---------|----------|---|----|------|------|----|------|---------|
|         |          |   |    |      |      |    |      |         |
| -40000  | -212900  |   |    |      |      |    |      |         |
| -30000  | -153500  |   |    |      |      |    |      |         |
| -20000  | -96050   |   |    |      |      |    |      |         |
| -10000  | -43150   |   |    |      |      |    |      |         |
| 0       | Θ        | < | we | know | this | is | zero | already |
| 10000   | 7800     |   |    |      |      |    |      | -       |
| 20000   | 13375    |   |    |      |      |    |      |         |
|         |          |   |    |      |      |    |      |         |

9) Now edit the OPCSDEFS.OPC file, and create an 'interp' command down in the FADER AND FOCUS section that will configure these focus positions, so that moving the zoom will cause the focus channel to try to keep the projector in focus:

Make sure there's no other 'interp f e' command in the file.. if there is, remove it to prevent confusion.

- 10) Now reload the OPCSDEFS.OPC file so that the new interp command is configured by running: ldefs opcsdefs.opc
- 11) Check that focus is maintained by moving the zoom to various positions, and check focus. e.g.

go ef >25000 go ef >18000

Note you need to specify both channels for follow focus to work. If you just use 'go e >25000', that will just move the zoom without doing follow focus.

That's it.

If focus seems dodgy for the inbetween positions, you may need to double the number of focus positions by adjusting your zoom increment and repeating the above procedure.

So in the above example, instead of using 10000, use 5000 increments on the zoom, which will double the number of focus positions to find, making a tighter curve.

In many cases, I've seen needing 30 or 40 interpolation positions for accurate follow focus.

### ORIGIN

Gregory Ercolano, Topanga, California 04/12/00

|                                                                                                    | opcsif                                                                                                    | ace(DOCS)                                                                                                    |                                                                                            |
|----------------------------------------------------------------------------------------------------|----------------------------------------------------------------------------------------------------|----------------------------------------------------------------------------------------------------|--------------------------------------------------------------------------------------------|
| OPCSIFACE(DOCS)                                                                                                    | Optical Printer                                                                                                    | <sup>.</sup> Control System                                                                                      | OPCSIFACE(DOCS)                                                                            |
| NAME<br>OPCSIFACE - OPCS                                                                                                    | Interfacing docs                                                                                                    |                                                                                                    |                                                                                            |
| F                                                                                                    | PIO-100 - PARALLEL F                                                                                                    | ORT INTERFACING                                                                                                  |                                                                                            |
| NAME<br>pio-100 - OPCS pa                                                                                                    | arallel port I/O int                                                                                                    | erface board                                                                                                    |                                                                                            |
| DESCRIPTION<br>The OPCS paralle<br>simplify wiring b<br>digital sensors of<br>to route the sign<br>isolates the comp<br>namely home senso<br>tension motors, e | l port interface boa<br>between the computer<br>on the printer, usin<br>hals to each sensor<br>outer and the optica<br>ors, buckle/viewer s | Ird (PIO-100) was<br>parallel port a<br>g standard RJ-45<br>The board also<br>printer's digi<br>witches, deenerg | designed to<br>nd the various<br>patch cables<br>optically<br>tal sensors,<br>ize options, |
| There are severa                                                                                                    | l revisions of this                                                                                                    | board:                                                                                                    |                                                                                            |
| REV 3/Feb 201                                                                                                    | LO: First use by Dis<br>See: http://seriss.c                                                                                                | ney (YCM printer<br>com/opcs/docs/paralle                                                                        | s), used by others<br>l-port-interface/rev3                                                |
| REV 6/Jan 202                                                                                                    | 21: First use by Mik<br>Bruce Heller, Ca<br>See: http://seriss.c                                                                            | ce Ferriter, Andy<br>Irl Spencer, etc.<br>com/opcs/pio-100/                                                      | Kaiser,                                                                                    |
| REV 6 "PIO-100" Para                                                                                                    | llel I/O Board - Jar                                                                                                    | 1 2021                                                                                                    |                                                                                            |
| This board has a photos, and other                                                                                                    | webpage with schema<br>useful informatior                                                                                                   | ιtics, wiring dia<br>ι here:                                                                                     | grams, PCB layouts,                                                                        |
| http://seriss                                                                                                    | s.com/opcs/pio-100/                                                                                                    |                                                                                                    |                                                                                            |
| As of this writin<br>This board was bu<br>it from the otheu                                                                                                    | ng (Aug 2021), REV 6<br>randed with the mode<br>r OPCS boards (A800,                                                                        | is the latest r<br>l number "PIO-10?<br>SD-800, etc).                                                            | evision of this board.<br>0", to differentiate                                             |

At the top, a parallel port connector is connected to the computer's parallel port via a DB-25 ribbon cable. On the right side, a single 12V power connector. Derives 5V with an onboard 7805 used for the computer interface.

While this board is optically isolated for the signals, there is a common ground between the 12V and 5V supplies.

Along the bottom are 16 RJ-45 connectors arranged in two-tier connector blocks. These fan out to the optical printer's sensors and motor controls as individual RJ-45 patch cables, one per device. These devices can be 12V home sensors (or 'optical sensors'), tension motor control relays (SSR's), buckle/viewer switches, motor enable/disable controls, etc.

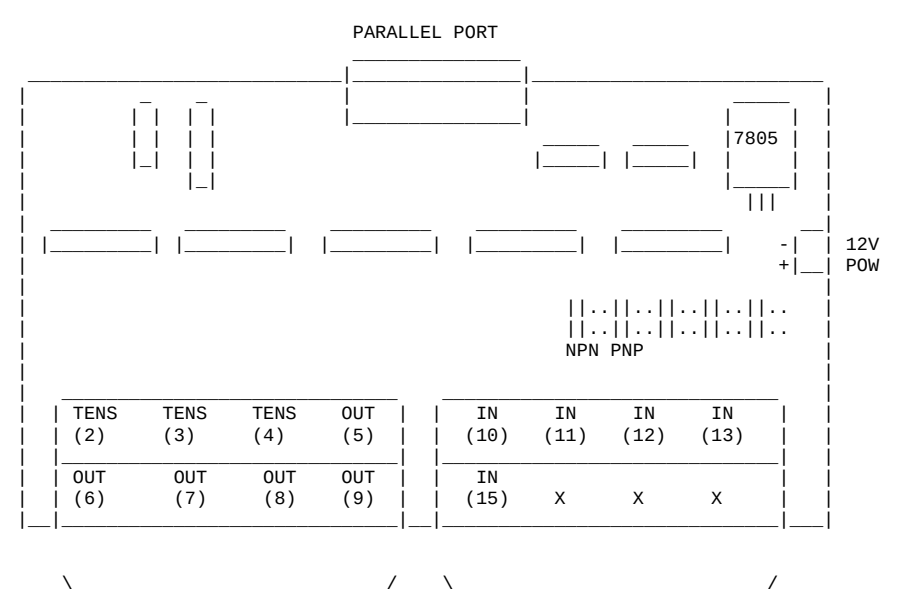

| \/          | \           |
|-------------|-------------|
| Eight RJ-45 | Eight RJ-45 |
| Connectors  | Connectors  |
| (Two Tiers) | (Two Tiers) |

Regarding the labels on the RJ-45 connectors, the numbers in parentheses are the parallel port pin#s:

> Outputs (from the computer) are pins 2 thru 9.

> Inputs (to the computer) are pins 10 thru 13, and 15.

# TENSION OUTPUTS

At the bottom left, there are three 'TENSION' outputs intended to control the SSR relays for tension motors, one RJ-45 output cable per pair of feed/takeup motors, one pair for each film movement, which is typically:

TENS(2) -- Aerial Projector (feed/takeup)
TENS(3) -- Main Projector (feed/takeup)
TENS(4) -- Camera (feed/takeup)

Changing a bit on one of these outputs inverts the state of the feed/takeup so that only one of the two tension motor relays is on, and the other off. In the OPCS software's setup file, OPCSDEFS.OPC, the TENSION(OPCSDEFS) command is used to configure this for each channel that supports tension motors.

When the channel is running forward, the TAKEUP motor is energized, and FEED is disabled. Typically a small high power low ohm rating resistor lies across each SSR relay's output, allows a small amount of 110VAC to run the tension motor as a "holding current" when the relay is off. When the relay is on, full 110 VAC drives the tension motor. Actual voltage to the motors are usually tunable with a variac the camera operator can set.

| ###  | RJ-45 PINOU | TS ###  |
|------|-------------|---------|
|      |             |         |
| PIN# | DESCRIPTION | COLOR   |
| 1    | GND         | WHT/ORN |
| 2    | TAKEUP(-)   | ORN     |
| 3    | GND         | WHT/GRN |
| 4    | TAKEUP(+)   | BLU     |
| 5    | GND         | WHT/BLU |
| 6    | FEED(-)     | GRN     |
| 7    | GND         | WHT/BRN |
| 8    | FEED(+)     | BRN     |

TENSION(2,3,4) OUTPUTS ###

**GENERIC OUTPUTS** 

-----

Since the first three output pins of the parallel port are used for tension motors, the remaining five pins are generic optically isolated 12V outputs that can be used for various purposes. Often these are used to deenergize channels, allowing the software to unlock motor(s) on command, allowing the operator to freewheel the motor, then the software can re-home the motor on completion.

Generic output control can be done via the 'home' command as configured in the HOMEDEFS.HOM file, using either the 'setbit' or 'clrbit' commands. Similar commands in the OPCSDEFS.OPC file and/or OPCS run scripts can be used to change the parallel port's bits via command control, e.g.

ldefs -c setbit 0378 8 0 -- set parallel port pin #5 (bitmask 0x08) ldefs -c clrbit 0378 8 0 -- clear parallel port pin #5 (bitmask 0x08)

| ###<br>### | OUT(5,6,7,8,9) (<br>RJ-45 PINOU | DUTPUTS ###<br>FS ### |
|------------|---------------------------------|-----------------------|
| PIN#       | DESCRIPTION                     | COLOR                 |
| 1          | GND                             | WHT/ORN               |
| 2          | GND                             | ORN                   |
| 3          | GND                             | WHT/GRN               |
| 4          | N/C                             | BLU                   |
| 5          | GND                             | WHT/BLU               |
| 6          | OUTPUT                          | GRN                   |
| 7          | GND                             | WHT/BRN               |
| 8          | +12                             | BRN                   |

<-- LOW=GND HI=+12V

# GENERIC INPUTS

The generic inputs IN(10) thru IN(13) and IN(15) can be used for either home sensors, buckle/viewer switches, etc. These respond to voltages typically 12V (for "on") or pulled to Ground (for off).

+12 and Ground signals are provided on each RJ-45 port to be used for driving the home sensor's internal circuits and for 12v/Gnd reference.

Home sensors are typically configured for the 'home' command using the HOMEDEFS.HOM file's 'homeport' command, which procedures in that file can then use to test the home sensor to conditionally run motors.

Buckle and Viewer switches can also be used to drive these inputs.

Schematics are available on the website, and also are printed on the board's silk screen for reference, along with simple wiring diagrams.

| ###<br>### | IN(10,11,12,13<br>RJ-45 PINO | 3,15) ###<br>UTS ### |
|------------|------------------------------|----------------------|
| PIN#       | DESCRIPTION                  | COLOR                |
| 1          | GND                          | WHT/ORN              |
| 2          | GND                          | ORN                  |
| 3          | GND                          | WHT/GRN              |
| 4          | N/C                          | BLU                  |
| 5          | GND                          | WHT/BLU              |
| 6          | IN                           | GRN                  |
| 7          | GND                          | WHT/BRN              |
| 8          | +12                          | BRN                  |

# INPUT JUMPERS

To support both NPN and PNP home sensors, a jumper block is provided on the board to allow either type to be supported. The default is NPN, which is the most common sensor type. It is advised you standardize on only one type of sensor for all sensors, so they can be easily reassigned without having to change the jumpers.

WARNING: BE SURE THE BOARD'S 12V POWER IS REMOVED BEFORE CHANGING JUMPERS. If you must change the jumpers while the board is "hot", remove \*both jumpers completely\* before replacing to the new positions. AVOID changing one jumper at a time, as that can short the 12V power supply during mid-change.

CAVEATS

The RJ-45 connectors labeled "X" are unused for I/O, but can be used for access to +12V and GND from the board for various purposes (such as 12V power lights, etc)

On the REV 6 board, there are a TWO MINOR ERRORS that will be fixed in future revisions (probably REV 6A and up):

- > Many of the little diagrams on the silk screen are wrong. White labels are affixed over these problem diagrams to make corrections. All REV 6 boards in the field should already have these white 'fix labels' on them.
- > Two of the outputs, OUT(8) and OUT(9), do not match the normal wiring pattern of the other connectors. It's advised you do not use OUT(8) and OUT(9) on the REV 6 board, for consistency.

\_\_\_\_\_

This board has a webpage with schematics, wiring diagrams, PCB layouts, photos, and other useful information here:

http://seriss.com/opcs/docs/parallel-port-interface/rev3/

The REV 3 board uses separate +5V and +12V power, to ensure complete isolation. But it is possible to use a single dual +5v/+12v power supply and share the signal ground.

At the top, a parallel port connector is connected to the computer's parallel port via a ribbon cable. On the sides, power connectors for the input +12V and +5V. Along the bottom, RJ-45 connectors are used to fan out to the optical printer's sensors and motor controls; home sensors, tension motors, buckle/viewer switches, motor enable/disable controls, etc. It looks like this:

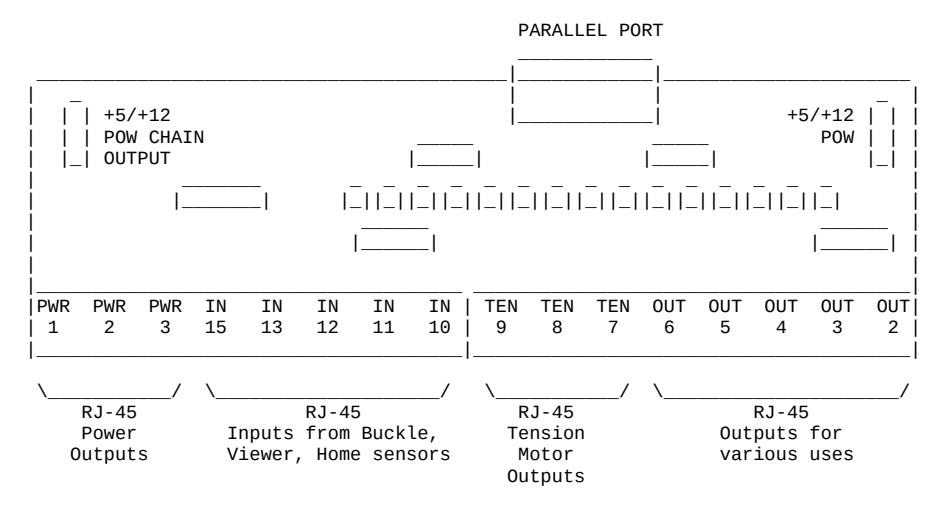

For the most part, the buckle/viewer sensors are configured by the BUCKLE(OPCSDEFS) and VIEWER(OPCSDEFS) commands in the OPCSDEFS.OPC file to define the port and bit mask values corresponding to the RJ-45 ports used for those features.

The home sensors are configured in the HOME(DOCS) program's HOMEDEFS.HOM to define the port and bit mask values corresponding to the RJ-45 ports used for those features.

The tension motor controls are configured with the TENSION(OPCSDEFS) command in the OPCSDEFS.OPC file to define the port and bit mask values corresponding to the RJ-45 ports used for those features, and are wired specially with Crydom solid state relays to control the AC tension motors.

Various other inputs/outputs can be controlled by these ports, such as energizing/deenergizing certain motors via OPCS commands. An example would be the LOAD command, which might run the motors by small amounts to unseat the film, before deenergizing for manual adjustment.

### PARALLEL CONNECTOR

The parallel connector on the OPCS parallel port interface board is a female DB-25 connector, which should be connected to one of the computer's parallel ports.

| PIN   | PORT  | MASK  | I/0 | RJ-45  | DESCRIPTION           |
|-------|-------|-------|-----|--------|-----------------------|
| 2     | 0x378 | 0x01  | 0ut | OUT(2) | Generic output        |
| 3     | 0x378 | 0x02  | Out | OUT(3) | <u>Generic output</u> |
| 4     | 0x378 | 0x04  | 0ut | OUT(4) | Generic output        |
| 5     | 0x378 | 0x08  | 0ut | OUT(5) | <u>Generic output</u> |
| 6     | 0x378 | 0x10  | 0ut | OUT(6) | Generic output        |
| 7     | 0x378 | 0x20  | 0ut | OUT(7) | <u>Generic output</u> |
| 8     | 0x378 | 0x40  | 0ut | TEN(8) | Camera Tension        |
| 9     | 0x378 | 0x80  | 0ut | TEN(9) | Projector Tension     |
| 10    | 0x379 | !0x40 | In  | IN(10) | Generic Input         |
| 11    | 0x379 | !0x80 | In  | IN(11) | Generic Input         |
| 12    | 0x379 | 0x20  | In  | IN(12) | Generic Input         |
| 13    | 0x379 | 0x10  | In  | IN(13) | Generic Input         |
| 15    | 0x379 | 0x08  | In  | IN(15) | Generic Input         |
| 18-25 | -     | -     | Gnd | -      | Ground                |

#### **RJ-45 CONNECTORS**

INPUTS - IN(10-15)

-----

The 5 generic inputs are real time inputs that can be read by the computer. The OPCS software can be configured to make use of these inputs by specifying the corresponding port/mask via the OPCSDEFS.OPC or HOMEDEFS.HOM files.

Typically generic inputs are used for either home sensors or buckle/viewer switch sensing.

| ###  | IN(10) -   | IN(15) | ###   |
|------|------------|--------|-------|
| ###  | RJ-45 P]   | NOUTS  | ###   |
|      |            |        |       |
| PIN# | DESCRIPTIO | ON CO  | LOR   |
| 1    | Chassis    | WH.    | T/ORN |
| 2    | GND        | OR     | N     |
| 3    | Chassis    | WH.    | T/GRN |
| 4    | -          | BL     | U     |
| 5    | Chassis    | WH.    | T/BLU |
| 6    | IN         | GR     | N     |
| 7    | Chassis    | WH.    | T/BRN |
| 8    | +12        | BR     | N     |

OUTPUTS - OUT(2-7)

The 6 generic outputs can be controlled directly by commands in HOMEDEFS.HOM or OPCSDEFS.OPC, e.g. the SETBIT, CLRBIT, and XORBIT commands.

Typically, generic outputs are used for deenergizing motors to allow manual load/unload of film with the custom LOAD and LINEUP commands.

| ###  | OUT(2) - OL | JT(7) ### |
|------|-------------|-----------|
| ###  | RJ-45 PINC  | DUTS ###  |
|      |             |           |
| PIN# | DESCRIPTION | COLOR     |
| 1    | Chassis     | WHT/ORN   |
| 2    | GND         | ORN       |
| 3    | Chassis     | WHT/GRN   |
| 4    | -           | BLU       |
| 5    | Chassis     | WHT/BLU   |
| 6    | OUT         | GRN       |
| 7    | Chassis     | WHT/BRN   |
| 8    | +12         | BRN       |

© Copyright 1997,2007 Greg Ercolano. All rights reserved. © Copyright 2008,2024 Seriss Corporation. All rights reserved.

# TENSION OUTPUTS - TEN(8) AND TEN(9)

The tension motor outputs TEN(8) and TEN(9) can control the FEED and TAKEUP motors for camera and projector.

When parallel port pin 8's bit changes from 0 to 1, the TEN(8) RJ-45 connector's FEED and TAKEUP outputs will change state, always being the compliment of each other (ie. if FEED is 'on', TAKEUP will be 'off').

| ### TEN(8)               | ) AND TEN(9)                                                                                               | ###                                                                                                    |
|--------------------------|----------------------------------------------------------------------------------------------------|----------------------------------------------------------------------------------------------------|
| ### RJ-4                 | 45 PINOUTS                                                                                                 | ###                                                                                                    |
|                          |                                                                                                    |                                                                                                    |
| <pre># DESCRIPTION</pre> | COLOR                                                                                                    | CRYDOM PIN#                                                                                                    |
| Chassis                  | WHT/ORN                                                                                                    | 4                                                                                                    |
| -TAKEUP                  | ORN                                                                                                    | -                                                                                                    |
| Chassis                  | WHT/GRN                                                                                                    | 3                                                                                                    |
| +TAKEUP                  | BLU                                                                                                    | -                                                                                                    |
| Chassis                  | WHT/BLU                                                                                                    | 4                                                                                                    |
| -FEED                    | GRN                                                                                                    | -                                                                                                    |
| Chassis                  | WHT/BRN                                                                                                    | 3                                                                                                    |
| +FEED                    | BRN                                                                                                    |                                                                                                    |
|                          | <pre>#### TEN(8) #### RJ-2 # DESCRIPTION Chassis -TAKEUP Chassis +TAKEUP Chassis -FEED Chassis +FEED</pre> | <pre>#### TEN(8) AND TEN(9) #### TEN(8) AND TEN(9) #### RJ-45 PINOUTS  # DESCRIPTION COLOR Chassis WHT/ORN +TAKEUP ORN Chassis WHT/GRN +TAKEUP BLU Chassis WHT/BLU -FEED GRN Chassis WHT/BRN +FEED BRN</pre> |

# POWER OUTPUTS - PWR(1) THRU PWR(3)

PWR-1 through PWR-3 can be used to supply +12V power to the printer.

|      | ###<br>### | PWR-1 T<br>RJ-45 | HRU PWR-3<br>PINOUTS | ##†<br>##† | #<br># |
|------|------------|------------------|----------------------|------------|--------|
| PIN# | DESC       | RIPTION          | COLOR                | CRYDOM     | PIN#   |
| 1    | Chas       | sis              | WHT/ORN              | 4          |        |
| 2    | GND        |                  | ORN                  | -          |        |
| 3    | Chas       | sis              | WHT/GRN              | 3          |        |
| 4    | -          |                  | BLU                  | -          |        |
| 5    | Chas       | sis              | WHT/BLU              | 4          |        |
| 6    | -          |                  | GRN                  | -          |        |
| 7    | Chas       | sis              | WHT/BRN              | 3          |        |
| 8    | +12        |                  | BRN                  | -          |        |

SD-800 - STEPPER DISTRIBUTION INTERFACE

#### NAME

sd-800 - OPCS 8 channel "stepper distribution" (SD) card

#### DESCRIPTION

The OPCS "Stepper Distribution" card (SD-800) was designed to simplify wiring between the computer step pulse generator card (e.g. RTMC16, RTMC48, Kuper Industrial, A800..) and the stepper motor driver modules (Centent, Gecko, LeadShine, etc) by breaking out the DB-37 connector into separate RJ-45 patch cables, one per stepper drive channel.

This board really has no active features on it, other than a fanout to simplify wiring. Optional pullup resistor networks can be used if the application requires open collector outputs from the card to be pulled up to +5V for the idle state to prevent noise.

As of this writing, there is only one version of the board, REV 0, which looks like this:

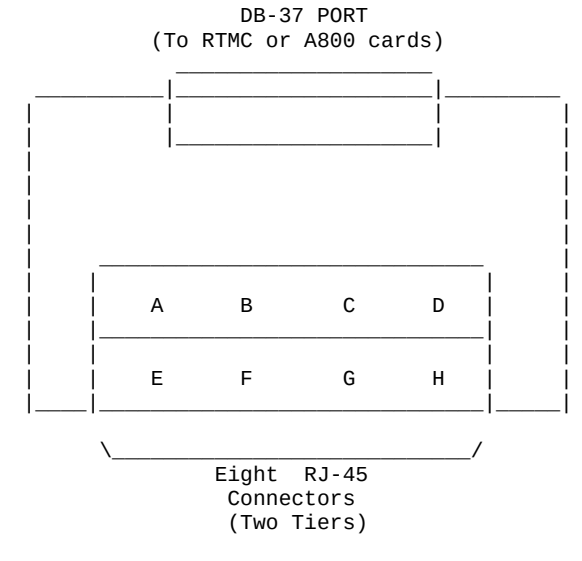

Typically the female DB-37 connector on the board is connected to the DB-37 connector on the ISA stepper pulse generator card plugged into the the DOS computer using 6' male/male cable.

And separate RJ-45 patch cables are wired to the A/B/C/D.. ports at the bottom of the board, which run out to the individual stepper drives (Centent, Gecko, LeadShine, etc). The DB-37 follows Kuper's pinout; see 'man kuper' for more info. The RJ-45 pinout diagram is on the board, but is basically:

|     |    | RJ-45 |           | WIRE      | CENTENT     | GECK0       | LEADSHINE    |
|-----|----|-------|-----------|-----------|-------------|-------------|--------------|
|     |    | PIN#  | SIGNAL    | COLOR (*) | DRIVE       | DRIVE       | DRIVE        |
|     |    |       |           |           |             |             |              |
|     |    | 1     | GND       | -         | N/C         | N/C         | N/C          |
|     |    | 2     | GND       | -         | N/C         | N/C         | N/C          |
|     | _  | 3     | GND       | -         | N/C         | N/C         | N/C          |
| DIR |    | 4     | DIRECTION | BLU       | DIRECTION   | (8) DIR     | DIR-(DIR)    |
|     | _  | 5     | +5V       | WHT/BLU   | +5 VOLTS DC | (10) COMMON | DIR+(5V-24V) |
|     | _  | 6     | GND       | -         | N/C         | N/C         | N/C          |
| STP |    | 7     | +5V       | WHT/BRN   | N/C         | N/C         | PUL+(5V-24V) |
|     | Ì_ | 8     | STEPS     | BRN       | STEP PULSE  | (9) STEP    | PUL-(PUL)    |

(\*) Premade RJ-45 patch cables for cat5 and cat5e usually have the standard wire colors shown above. For the signals used, the wiring colors are the same for 568A and 568B.

Basically only 4 of the 8 wires are used. In some cases only 3 wires are used (Centent & Gecko).

Please note these signals are DIRECTLY FROM THE COMPUTER MOTHERBOARD, so be very careful with them. Do not let them short to chassis ground on the printer, or to each other.

**RJ-45 CABLE TERMINATION** 

For unused (N/C) wires, be sure to isolate them from each other to prevent shorts. Cut them short to the stripped insulation or stagger the lengths of the unused wires to prevent the frayed ends from shorting into each other.

Wrap the unused conductors with a small piece of heat shrink:

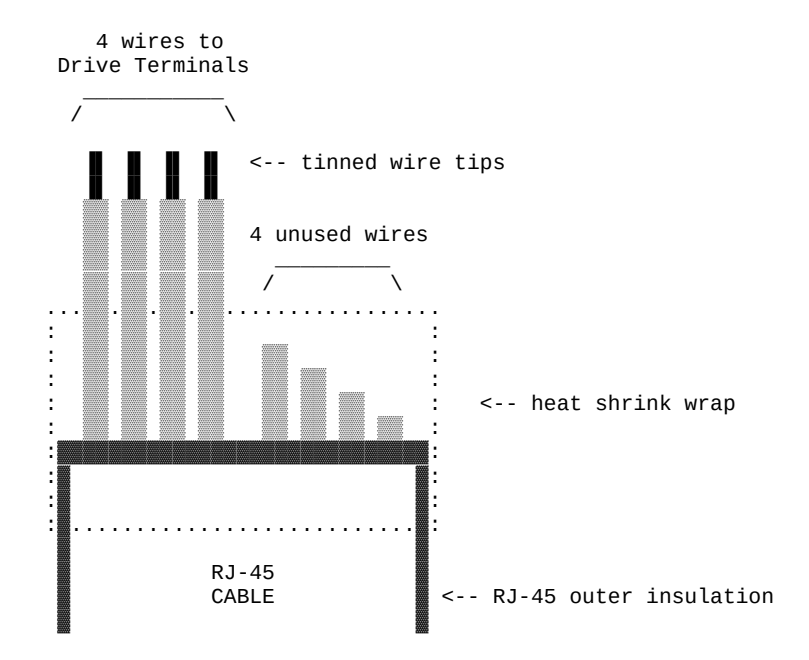

© Copyright 1997,2007 Greg Ercolano. All rights reserved. © Copyright 2008,2024 Seriss Corporation. All rights reserved. If heat shrink is not available, a blob of black liquid electrical tape at the end of the cables outer insulation can be used instead:

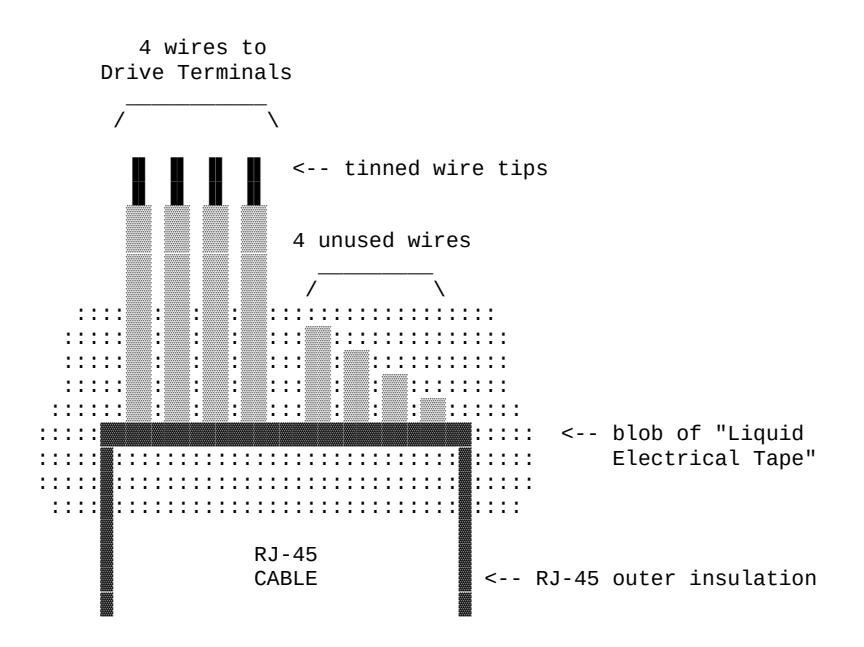

Be sure the ends of the unused wires are well isolated from the open air, and from each other during drying.

#### ISOLATE UNUSED RJ-45 CONDUCTORS

Unused conductors on the SD-800 and SD-1600 are usually just the chassis grounds, and are not critical to isolate from each other.

However, unused conductors on the PIO-800 Parallel Input/Output boards are typically +5V and GND from the computer, and therefore should be /carefully isolated/ from each other.

When wiring SD-800 and SD-1600 boards to the Centent or Gecko drives, strip the two +5V signal wires and twist them together before tinning with solder. Don't let one of the +5V signal wires hang loose, because if it touches anything else, it will short the computer's +5V supply, which at best reboots the machine, or at worst toasts the computer's mother board.

# STRIPPING RJ-45 CABLES

When wiring to the screw clamp terminals, tin the wires (if they're stranded) before inserting them, to prevent wire fraying and shorts from stray pieces of stranded wire.

When tinning stranded wire, first twist the strands into a spiral, then dip the twisted strands into some flux. This way when solder is applied, the extra flux helps the solder wick down the conductors beneath the insulation, stiffening the conductors beyond insulation's edge, preventing flexion at the end of the wire.
Tinning will also cover over any nicks in the conductors that may have occurred during wire stripping with solder, stiffening the nicks, preventing fatigue:

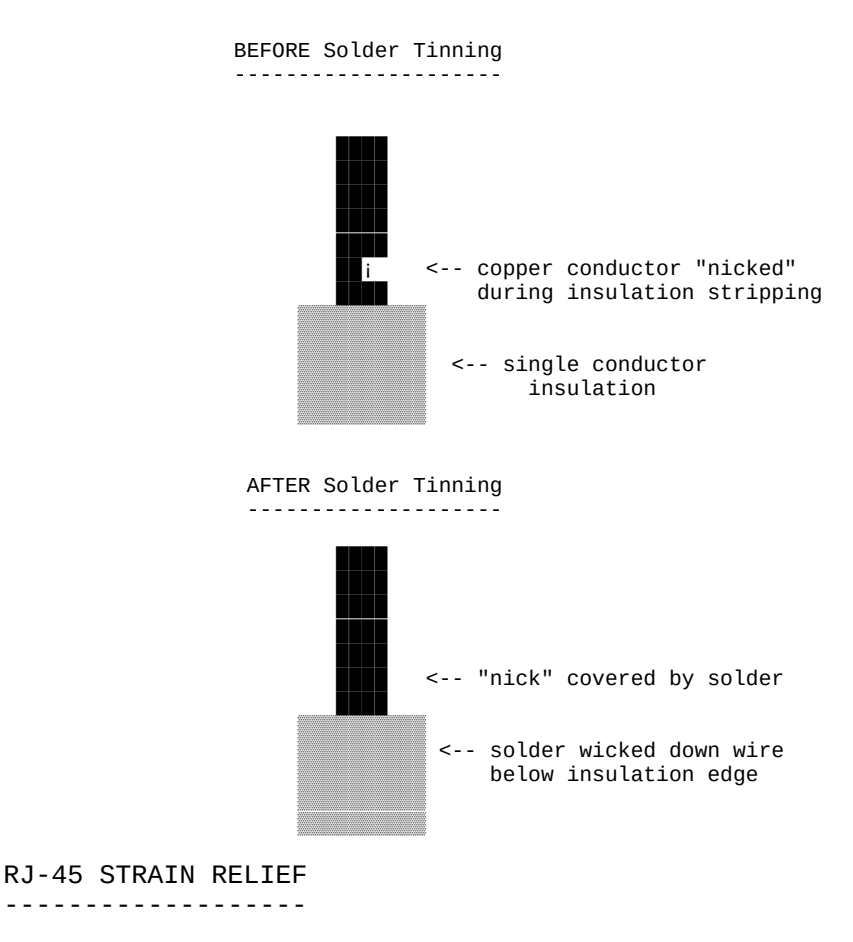

Don't let the cables hang by their screw terminals at motor drives and/or termination at home sensors. Casual wire flexion will cause wire fatigue, leading to breakage or intermittent signal dropouts.

Secure cables to the chassis or drive units by their insulation within approx 6" of the wire termination point using zip ties or nylon straps/cleats. A800 - STEP PULSE GENERATOR INTERFACE

NAME

A800 - Seriss Corp. A800 stepper motor control card

## DESCRIPTION

The A800 card is a "short slot" ISA card for the IBM PC that can generate steps/direction pulse streams to control up to 8 stepper motors at once.

The card uses two PIC chips to manage the stepper pulse generation. The PIC's firmware and MS-DOS driver "A800DRV.COM" source code are open source and available from:

https://github.com/erco77/a800-opcs-pic-asm

OPCS communicates with the A800 card by way of the MS-DOS device driver "A800DRV.COM", which provides a standard low level interface to the card that OPCS can make use of to run the motors efficiently.

The A800DRV.COM driver must be loaded \*before\* running the OPCS software. This can be installed either by the AUTOEXEC.BAT, or by a separate batch script that invokes OPCS.

If the A800 card's jumpers are default (BaseAddr=300 and IRQ=5), then you can install the driver with just:

### a800drv

CONFIGURING THE BASEADDR AND IRQ In OPCS K1.xx, the a800 card did not exist and is not supported.

In OPCS K2.00 through K2.09, the base address is configured in OPCSDEFS.OPC with the 'baseaddr' command. IRQ not configurable.

In OPCS K2.10 and up, the A800DRV.COM driver allows both the base address and IRQ to be configured on the command line. The default would be:

**a800drv -b300 -i5** <-- Sets base address=0300h, IRQ=5 | | IRQ=5 Base Addr=300

..and if your A800 jumpers are set differently, then specify matching values accordingly. e.g. if the card's jumpers are set to BaseAddr=340 and IRQ=6, then start the driver with:

### a800drv -b340 -i6

To list the A800DRV driver's options, run 'a800drv -help'. If it does not show a list of options, then it is an older version that does not support command line options.

## TECHNICAL SYNOPSIS

When the software wants to move a motor, it provides 8 separate 12 bit velocity values, one per motor channel. And 107 of these velocity values are sent per second to the card using the hardware interrupt on IRQ 5.

Currently only 8 bits of the 12bit value are used for motor speeds. i.e. the lowest velocity is 1 (107 Hz) and the highest velocity is 255 (27,285 Hz). Values above 255 are clipped by the hardware, as the PIC chips are limited by their speed. The high bit (0x8000) is the motor direction bit; 0=forward, 1=reverse.

The software has to keep up with this transmission rate, otherwise it will lose track of the motor positions. The A800DRV.COM device driver provides a 64k ring buffer for the motor velocities that OPCS updates in real time while the motors are running.

The OPCS software and A800DRV.COM use INT 99h to intercommunicate, providing the address of the ring buffer, and start/stop commands.

The A800 card generates 107 interrupts per second to the A800DRV.COM driver, each interrupt feeds 8 velocities from the tail of the ring buffer to the A800 card, and increments the tail's index to point to the next 8 values in the ring buffer. Meanwhile, the OPCS software feeds velocities into the head of the ring buffer, always keeping ahead of the tail. If the tail catches up to the head prematurely, this causes a SYNC FAULT error, which should never happen unless something is wrong with the computer.

## OPCS A800 CARD

This card controls 8 axes and is a half sized IBM PC ISA card. For complete info on this card, see: http://seriss.com/opcs/a800

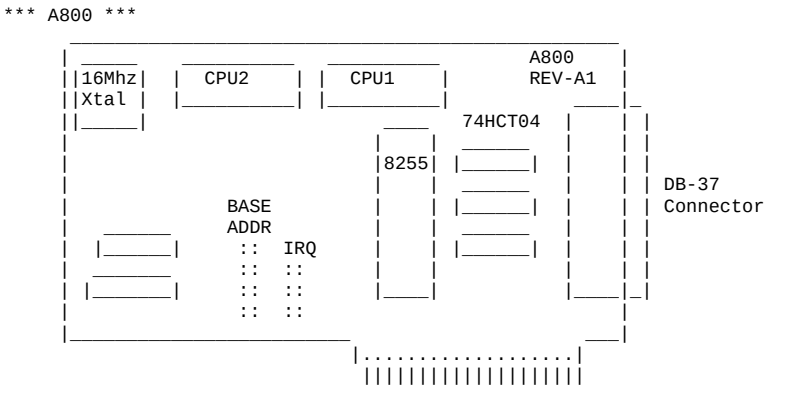

© Copyright 1997,2007 Greg Ercolano. All rights reserved. © Copyright 2008,2024 Seriss Corporation. All rights reserved.

| PIN#     | SIGNAL | PIN SIGNAL         |                                       |
|----------|--------|--------------------|---------------------------------------|
|          |        |                    |                                       |
| - 1<br>2 |        | 20 - +5VDC         |                                       |
|          | STEP A | 21 - DIR A         |                                       |
| 3 -      | STEP B | 22 - DIR B         |                                       |
| 4 -      | STEP C | <u>23 - DIR C</u>  |                                       |
| 5 -      | STEP D | 24 - DIR D         |                                       |
| 6 -      | STEP E | <u> 25 - DIR E</u> |                                       |
| 7 -      | STEP F | 26 - DIR F         | (*) = JP3 configures DB37 Pin#19:     |
| 8 -      | STEP G | 27 - DIR G         | "+5" - Makes Pin #19 +5 VDC           |
| 9 -      | STEP H | 28 - DIR H         | "GND" - Makes Pin #19 GND (default)   |
| 10 -     | N/C    | 29 - N/C           | , , , , , , , , , , , , , , , , , , , |
| 11 -     | N/C    | 30 - N/C           |                                       |
| 12 -     | N/C    | 31 - N/C           | NOTE: When fitted with 74LS07 chips,  |
| 13 -     | N/C    | 32 - N/C           | outputs are OPEN COLLECTOR TTL.       |
| 14 -     | N/C    | 33 - N/C           |                                       |
| 15 -     | N/C    | 34 - N/C           | When those chips are replaced with    |
| 16 -     | N/C    | 35 - N/C           | 74ALS1034N, outputs swing a full      |
| 17 -     | N/C    | 36 - N/C           | +5/GND and are CMOS/TTL compatible.   |
| 18 -     | N/C    | 37 - N/C           |                                       |
| 19 -     | GND(*) |                    |                                       |

# BASE ADDRESS (JP1)

Closeup of the 'BASE ADDRESS' jumpers (JP1), which sets the base address of the 8255 chip's I/O port registers:

|   |      |     |    | _  |         |        |     |     |        |       |     |      |
|---|------|-----|----|----|---------|--------|-----|-----|--------|-------|-----|------|
|   | BASE | ADI | DR |    |         |        |     |     |        |       |     |      |
|   |      |     |    | _  |         |        |     |     |        |       |     |      |
|   |      |     |    |    |         |        |     |     |        |       |     |      |
|   | 200  | 0   | 0  |    |         |        |     |     |        |       |     |      |
|   | 240  | 0   | 0  |    |         |        |     |     |        |       |     |      |
|   | 280  | 0   | 0  |    |         |        |     |     |        |       |     |      |
|   | 2C0  | 0   | 0  |    |         |        |     |     |        |       |     |      |
|   | 300  | 0   | 0  | <  | Default | jumper | for | 300 | across | these | two | pins |
|   | 340  | 0   | 0  |    |         |        |     |     |        |       |     |      |
|   | 380  | 0   | 0  |    |         |        |     |     |        |       |     |      |
|   | 3C0  | 0   | 0  |    |         |        |     |     |        |       |     |      |
| Ì |      |     |    | _i |         |        |     |     |        |       |     |      |
|   | JF   | י1  |    |    |         |        |     |     |        |       |     |      |

A800 Base Address Jumpers

Always defer to the board's labeling (if any), as the board designs may have changed since this document's writing (May 2020).

### DEFAULTS:

This board has labels for the BASE ADDRESS and IRQs: "300" is the default base address (5th pair of pins from top jumpered). "IRQ5" is the default IRQ (4th pair of pins from top jumpered).

### DB-37 OUTPUT SIGNALS

\_\_\_\_\_

The STEPS output are normally high (+5) during idle, and fall low (GND) to pulse the motor a single step.

The outputs for DIR (direction) are logic hi (+5) for forward, and logic low (GND) for reverse.

The output signals can either be CMOS hi/low levels, or can be "open collector" (where logic 'hi' is 'open', and logic low is gnd). Which it is depends on the chips installed in the three chip positions to the left of the DB-37 connector on the A800 board:

74HCT04 -- CMOS high/low levels (default) 74LS07 -- Open Collector

For controlling the modern DM542 and FMD27400 motor drivers, the 74HCT04 chips are recommended in these positions.

For Centent and Gecko drives, traditionally 74LS07 chips were used, but will probably also work with the 74HCT04's.

While both chips work on all drives, analysis with an oscilloscope monitoring the stepper drive inputs may reveal one chip is better than the other for noise reduction. With 6' cables, 74HCT04 seems the best choice.

Always defer to the board's silk screen labelling, as the board designs may change since this document's writing (May 2020).

## HISTORY

Greg Ercolano designed this card in May/June 2020, and the driver software, A800DRV.COM. This card uses "PIC chips", which are programmed with firmware written in the processor's native assembly language for speed and consistent timing for generating the steps and direction motor signals.

### SEE ALSO

RTMC16(DOCS) - notes on the Kuper Controls RTMC16 motor control card RTMC48(DOCS) - notes on the Kuper Controls RTMC48 motor control card 8255(DOCS) - how to control 8255 based digital I/O cards KUPER(DOCS) - documentation on the kuper card connectors SD-800(DOCS) - 8 channel stepper distribution board (simplify DB-37 wiring) SD-1600(DOCS) - 16 channel stepper distribution board (simplify DB-37 wiring)

## AUTHOR

Greg Ercolano / Seriss Corporation 2021

PARALLEL(DOCS)

## Optical Printer Control System PARALLEL(DOCS)

NAME

parallel - parallel port pinout and DOS monitoring tool

## PARALLEL PORT PINOUT CHART

| PIN | N I/  | 0    | NAME       | PORT    | MASK | (hex) |
|-----|-------|------|------------|---------|------|-------|
| 1   | ou    | t    | strobe     | 3be/37a | !01  |       |
| 2   | ou    | t    | data0      | 3bc/378 | 01   |       |
| 3   | ou    | t    | data1      | 3bc/378 | 02   |       |
| 4   | ou    | t    | data2      | 3bc/378 | 04   |       |
| 5   | ou    | t    | data3      | 3bc/378 | 08   |       |
| 6   | ou    | t    | data4      | 3bc/378 | 10   |       |
| 7   | ou    | t    | data5      | 3bc/378 | 20   |       |
| 8   | ou    | t    | data6      | 3bc/378 | 40   |       |
| 9   | ou    | t    | data7      | 3bc/378 | 80   |       |
| 10  | in    |      | acknow     | 3bd/379 | 40   |       |
| 11  | in    |      | busy       | 3bd/379 | !80  |       |
| 12  | in    |      | out of pap | 3bd/379 | 20   |       |
| 13  | in    |      | select     | 3bd/379 | 10   |       |
| 14  | ou    | t    | autofeed   | 3be/37a | !02  |       |
| 15  | in    |      | error      | 3bd/379 | 08   |       |
| 16  | ou    | t    | init       | 3be/37a | 04   |       |
| 17  | ou    | t    | select     | 3be/37a | 108  |       |
| 10  | 25 ar | ound | around     |         |      |       |

18-25 ground ground

## PARALLEL PORT MONITOR PROGRAM

The OPCS software comes with parallel.exe, a program that monitors

the real time status of the IBM PC's parallel ports. Run 'parallel.exe'.

SCREENSHOT:

## PARALLEL.EXE -- Parallel port monitor program

| 4       clr       0378       04       data2       10       321       0378       04       17       SET       0378       08       s         5       clr       0378       08       data3       18       N/A       0378       08       g         6       clr       0378       10       data4       19       N/A       0378       08       g         7       clr       0378       20       data5       20       N/A       0378       09       g         8       clr       0378       40       data6       21       N/A       0378       09       g         9       clr       0378       80       data5       20       N/A       0378       09       g | a 108 sel<br>3 80 gnd                   |
|----------------------------------------------------------------------------------------------------|-----------------------------------------|
| 5         clr         0378         08         data3         18         N/A         9378         09         g           6         clr         0378         10         data4         19         N/A         0378         00         g           7         clr         0378         20         data5         20         N/A         0378         00         g           8         clr         0378         40         data6         21         N/A         0378         00         g           9         clr         0378         80         data2         23         N/A         0378         00         g                                         | 8 80 gnd                                |
| b         cir         0378         10         data4         19         N/A         0378         00         g           7         cir         0378         20         data5         20         N/A         0378         00         g           8         cir         0378         40         data6         21         N/A         0378         08         g           9         cir         0378         80         data5         23         N/A         0378         08         g                                                                                                    | 1 1 1 1 1 1 1 1 1 1 1 1 1 1 1 1 1 1 1 1 |
| 7         CIr         0378         20         data5         20         N/A         0378         00         g           8         clr         0378         40         data6         21         N/A         0378         80         g           9         clr         0378         80         data5         23         N/A         0378         80         g                                                                                                    | i uu gna                                |
| 9 clr 9378 89 data7 22 N/A 9378 89 g                                                                                                    | 3 80 gnd                                |
|                                                                                                    | s ee gna                                |
| 10 clr 0379 140 ack 23 N/A 8376 88 g                                                                                                    | A AA and                                |
| 11 SET 0379 180 busy 24 N/A 0378 00 g                                                                                                    | 3 80 gnd                                |
| 12 clr 0379 20 outpap 25 N/A 0378 80 g                                                                                                    | 3 80 gnd                                |
|                                                                                                    |                                         |
|                                                                                                    |                                         |

USAGE parallel [-h] [port|lpt#] EXAMPLES 

 parallel
 - monitor LPT1 (default)

 parallel 1
 - monitor LPT1

 parallel 2
 - monitor LPT2

 parallel 3
 - monitor LPT3

 parallel 378
 - monitor parallel port at base address 0378h

 parallel -h[elp] - help screen KEYS UP/DOWN - move edit cursor up/down - toggles state of output (when cursor on an output) ENTER ESC - quit program While the edit cursor is positioned on an input, the speaker makes a 3000 HZ tone if the input is HIGH, and makes no sound if LOW. SOURCE The GPL3 Turbo-C source code for the parallel port program can be found at: http://github.com/erco77/parallel-dos

The binary "parallel.exe" can be downloaded from: http://seriss.com/opcs/ftp/

## ORIGIN

Gregory Ercolano, Los Feliz California xx/xx/1988

NAME

pio-100 - OPCS parallel port I/O interface board

### DESCRIPTION

PI0-100(DOCS)

The OPCS parallel port interface board (PIO-100) was designed to simplify wiring between the computer parallel port and the various digital sensors on the printer, using standard RJ-45 patch cables to route the signals to each sensor. The board also optically isolates the computer and the optical printer's digital sensors, namely home sensors, buckle/viewer switches, deenergize options, tension motors, etc.

There are several revisions of this board:

REV 3/Feb 2010: First use by Disney (YCM printers), used by others See: http://seriss.com/opcs/docs/parallel-port-interface/rev3

REV 6/Jan 2021: First use by Mike Ferriter, Andy Kaiser, Bruce Heller, Carl Spencer, etc. See: http://seriss.com/opcs/pio-100/

REV 6 "PIO-100" Parallel I/O Board - Jan 2021

This board has a webpage with schematics, wiring diagrams, PCB layouts, photos, and other useful information here:

http://seriss.com/opcs/pio-100/

As of this writing (Aug 2021), REV 6 is the latest revision of this board. This board was branded with the model number "PIO-100", to differentiate it from the other OPCS boards (A800, SD-800, etc).

At the top, a parallel port connector is connected to the computer's parallel port via a DB-25 ribbon cable. On the right side, a single 12V power connector. Derives 5V with an onboard 7805 used for the computer interface.

While this board is optically isolated for the signals, there is a common ground between the 12V and 5V supplies.

Along the bottom are 16 RJ-45 connectors arranged in two-tier connector blocks. These fan out to the optical printer's sensors and motor controls as individual RJ-45 patch cables, one per device. These devices can be 12V home sensors (or 'optical sensors'), tension motor control relays (SSR's), buckle/viewer switches, motor enable/disable controls, etc.

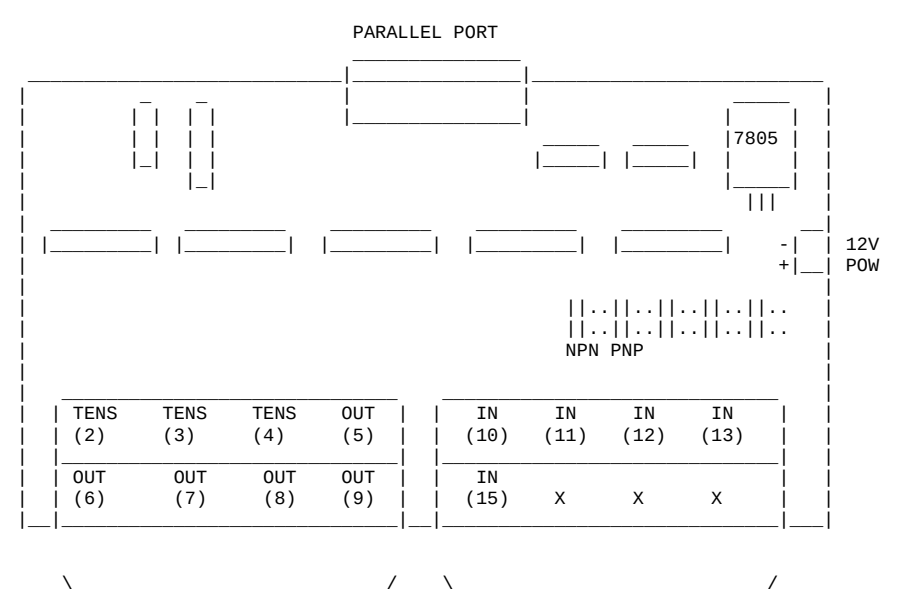

| \/ \        | · · · · · · · · · · · · · · · · · · · |
|-------------|---------------------------------------|
| Eight RJ-45 | Eight RJ-45                           |
| Connectors  | Connectors                            |
| (Two Tiers) | (Two Tiers)                           |

Regarding the labels on the RJ-45 connectors, the numbers in parentheses are the parallel port pin#s:

> Outputs (from the computer) are pins 2 thru 9.

> Inputs (to the computer) are pins 10 thru 13, and 15.

## TENSION OUTPUTS

At the bottom left, there are three 'TENSION' outputs intended to control the SSR relays for tension motors, one RJ-45 output cable per pair of feed/takeup motors, one pair for each film movement, which is typically:

TENS(2) -- Aerial Projector (feed/takeup)
TENS(3) -- Main Projector (feed/takeup)
TENS(4) -- Camera (feed/takeup)

Changing a bit on one of these outputs inverts the state of the feed/takeup so that only one of the two tension motor relays is on, and the other off. In the OPCS software's setup file, OPCSDEFS.OPC, the TENSION(OPCSDEFS) command is used to configure this for each channel that supports tension motors.

When the channel is running forward, the TAKEUP motor is energized, and FEED is disabled. Typically a small high power low ohm rating resistor lies across each SSR relay's output, allows a small amount of 110VAC to run the tension motor as a "holding current" when the relay is off. When the relay is on, full 110 VAC drives the tension motor. Actual voltage to the motors are usually tunable with a variac the camera operator can set.

| ŧ | ##   | RJ-45 PINOU | TS ###  |
|---|------|-------------|---------|
|   |      |             |         |
|   | PIN# | DESCRIPTION | COLOR   |
|   | 1    | GND         | WHT/ORN |
|   | 2    | TAKEUP(-)   | ORN     |
|   | 3    | GND         | WHT/GRN |
|   | 4    | TAKEUP(+)   | BLU     |
|   | 5    | GND         | WHT/BLU |
|   | 6    | FEED(-)     | GRN     |
|   | 7    | GND         | WHT/BRN |
|   | 8    | FEED(+)     | BRN     |
|   |      |             |         |

TENSION(2,3,4) OUTPUTS ###

**GENERIC OUTPUTS** 

-----

Since the first three output pins of the parallel port are used for tension motors, the remaining five pins are generic optically isolated 12V outputs that can be used for various purposes. Often these are used to deenergize channels, allowing the software to unlock motor(s) on command, allowing the operator to freewheel the motor, then the software can re-home the motor on completion.

Generic output control can be done via the 'home' command as configured in the HOMEDEFS.HOM file, using either the 'setbit' or 'clrbit' commands. Similar commands in the OPCSDEFS.OPC file and/or OPCS run scripts can be used to change the parallel port's bits via command control, e.g.

ldefs -c setbit 0378 8 0 -- set parallel port pin #5 (bitmask 0x08) ldefs -c clrbit 0378 8 0 -- clear parallel port pin #5 (bitmask 0x08)

| ###<br>### | OUT(5,6,7,8,9) (<br>RJ-45 PINOU | DUTPUTS ###<br>FS ### |
|------------|---------------------------------|-----------------------|
| PIN#       | DESCRIPTION                     | COLOR                 |
| 1          | GND                             | WHT/ORN               |
| 2          | GND                             | ORN                   |
| 3          | GND                             | WHT/GRN               |
| 4          | N/C                             | BLU                   |
| 5          | GND                             | WHT/BLU               |
| 6          | OUTPUT                          | GRN                   |
| 7          | GND                             | WHT/BRN               |
| 8          | +12                             | BRN                   |

<-- LOW=GND HI=+12V

## GENERIC INPUTS

The generic inputs IN(10) thru IN(13) and IN(15) can be used for either home sensors, buckle/viewer switches, etc. These respond to voltages typically 12V (for "on") or pulled to Ground (for off).

+12 and Ground signals are provided on each RJ-45 port to be used for driving the home sensor's internal circuits and for 12v/Gnd reference.

Home sensors are typically configured for the 'home' command using the HOMEDEFS.HOM file's 'homeport' command, which procedures in that file can then use to test the home sensor to conditionally run motors.

Buckle and Viewer switches can also be used to drive these inputs.

Schematics are available on the website, and also are printed on the board's silk screen for reference, along with simple wiring diagrams.

| ###<br>### | IN(10,11,12,13<br>RJ-45 PINO | 3,15) ###<br>UTS ### |
|------------|------------------------------|----------------------|
| PIN#       | DESCRIPTION                  | COLOR                |
| 1          | GND                          | WHT/ORN              |
| 2          | GND                          | ORN                  |
| 3          | GND                          | WHT/GRN              |
| 4          | N/C                          | BLU                  |
| 5          | GND                          | WHT/BLU              |
| 6          | IN                           | GRN                  |
| 7          | GND                          | WHT/BRN              |
| 8          | +12                          | BRN                  |

## INPUT JUMPERS

To support both NPN and PNP home sensors, a jumper block is provided on the board to allow either type to be supported. The default is NPN, which is the most common sensor type. It is advised you standardize on only one type of sensor for all sensors, so they can be easily reassigned without having to change the jumpers.

WARNING: BE SURE THE BOARD'S 12V POWER IS REMOVED BEFORE CHANGING JUMPERS. If you must change the jumpers while the board is "hot", remove \*both jumpers completely\* before replacing to the new positions. AVOID changing one jumper at a time, as that can short the 12V power supply during mid-change.

CAVEATS

The RJ-45 connectors labeled "X" are unused for I/O, but can be used for access to +12V and GND from the board for various purposes (such as 12V power lights, etc)

On the REV 6 board, there are a TWO MINOR ERRORS that will be fixed in future revisions (probably REV 6A and up):

- > Many of the little diagrams on the silk screen are wrong. White labels are affixed over these problem diagrams to make corrections. All REV 6 boards in the field should already have these white 'fix labels' on them.
- > Two of the outputs, OUT(8) and OUT(9), do not match the normal wiring pattern of the other connectors. It's advised you do not use OUT(8) and OUT(9) on the REV 6 board, for consistency.

This board has a webpage with schematics, wiring diagrams, PCB layouts, photos, and other useful information here:

http://seriss.com/opcs/docs/parallel-port-interface/rev3/

The REV 3 board uses separate +5V and +12V power, to ensure complete isolation. But it is possible to use a single dual +5v/+12v power supply and share the signal ground.

At the top, a parallel port connector is connected to the computer's

parallel port via a ribbon cable. On the sides, power connectors for the input +12V and +5V. Along the bottom, RJ-45 connectors are used to fan out to the optical printer's sensors and motor controls; home sensors, tension motors, buckle/viewer switches, motor enable/disable controls, etc. It looks like this:

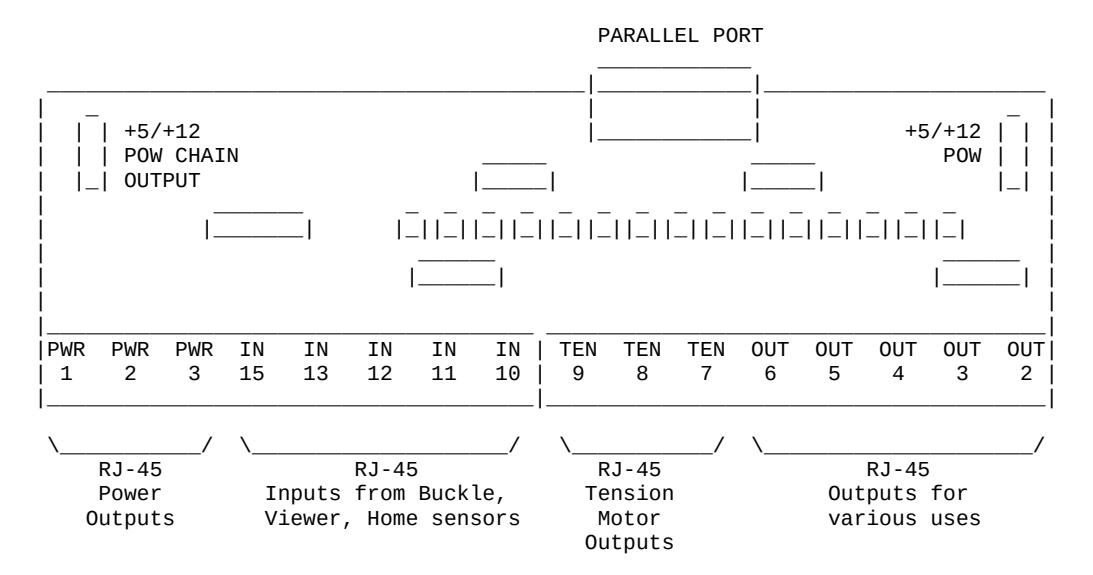

For the most part, the buckle/viewer sensors are configured by the BUCKLE(OPCSDEFS) and VIEWER(OPCSDEFS) commands in the OPCSDEFS.OPC file to define the port and bit mask values corresponding to the RJ-45 ports used for those features.

The home sensors are configured in the HOME(DOCS) program's HOMEDEFS.HOM to define the port and bit mask values corresponding to the RJ-45 ports used for those features.

The tension motor controls are configured with the TENSION(OPCSDEFS) command in the OPCSDEFS.OPC file to define the port and bit mask values corresponding to the RJ-45 ports used for those features, and are wired specially with Crydom solid state relays to control the AC tension motors.

Various other inputs/outputs can be controlled by these ports, such as energizing/deenergizing certain motors via OPCS commands. An example would be the LOAD command, which might run the motors by small amounts to unseat the film, before deenergizing for manual adjustment.

## PARALLEL CONNECTOR

The parallel connector on the OPCS parallel port interface board is a female DB-25 connector, which should be connected to one of the computer's parallel ports.

| PIN   | PORT  | MASK  | I/0 | RJ-45  | DESCRIPTION           |
|-------|-------|-------|-----|--------|-----------------------|
| 2     | 0x378 | 0x01  | 0ut | OUT(2) | Generic output        |
| 3     | 0x378 | 0x02  | Out | OUT(3) | <u>Generic output</u> |
| 4     | 0x378 | 0x04  | 0ut | OUT(4) | Generic output        |
| 5     | 0x378 | 0x08  | 0ut | OUT(5) | <u>Generic output</u> |
| 6     | 0x378 | 0x10  | 0ut | OUT(6) | Generic output        |
| 7     | 0x378 | 0x20  | 0ut | OUT(7) | <u>Generic output</u> |
| 8     | 0x378 | 0x40  | 0ut | TEN(8) | Camera Tension        |
| 9     | 0x378 | 0x80  | 0ut | TEN(9) | Projector Tension     |
| 10    | 0x379 | !0x40 | In  | IN(10) | Generic Input         |
| 11    | 0x379 | !0x80 | In  | IN(11) | Generic Input         |
| 12    | 0x379 | 0x20  | In  | IN(12) | Generic Input         |
| 13    | 0x379 | 0x10  | In  | IN(13) | Generic Input         |
| 15    | 0x379 | 0x08  | In  | IN(15) | Generic Input         |
| 18-25 | -     | -     | Gnd | -      | Ground                |

#### **RJ-45 CONNECTORS**

INPUTS - IN(10-15)

-----

The 5 generic inputs are real time inputs that can be read by the computer. The OPCS software can be configured to make use of these inputs by specifying the corresponding port/mask via the OPCSDEFS.OPC or HOMEDEFS.HOM files.

Typically generic inputs are used for either home sensors or buckle/viewer switch sensing.

| ###  | IN(10) -   | IN(15) | ###   |
|------|------------|--------|-------|
| ###  | RJ-45 P]   | NOUTS  | ###   |
|      |            |        |       |
| PIN# | DESCRIPTIO | ON CO  | LOR   |
| 1    | Chassis    | WH.    | T/ORN |
| 2    | GND        | OR     | N     |
| 3    | Chassis    | WH.    | T/GRN |
| 4    | -          | BL     | U     |
| 5    | Chassis    | WH.    | T/BLU |
| 6    | IN         | GR     | N     |
| 7    | Chassis    | WH.    | T/BRN |
| 8    | +12        | BR     | N     |

OUTPUTS - OUT(2-7)

The 6 generic outputs can be controlled directly by commands in HOMEDEFS.HOM or OPCSDEFS.OPC, e.g. the SETBIT, CLRBIT, and XORBIT commands.

Typically, generic outputs are used for deenergizing motors to allow manual load/unload of film with the custom LOAD and LINEUP commands.

| ###  | OUT(2) -  | OUT(7) | ###     |
|------|-----------|--------|---------|
| ###  | RJ-45 P   | INOUTS | ###     |
|      |           |        |         |
| PIN# | DESCRIPTI | ON C   | COLOR   |
| 1    | Chassis   | h      | HT/ORN  |
| 2    | GND       | C      | DRN     |
| 3    | Chassis   | h      | /HT/GRN |
| 4    | -         | E      | BLU     |
| 5    | Chassis   | h      | HT/BLU  |
| 6    | OUT       | Ģ      | GRN     |
| 7    | Chassis   | h      | HT/BRN  |
| 8    | +12       | E      | BRN     |

© Copyright 1997,2007 Greg Ercolano. All rights reserved. © Copyright 2008,2024 Seriss Corporation. All rights reserved.

# TENSION OUTPUTS - TEN(8) AND TEN(9)

The tension motor outputs TEN(8) and TEN(9) can control the FEED and TAKEUP motors for camera and projector.

When parallel port pin 8's bit changes from 0 to 1, the TEN(8) RJ-45 connector's FEED and TAKEUP outputs will change state, always being the compliment of each other (ie. if FEED is 'on', TAKEUP will be 'off').

|      | ### TEN(8)  | AND TEN(9) | ) ###  | ŧ        |
|------|-------------|------------|--------|----------|
|      | ### RJ-45   | 5 PINOUTS  | ###    | <b>‡</b> |
|      |             |            |        |          |
| PIN# | DESCRIPTION | COLOR      | CRYDOM | PIN#     |
| 1    | Chassis     | WHT/ORN    | 4      |          |
| 2    | - TAKEUP    | ORN        | -      |          |
| 3    | Chassis     | WHT/GRN    | 3      |          |
| 4    | +TAKEUP     | BLU        | -      |          |
| 5    | Chassis     | WHT/BLU    | 4      |          |
| 6    | - FEED      | GRN        | -      |          |
| 7    | Chassis     | WHT/BRN    | 3      |          |
| 8    | +FEED       | BRN        | -      |          |

# POWER OUTPUTS - PWR(1) THRU PWR(3)

PWR-1 through PWR-3 can be used to supply +12V power to the printer.

|      | ###<br>### | PWR-1<br>RJ-4 | THRU PWR-3<br>5 PINOUTS | ##†<br>##† | #<br># |
|------|------------|---------------|-------------------------|------------|--------|
| PIN# | DESCRI     | PTION         | COLOR                   | CRYDOM     | PIN#   |
| 1    | Chassi     | .S            | WHT/ORN                 | 4          |        |
| 2    | GND        |               | ORN                     | -          |        |
| 3    | Chassi     | .S            | WHT/GRN                 | 3          |        |
| 4    | -          |               | BLU                     | -          |        |
| 5    | Chassi     | .S            | WHT/BLU                 | 4          |        |
| 6    | -          |               | GRN                     | -          |        |
| 7    | Chassi     | S             | WHT/BRN                 | 3          |        |
| 8    | +12        |               | BRN                     | -          |        |

### AUTHOR

Greg Ercolano / Seriss Corporation 2009, 2021

#### NAME

rtmc16 - notes on the Kuper Controls RTMC16 stepper motor control card

### DESCRIPTION

The Kuper Controls RTMC16 card is a "long slot" ISA card for the IBM PC that can generate steps/direction pulse streams to control up to 16 stepper motors at once.

This is the first generation Kuper Controls card using mostly simple digital TTL circuitry that involves no firmware. Subsequently it's a a very dense board, but all the parts are user changeable with off the shelf chips.

Bill Tondreau of Kuper Controls supplied these cards. They're somewhat of a rare item though, as they were superseded by the RTMC48.

## RTMC16 DOS DRIVER

OPCS communicates with the board via the MS-DOS device driver "MDRIVE.COM", which provides a standard low level interface to the card that OPCS can make use of to run the motors efficiently.

NOTE: The MDRIVE.COM driver must be loaded before running the OPCS software. and can be installed either by the AUTOEXEC.BAT, or by a separate batch script.

If the RTMC16 card's jumpers are default (BaseAddr=300 and IRQ=5), then you can install the driver by just running:

## mdrive

If the RTMC16 is configured for a different base address or IRQ, then see below.

CONFIGURING THE BASEADDR AND IRQ

In OPCS K1.xx, the base address is configured in STARTUP.DEFS using the 'baseaddr' command in that file. IRQ not configurable.

In OPCS K2.00 through K2.09, the base address is configured in OPCSDEFS.OPC with the 'baseaddr' command. IRQ not configurable.

In OPCS K2.10 and up, the MDRIVE.COM driver allows both the base address and IRQ to be configured on the command line. The default would be:

..and if your RTMC16 jumpers are set differently, then specify matching values accordingly. e.g. if the jumpers are set to BaseAddr=340 and IRQ=6, then start the driver with:

## mdrive -b340 -i6

To list the MDRIVE driver's options, run 'mdrive -help'. If it does not show a list of options, then it is an older version that does not support command line options.

## TECHNICAL SYNOPSIS

When the software wants to move a motor, it provides 16 separate 12 bit velocity values (one per motor channel) that we can call a 16 channel 'sample', and 120 of these samples are sent per second to the card using the RTMC16's hardware interrupt on IRQ 5.

The software has to keep up with this transmission rate, otherwise it will lose track of the motor positions.

The MDRIVE.COM device driver provides a 64k motor velocity circular ring buffer that the OPCS software constantly writes to while running the motors. The OPCS software uses INT 99h to communicate with the driver, providing the address of the ring buffer, and start/stop commands.

The RTMC16 card generates 120 interrupts per second to the MDRIVE.COM driver, which feeds out 16 velocities per interrupt from the ring buffer to the card, rotated out to the motors on the NEXT interrupt tick.

## LOGIC CONNECTOR

For the RTMC16 board, it is generally not recommended to use the built in "Logic Connector" for anything but inputs. It's best to use the parallel ports, or add-on 8255 based GPIO boards if lots of digital I/O is needed.

# KUPER CONTROL RTMC16 CARD CONNECTOR 'P2' (DB37S - 37 pin connector)

| (55010   | or pri            | oonneocor j      |                                         |
|----------|-------------------|------------------|-----------------------------------------|
| 1        | - (*) 2           | 0 - +5VDC        |                                         |
| <u> </u> | - SIEP A Z        | <u>1 - DIR A</u> | DB37S (37 pin connector)                |
| 3        | - STEP B 2        | 2 - DIR B        |                                         |
| 4        | <u>- STEP C 2</u> | <u>3 - DIR C</u> |                                         |
| 5        | - STEP D 2        | 4 - DIR D        |                                         |
| 6        | - STEP E 2        | 5 - DIR E        |                                         |
| 7        | - STEP F 2        | 6 - DIR F        | (*) = Jumper Select GND or +5 with JP5: |
| 8        | - STEP G 2        | 7 - DIR G        | +5VDC - Short pins 1 & 2 on JP5         |
| 9 -      | - STEP H 2        | 8 - DIR H        | GND - Short pins 2 & 3 on JP            |
| 10       | - STEP I 2        | 9 - DIR I        | ·                                       |
| 11       | - STEP J 3        | 0 - DIR J        |                                         |
| 12       | - STEP K 3        | 1 - DIR K        | NOTE: All outputs are OPEN COLLECTOR    |
| 13       | - STEP L 3        | 2 - DIR L        | TTL. Maximum +5 current draw            |
| 14       | - STEP M 3        | 3 - DIR M        | should not exceed 400 milliamps.        |
| 15       | - STEP N 3        | 4 - DIR N        | ·                                       |
| 16       | - STEP 0 3        | 5 - DIR O        |                                         |
| 17       | - STEP P 3        | 6 - DIR P        |                                         |
| 18       | - (*) 3           | 7 - +5VDC        |                                         |
| 19       | - (*)             |                  |                                         |

KUPER CONTROL CARD IRQ JUMPER SETTINGS (JP3) Selects the IRQ used for feeding velocities

JP3 has a single jumper on one set of pins to set the IRQ; from left to right, pins set IRQ 2 thru 7, with 5 being the default:

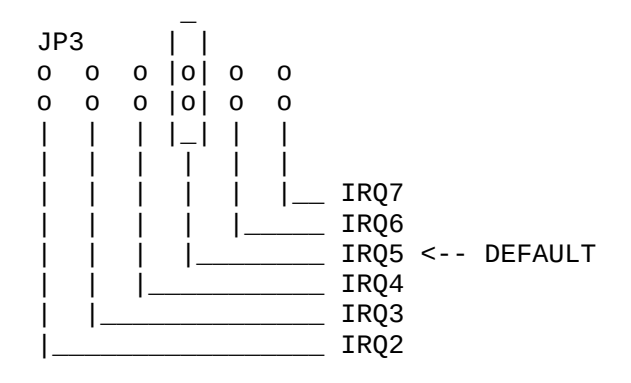

## KUPER CONTROL CARD SWITCH SETTINGS 'JP4' Selects the KuperBase address value (Jumpers A3-A9)

\_\_\_\_\_

This is the default configuration for 0300h:

JP4

|       | _   | _   | _   |   |   |
|-------|-----|-----|-----|---|---|
|       |     |     |     |   |   |
| 000   | 0   | 0   | 0   | 0 | 0 |
| 000   | 0   | joj | joj | 0 | 0 |
| i_i_i | i_i | i_i | i_i |   |   |
|       | • • | • • | • • |   |   |

A3 A4 A5 A6 A7 A8 A9

Here's the table of the JP4 jumper variations from the RTMC16 manual, shown in "most likely to work" order:

| KuperBase<br>Address | A3  | A4  | A5 | A6 | A7 | A8  | A9 |
|----------------------|-----|-----|----|----|----|-----|----|
|                      |     |     |    |    |    |     |    |
| 0300                 | 1   | 1   | 1  | 1  | 1  | 0   | 0  |
| 0320                 | 1   | 1   | 0  | 1  | 1  | 0   | 0  |
| 0320                 | 0   | 1   | 0  | 1  | 1  | 0   | 0  |
| 0330                 | 1   | 0   | 0  | 1  | 1  | 0   | 0  |
| 0340                 | 1   | 1   | 1  | 0  | 1  | 0   | 0  |
| 0280                 | 1   | 1   | 1  | 1  | 0  | 1   | 0  |
| 02a0                 | 1   | 1   | 0  | 1  | 0  | 1   | 0  |
| 0308                 | 0   | 1   | 1  | 1  | 1  | 0   | 0  |
| 0310                 | 1   | 0   | 1  | 1  | 1  | 0   | 0  |
| 0318                 | 0   | 0   | 1  | 1  | 1  | 0   | 0  |
| NOTE: 0              | = ( | off |    |    | -  | 1 = | on |

Factory setting is 0300, and there is usually no need to modify this setting unless other boards in the machine are conflicting with this address. Same for the IRQ setting.

# KUPER LOGIC CONNECTOR [R1] Inputs are tied high to +5

| PIN       | NAME  | PORT  | MASK (hex) |
|-----------|-------|-------|------------|
| 1         | GND   | GND   | GND        |
| 2         | out 0 | 0x306 | 01         |
| 3         | out 1 | 0x306 | 02         |
| 4         | out 2 | 0x306 | 04         |
| 5         | out 3 | 0x306 | 08         |
| 6         | out 4 | 0x306 | 10         |
| 7         | out 5 | 0x306 | 20         |
| 8         | out 6 | 0x306 | 40         |
| 9         | out 7 | 0x306 | 80         |
| 10-12     | ???   | ???   | ??         |
| 13        | +5    | +5    | +5         |
| 14        | GND   | GND   | GND        |
| 15        | in O  | 0x306 | 01         |
| 16        | in 1  | 0x306 | 02         |
| 17        | in 2  | 0x306 | 04         |
| 18        | in 3  | 0x306 | 08         |
| 19        | in 4  | 0x306 | 10         |
| 20        | in 5  | 0x306 | 20         |
| 21        | in 6  | 0x306 | 40         |
| 22        | in 7  | 0x306 | 80         |
| 23-24     | ???   | ???   | ??         |
| <u>25</u> | +5    | +5    | +5         |

The Kuper Controls "Industrial Card" is a 'half slot ISA' card, a variation on the RTMC-48. So for OPCS, install the "RTMC48.COM" driver.

The "H1" 40 pin connector (upper-left) is the steps/direction. The "H2" 40 pin connector (upper-right) is the "logic" connector. For OPCS, only the "H1" connector should be used.

On the H1 connector, pin #1 is at the lower-left of the connector (component side facing you).

This card has 3 jumper blocks, whose "factory" settings are:

JP1: 0-0 0 -- sets voltage for pin #1 (OPCS: don't care)
JP2: 0 0 0 0 0 -- sets samples-per-second(?) (default: 120/sec)
| | |
0 0 0 0 0 0
JP3: 0 0 0 0 0 0 -- sets the IRQ (default IRQ 5)
0 0 0 0 0 0
..where '-' is a horizontal jumper, and '|' is a vertical jumper.

KUPER PORT MONITOR PROGRAM

The OPCS software comes with kuper.exe, a program that monitors the real time status of the Kuper logic port. Run 'kuper.exe'. This tool can be downloaded from http://seriss.com/opcs/ftp/

SEE ALSO

RTMC48(DOCS) - notes on the Kuper Controls RTMC48 motor control card A800(DOCS) - notes on the OPCS/Seriss Corporation A800 motor control card 8255(DOCS) - how to control 8255 based digital I/O cards KUPER(DOCS) - documentation on the kuper card connectors SD-1600(DOCS) - 16 channel stepper distribution board (simplify DB-37 wiring)

ORIGIN

Gregory Ercolano, Topanga, California 04/12/00

RTMC48(DOCS)

NAME

rtmc48 - notes on the Kuper Controls RTMC48 stepper motor control card

### DESCRIPTION

The Kuper Controls RTMC48 card is a "long slot" ISA card for the IBM PC that can generate steps/direction pulse streams to control up to 48 stepper motors at once.

Bill Tondreau of Kuper Controls supplies these cards, and OPCS can it to control up to 16 motor channels with it.

#### RTMC48 DOS DRIVER

OPCS communicates with the board via the MS-DOS device driver "RTMC48.COM", which provides a standard low level interface to the card that OPCS can make use of to run the motors efficiently.

If the RTMC card's jumpers are default (BaseAddr=300 and IRQ=5), then you can install the driver by just running:

## rtmc48

CONFIGURING THE BASEADDR AND IRQ

In OPCS K1.xx, the base address is configured in STARTUP.DEFS using the 'baseaddr' command in that file. IRQ not configurable.

In OPCS K2.00 through K2.09, the base address is configured in OPCSDEFS.OPC with the 'baseaddr' command. IRQ not configurable.

In OPCS K2.10 and up, the RTMC48.COM driver allows both the base address and IRQ to be configured on the command line. The default would be:

rtmc48 -b300 -i5 <-- Sets base address=0300h, IRQ=5 | | | IRQ=5 Base Addr=300

..and if your RTMC48 jumpers are set differently, then specify matching values accordingly. e.g. if your RTMC48 card has jumpers set to BaseAddr=340 and IRQ=6, then start the driver with:

rtmc48 -b340 -i6

To list the RTMC48 driver's options, run 'rtmc48 -help'. If it does not show a list of options, then it is an older version that does not support command line options.

## TECHNICAL SYNOPSIS

When the software wants to move a motor, it provides 48 separate 12 bit velocity values (one per motor channel) that we can call a 48 channel 'sample', and 120 of these samples are sent per second to the card using the RTMC48's hardware interrupt on IRQ 5.

> © Copyright 1997,2007 Greg Ercolano. All rights reserved. © Copyright 2008,2024 Seriss Corporation. All rights reserved.

NOTE: The RTMC48.COM driver must be loaded before running the OPCS software. and can be installed either by the AUTOEXEC.BAT, or by a separate batch script.

The software has to keep up with this transmission rate, otherwise it will lose track of the motor positions.

The RTMC48.COM device driver provides a 64k motor velocity circular ring buffer that the OPCS software constantly writes to while running the motors. The OPCS software uses INT 99h to communicate with the driver, providing the address of the ring buffer, and start/stop commands.

The RTMC48 card generates 120 interrupts per second to the RTMC48.COM driver, which feeds out 48 velocities per interrupt from the ring buffer to the card, rotated out to the motors on the NEXT interrupt tick.

## LOGIC CONNECTOR

Controlling the Kuper Logic connector changed with the new RTMC48. Assuming the kuper base port is 0300:

#define BASE 0x300

/\* WRITE 8 BITS TO THE LOGIC PORT \*/
out(BASE+0x14h, byte);

Note that it is now easy to use the output port (it's dedicated), but is hard to do a read (it involves two operations).

For using the OPCS software with the RTMC48, it is NOT RECOMMENDED you use the Kuper Logic connector for reading data. However, writing data appears to be ok.

This is in contrary to the recommendations for using OPCS with the RTMC16, where use of the logic connector can be used for inputs only.

#### KUPER CONTROL RTMC16 CARD CONNECTOR 'P2' (DB37S - 37 pin connector)

| 1  | - (*) 20 - +5VDC    |                                         |
|----|---------------------|-----------------------------------------|
| 2  | - STEP A 21 - DIR A | _ DB37S (37 pin connector)              |
| 3  | - STEP B 22 - DIR B |                                         |
| 4  | - STEP C 23 - DIR C |                                         |
| 5  | - STEP D 24 - DIR D |                                         |
| 6  | - STEP E 25 - DIR E |                                         |
| 7  | - STEP F 26 - DIR F | (*) = Jumper Select GND or +5 with JP5: |
| 8  | - STEP G 27 - DIR G | +5VDC - Short pins 1 & 2 on JP5         |
| 9  | - STEP H 28 - DIR H | GND - Short pins 2 & 3 on JP            |
| 10 | - STEP I 29 - DIR I |                                         |
| 11 | - STEP J 30 - DIR J |                                         |
| 12 | - STEP K 31 - DIR K | NOTE: All outputs are OPEN COLLECTOR    |
| 13 | - STEP L 32 - DIR L | TTL. Maximum +5 current draw            |
| 14 | - STEP M 33 - DIR M | should not exceed 400 milliamps.        |
| 15 | - STEP N 34 - DIR N |                                         |
| 16 | - STEP 0 35 - DIR 0 |                                         |
| 17 | - STEP P 36 - DIR P |                                         |
| 18 | - (*) 37 - +5VDC    |                                         |
| 19 | - (*)               |                                         |
|    | · ·                 |                                         |

## KUPER CONTROL CARD IRQ JUMPER SETTINGS (JP3) Selects the IRQ used for feeding velocities

JP3 has a single jumper on one set of pins to set the IRQ; from left to right, pins set IRQ 2 thru 7, with 5 being the default:

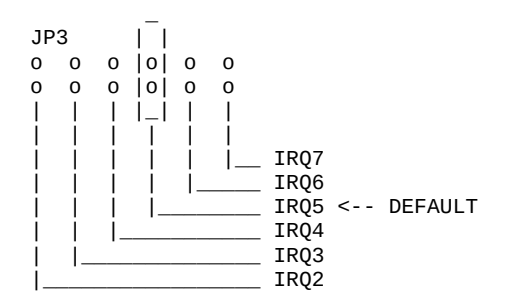

KUPER CONTROL CARD SWITCH SETTINGS 'JP4' Selects the KuperBase address value (Jumpers A3-A9)

This is the default configuration for 0300h:

JP4

A3 A4 A5 A6 A7 A8 A9

Here's the table of the JP4 jumper variations from the RTMC16 manual, shown in "most likely to work" order:

| KuperBase |     |     |    |    |    |     |    |
|-----------|-----|-----|----|----|----|-----|----|
| Address   | A3  | A4  | Α5 | A6 | Α7 | A8  | A9 |
|           |     |     |    |    |    |     |    |
| 0300      | 1   | 1   | 1  | 1  | 1  | 0   | 0  |
| 0320      | 1   | 1   | 0  | 1  | 1  | 0   | 0  |
| 0320      | 0   | 1   | 0  | 1  | 1  | 0   | 0  |
| 0330      | 1   | 0   | 0  | 1  | 1  | 0   | 0  |
| 0340      | 1   | 1   | 1  | 0  | 1  | 0   | 0  |
| 0280      | 1   | 1   | 1  | 1  | 0  | 1   | 0  |
| 02a0      | 1   | 1   | 0  | 1  | 0  | 1   | 0  |
| 0308      | 0   | 1   | 1  | 1  | 1  | 0   | 0  |
| 0310      | 1   | 0   | 1  | 1  | 1  | 0   | 0  |
| 0318      | 0   | 0   | 1  | 1  | 1  | 0   | 0  |
|           |     |     |    |    |    |     |    |
| NOTE: 0   | = ( | off |    |    | 2  | 1 = | on |

Factory setting is 0300, and there is usually no need to modify this setting unless other boards in the machine are conflicting with this address. Same for the IRQ setting.

## KUPER LOGIC CONNECTOR [R1] Inputs are tied high to +5

| PIN   | NAME  | PORT  | MASK (hex) |
|-------|-------|-------|------------|
| 1     | GND   | GND   | GND        |
| 2     | out O | 0x306 | 01         |
| 3     | out 1 | 0x306 | 02         |
| 4     | out 2 | 0x306 | 04         |
| 5     | out 3 | 0x306 | 08         |
| 6     | out 4 | 0x306 | 10         |
| 7     | out 5 | 0x306 | 20         |
| 8     | out 6 | 0x306 | 40         |
| 9     | out 7 | 0x306 | 80         |
| 10-12 | ???   | ???   | ??         |
| 13    | +5    | +5    | +5         |
| 14    | GND   | GND   | GND        |
| 15    | in O  | 0x306 | 01         |
| 16    | in 1  | 0x306 | 02         |
| 17    | in 2  | 0x306 | 04         |
| 18    | in 3  | 0x306 | 08         |
| 19    | in 4  | 0x306 | 10         |
| 20    | in 5  | 0x306 | 20         |
| 21    | in 6  | 0x306 | 40         |
| 22    | in 7  | 0x306 | 80         |
| 23-24 | ???   | ???   | ??         |
| 25    | +5    | +5    | +5         |

KUPER "INDUSTRIAL" CARD

The Kuper Controls "Industrial Card" is a 'half slot ISA' card, a variation on the RTMC-48. So for OPCS, install the "RTMC48.COM" driver.

The "H1" 40 pin connector (upper-left) is the steps/direction. The "H2" 40 pin connector (upper-right) is the "logic" connector. For OPCS, only the "H1" connector should be used.

On the H1 connector, pin #1 is at the lower-left of the connector (component side facing you).

This card has 3 jumper blocks, whose "factory" settings are:

| JP1: | 0-0 0                           | sets voltage for pin #1 (OPCS: don't care)    |
|------|---------------------------------|-----------------------------------------------|
| JP2: | 0 0 0 0 0<br>     <br>0 0 0 0 0 | sets samples-per-second(?) (default: 120/sec) |
| JP3: | 0 0 0 0 0 0<br> <br>0 0 0 0 0 0 | sets the IRQ (default IRQ 5)                  |

..where '-' is a horizontal jumper, and '|' is a vertical jumper.

## KUPER PORT MONITOR PROGRAM

The OPCS software comes with kuper.exe, a program that monitors the real time status of the Kuper logic port. Run 'kuper.exe'. This tool can be downloaded from http://seriss.com/opcs/ftp/

## SEE ALSO

RTMC16(DOCS) - notes on the Kuper Controls RTMC16 motor control card A800(DOCS) - notes on the OPCS/Seriss Corporation A800 motor control card 8255(DOCS) - how to control 8255 based digital I/O cards KUPER(DOCS) - documentation on the kuper card connectors

## ORIGIN

Gregory Ercolano, Topanga, California 04/12/00

SD-1600(DOCS) Optical Printer Control System SD-1600(DOCS)

NAME

sd-1600 - OPCS 16 channel "stepper distribution" (SD) card

## DESCRIPTION

The OPCS "Stepper Distribution" cards (SD-800, SD-1600) were designed to simplify wiring between the computer step pulse generator card (e.g. RTMC16, RTMC48, Kuper Industrial, A800..) and the motor drive modules (Centent, Gecko, LeadShine, etc) by breaking out the DB-37 connector into separate RJ-45 patch cables, one per stepper drive channel.

This board really has no active features on it, other than a fanout to simplify wiring. Optional pullup resistor networks can be used if the application requires open collector outputs from the card to be pulled up to +5V for the idle state to prevent noise.

As of this writing, there is only one version of the board, REV 0, which looks like this:

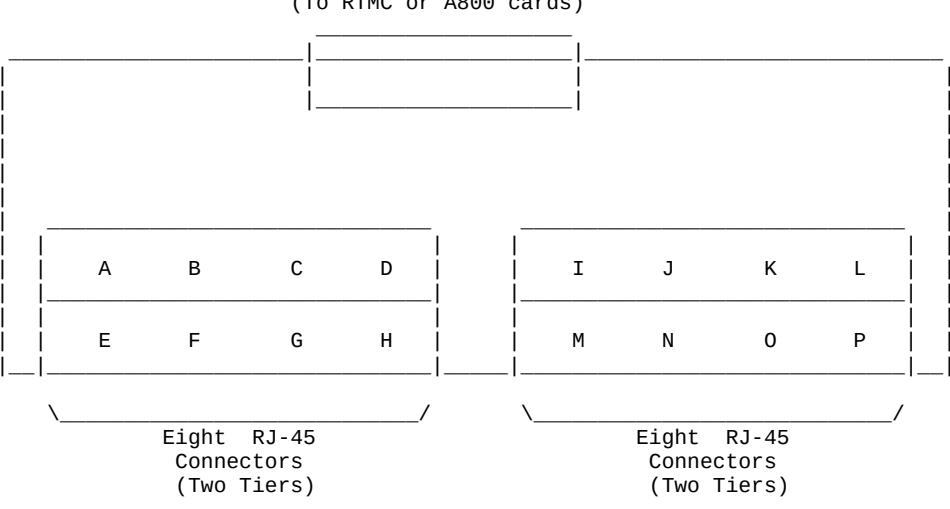

DB-37 PORT (To RTMC or A800 cards)

Typically the female DB-37 connector on the board is connected to the DB-37 connector on the ISA stepper pulse generator card plugged into the the DOS computer using 6' male/male DB-37 cable.

And separate RJ-45 patch cables are wired to the A/B/C/D..M/N/O/P ports at the bottom of the board, which run out to the individual stepper motor driver modules.

The DB-37 follows Kuper's pinout; see 'man kuper' for more info.

The RJ-45 pinout diagram is documented on the board's silk screen, but is basically:

|     |         | RJ-45  | STONAL      | WIRE      |             | GECK0       | LEADSHINE    |
|-----|---------|--------|-------------|-----------|-------------|-------------|--------------|
|     |         | F 1 N# | SIGNAL      | COLOR ( ) |             |             |              |
|     |         | 1      | CHASSIS GND | -         | N/C         | N/C         | N/C          |
|     |         | 2      | CHASSIS GND | -         | N/C         | N/C         | N/C          |
|     | _       | 3      | CHASSIS GND | -         | N/C         | N/C         | N/C          |
| DIR | 1       | 4      | DIRECTION   | BLU       | DIRECTION   | (8) DIR     | DIR-(DIR)    |
|     | 1_      | 5      | +5V         | WHT/BLU   | +5 VOLTS DC | (10) COMMON | DIR+(5V-24V) |
|     | _       | 6      | CHASSIS GND | -         | N/C         | N/C         | N/C          |
| STP |         | 7      | +5V         | WHT/BRN   | N/C         | N/C         | PUL+(5V-24V) |
|     | $ _{-}$ | 8      | STEPS       | BRN       | STEP PULSE  | (9) STEP    | PUL-(PUL)    |

(\*) Premade RJ-45 patch cables for cat5 and cat5e usually have the standard wire colors shown above. For the signals used, the wiring colors are the same for 568A and 568B.

The "chassis ground" signals are derived from the DB-37 metal shell, and the metal shell around the RJ-45 eight-connector-blocks. The signal path for the chassis ground is not required, and indeed the DB-37 female and RJ-45 connectors don't always have a metal shell provided.

The RJ-45 cables are typically long cat5 or cat6 patch cables that are cut in half; the cut ends stripped and tinned with solder to connect the needed 4 conductors to the corresponding screw terminals on the motor drives.

The Gecko and Centent drives only need three conductors:

Steps (BRN)
 Direction (BLU)
 A single +5V wire common for the above two signals (WHT/BLU or WHT/BRN)

The newer motor drives from China all have separate +5V connections for each of the signals, so all 4 conductors are used:

> Steps (BRN)
> +5V for steps (WHT/BRN)
> Direction (BLU)
> +5V for direction (WHT/BLU)

Please note these signals are DIRECTLY FROM THE COMPUTER MOTHERBOARD, so be very careful with them. Do not let them short to chassis ground or to each other.

**RJ-45 CABLE TERMINATION** 

See OPCSIFACE(DOCS) for info on RJ-45 cable termination complete with diagrams and info about cable preparation, strain relief, etc.

## AUTHOR

Greg Ercolano / Seriss Corporation 2023

## sd-800(DOCS)

SD-800(DOCS) Optical Printer Control System SD-800(DOCS)

#### NAME

sd-800 - OPCS 8 channel "stepper distribution" (SD) card

## DESCRIPTION

The OPCS "Stepper Distribution" card (SD-800) was designed to simplify wiring between the computer step pulse generator card (e.g. RTMC16, RTMC48, Kuper Industrial, A800..) and the stepper motor driver modules (Centent, Gecko, LeadShine, etc) by breaking out the DB-37 connector into separate RJ-45 patch cables, one per stepper drive channel.

This board really has no active features on it, other than a fanout to simplify wiring. Optional pullup resistor networks can be used if the application requires open collector outputs from the card to be pulled up to +5V for the idle state to prevent noise.

As of this writing, there is only one version of the board, REV 0, which looks like this:

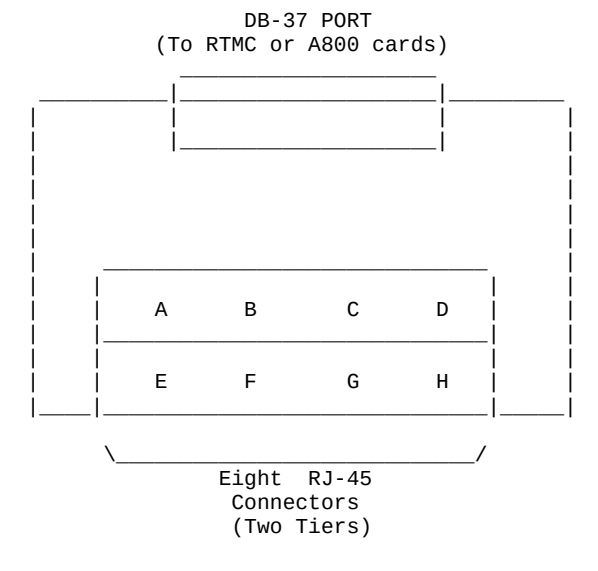

Typically the female DB-37 connector on the board is connected to the DB-37 connector on the ISA stepper pulse generator card plugged into the the DOS computer using 6' male/male cable.

And separate RJ-45 patch cables are wired to the A/B/C/D.. ports at the bottom of the board, which run out to the individual stepper drives (Centent, Gecko, LeadShine, etc). The DB-37 follows Kuper's pinout; see 'man kuper' for more info. The RJ-45 pinout diagram is on the board, but is basically:

|     | RJ-45<br>PIN# | SIGNAL    | WIRE<br>COLOR (*) | CENTENT<br>DRIVE | GECKO<br>DRIVE | LEADSHINE<br>DRIVE |
|-----|---------------|-----------|-------------------|------------------|----------------|--------------------|
|     |               |           |                   |                  |                |                    |
|     | 1             | GND       | -                 | N/C              | N/C            | N/C                |
|     | 2             | GND       | -                 | N/C              | N/C            | N/C                |
|     | _ 3           | GND       | -                 | N/C              | N/C            | N/C                |
| DIR | 4             | DIRECTION | BLU               | DIRECTION        | (8) DIR        | DIR-(DIR)          |
| ĺ.  | _ 5           | +5V       | WHT/BLU           | +5 VOLTS DC      | (10) COMMON    | DIR+(5V-24V)       |
|     | _ 6           | GND       | -                 | N/C              | N/C            | N/C                |
| STP | 7             | +5V       | WHT/BRN           | N/C              | N/C            | PUL+(5V-24V)       |
| ĺ.  | _ 8           | STEPS     | BRN               | STEP PULSE       | (9) STEP       | PUL-(PUL)          |

(\*) Premade RJ-45 patch cables for cat5 and cat5e usually have the standard wire colors shown above. For the signals used, the wiring colors are the same for 568A and 568B.

Basically only 4 of the 8 wires are used. In some cases only 3 wires are used (Centent & Gecko).

Please note these signals are DIRECTLY FROM THE COMPUTER MOTHERBOARD, so be very careful with them. Do not let them short to chassis ground on the printer, or to each other.

RJ-45 CABLE TERMINATION

See OPCSIFACE(DOCS) for info on RJ-45 cable termination complete with diagrams and info about cable preparation, strain relief, etc.

AUTHOR

Greg Ercolano / Seriss Corporation 2021

## serial(DOCS)

SERIAL(DOCS) IBM PC Device Documentation SERIAL(DOCS) NAME serial - serial port pinout INT 14H BIOS Serial Communications AH=0 INITIALIZE PORT ------AL: 

 7
 6
 5
 4
 3
 2
 1
 0

 --- baud rate -- -parity stopbit
 -- word length - 

 000 - 110
 x0 - none
 0 - 1
 10 - 7 bits

 001 - 150
 01 - odd
 1 - 2
 11 - 8 bits

 010 - 300 11 - even 011 - 600 100 - 1200 101 - 2400 110 - 4800 111 - 9600 DX: 0=com1, 1=com2 SEND CHARACTER ------AH=1 AL: character to send DX: 0=com1, 1=com2 ON RETURN: bit 7 of AH set if error occurred RECEIVE CHARACTER ------AH=2 AL: character read DX: 0=com1, 1=com2 PORT DLAB=0 DLAB=1 3f8 - data in/out baud rate low 3f9 - IER int enable baud rate high

--- Ports when DLAB is set -----03f9 03f8 ACTUAL BAUD RATE 09 00 50 04 17 110 01 80 300 00 60 1200 00 30 2400 00 18 4800 00 Θс 9600 00 01 real fast --- Ports when DLAB is clear -----03f8 - 8 bit data i/o (characters in/characters out) 03f9 Interrupt Enable Register (IER) 0 - Interrupt when character ready 1 - Interrupt when transmitter holding register empty (THRE) 2 - Interrupt when LSR has data ready 3 - Interrupt when MSR has data ready 4 - 0 5 - 0 6 - 0 7 - 0 3fa - IIR Interrupt Identification Register PortValue Description (Cause) ----06h LSR has info (overrun/parity/framing/break interrupt) 04h Data ready (character waiting) 02h Transmitter Holding Register Empty (character was sent) MSR has info (CTS, DSR, RI, RLSD) 00h 3fb - LCR line ctrl 0 word length (see below) 1 word length (see below) 2 Stop Bits 3 Parity Enable 4 Even Parity 5 Stick Parity 6 Set Break 7 DLAB bit (access baud rate via 3f8 and 3f9) bit1 bit0 Word Length - - - -- - - -----0 0 5 bits 0 1 6 bits 1 0 7 bits 1 1 8 bits

- 3fc MCR modem ctrl
  - 0 Data Terminal Ready
  - 1 Request To Send
  - 2 Out 1
  - 3 Out 2
  - 4 Loop
  - 5 0
  - 6 0
  - 7 0
- 3fd LSR line status
  - 0 Data Ready
  - 1 Overrun Error
  - 2 Parity Error
  - 3 Framing Error
  - 4 Break INterrupt
  - 5 Transmitter Holding Reg Empty
  - 6 Transmitter Shift Reg Empty
  - 7 (always zero)

```
3fe - MSR modem status
      0 - Delta Clear To Send
      1 - Delta Data Set Ready
      2 - Trailing Edge Ring Detector
      3 - Delta Rx Line Signal Detect
      4 - Clear To Send
      5 - Data Set Ready
      6 - Ring Indicator (=1 during ring voltage)
      7 - Receive Line Signal Detect (=1 when carrier appears)
C:> mode com1 9600, n, 8, 1
C:> debug
- o 3fb 80
- o 3f8 00
- o 3f9 0c
- o 3fb 03
- o 3fc 03
// UNTESTED
      Might need to read LSR again to clear Data Ready bit?
11
11
while (1)
    if ( inp(0x03fd) & 0x01 )
        fprintf(stderr, "%c", inp(0x03f8));
```

## MODEM/SERIAL PORT WIRING

| 25 PIN DCE (IBM computer, modems)                                                                                                    | 25 PIN DTE (terminal)                                                                                                    |
|----------------------------------------------------------------------------------------------------|----------------------------------------------------------------------------------------------------|
| <pre>1 (shield) 2 TX OUT 3 RX IN 4 RTS OUT 5 CTS IN 6 DSR IN 7 GND GND 8 CD/RLSD IN 9 (tx currentloop) 10 11 12 13 14 15 16 17</pre>                                                                                                    | 1       2       RX       IN         2       RX       IN         3       TX       OUT         4       5       6         5       6       7         8       9       10         11       12       13         14       15       16         17       17       17 |
| 18 (rx currentloop)                                                                                                    | 18                                                                                                    |
| 19<br>20 DTR OUT<br>21<br>22 RI IN<br>23<br>24<br>25 (rx currentloop ret)                                                                                                    | 19<br>20<br>21<br>22<br>23<br>24<br>25                                                                                                    |
| 9 PIN DCE (IBM computer, modems)                                                                                                    | 9 PIN DTE (terminal)                                                                                                    |
| 1       CD/RLSD       IN         2       TX       OUT         3       RX       IN         4       DTR       OUT         5       GND       GND         6       DSR       IN         7       RTS       OUT         8       CTS       IN         9       RI       IN | 1<br>2 RX IN<br>3 TX OUT<br>4<br>5<br>6<br>7<br>8<br>9                                                                                                    |

SLOSYN(DOCS)

Optical Printer Control System

NAME

slosyn - slosyn motor wiring notes

## SUPERIOR ELECTRIC 6 WIRE SLO-SYN INTERNAL WIRING DIAGRAM Centent and Anaheim terminals shown

To rotate the motor, energize coils sequentially in the following order: P1, P2, P3, P4... I know it looks wrong, but that's how it works.

| ANAHEIM | **CENT<br>(L0) | FENT*<br>(HI | *<br>) |   |    |    |   |     | * *CENT<br>(LO) | FENT**<br>(HI) | ANAHEIM |
|---------|----------------|--------------|--------|---|----|----|---|-----|-----------------|----------------|---------|
| P1      | 6              | 6            | RED    | 0 |    |    | 0 | G/W | 3               | х              | P4      |
|         |                |              |        | > |    |    | < |     |                 |                |         |
|         |                |              |        | > | P1 | Ρ4 | < |     |                 |                |         |
|         |                |              |        | > |    |    | < |     |                 |                |         |
| P1&P3   | х              | 5            | BLK    | 0 |    |    | 0 | WHT | х               | 3              | P2&P4   |
|         |                |              |        | > |    |    | < |     |                 |                |         |
|         |                |              |        | > | Р3 | P2 | < |     |                 |                |         |
|         |                |              |        | > |    |    | < |     |                 |                |         |
| P3      | 5              | х            | R/W    | 0 |    |    | 0 | GRN | 4               | 4              | P2      |

#### SUPERIOR ELECTRIC 8 WIRE SLO-SYN INTERNAL WIRING DIAGRAM Centent and Anaheim terminals shown

| ANAHEIM | **CENTE<br>(LO) | ENT*<br>(HI | *<br>) |             |    |    |             |     | **CENT<br>(LO) | ENT**<br>(HI) | ANAHEIM |
|---------|-----------------|-------------|--------|-------------|----|----|-------------|-----|----------------|---------------|---------|
| P1      | 6               | 6           | G/W    | 0<br>><br>> | P1 | P4 | 0<br><<br>< | R/W | 4              | 4             | Ρ4      |
| P1&P3   | (ORN)           | 5           | B/W    | 0           |    |    | 0           | WHT | (BLK)          | 3             | P2&P4   |
| P1&P3   | 5               | 5           | GRN    | 0<br>><br>> | Р3 | P2 | 0<br><<br>< | BLK | (WHT)          | 4             | P2&P4   |
| P3      | (B/W)           | 6           | ORN    | 0           |    |    | 0           | RED | 3              | 3             | P2      |

Optical Printer Control System

NAME

syntax - syntax of OPCS numeric and math expressions

OPCS COMMAND SYNTAX

Many commands can appear on one line, and a line can be up to 128 characters (or can wrap around the screen about one and a half times). Commands and arguments are separated by white space (spaces or tabs).

Commands that allow a variable number of fixed arguments, e.g. SEEK, RES, and RAT, they let you use '-' to skip arguments.

Where appropriate, '>' can be used as a prefix to a numeric value to specify an absolute position in the context of frames to shoot, or motor positions to go to.

Some commands expect frame specifications, which can be expressed in many different ways. Such a command is the 'CAM' command, and here are some valid frame specifications:

| cam | 12                  | # | run camera 12 frames                 |
|-----|---------------------|---|--------------------------------------|
| cam | -5                  | # | run camera 5 frames in reverse       |
| cam | 12'2                | # | run camera 12 feet 2 frames          |
| cam | -15'0               | # | run camera in reverse 15 feet        |
| cam | >34                 | # | send camera TO frame 34              |
| cam | >-34                | # | send camera TO frame -34             |
| cam | >-12'3              | # | send camera TO negative 12 ft 3 frms |
| cam | (3+12*12)           | # | run camera 147 frames                |
| cam | (3+(3*sqrt(16)*12)) | # | same as above                        |
| cam | >(3+12*12)          | # | send camera TO frame 147             |

MATH EXPRESSIONS

You can usually use math expressions in place of most numeric arguments as long as the expression is ENCLOSED IN PARENTHESES, and DOES NOT CONTAIN EMBEDDED SPACES. Example:

(3+(3\*sqrt(16)\*12))

Math can be done on frame counter values:

(cam+3)

For a complete list of all built in math operations, execute:

(?)

The following lists some of the operations supported by the math expression parser: /\*\*\* TYPICAL OPERATIONS \*\*\*/ (3+4-2\*12/6) # add, subtract, multiply, divide (533%256) # modulus (2^4) # exponentiation (powers) /\*\*\* OPCS VALUES \*\*\*/ **cam** - camera counter value **pro** - main projector counter value pro1 - main projector counter value **pro2** - aerial projector counter value /\*\*\* MATH FUNCTIONS \*\*\*/ log(), sqrt(), exp(), tan(), sin(), cos(), acos(), atan(), asin(), atan2(), radians(), degrees() hex(), pi /\*\*\* NUMERIC EXPRESSIONS \*\*\*/ -12 # negative 12 +34 # positive 34 0x3ff # hex representation for 1023 decimal DIFFFERENT APPROACHES YIELD SIMILAR RESULTS With few exceptions, there are usually two ways to do anything in the OPCS software. The following examples show two possible ways to do step printing: do 12 cam 1 pro 2 # take 1 frame of every second projector frame # same as above rat 2 1 rep 12 The following two examples show how to automate the wedging process: # shoots 2 frames with a keyboard pause inbetween do 200 cam 2 pse cam 2 # hitting the F4 key each time will shoot 2 frames # doing more or less the same as the above

## COMMAND LINE EDITING KEYS

OPCS supports all of DOS's editing keys, such as F3 (retype a line but do not execute), LEFT and RIGHT ARROW keys for revealing characters from the last line typed, INSERT and DELETE keys, etc. Refer to your DOS manual for more on these editing keys and their use.

In addition to the standard DOS editing keys, the F4 key is programmed by the OPCS software to RE-EXECUTE the last line typed with one key press. This is useful for doing wedges, or situations where manual stopping/starting is necessary.

> © Copyright 1997,2007 Greg Ercolano. All rights reserved. © Copyright 2008,2024 Seriss Corporation. All rights reserved.

SHELL EXECUTION Part of the system philosophy is to allow the user to their own custom programs/scripts from within OPCS, just like DOS commands. You can execute DOS commands by prefixing the command with a 'bang' (!), e.g.

! dir \*.run | more

You can also use (!) to QUOTE a dos command, so that OPCS commands can be mixed with the dos commands:

cam 12 ! echo Shot 12 frames ! pro 12 ! echo DONE

- - - - - - - - - -

The underlined commands are executed as DOS commands, the rest are executed as OPCS commands. Note how '!' turns DOS execution on and off throughout the line.

-----

This (!) technique is patterned after a similar technique used by programs that run under the UNIX operating system.

## ORIGIN

Gregory Ercolano, Los Feliz California 12/15/89
# Optical Printer Control System

## OPCS VERSION HISTORY/RELEASE NOTES

These are in order of most recent versions first, oldest last.

K2.21/TC - 06/04/2024

- > Added OPCS\_NOMOTOR\_FRAME\_DELAY environment variable to control the per-frame delay when simulating shutter runs with 'motors off'. Default is zero (no delay).
- > Restored Allstop key during 'motors off' shutter simulation, which was being ignored. (Needed to DisableKeyboardInts() for new allstop keyboard checking to work correctly)
- > Applied proofreader mods to manual pages. (MM)
- > Replaced break\_up\_line() with better, regression tested code that passes on linux with valgrind.

K2.20/TC - 05/11/2024

- > a800drv.com MUST block kb ints during motor runs. We /have/ to. If user keeps typing while motors are running with kb ints on, the buffer will fill and starts BEEPING which causes missed feeds to motors causing overtravel, and WITHOUT tripping a sync fault..!
- > Fixed weird issue with how INT 10 scrollup intercept handled. Noticed if A800DRV was installed, in VI if I G2 to goto line 2 in a file, then hit 'dd', the line above would repeat into line 2. Fixed how comparisons work in that code, and BIOS fallthrus.
- > Makefile now maintains VERSION for all programs. Changed all .C and .ASM code to use new datetime.h/datetime.inc and made those files a dependency. Tweaked the datetime build tool to take -asm/-c arguments as well as the VERSION# info.
- > Added call to ForceUpdateCounters() to name\_defs() so counters get renamed right away. (Old names A/B/C remained during 'home' operation.. only fixed up once OPCS fully initialized)
- > Moved all keyboard reading stuff to readkey.c::ReadKeyboard() which now checks the keyboard busy bit before reading inp(0x60), and handles extended keycodes and such.

Doing this means ALL keyboard reading must use ReadKeyboard(), and never read inp(0x60) directly, otherwise it will miss key release events and such. Also, kb interrupts MUST BE OFF for ReadKeyboard() to work reliably, and the BIOS keyboard buffer must be flushed before and after, to avoid weirdness occurs.

ReadKeyboard() should probably check (inp(0x21) & 2) to see if keyboard interrupts are on or off: if on, use kbhit() and getch(), and if off, read the raw hardware.

K2.15/TC - 05/11/2024 (not released, cleanup)

TODO: Add code to a800drv INT 99 to halt on any fun call that's out of range. Use "jae" to test the value, and use existing print hex to show the bad AH value. Then port this change to RTMC48 and MDRIVE!

o OPCS:

- > Supports 80x25, 80x40, 80x50 size screens.
- > Removed "Scroll Lock" key stuff, now adjust scroll height directly.

o A800DRV:

- > Fixed screen scrolling intercept to support different sized screens.
- > Fixed INT 99/AH=05h "set video address". Was saving AX as address, but AH is already used for func#. Switched to use BX. (Apparently function unused, so bug unnoticed)
- > Unused scroll lock key stuff removed
- > Added GetScrollHeight() function (INT 99/AH=13) to return the current scroll height last set. Used by OPCS to restore scroll height during DOS commands.

- > Unused keyboard intercept stuff removed What was that all about anyway? Thought it might be affecting key release stuff. It seems unused?? TODO: PORT THIS CHANGE (AND OTHERS) TO MDRIVE AND RTMC48
  - TODO2: Also, it's important that port 21h is saved during motor start, and restored on motor stop. The keyboard int bit must NOT DISTURBED OR CHANGED THROUGHOUT:

If 'key' or 'jog' turns kb ints off, they must REMAIN OFF or the keyboard polling thing won't work; the BIOS KB INT routines will read port 60h, removing the scancode from the hardware buffer such that OPCS's ReadKeyboard() won't see it. This causes it to miss key release events.

o Key events getting eaten: Is it the printf() library?? Try not using printf/fprintf to put msgs on screen while kb ints are disabled.

o home.exe (2.21):

- > Fixed sync fault issue caused by kbhit() in krun.c allstop checks > Added generation of "fault.txt" info file on sync fault errors.
- > Cleaned up 'home -v' output to be greppable/redirectable
- > Cleaned up print\_cmd a bit
- o Rewrote keyboard reading from simple inp(0x60) to smarter handling of extended and typematic key codes (e.g. repeating HOME key problem)
- o jog: Added extra 4 channels MNOP for full 16 channel support (ferriter) UNTESTED WITH ACTUAL HARDWARE! Use 16chan board to test
- o Fixed weird keyboard hang when 'key' mode invokes DOS commands, e.g. keyfunc -add "! echo OK" 0060 ff 52 0060 80 80 ^^^^ ~~~~ DOS via OPCS Insert key (extended) Seems on return from execute\_string() it's important to call DOS via OPCS
  - clear\_kb\_buffer(), which uses kbit()/getch() to read any pending chars. Doing this before disabling keyboard ints seems to solve it.
- o 'hardware off' now shutters run 1x at a time at 0.25sec spd (cam/pro/etc). This way 'key' mode for pro/cam slew works, and doesn't just immediately jump to the huge numbers it uses for slew.
- o readline:
  - > Various small tweaks to support different sized screens. Also can now make use of last row. (Could not before)

#### K2.14/TC - 04/23/2024

o Small code cleanup of opcs.c:

- > Move "Defs" struct initialization to opcsdefs.c -> InitDefs()
- > Keep init\_globals() in opcs, which calls above > Remove old comments from opcs.c and new InitDefs() function
- > Removed commented out code
- o Small code cleanup of opcskuper.c: > Removed commented out code

o Added ppr to homedefs.hom to affect motor speeds.

K2.13/TC - 04/21/2024

- o opcs.exe and home.exe: fixed bug detecting motor resident routines. They both would test a byte of the segement of the INT 99 vector for zero to see if motor routines not installed. But if DOS is efficiently stored in high memory, the segment byte CAN be zero, causing OPCS to not think motor drivers are installed when they are. We now test BOTH bytes of segment register for zero.
- o Fixed a bug that caused intermittant hangs when motors stopped running. This was in the A800DRV.COM driver. Particularly noticeable when running the HOME program repeatedly, e.g. do 200 home a b c. Details: Motor driver restores the old IRQ vector when motors come to a stop, but the IRQ interrupt service was using DOS (INT 21H) to do this. DOS must not be called from WITHIN an interrupt service, even for something as simple as changing interrupt vectors. Changed the code to change the vector directly, and that solved the instability.
- o gr: only rewrites file if changes were made
- o Created movop general mocon file operations
- o velrep checked: pretty sure it detects buckle,

even tho the manpage for velrep says:

FUTURE o Add a way to specify BUCKLE/VIEWER/TRIP checks in .vrp file. (We only have AllStop checks currently)

That warning does not seem to be true, if it ever was, so it was removed from the man pages.

- o readline(): uses BIOS to update cursor and print crlf on hitting ENTER, so "opcs > file" still lets user see what they're editing.
- o Fixed MRP manpage that was missing the [chan] spec
- o Fixes were made to the 'man ansi' that had errors in describing how to program keys using ANSI codes.
- o Fixed SAMPSPERSEC manpage to include new A800 REV-B firmware that runs the IRQs at 120 Hz, same value as the RTMC cards. Some other man pages were updated for this.
- o Found old calc program's source code, and added it to build, added readline() features for editing.

K2.12/TC - 08/19/2023

- o 'show' man page improved to show example output
- o gr: fixed text rendering problem

Turned out the BEETLE computer's BIOS graphics pixel plot (INT 10H) corrupts the app! Wrote my own pixel plotting into screen memory and the problem went away. Phoenix BIOS pixel plot can't be trusted!

After writing my own text rendering code in grfont/\*, it's probably all for naught, and can fall back to printf() and friends, and just replace the Plot() code in gr.c with grfont/grfont.c's gr\_plot() code.

#### K2.11/TC - 03/22/2022

- o jog: fixed problem with slew (9) and (3) keys "jumping" on short runs.
- o a800drv: Had to detect display: color (b800) vs. mono (b000) for beetle to keep up. update\_counters updating both color+mono seemed to prevent motor updates from being fast enough (?)

<code>OLD: update\_counters was slapping to BOTH b800h and b000h NEW: Code now determines video mem address using INT 11H </code>

XXX: \*\*\*WHY\*\*\* wasn't the above problem causing a sync fault?! If user program not fast enough, should have triggered a fault. Look into what was happening/why this is.

#### K2.10/TC - 02/16/2022

o Added new "velsav" OPCS command

o A800DRV.COM + RTMC48.COM + MDRIVE.COM Fixed recursion error: kb\_int handler was calling 'int 99h' to redisplay counters which eventually cause a reentry, tripping a "@@@ RECURSION" error w/main app! All previous releases have this bug, not only K2.00 - K2.05, but even all K100 releases!

NOTE: In Feb 2022, backported this fix to 2.05 and older versions; see "K2.06" for details.

O TODO: TEST MDRIVE.COM MODS WITH MOTORS!

- - -

- o A800DRV.COM added -b/-i/-h command line flags to set irq/baseaddr. This is now the only way to set the IRQ/baseaddr. Obsoletes the 'baseaddr' command in OPCSDEFS.OPC and HOMEDEFS.HOM
- o 'baseaddr' removed from the Kuper structure from 'OPCS' and 'HOME' applications. NOTE: All DOS drivers must be updated:

A800DRV.COM - Done K2.10/TC - working 01/17/22 TESTED RTMC48.COM - Done K2.10/TC - working 01/19/22 UNTESTED <-- found above recursion error during testing MDRIVE.COM - DONE K2.10/TC - working 01/21/22 UNTESTED

- o PrintRing() modified to show DSEG:OFFS for addresses instead of just decimal numeric offsets. (Useful for debugging)
- o jog: get rid of "To zero fader use 'cls'" msg (uses cls automatically)
- o jog: 'Reset' now shows blinking cursor at line being edited
- o 'interp d 0 0 0' (to disable previous interp) is now in man page
- o 'bigcounters yes' now shows warning hashmark on digit overflows
- o Added 'velsav' command
- o (WIP) velrep: add 'lastrep <label>'

K2.06/TC - 02/17/2022

o THERE'S NO CHANGES TO OPCS IN THIS MAINTEANCE RELEASE, but it's being given a number anyway. It's really K2.05 with a fix to the A800DRV driver.

Back ported "reentry" recursion fix to A800DRV from K2.10. The src fix is in OPCSK200\SRC-BAK\FERRITER.FIX\\*.\*

This 2.06 "maintenance release" was \*NEEDED\*, because in K2.10 the kuper struct changed size making it ABI incompatible with K2.05. (The baseaddr removed from kuper struct in favor of setting it as a driver cmd line option).

So:

A800DRV.BAD -- Has reentry BUG (v4.01), released w/K2.05 and older A800DRV.ASM -- Has fix (v4.02), should be given to anyone with K2.00 - K2.05.

K2.05/TC - 07/30/2021

o 'bigcounters yes': moved cam/pro/rat/fade labels right one char to line up with inside of box (like nixie) so single letter labels (A,B,C..) indicate CLEARLY which box they're labeling.

K2.04/TC - 07/29/2021 -- Carl Spencer release

- o Changed nixie display to be one line smaller by optimizing the use of inverse text. This led to complications due to how x,y addressing is affected by the invisible mode chars, necessitating a FindXY() function that works but is kinda inefficient. See opcsdisp.c for "FUTURE" to improve this maybe.
- o Copied over slap\_screen: code from A800DRV.ASM to RTMC48.ASM and MDRIVE.ASM (without it, nixie counters weren't drawing properly, due to changes in mode chars)
- o Verified runbar shows msg correctly in all counter types
- o Verified counters don't wrap into runbar for all counter types
- o Force jog to always leave cursor in same position so when 'unlock' is used (U), message prompts during unlock are seen correctly
- o Made sure that running 'rep 5 cam 5 pro 5' shows in runbar for all counters: "Rep", then "Cam Shoot", then "Pro Shoot".

K2.03/TC - 03/09/2021

- o Fixed bug in LOG(OPCS) that caused a "division by zero" if 'log' was used with FPF(OPCSDEFS) set to 0 for a channel.
- o Fixed bug with: cam >-1'30
   ..where negative footage counts wouldn't correctly range-check
   the trailing frames value
- o Aborted attempt to support floating point fpf. Saved work in "floatfpf", previous work in "intfpf". See floatfpf.txt for info.

K2.02/TC - 03/07/2021 - Mike Ferriter IMAX <-> 10 Perf 70

- o Fixed bug in 'POST MORTEM'; when debugging enabled, junk[] array was [12] instead of [16]
- K2.01/TC 03/04/2021 o When 'respond' enabled, 'cmdline' forced to 'dos' mode
- K2.00/TC 05/17/2020 Ported k1.16 to Turbo C 3.0, fixed various bugs in the process.

o log off: forces log\_counters() before closing log

(so previous command's effects shown in log before 'log off')

- o flog: fixed bug in fade\_log(), where flog=(-1 .. 1) was returning the raw fraction (0..1) instead of (start..end). SHOULD BACK PORT FIX TO K1.16
- o Got rid of redundant defs->nomotors, replaced with postive logic of env->motors.hardware
- o Various fixes to expand\_vars/string\_replace handling: Sometimes args[2] referenced even if NULL Variables could expand to garbage if beyond range of args[]. (Had a > vs >= test error) Better warning messages for corner cases
- o Fix commands that act badly when no args given:

seek check chk go rat rep cam pro pro2 fdi/fdo/dxi/dxo

o Errors in OPCSDEFS file now report line#.

```
o INTERNAL CHANGES:
```

- > Got rid of all old EMC subroutines, nuked MOTORSUB module. Switched to a cleaner module arrangement; see README.txt for more info on the module breakdown.
- > RTMC48.ASM modified (now v3.10 05/04/2020): Changed STI to CLI at top of kuper\_int to prevent timer interrupt from triggering during motor servicing.
- K200 (Turbo C 3.0 "Pandemic Port" 05/17/2020)

K100

 $/|\rangle$ 

 $\frac{1}{2}$ 

- K1.16 05/02/2020
  o Fixed 'show' command not showing if other commands followed it. e.g.
  show cam 1
  ..would not show anything, but ran cam command OK.
  - o Added 'check' command, e.g. 'check abc 1000,2000,3000'. Also now uses channel names from startup.defs instead of hard coded names.
  - o Added check for OPCS\_NORESSHU variable -- if set, using 'go' with abc channels will leave step values in counters.
  - o There may be a bug in 'go' with long motor runs, e.g.

go ab 2000 go ab -8000

This will sometimes run MORE THAN 8000, in a scope grab, it ran 8100 instead of 8000

Might be a bug in driver's or code's handling when buffer full, or handling wrap around. INVESTIGATE! Scope says a800 is sending sometimes more/sometimes less pulses than the software sends. WHY? Either bug in driver, or bug in 8255 communications timing, or..???

- K1.15 04/16/08 o velrep would crash if filename didn't exist, or on other file related errors. velrep 'Free' routines were not checking for NULL.
  - o velrep docs modified to indicate the + postfix would either increment OR decrement the frame counter based on the velocity's sign (direction).
  - o home: added OPCSDEBUG to help and man page
  - o velrep mem leak: wasn't free()ing stop/goto/loop labels
  - o go mem leak: seems like hfree() wasn't freeing the halloc()s correctly, causing mem to slowly leak. Solution: FreeRingBuffer() hfree() commented out, run hfree() only on opcs\_exit()
  - o To make room for more ram:

rtmc48/mdrive: Made environment smaller: 25000 -> 20000

(Only need 19660) Run 'defs' or 'show -d' to determine Environment size. Changed MAXSCRIPTS from 20 to 16 velrep: Added CHUNKSIZE to realloc()s to prevent mem fragmentation. o Added 'log <MM-DD-YY>" to automatically create a datestamped log file. K1.14 - 04/27/03 o Adding new OPCS command 'velrep', added VelRep.C. (For Technicolor) o Modified 'man rtmc48' to include kuper diagram. o Fixed bugs in evalnum.c as per linux port o Fixed bug in opcssubs.c as per linux port K1.13d - 03/15/02 Fixed 'mov' docs; references to 'h' channel changed to 'f' 8255.exe modified to let user change outputs (v2) No changes to OPCS that I know of otherwise. K1.13c - 12/19/00 BUGFIX: seek couldn't handle different PPR values K1.13b - 02/05/99 BUGFIX: ARGH! All math functions were offset!! ALL WERE WRONG! BUGFIX: seek 10 10 - seek 10 10 seek 10 10 -This would run at NON-slew spd BUGFIX: (6\*(3'0)) and (6+4'0) doesn't work! Unfortunatly all this stuff was broken; parser numeric parser was checking for ' anywhere in the ENTIRE FORMULA, and not stopping at end of numeric value. ENH: Added (?) to print actual evalnum help K1.13a - 07/11/98 BUGFIX: ease had trouble with numbers >+-32768. Problem was Round() returned an int, and easediff variables were int instead of Pos. ENH: home now has 'reset [chan] [val]' ENH: gr has 'v' to plot vels ENH: pending feeds are now shown in the runbar BUGFIX: BAD BUG in shutter.c since k1.13: 'cam 110' didn't actually shoot 110 frames, and left motor out of sync. Bug was in DumpVels() being called under nonallstop situations. ENH: runcmd now allows -1 as #args for variable args. Also, existence of .HLP files are checked, and printed during errors in number of arguments. ENH: \$\* now expands ALL variables. K1.13 - 06/18/98 BUG FIX - 'FDI 2 CAM 10' would stop/go shoot last 8 BUG FIX - 'SHU 50 RESET D 0 SEEK 1 1' moves fader?! Created SetCounter() that updates both counter and defs->fader. BUG FIX - mods to shutter.c so key release while in key(OPCS) mode dumps part of ring buffer, making motors stop quicker. [ Added DumpHalfStack() ] ENH: Added cam/pro variables to evalnum ENH: Added 'DO UNTIL (CAM=12) ..', modified manpage DOC: Added manpage for debugger(OPCSDEFS) ENH: home program now has a 'default' clause, so 'home' without args can be \_controlled\_ ENH: Added spdinterp(DEFS) to allow zoom to affect exposure automatically. Introduced: ease.exe and gr.exe for doing pans/zooms. k1.12f - 05/13/98 Added faderdisplay [on|off] for cinetech k1.12e - 04/10/98 Added defs: '@', 'echo' 'buckle' 'viewer' 'filter' 'keyfunc' Obsolete: 'buckview' 'deenergize' 'keydef' Added opcs: 'autofilt' Seek now ignores viewer, but still senses buckles Redraws allstop msgs w/out flashing after cont/abt. Added autofilt(OPCS) and filter(OPCSDEFS) Made man pages for logformat, and all new commands Added +-\*/ to SPD(0PCS): OK Added '-all' flag to SHOW(0PCS): OK k1.12d - 04/07/98 BUGFIX: pro2display disables ratio too BUGFIX: Enabled runbar() again (been off how long?!) Status line is now: <-0 RUNBAR 24-><-25 SCRIPT 52-><-53 FADE/DX 79-> k1.12c - 04/02/98 added defs: pro2display, set/clr/xorbit k1.12b - xx/xx/9x added 'logformat' command

k1.12a - xx/xx/9x added feet/frames to logcounters k1.12 - xx/xx/9x FINAL FIX for stupid screen scroll problem (mdrive.asm) k1.11e - xx/xx/9x -x flag added to fdi/fdo/dxi/dxo k1.10e - xx/xx/9x rat 1 0 1: fix to run in tandem k1.10d - xx/xx/9x key: projector run keys don't check buckview now. k1.10c - xx/xx/9x Bugfix for (176'-32) vs (176'0-32) in evalnum. k1.10b - 08-06-92 key wont cls after called from script k1.10a - 07-24-92 ALT-letter works a little better. k1.10 - 05-29-92 Added softlatch to handle kuper's I/O port card (which can be written to, but not read). Added rat 4 4' to shoot 4, advance 4, shoot 4, etc. k1.09 - 04-22-92 SPD BUGFIX: opcsdefs wasn't passing speed scale to kuper subs BIG BUG FIX --> in shutter: ContShut(): slow speeds caused of home) because rdsamp/allstop checking weird. Put allstop opportunity AFTER vels get sent. ALSO: ShutterStop() wasn't checking for non-ramp case properly, and incorrectly computed if in midst of rampdown (added /32, and more reliable check. TESTED) Symptoms were stalls. ALSO: ContShutter() wasn't pointing ASADDR to velstop stack values (non-ramp), caused intermittent stall if ASTOP occurred during ShutterFlush() (which uses ASADDR if someone hits allstop) - 04-21-92 prophase added, spd(DEFS) handles '-' for any args. - 04-13-92 Added frange(OPCSDEFS) command at Tony's request. k1.08 k1.07 O4-08-92 Bug fix in motorsubs.c: RampDownNow(): ONTHEFLYRAMPDOWN. Bug fix: JOG: crawl FWD/REV now updates k1.06 arge display, improved bar() subroutine for faster display.
Added keydef(OPCSDEFS), JogRelease() etc.
is\_all\_stop\_key() checks for allstop key even if 'motors off'. k1.05 k1.04 Added 'respond', centralized the ALLSTOP handlers to the subroutines in OPCSSUBS, put in IFDEF OPCS clause for code in motorsubs.c, Evalnum: hex() function added, opcsjog: key->changed=0 when called. Seek added to KEY(OPCS). k1.03 run()'s ReadLine() modified: 199 changed to MAXLINECHARS, ReadLine() modified to handle 'Line too long' errors. k1.02f -Added ALT+chan letter to JOG. Fix run() to break when skipping if EOF reached. Jog comes up with 'D' as default instead of 'A' k1.00 - This is a complete rewrite for use with kuper card and EMC subs. Customers wanted a microstepper version for their precision printers. /1\ K100 MICROSTEPPER

HALF STEPPER

١į/

3 3

3 3

3 3

3

2

2

2

| .00f  | - | OPCSDEFS.C modified out redundant 'IsBadMotor()' calls.          |
|-------|---|------------------------------------------------------------------|
| .00e  | - | EFW Bugfixes:                                                    |
|       |   | o PANIC/ABORT in a RUN file would continue anyway                |
|       |   | with next line, $err=execute string()$ in OPCSCMDS.              |
| 004   | _ | PED 54 and PED PPO 54 added for eval num evor() fixed            |
| .000  |   | It is bigaum                                                     |
| 000   |   | N IN Digitum.                                                    |
| .000  | - | Adda dt dt de veriable pageing to DUNOND                         |
|       |   | Added \$1 \$2 Variable passing to RUNCMD.                        |
|       |   | VCE'S "102 PRINTER" RELEASE.                                     |
| .00b  | - | Fix to seek() [seek 1 1 1 then seek 1 would run 1 1 1]           |
| .00a  | - | JOG has inching, frame windoffs. (needs set-keys, slaving)       |
|       |   | Motor routines called w/func ptrs for counter updates. Slop      |
|       |   | routine bugfix. opcs has arg for different OPCSDEFS.OPC file.    |
| .00   | - | 12 channels supported, added +/- ratio to KEY. MANY subroutines  |
|       |   | have been modified in OPCSRAMP.C, and allstop() handling was     |
|       |   | greatly modified. Fix to SlopCorrection(). Fix to EvalErameSpec: |
|       |   | changed (int) typecast to (Frame) Added counter/rat sets to      |
|       |   | kay end at al Dut back load end                                  |
| 10f   |   | fives to encountern a lock tour chains a [high] value would      |
| . 101 | - | Tixes to opesitive p.c. Lookup2steps(using a [high] value would  |
|       |   | produce huge numbers) and to opesramp (0x11 instead of 0x111).   |
|       |   | CS_WAII has SII now. (bug came up in 103.00)                     |
| .10e  | - | timeinterp uses seconds/cycles, feed allows floats for interp    |
|       |   | channels.                                                        |
| .10d  | - | fixes to opcsinterp.c (free samp), jog added, fix ppr=1 slow     |
|       |   | added * for a chan spec, Chan2Bin() 'total' now a ptr, bug       |
|       |   | fix in GetFaderValue() to check for defs->interp==NULL,          |
|       |   | res2,rat2,seek2,chk2 have been phased out.                       |
| .10c  | - | floor(), fixes to step cmd, opcsline.c. opcseval.c               |
|       |   | ····· (), ····· ·····, ·····, ·····, ·····, ·····, ·····         |
|       |   |                                                                  |
|       |   |                                                                  |

2.10b - feed, step uses interps (ffocus, etc), PreCamEvent()
2.10a - timeinterp uses pps instead of seconds
2.10 - Large model, float interps, time interp, all 8 motors run
2.01b - buckle check BEFORE running motors, load removed VCE's "103 PRINTER" RELEASE
2.01a - key, load, lineup, less runbar calls, step abc no counter
2.01 - ramping, fast seek, pro2display bugfix, dirxor bugfix
2.00c - fix to SEEK.ShootRatio() contained wrong ratio
2.00a - fix to SHEK.ShootRatio() contained wrong ratio
2.00b - fix to SHEK.ShootRatio() contained wrong ratio
2.00a - fix to shutdrvr.asm for projectors going 1/2 out of phase
2.00 - Parallel/steps/direction, 8 motor max, concurrent shooting.
1.50 - Commands and code added for DUAL projectors.
1.40a - Fixes to allstop handler, and DBXSAVE->COUNTER is now 'int'
1.40 - Lock command added, check buckle during shoot, allstop/buck checked in C, DBX saves/restores counters.
1.38 - Local/Public motor subs, contrived msg, (needs init code)
1.37d - step modified with optional arguments, log handles #----1.37c - better /etc/crash handling, LPT1/LPT2 hardware checks
1.37a - spacebar for allstop, double\_check\_hardware().

### VERSION HISTORY

APPLE ][+ OPCS: 1985 - 198x

100X

OPCS was initially conceived in the mid 1980's while I was a student at Calarts (82-86). Written in APPLE ][+ BASIC and 6502 Assembly, this version was used by students until the late 80's.

HALF STEPPER (PARALLEL PORT) OPCS

In 1988 Pat O'Neil asked if I could provide OPCS for one of his printers. The software was rewritten on the IBM PC in C and 8086 assembly. This version built with the Microsoft V1.0 compiler, and was used by Pat O'Neil (Lookout Mountain Films) and Pete Kuran (VCE), and replaced the Apple ][+ system at Calarts.

, using the parallel port to drive the motors dirctly.

#### MICROSTEPPER (KUPER) OPCS: 1.xx

When Bill Tondreau started Kuper Controls, he and I worked a deal where I could use his RTMC16 microstepper pulse generator cards on the PC to drive motors instead of parallel ports. This was used on Pat O'Neil's second printer, with Centent microsteppers. This became the "K100" version of OPCS. This version was licensed to many companies; Title House, Introvision, Technicolor, YCM, Cinetech, etc, etc. This version supports the RTMC16, RTMC48, and Kuper Industrial cards using different DOS TSR drivers.

KUPER OPCS: 2.xx

During the world pandemic of 2020, I ported the code to Turbo C 3.0, and also developed my own microstepper card, the A800. This version continued support of all the above Kuper cards and the new A800. Turbo C had better error checking and modern C prototyping.

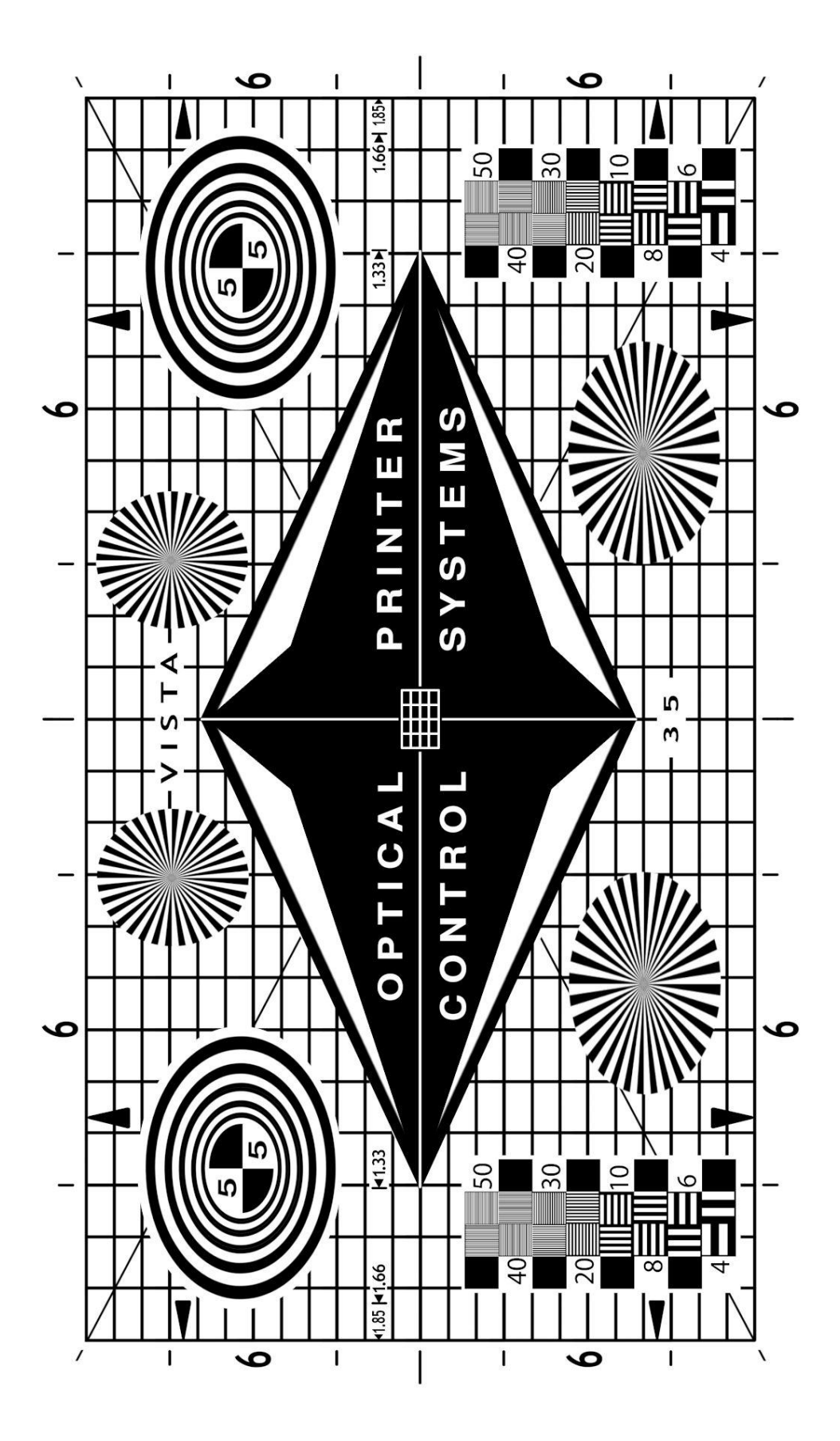

http://seriss.com/opcs/images/opcs-lineup-chart-6k-2024.png

© Copyright 1997,2007 Greg Ercolano. All rights reserved. © Copyright 2008,2024 Seriss Corporation. All rights reserved.